# Vebsites Co.in Zero technical knowledge needed

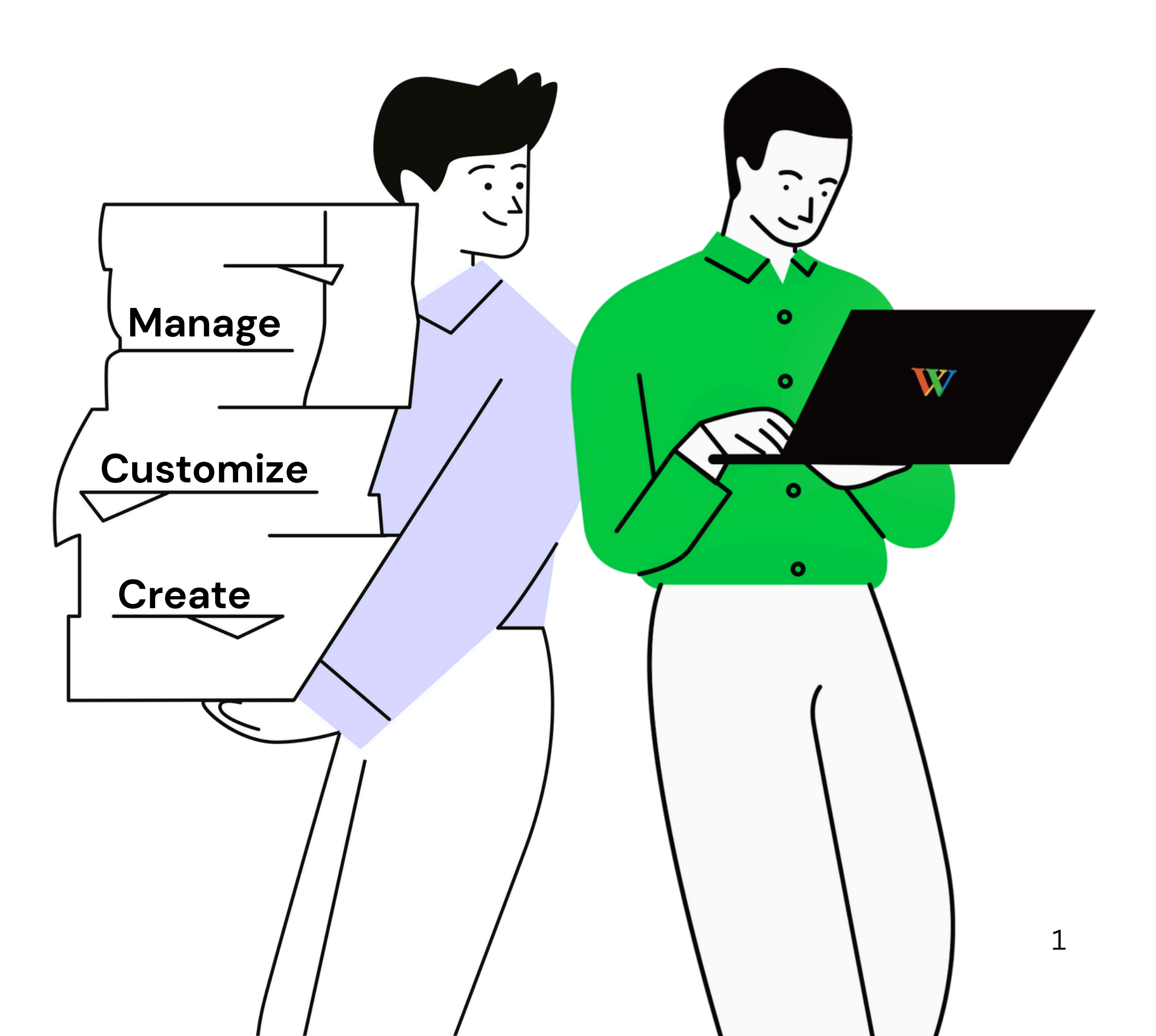

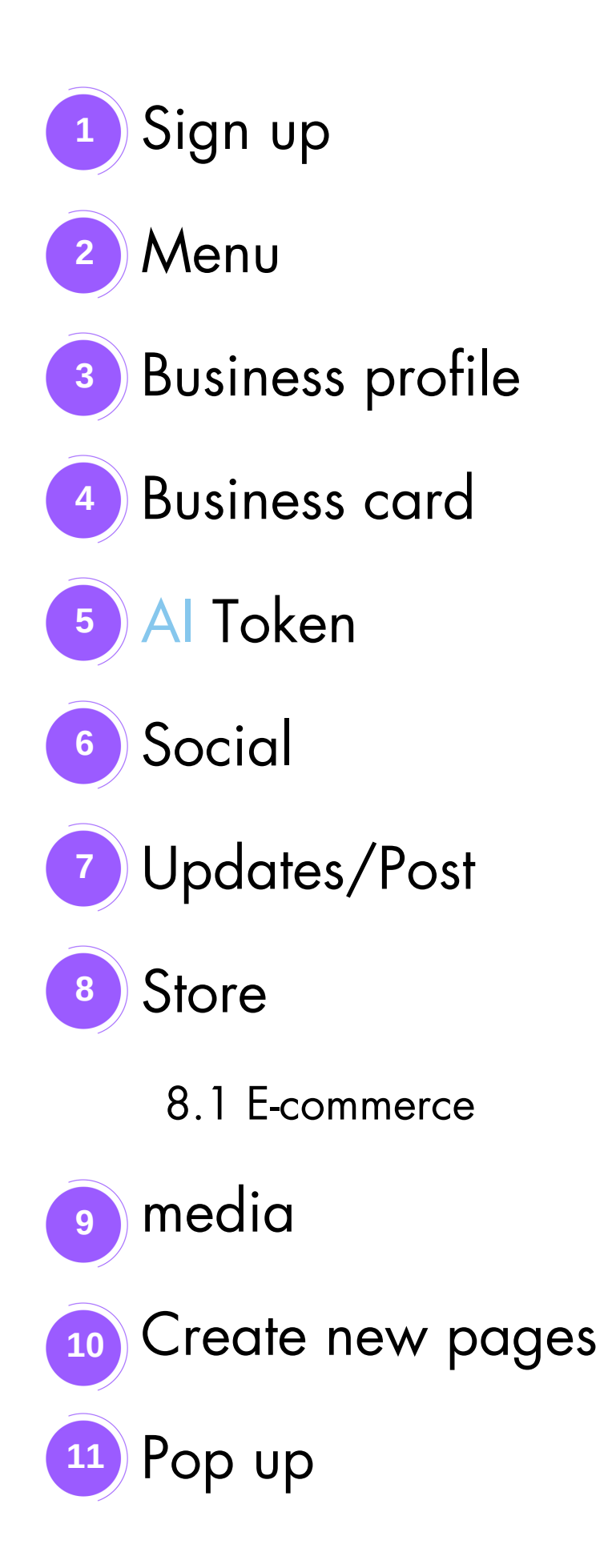

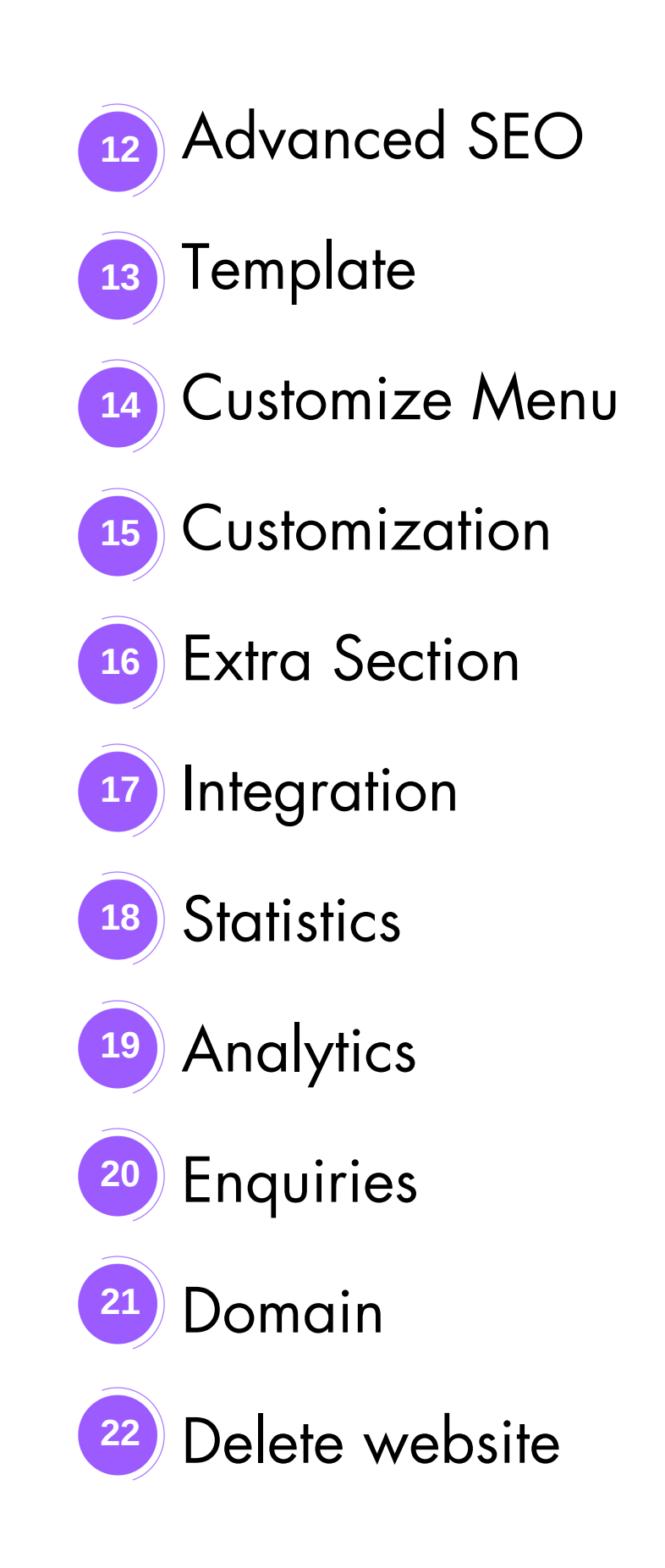

**\*NOTE\*-** Click on any chapter name to open that page directly

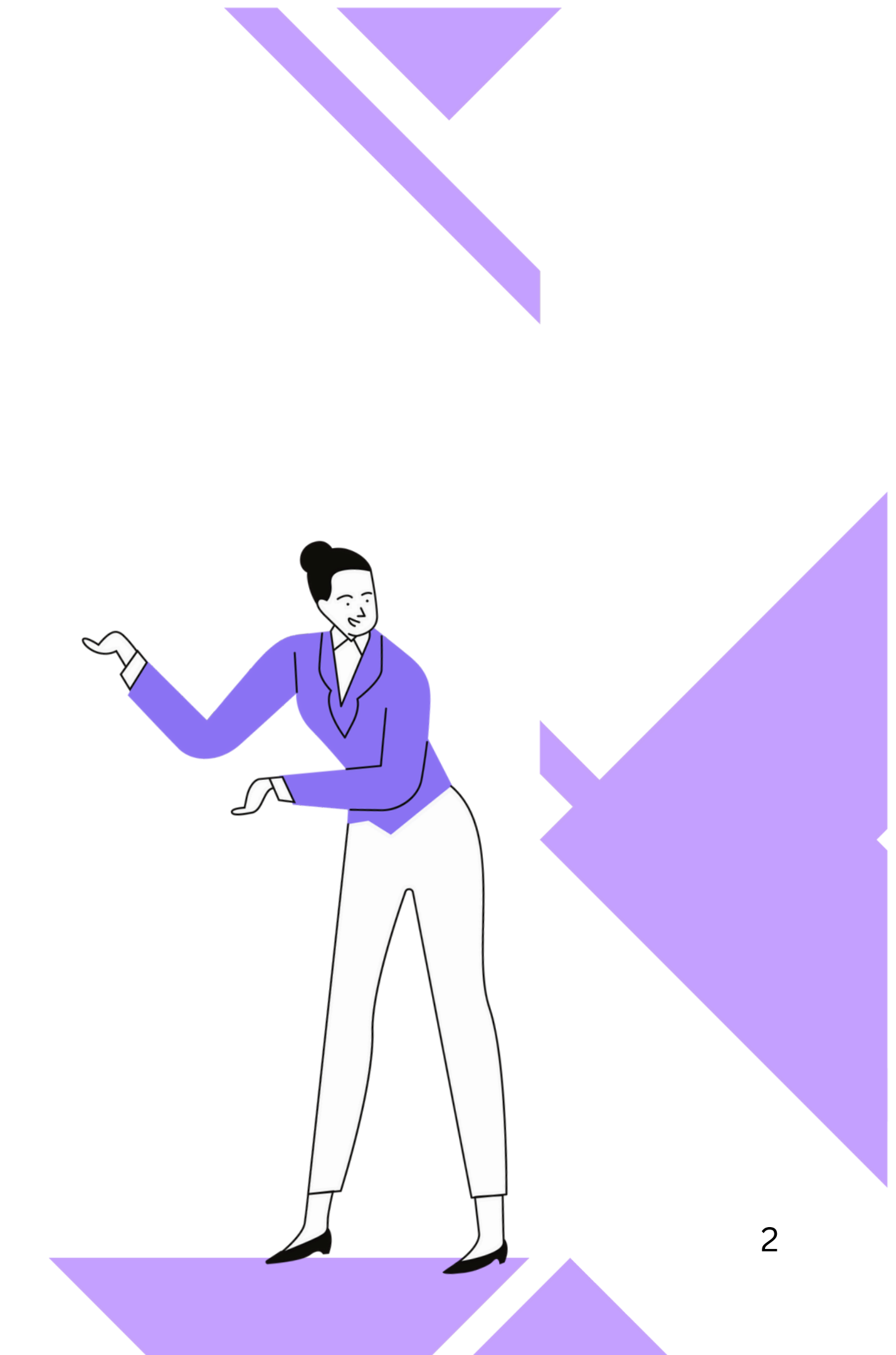

# Introduction

Websites.co.in lets you create websites, online stores, and blogs in just 15 minutes. Trusted by 5 million+ users, it offers free domains, hosting, and Google-friendly tools, making it easy to build your online presence.

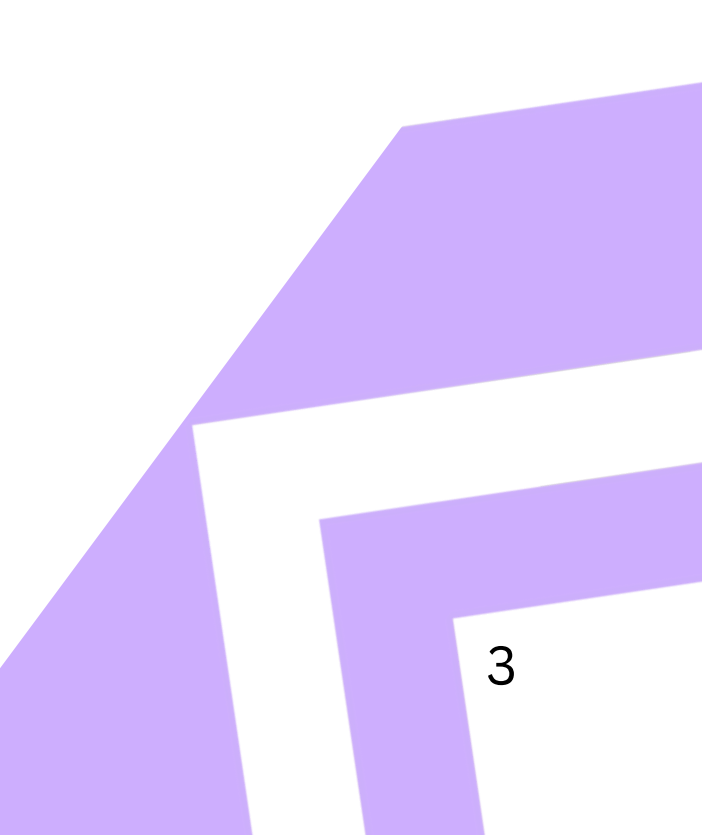

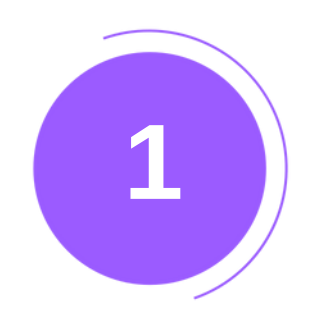

#### Visit https://websites.co.in/ and click 'Free Signup'.

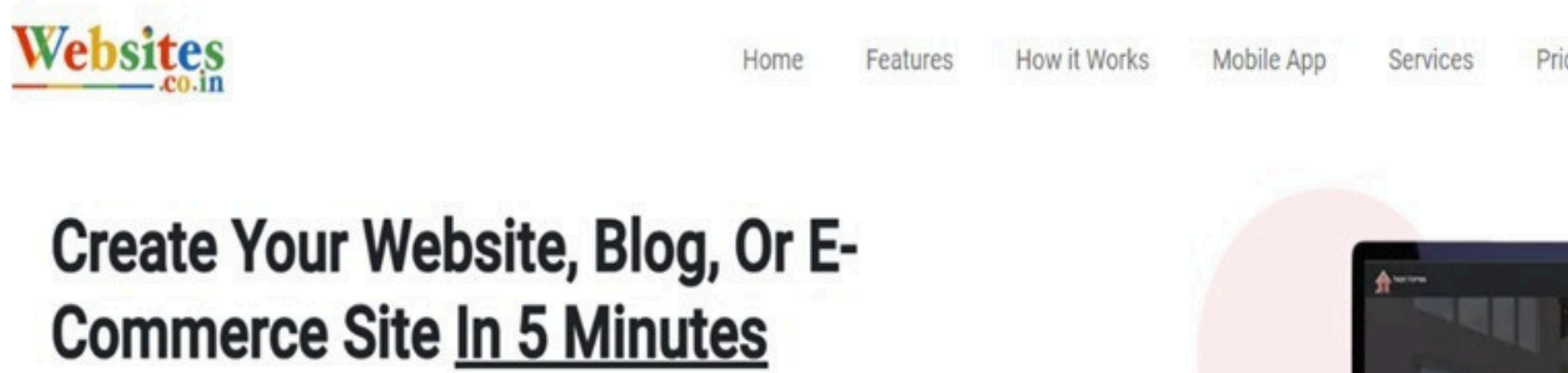

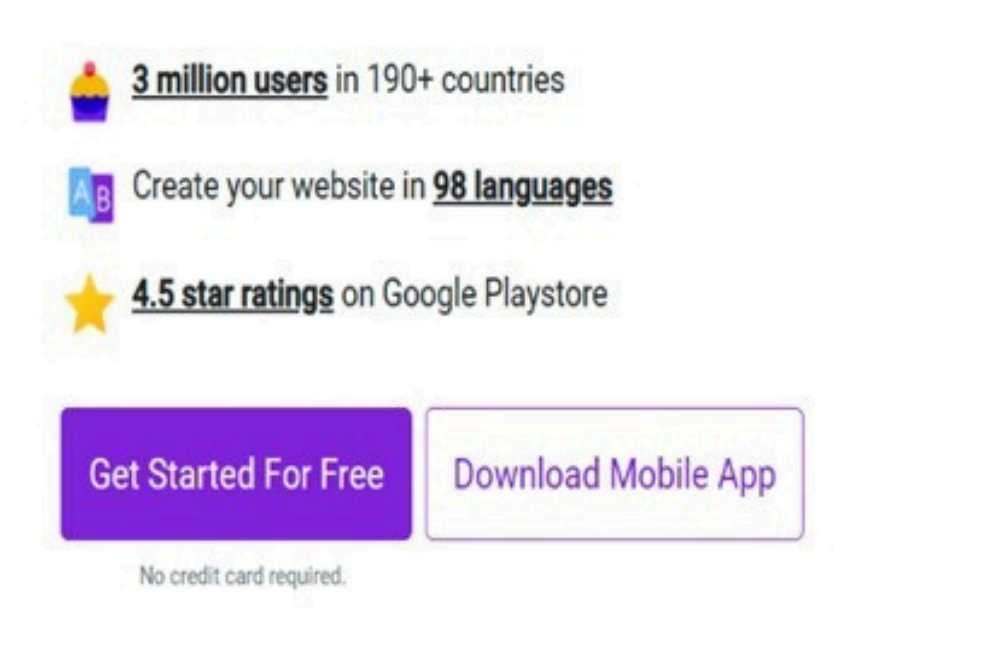

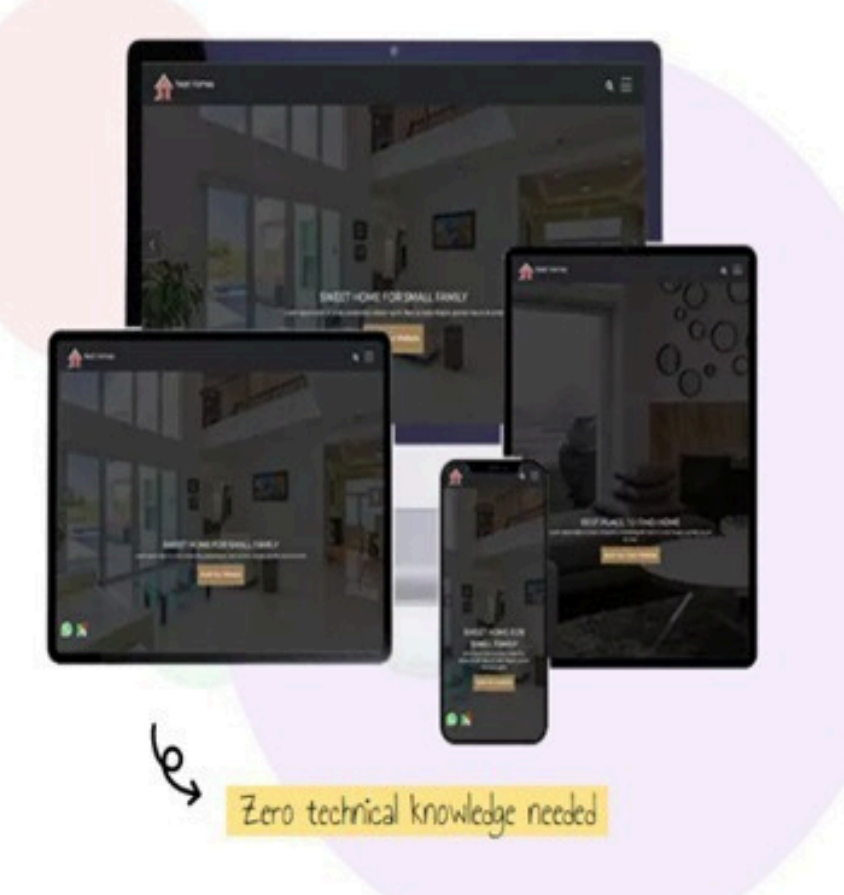

As Seen In

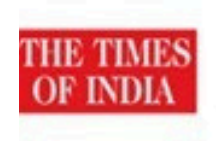

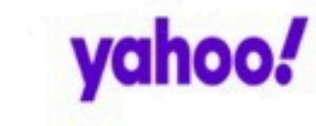

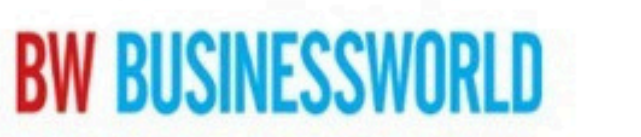

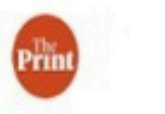

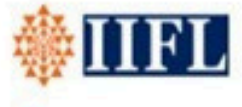

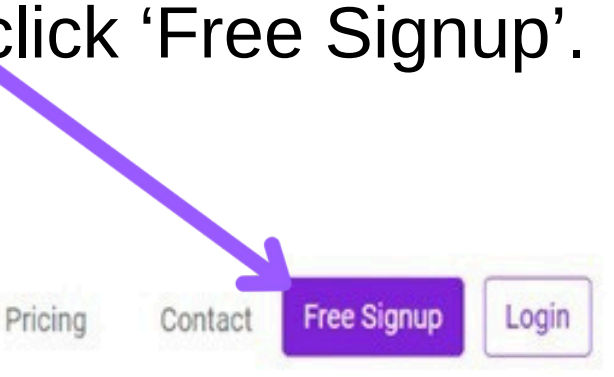

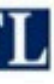

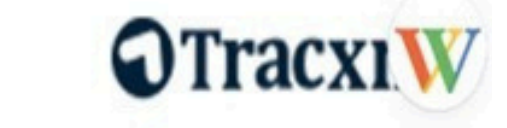

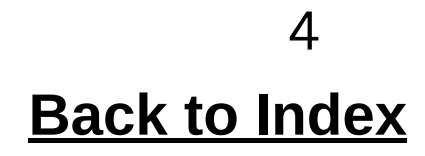

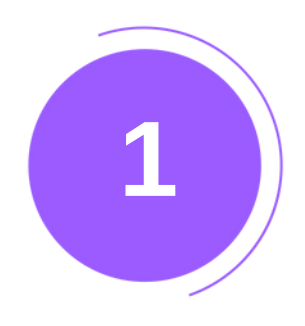

#### Enter your full name, email, phone number, and password, or sign up using Google/Meta.

#### Sign Up Today and Access All the Special Benefits!

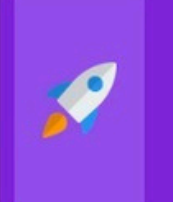

#### Lightning-Fast Setup

You can have your website up and running in just 2 minutes flat! No more waiting around.

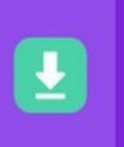

#### 4 million+ downloads

Connect with a large, active community of like-minded individuals and businesses.

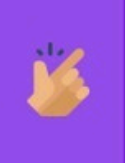

#### Easy-to-Use Dashboard

Manage all aspects of your website from an intuitive, user-friendly dashboard.

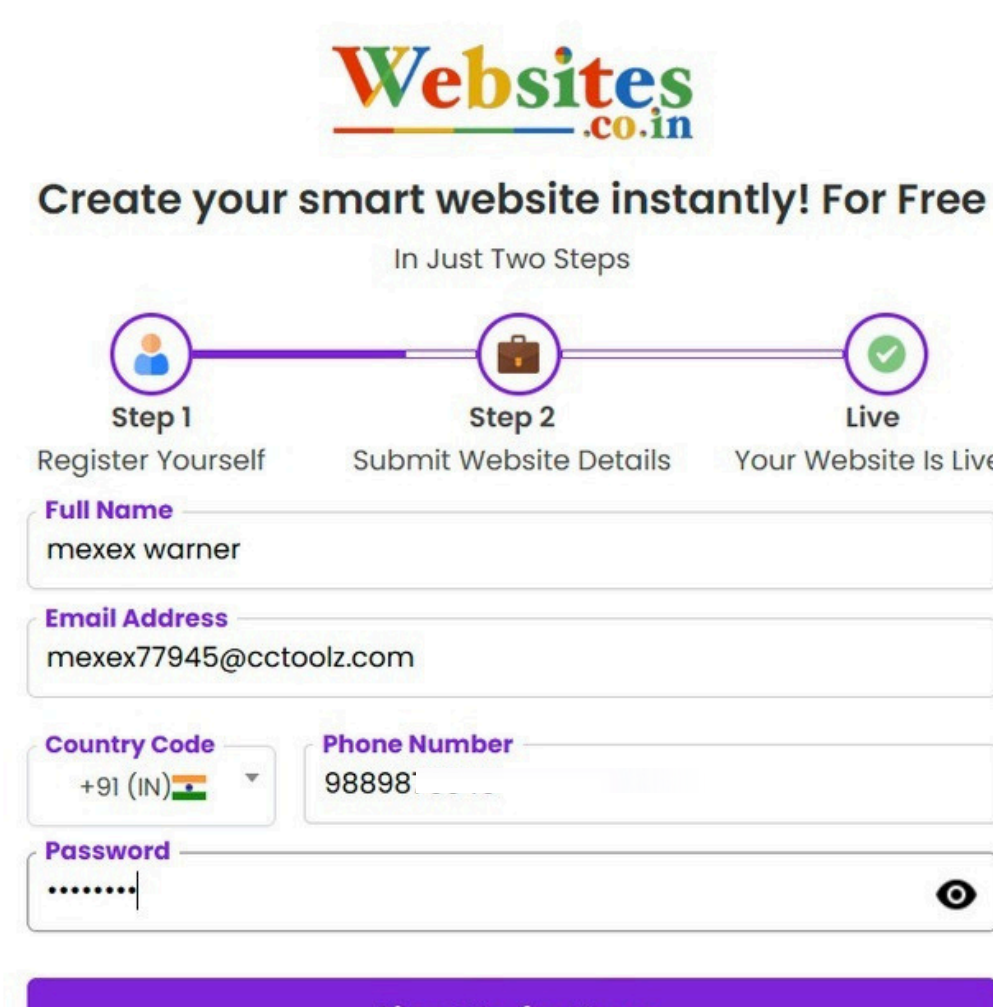

\*By signing up, you agree to our Terms and Privacy Policy

Already have an Account? Login

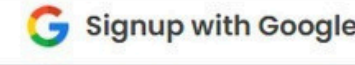

| Step 2               | Live                  |
|----------------------|-----------------------|
| omit Website Details | Your Website Is Live! |
|                      |                       |

| Number |   |
|--------|---|
|        |   |
|        | • |

#### Sign Up for Free

| vith Google | 🚫 Signup with Meto |
|-------------|--------------------|

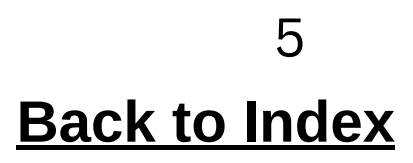

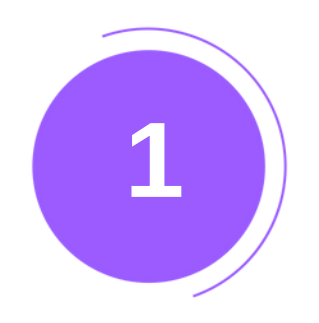

#### Verify your websites.co.in account by confirming your email. Simply click on 'Verify Email'.

Your websites.co.in account email verification D Inbox ×

Websites.co.in <no-reply@websites.co.in> Unsubscribe to me -

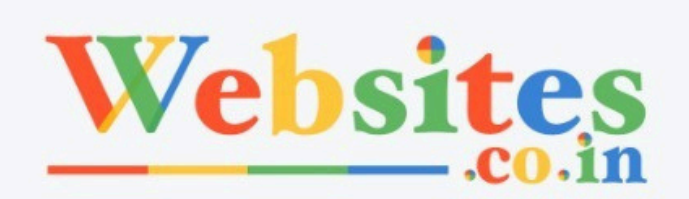

#### Hi Aman Lakhara,

Your email verification for <u>websites.co.in</u> account is pending

Click on the "blue button" or "Verify Email" below to verify your email address.

We do this to make sure you receive regular updates about your website.

Your Best Online Business Advisors,

Websites India team.

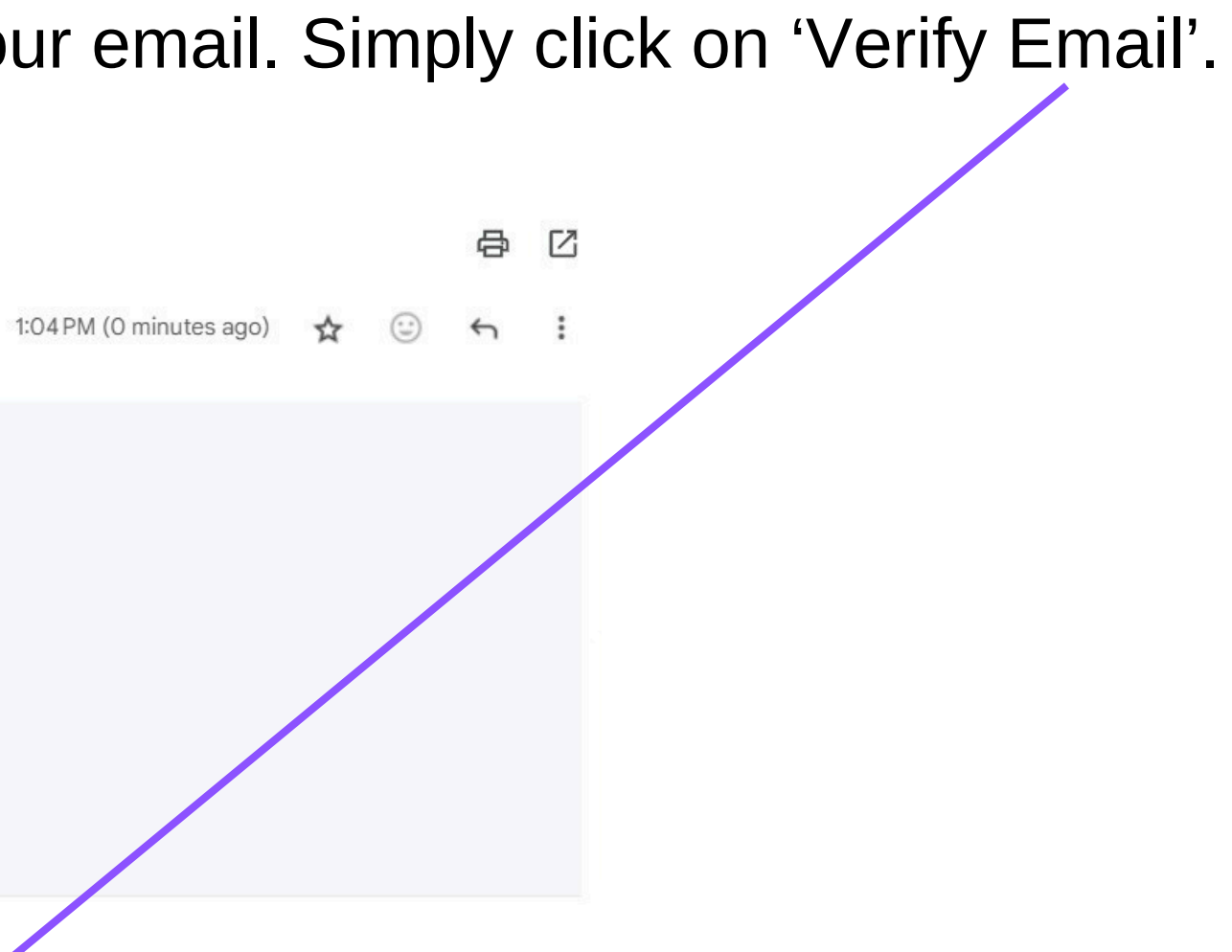

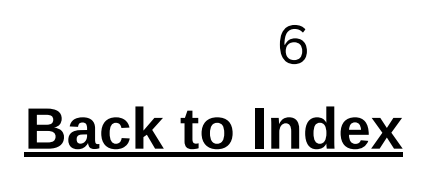

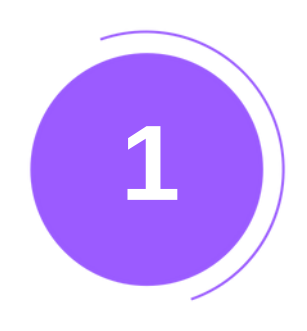

- Enter business and website details, then click 'Create Website'.
- View your website immediately or visit the dashboard later.

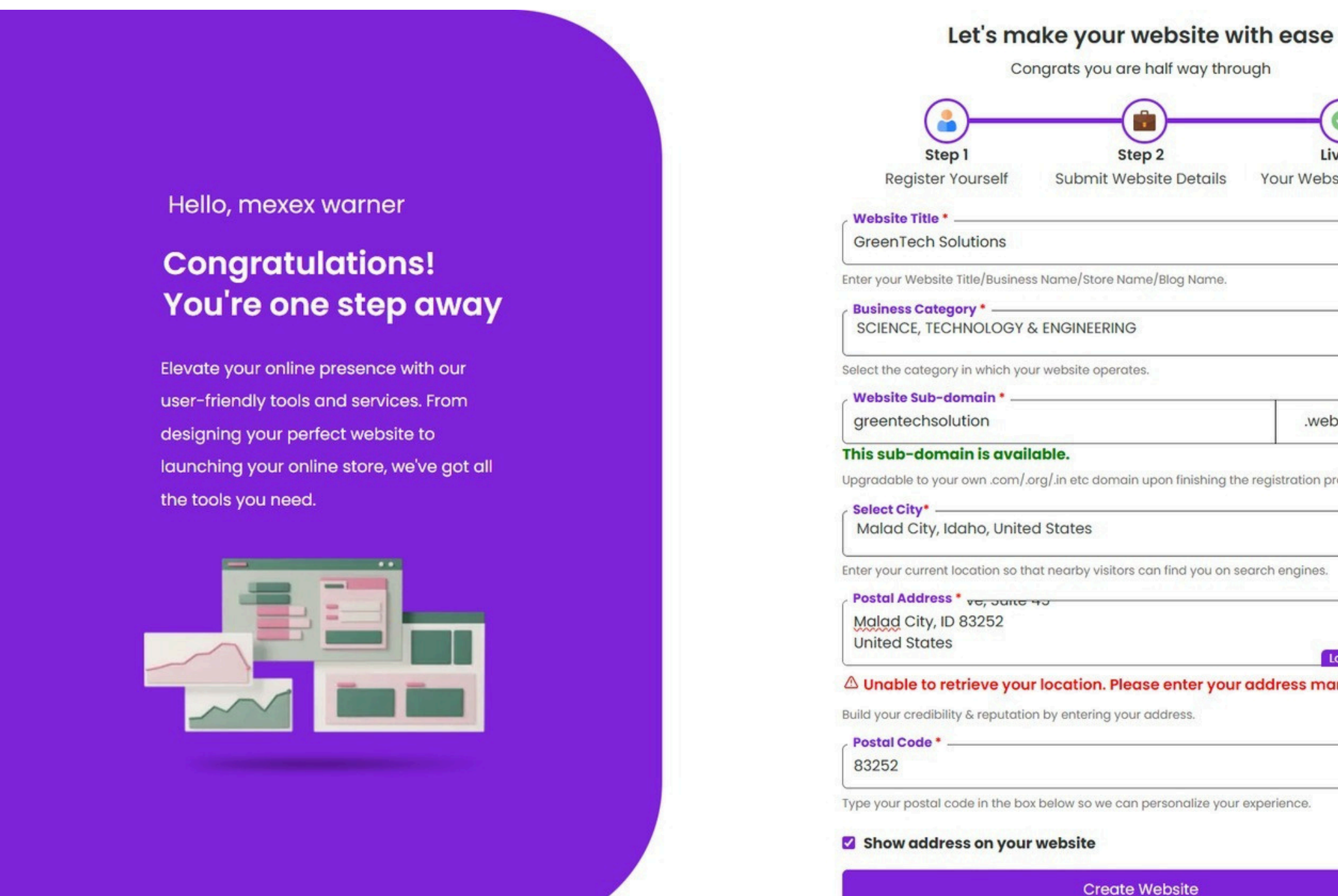

| )                                        |                       |
|------------------------------------------|-----------------------|
| 2                                        | Live                  |
| ite Details                              | Your Website Is Live! |
| 14-11-11-11-11-11-11-11-11-11-11-11-11-1 |                       |
| /Blog Name.                              |                       |
|                                          | *                     |
|                                          |                       |
|                                          | .websites.co.in       |
| oon finishing the re                     | egistration process.  |
|                                          | ٣                     |
| n find you on sear                       | ch engines.           |
|                                          |                       |
|                                          | Locate on map.        |
| e enter your ac                          | Idress manually!      |
| ddress.                                  |                       |
|                                          |                       |
| ersonalize your exp                      | perience.             |
|                                          |                       |
|                                          |                       |

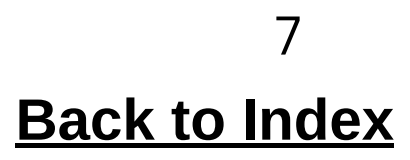

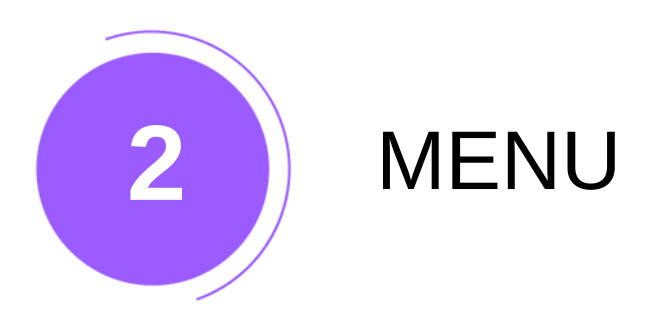

- Monitor key metrics in real-time for performance assessment and trend analysis Manage your subscription
  - Unleash the magic of Al-
  - Edit and oversee your business profile View-
    - Modify & Manage your business card-
    - connect your social media accounts-
    - Manage and add updates/post on website-
      - Manage e-commerce here-
      - Manage all images and videos-
      - Manage and add website pages-
        - Add & manage popup-
      - Enhance the SEO of your pages
        - Select new theme
        - Personalize your menu bar-

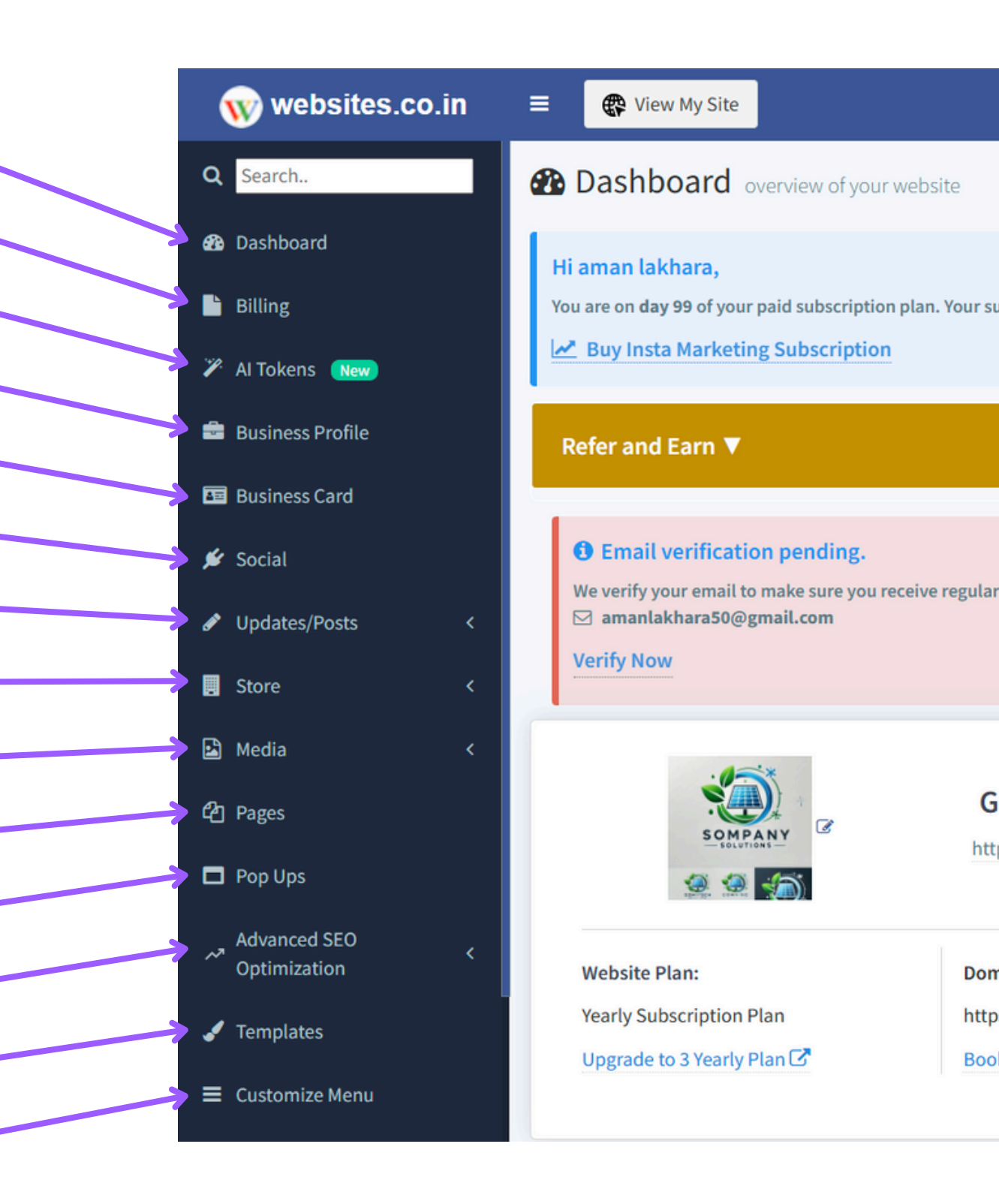

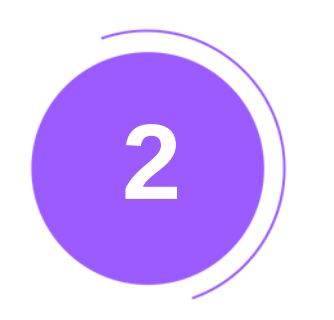

## MENU

Customize your site Manage and add sections to the site, such as testimonials Manage link like facebook pixerl, google tag manager, etc See Analytics of the site See all Subscribers-See all the enquires of the site Link custom domain Active your maintenance mode Delete your website Frequently Asked Questions-User manual Refer and earn real cash

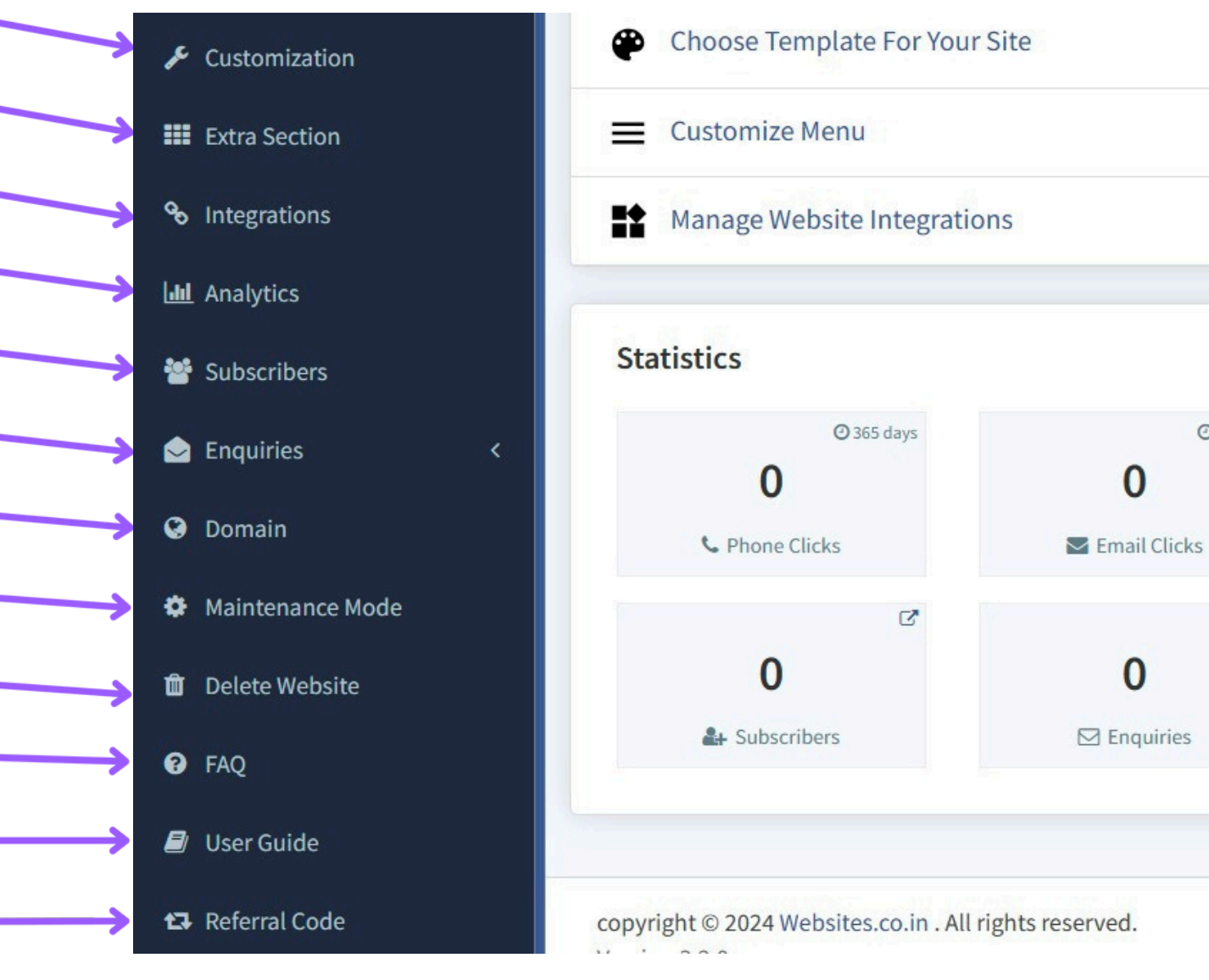

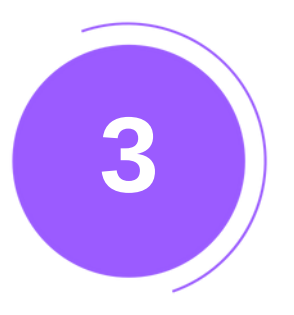

## **BUSINESS PROFILE**

Instructions for Setting Up Your Business Profile:

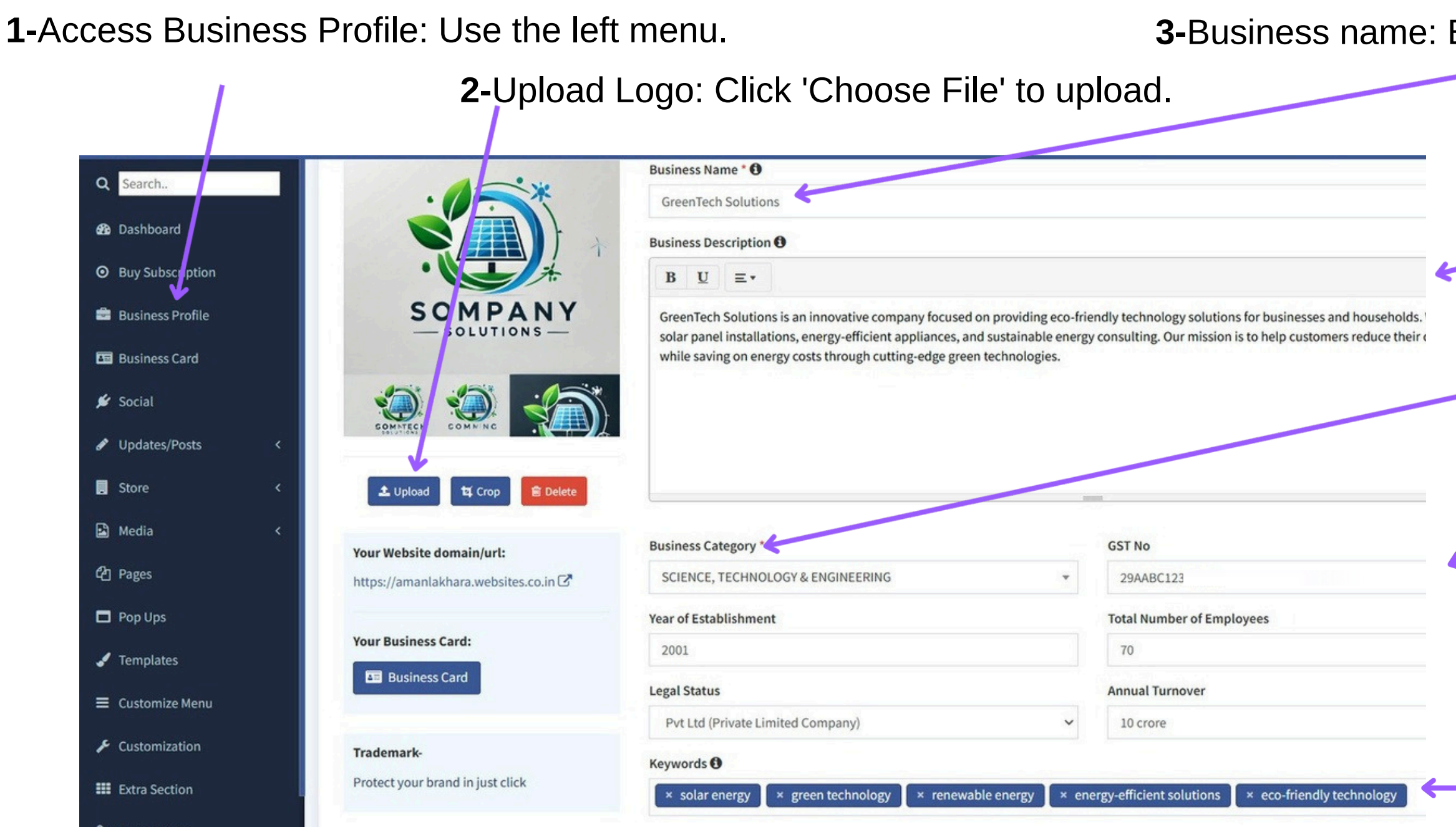

3-Business name: Enter your business name

**4-**Business Description: Detail products, services, and market position.

**5-**Select Category: Choose from the options.

6-Indian users may enter GST number during registration; optional for other users.

**7-**Additional Info: employee count, legal status, and turnover.

**8-**Select Keywords: Use relevant keywords for optimization.

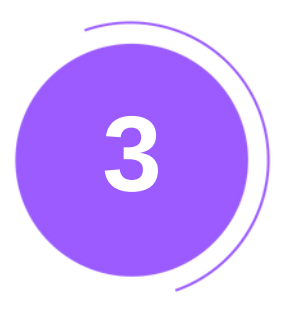

## **BUSINESS PROFILE**

Advanced SEO setting for landing page of your website

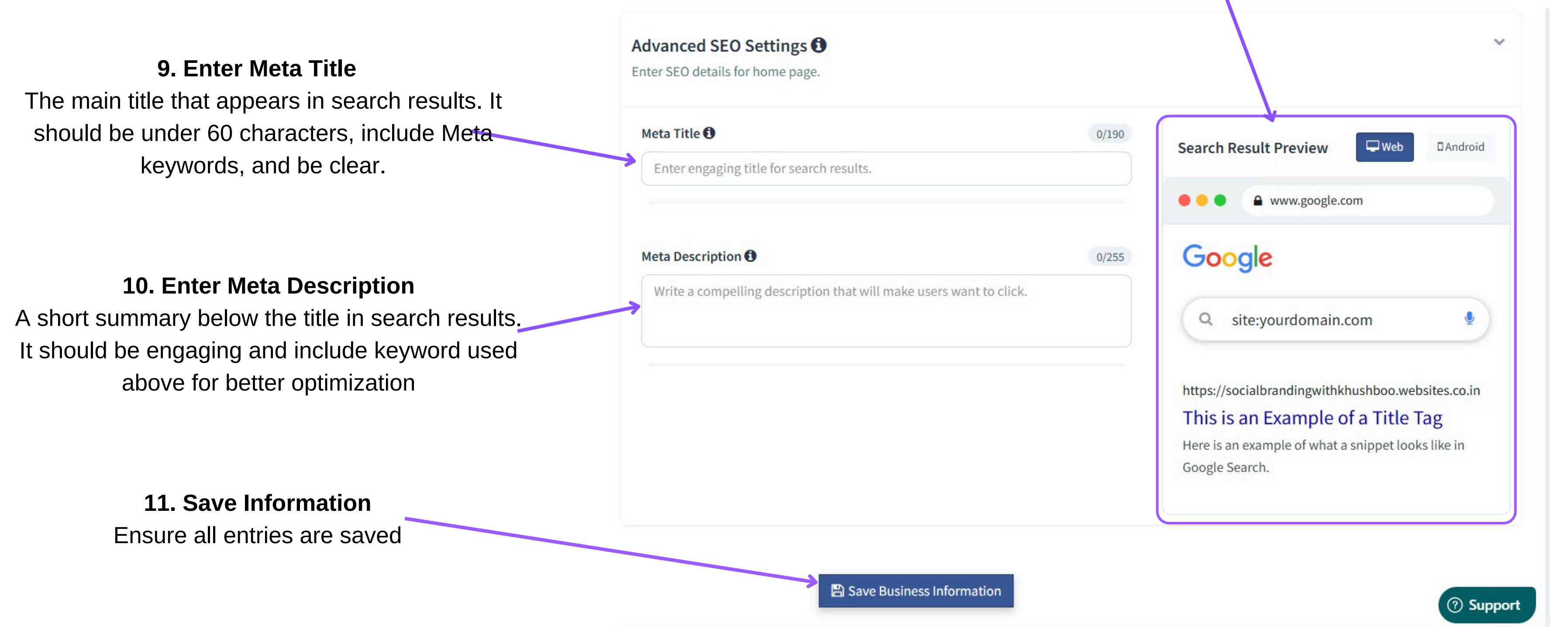

#### **Search Preview**

Shows how your page will look on Business profile. Ensure clarity and keyword optimization.

11

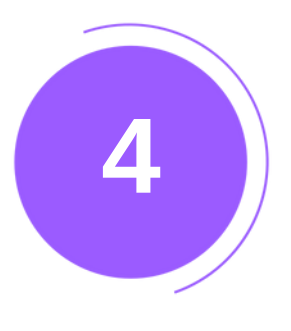

#### **BUSINESS CARD**

LOCATE 'BUSINESS CARD' IN THE LEFT MENU.

A BUSINESS CARD SHARES KEY CONTACT DETAILS AND AIDS IN PROFESSIONAL NETWORKING. EDIT VIA 'EDIT CARD' IN THE TOP-RIGHT.

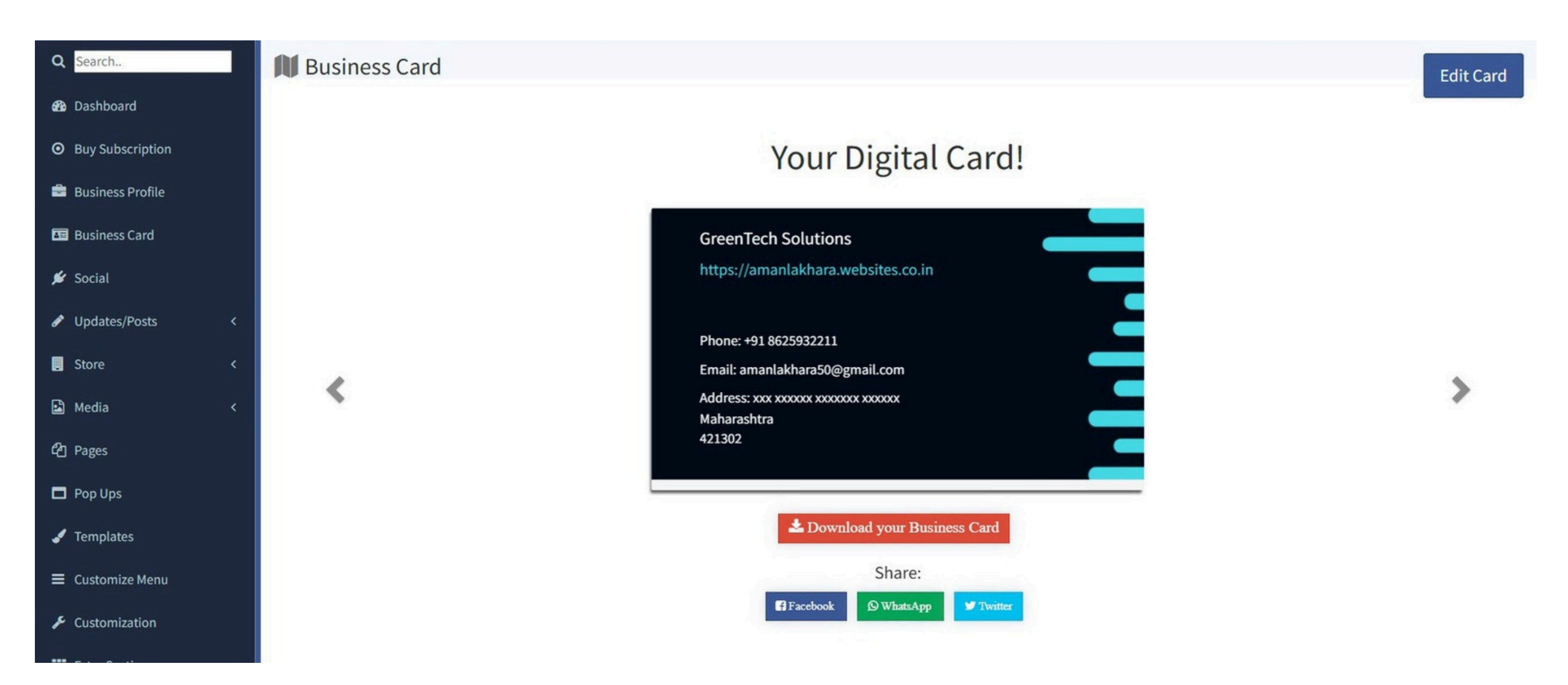

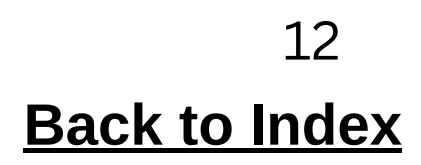

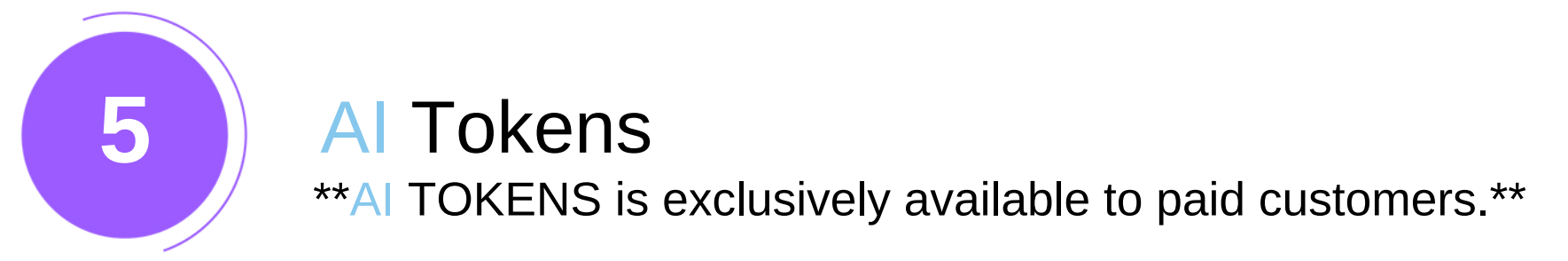

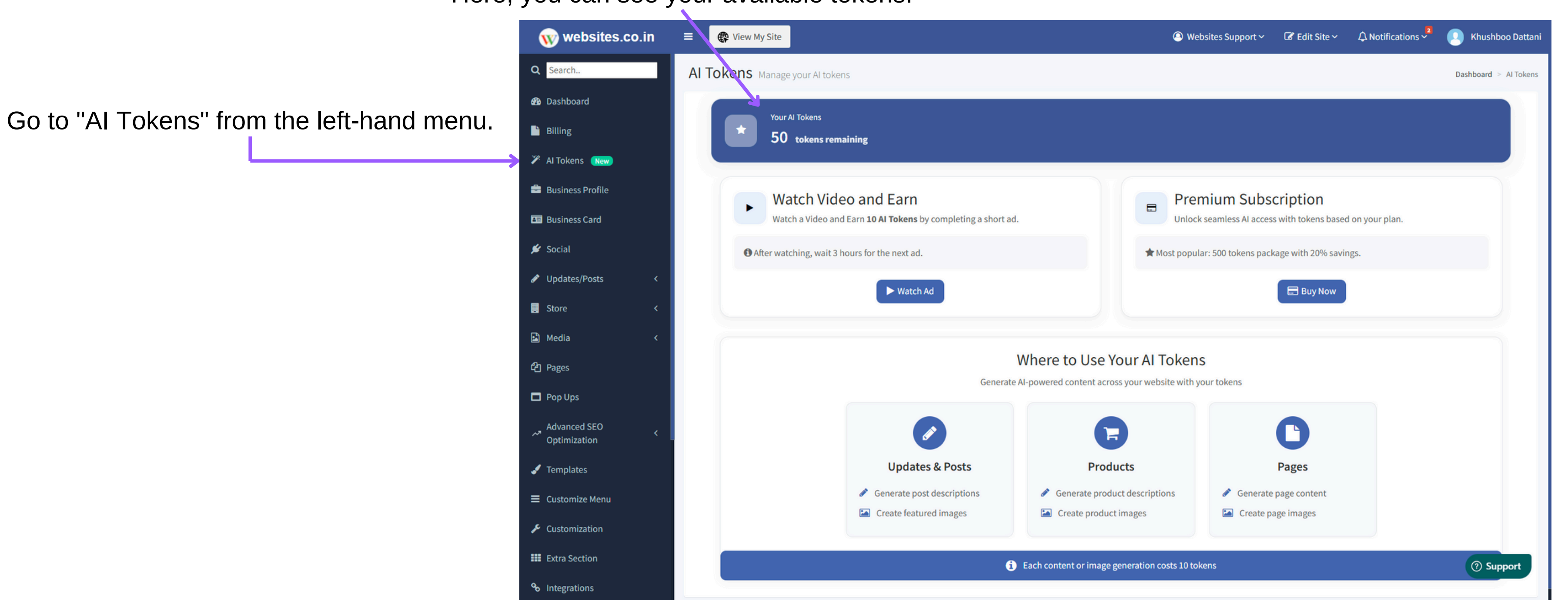

Here, you can see your available tokens.

# 5 AI TOKENS is exclusively available to paid customers.\*\*

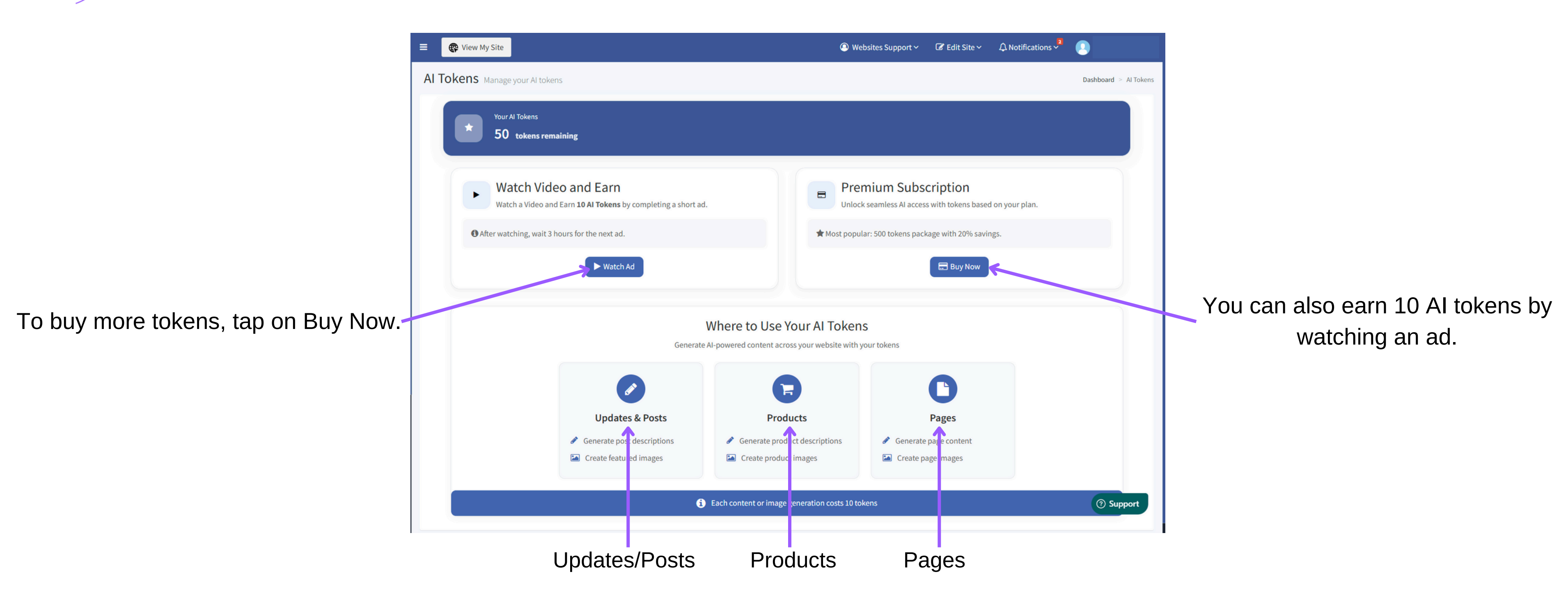

Al is available for **↑** 

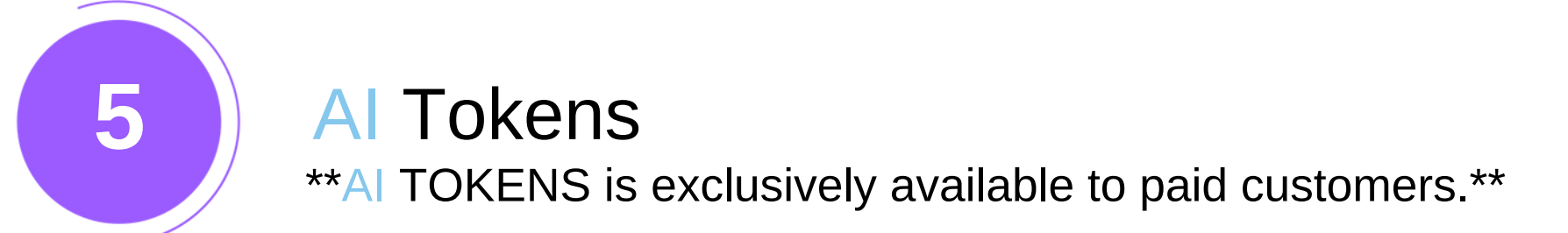

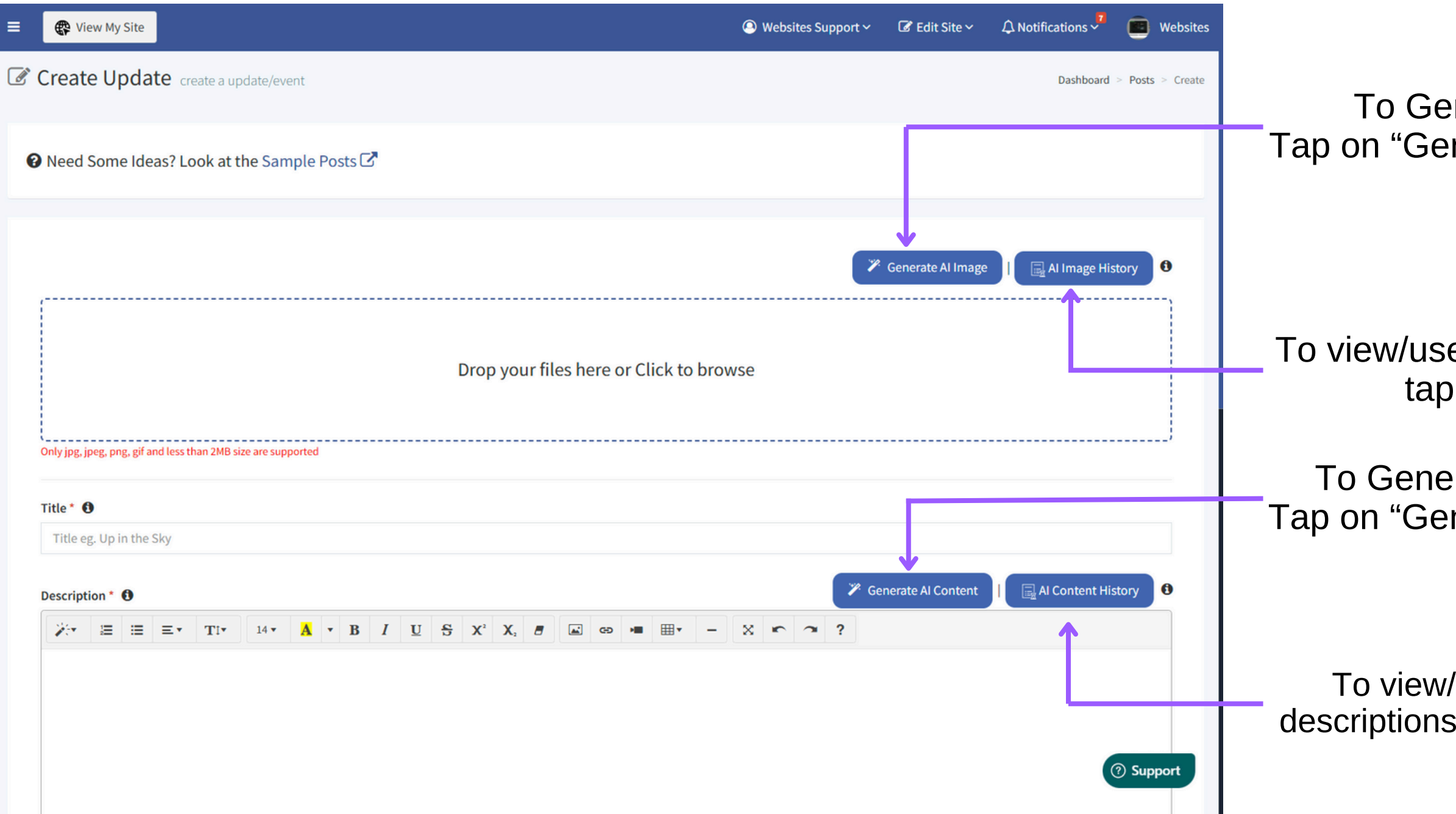

To Generate imag Tap on "Generate Al Image."

To view/use previously generated images, tap on "AI Image History."

To Generate Description Tap on "Generate AI Content."

To view/use previously generated descriptions, tap on "AI Content History."

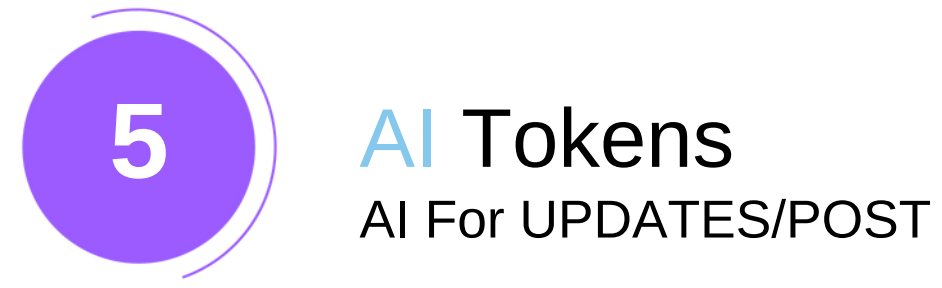

#### Generate Al Image

|                                                        | Al Image Generator                                                                                                    |
|--------------------------------------------------------|----------------------------------------------------------------------------------------------------|
|                                                        | Image title *                                                                                                    |
| 1. Enter the image title                               | OFFER                                                                                                    |
|                                                        | Enter the Keywords for your image (at least 3-6) *                                                                                                    |
| <ol><li>Enter at least 3 keywords related to</li></ol> | 50% OFF × HOLI OFFER × ENJOY ×                                                                                                    |
| the image you want to generate.                        | Type keyword and press Enter                                                                                                    |
|                                                        | Choose a style *                                                                                                    |
| 2 Chasse the image style                               |                                                                                                    |
| 3. Choose the image style.                             | <ul> <li>Image: Second second sec</li></ul> |
|                                                        | n 3D Packshot Paintin                                                                                                    |
|                                                        |                                                                                                    |
| 4. Tap on "Generate Image."                            | * This will use 10 Al tok                                                                                                    |
|                                                        |                                                                                                    |
|                                                        |                                                                                                    |
|                                                        |                                                                                                    |
|                                                        |                                                                                                    |
|                                                        |                                                                                                    |
|                                                        |                                                                                                    |
|                                                        |                                                                                                    |
|                                                        |                                                                                                    |
|                                                        |                                                                                                    |
|                                                        |                                                                                                    |

To generate a new one, tap on the Regenerate it.-

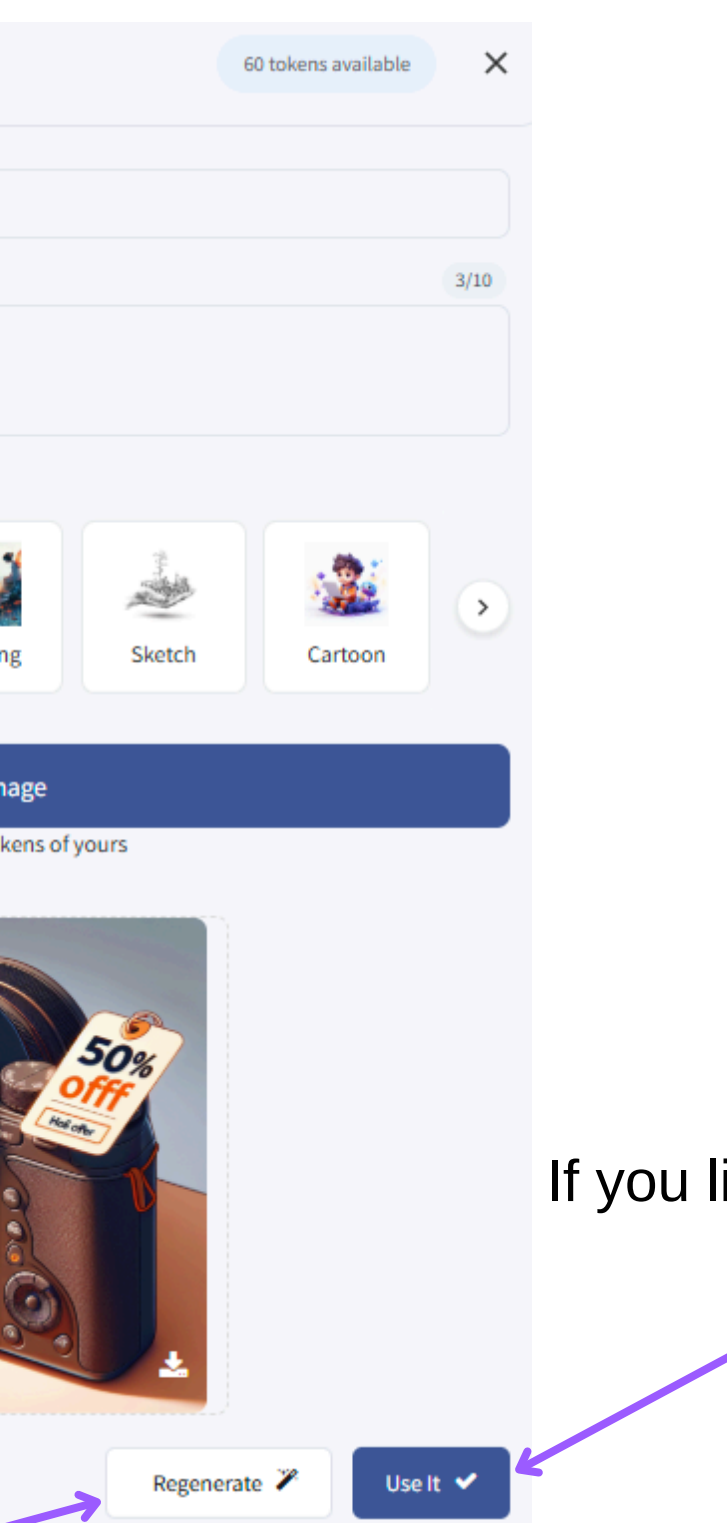

16 <u>Back to Index</u>

If you like the image, tap "Use It."

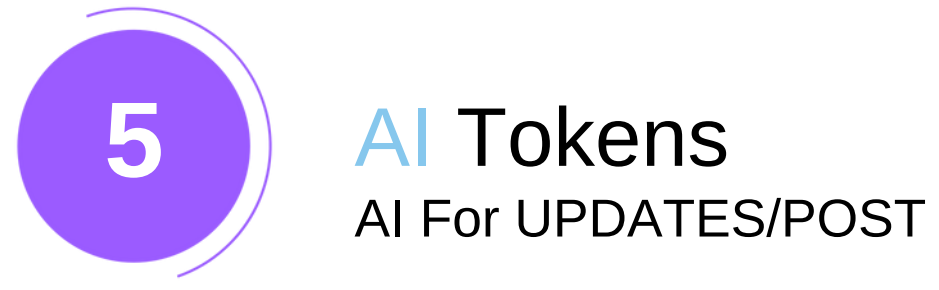

#### Generate AI Description

|                                                                               | Generate AI Content                                                                                                    | 50 tokens available                                       |                                                  |
|-------------------------------------------------------------------------------|----------------------------------------------------------------------------------------------------|-----------------------------------------------------------|--------------------------------------------------|
|                                                                               | Update/Post title *                                                                                                    |                                                           |                                                  |
| 1. Enter the Update/Post title.                                               | Holi offer                                                                                                    |                                                           |                                                  |
|                                                                               | Enter the keywords for your description (at least 3-6) *                                                                                                    | 3/10                                                      |                                                  |
| 2. Enter at least 3 keywords related to the description you want to generate. | HOLI OFFER ×       50% OFF ON YEARLY PLANS ×       MAKE IT CRISP ×         Type keyword and press Enter       50% OFF ON YEARLY PLANS ×       MAKE IT CRISP ×                                                                    |                                                           |                                                  |
|                                                                               | Select tone of the description *                                                                                                    |                                                           |                                                  |
| 3. Select tone of the description                                             | Friendly                                                                                                    | •                                                         |                                                  |
|                                                                               | Select the length of description *                                                                                                    | 200 words                                                 |                                                  |
| 4. Select the length of description                                           | Brief Standard Detailed                                                                                                    | Complete                                                  |                                                  |
| 5. Tap on "Generate Content"                                                  | Generate Content                                                                                                    |                                                           | If you like the Content, tap "Use It."           |
| •                                                                             | This will use 10 AI token of yours Generated Content Regene     Regene     Regene                                                                                                    | erate 🎽 Use It 🗸<br>perating will reduce 10 tokens        |                                                  |
|                                                                               | 🎉 Exciting HOLI OFFER Alert! 🎨                                                                                                    |                                                           |                                                  |
|                                                                               | Hey there! We're thrilled to announce a spectacular Holi celebration just<br>add extra color to your festivities with our amazing deal. For a limited tin<br>whopping 50% OFF ON YEARLY PLANS! Yes, you heard that right—half pr | t for you! Get ready to<br>me, we are offering a<br>rice! | To generate a new one, tap on the Regenerate it. |
|                                                                               | We believe in making every moment count and what better way to do th<br>this fantastic opportunity to enjoy our services at half the cost? Whether                                                                               | nat than by giving you<br>you're looking to               |                                                  |
|                                                                               |                                                                                                    |                                                           | 17                                               |
|                                                                               |                                                                                                    |                                                           | Back to Index                                    |

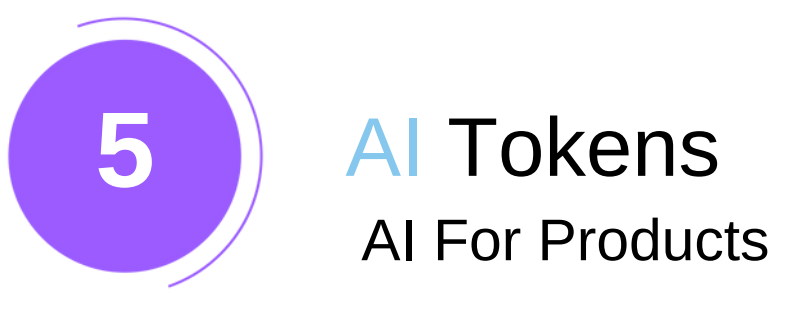

#### Generate Al Image

|                                         | AI Image Generator                                 |
|-----------------------------------------|----------------------------------------------------|
|                                         | Image title *                                      |
| 1. Enter the image title                | > COLD COCO                                        |
|                                         | Enter the Keywords for your image (at least 3-6) * |
| 2. Enter at least 3 keywords related to | COLD COFFER × GLASS BOTTLE × SUMMER ×              |
| the image you want to generate.         | Type keyword and press Enter                       |
|                                         | Choose a style *                                   |
| 3 Choose the image style —              |                                                    |
| of one of the intege style:             | C Photo Illustration 20                            |
|                                         |                                                    |
| 4 Tan on "Generate Image "              | Generate Ima                                       |
| - rup on Cenerate mage.                 | * This will use 10 AI toke                         |
|                                         |                                                    |

To generate a new one, tap on the Regenerate it.-

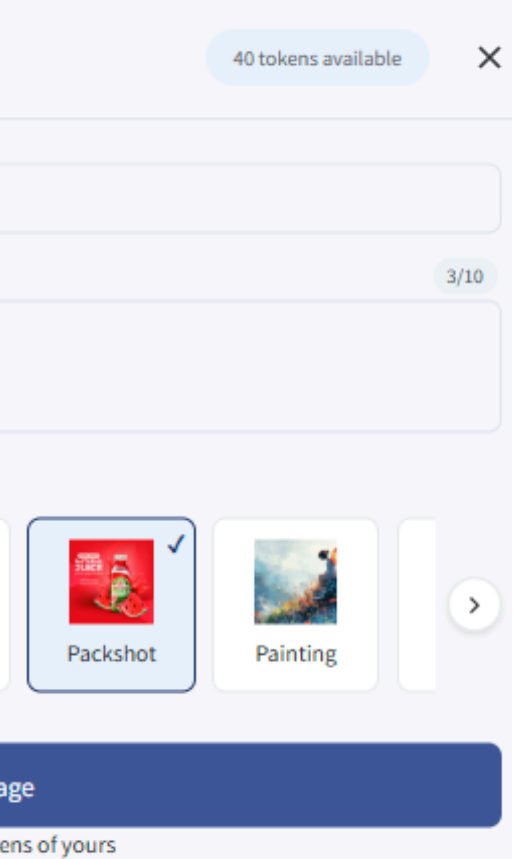

If you like the image, tap "Use It."

Regenerate 🎽

Use It 🕑

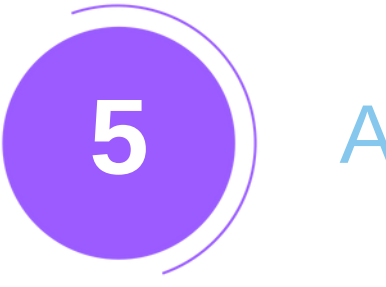

#### **AI** Tokens AI For Products

#### Generate AI Description

|                                             |   | Generate AI Content                                                                                            | 20 tokens avail |
|---------------------------------------------|---|----------------------------------------------------------------------------------------------------|-----------------|
| 1. Enter the Update/Post title.             | • | Product/Service title *                                                                                        |                 |
| 2. Enter at least 3 keywords related to the |   | Enter the keywords for your description (at least 3-6) * TOP QUALITY COFFE × IMPORTED COFFE × SELECTED BEANS × |                 |
| description you want to generate.           | ~ | Type keyword and press Enter                                                                                   |                 |
| 2. Coloct topo of the departmention         |   | Select tone of the description *                                                                               |                 |
| 3. Select tone of the description           |   | Excited                                                                                                    |                 |
| 4. Select the length of description         | > | Select the length of description *                                                                             |                 |
|                                             |   | Brief Standard Detailed                                                                                        |                 |
| 5. Tap on "Generate Content"                |   | Generate Content                                                                                               |                 |
|                                             |   | This will use 10 AI token of yours                                                                             |                 |
|                                             |   | Generated Content                                                                                              |                 |
|                                             |   | Regen                                                                                                    | erate 🎢         |

Introducing our TOP QUALITY COLD COFFEE – the ultimate refreshment for coffee lovers who crave a cool, invigorating twist! Our COLD COFFEE is crafted from IMPOR carefully SELECTED from the finest coffee-growing regions around the world. Each bean is meticulously chosen to ensure the richest and most robust flavor, providing a truly unparalleled coffee experience.

Our unique brewing process captures the essence of the SELECTED BEANS, resulting in a smooth, full-bodied beverage that's both refreshing and satisfying. Whether you're looking to

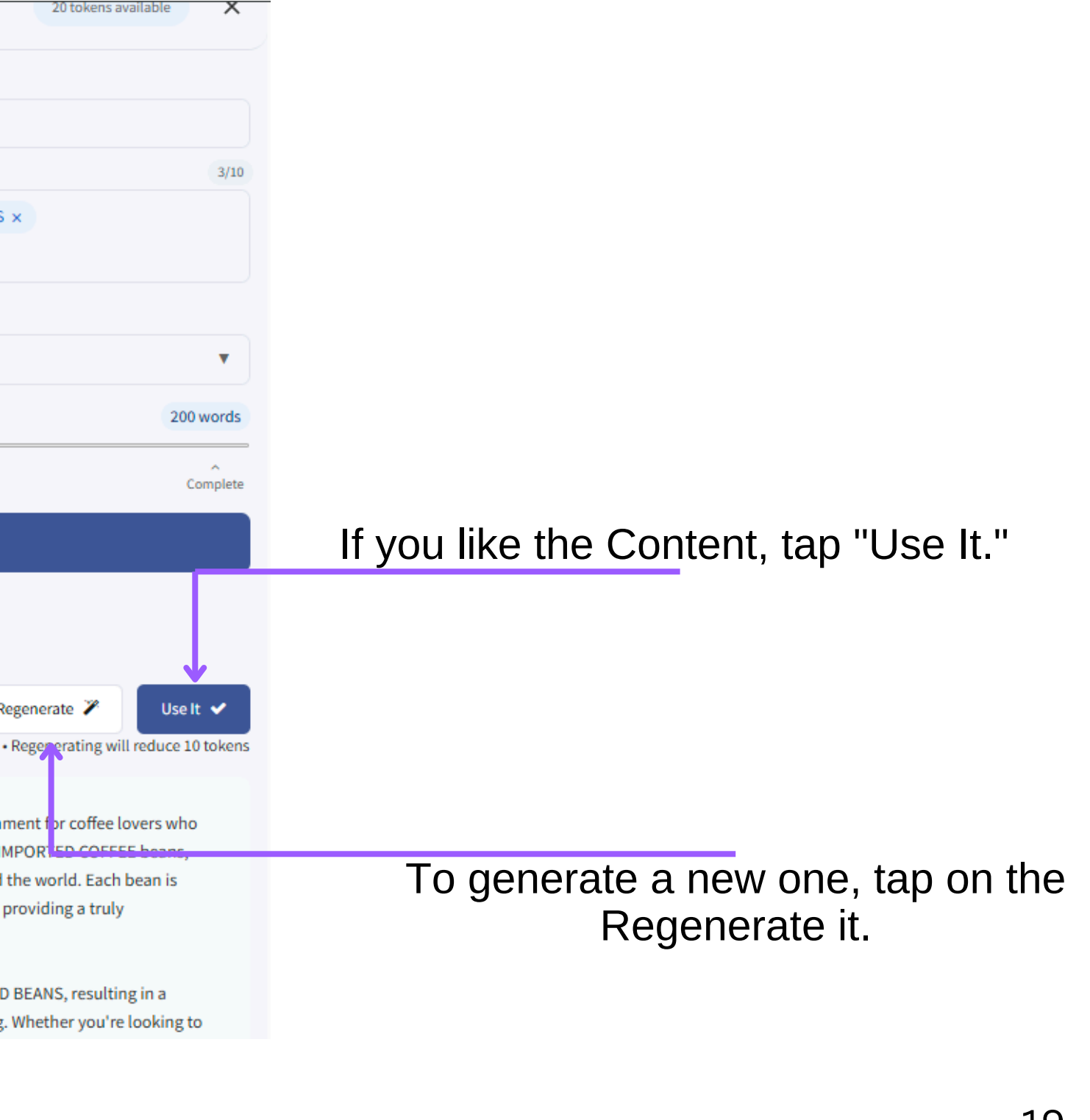

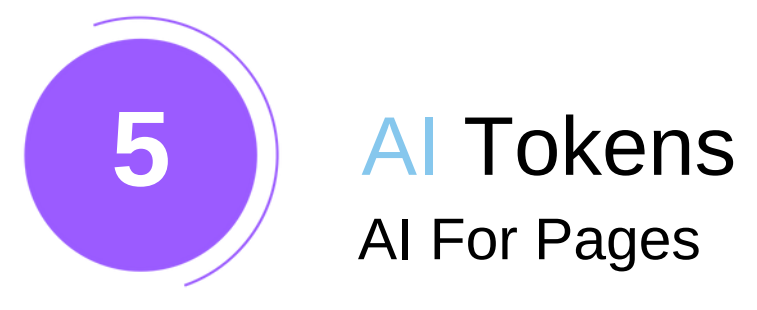

#### Generate Al Image

|                                                            | Al Image Generator                                                                                                    |
|------------------------------------------------------------|----------------------------------------------------------------------------------------------------|
| 1. Enter the image title                                   | Image title * HOLI OFFER FOR COLD COCO                                                                                        |
| <ul> <li>2. Enter at least 3 keywords related to</li></ul> | Enter the Keywords for your image (at least 3-6) *<br>50% OFF × COLD COCO × COMPANY NAME COLD<br>Type keyword and press Enter |
| 3. Choose the image style.                                 | Choose a style *                                                                                                    |
| 4. Tap on "Generate Image."                                | Generate Im<br>* This will use 10 AI too                                                                                      |
|                                                            |                                                                                                    |

To generate a new one, tap on the Regenerate it.-

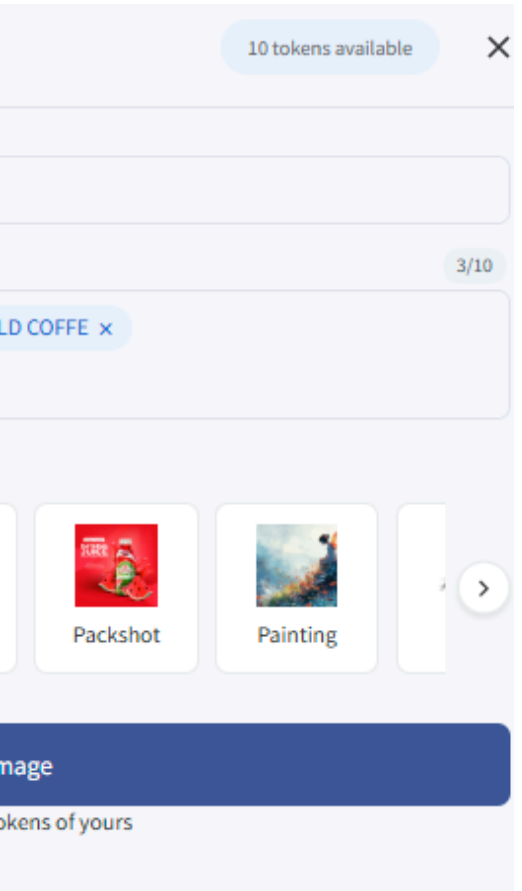

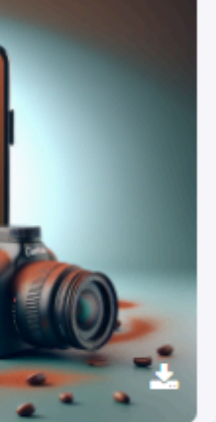

If you like the image, tap "Use It."

Regenerate 🎽

Use It 🕑

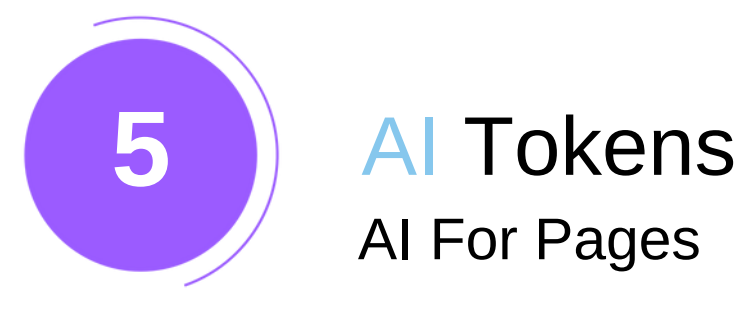

#### Generate AI Description

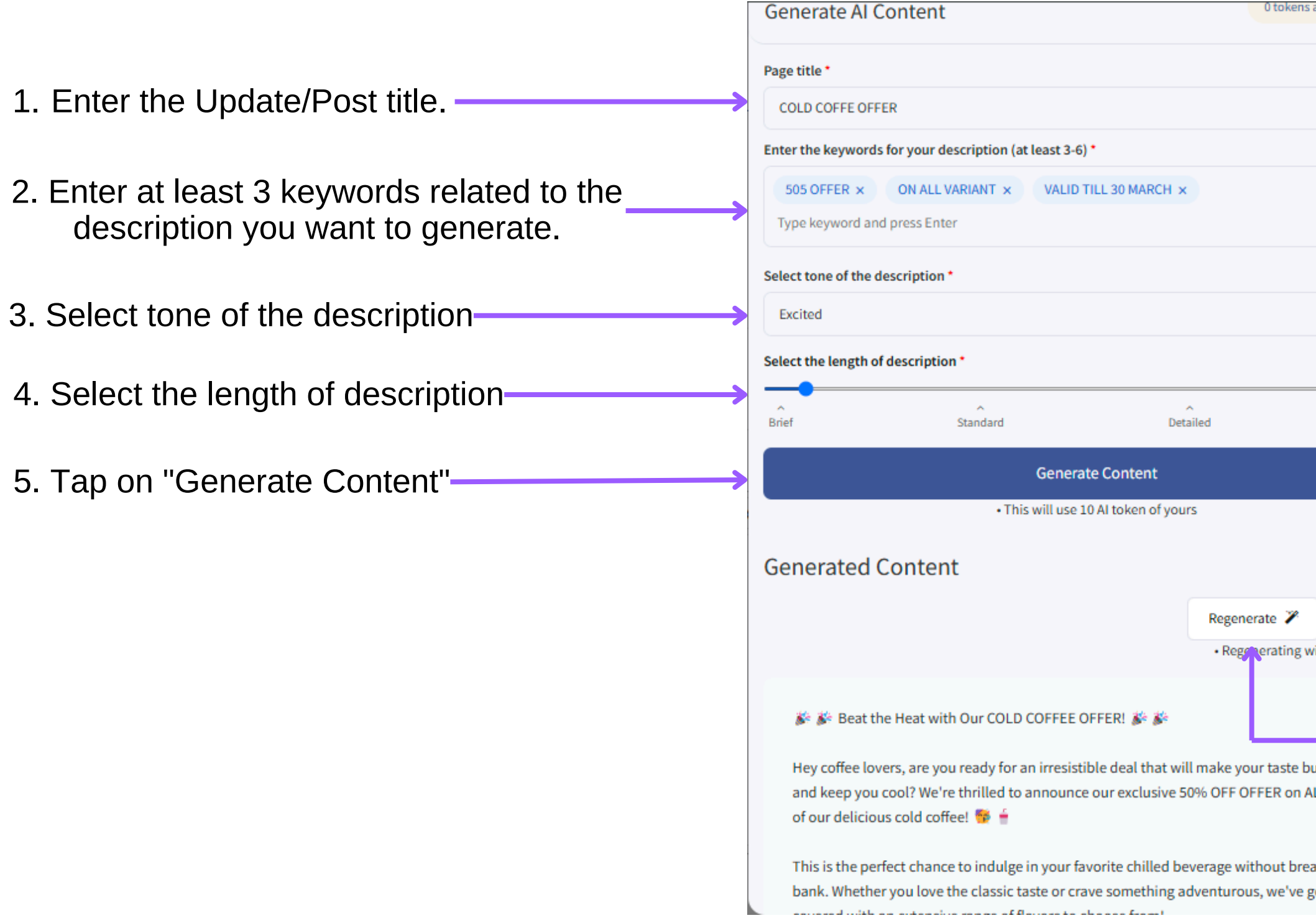

| ns available X             |                                                  |
|----------------------------|--------------------------------------------------|
|                            |                                                  |
| 3/10                       |                                                  |
|                            |                                                  |
|                            |                                                  |
| •                          |                                                  |
| 200 words                  |                                                  |
| Complete                   |                                                  |
|                            | If you like the Content, tap "Use It."           |
| Use It 🗸                   |                                                  |
| ; will reduce 10 tokens    |                                                  |
|                            |                                                  |
| buds dance<br>ALL VARIANTS | To generate a new one, tap on the Regenerate it. |
| reaking the<br>e got you   |                                                  |
|                            | 21                                               |
|                            |                                                  |
|                            | Back to Index                                    |

# SOCIAL 1.Click 'Social' in the left menu.

6

| Q Search.           | Social Allyour social connections in one place                                                 |                     | Dashboard > Social |                   |
|---------------------|------------------------------------------------------------------------------------------------|---------------------|--------------------|-------------------|
| 🙆 Dashboard         |                                                                                                |                     |                    | 0 There alials Co |
| Buy Subscription    | Social Accounts<br>Social accounts connected to your website.                                  |                     |                    | Z. Then, click Co |
| 🚔 Business Profile  | C Escabook                                                                                     |                     | 9. Connect         |                   |
| Business Card       | Facebook                                                                                       |                     | O Connect          |                   |
| 🖋 Social            | Facebook Page Import / Auto-post                                                               |                     | % Connect          |                   |
| 🖋 Updates/Posts 🛛 < | The second                                                                                     |                     |                    |                   |
| Store <             | Social Account/Pages<br>Social accounts/page links of your business, which will appear on your | website.            |                    |                   |
| 🖬 Media 🤸           | Facebook                                                                                       | Excebook Link       |                    |                   |
| 2 Pages             |                                                                                                | Postoven com        |                    |                   |
| Pop Ups             | L Iwitter                                                                                      | Twitter Link        |                    |                   |
| 🖌 Templates         | Youtube                                                                                        | Youtube Link        |                    |                   |
| Customize Menu      | 🖬 Linkedin                                                                                     | Linkedin Link       |                    |                   |
| ✗ Customization     | Google+                                                                                        | Google Plus Link    |                    |                   |
| III Extra Section   | Instagram                                                                                      | Instagram Link      |                    |                   |
| € Integrations      | Q Quora                                                                                        | Quora Link          | 1                  |                   |
| lat Analytics       | • Website                                                                                      | Website Link        |                    |                   |
| 👹 Subscribers       |                                                                                                |                     |                    |                   |
| 🚖 Enquiries 🤇 <     |                                                                                                | E Save Social Pages | () Support         |                   |
|                     |                                                                                                |                     |                    |                   |
|                     |                                                                                                |                     |                    | freebook          |
|                     |                                                                                                |                     |                    | тасероок          |
|                     |                                                                                                |                     |                    |                   |
|                     |                                                                                                |                     |                    |                   |

3. Enter your credentials and click 'Login.

onnect.'

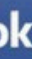

| Tou must k | ag in to continue.           |  |
|------------|------------------------------|--|
|            | Log in to Facebook           |  |
|            | You must log in to continue. |  |
|            | @gmail.com                   |  |
|            |                              |  |
|            | Log in                       |  |
|            | Forgotten account?           |  |
|            | 10                           |  |
|            | Create new account           |  |

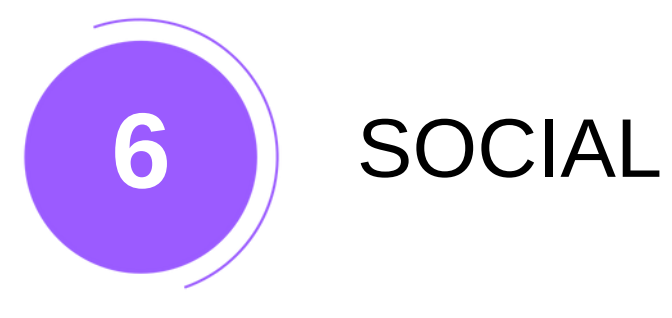

#### Click 'Continue' to link your Facebook account to your website.

 $\infty \square w$ 

#### Continue as Aman Lakhara?

websites.co.in will receive your name and profile picture. This doesn't let websites.co.in post to Facebook without your permission.

Continue as Aman Cancel Not Aman Lakhara? Log in to another account.

By continuing, websites.co.in will receive ongoing access to the information that you share and Facebook will record when websites.co.in accesses it. Learn more about this sharing and the settings that you have.

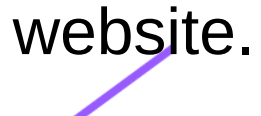

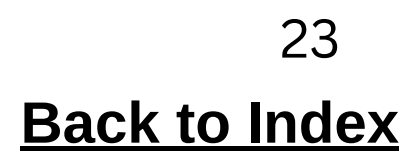

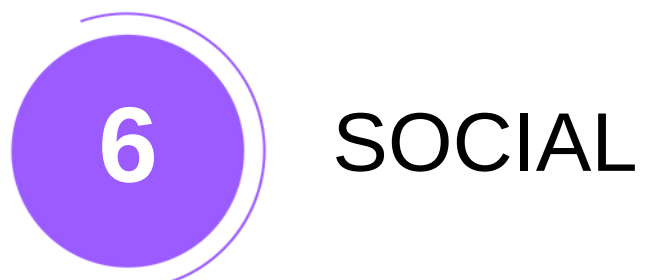

#### DISPLAY SOCIAL MEDIA HANDLES BY PASTING YOUR ACCOUNT LINK IN THE TEXTBOX.

| Q Search              | Social All your social connections in one place                                                                                 |                     | Dashboard > Social |
|-----------------------|----------------------------------------------------------------------------------------------------|---------------------|--------------------|
| 🙆 Dashboard           |                                                                                                    |                     |                    |
| Buy Subscription      | Social Accounts<br>Social accounts connected to your website.                                                                   |                     |                    |
| 🚔 Business Profile    | Facebook                                                                                                    | Se Connect          |                    |
| 🖽 Business Card       | - racebook                                                                                                    |                     |                    |
| 🗲 Social              | Facebook Page Import / Auto-post                                                                                                | % Connect           | 0                  |
| 🖋 Updates/Posts       | c                                                                                                    |                     |                    |
| J Store               | <ul> <li>Social Account/Pages ()<br/>Social accounts/page links of your business, which will appear on your website.</li> </ul> |                     |                    |
| 🗈 Media               | <                                                                                                    | Facebook Link       |                    |
| රි Pages              |                                                                                                    |                     |                    |
| Pop Ups               | V Twitter                                                                                                    | Twitter Link        |                    |
| 🖋 Templates           | Youtube                                                                                                    | Youtube Link        |                    |
| ■ Customize Menu      | 🖬 Linkedin                                                                                                    | Linkedin Link       |                    |
| ✗ Customization       | Google+                                                                                                    | Google Plus Link    |                    |
| III Extra Section     | <ul> <li>Instagram</li> </ul>                                                                                                   | Instagram Link      | CLIC               |
| <b>℃</b> Integrations | Q. Quora                                                                                                    | Quora Link          |                    |
| السا Analytics        | <b>Q</b> Website                                                                                                    | Websheller          | *****              |
| 👹 Subscribers         | website                                                                                                    | PEDAICE LINK        |                    |
| 🗟 Enquiries           | <                                                                                                    | 🖹 Save Social Pages | ③ Support          |
| O Domain              |                                                                                                    |                     |                    |

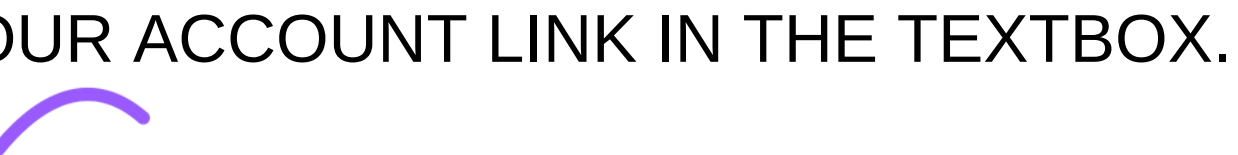

#### K 'SAVE SOCIAL PAGE.

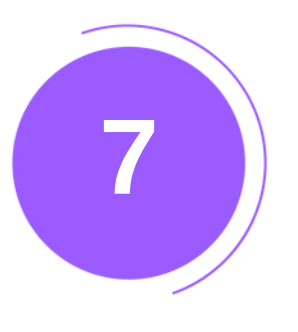

Updating your website keeps customers informed about your business's offerings.

1.Click 'Updates/Post' and select 'Add Update/Post.'

| C Search                                                                                                    |   | <b>(</b> | Create  | Upda    | te creat      | te a up   | odate/e   | vent      |             |        |      |      |     |         |      |        |                |                       |     |    |      |   |    |   |  |
|----------------------------------------------------------------------------------------------------|---|----------|---------|---------|---------------|-----------|-----------|-----------|-------------|--------|------|------|-----|---------|------|--------|----------------|-----------------------|-----|----|------|---|----|---|--|
| 🚳 Dashboard                                                                                                    |   |          |         |         |               |           |           |           |             |        |      |      |     |         |      |        |                |                       |     |    |      |   |    |   |  |
| <b>⊙</b> Buy Subscription                                                                                       |   | 0        | leed So | me Idea | s? Look       | at th     | e Sam     | ple P     | osts 🖸      |        |      |      |     |         |      |        |                |                       |     |    |      |   |    |   |  |
| 🚔 Business Profile                                                                                              |   |          |         | ·       |               |           |           |           |             |        |      |      |     |         |      |        |                |                       |     |    |      |   |    |   |  |
| 🛅 Business Card                                                                                                 |   |          |         |         |               |           |           |           |             |        |      |      |     |         |      |        |                |                       |     |    |      |   |    |   |  |
| 🖋 Social                                                                                                    |   |          |         |         |               |           |           |           |             |        | 0    | Drop | you | r files | here | e or ( | Click          | to b                  | row | se |      |   |    |   |  |
| Updates/Posts                                                                                                   | ~ |          |         |         |               |           |           |           |             |        |      |      |     |         |      |        |                |                       |     |    |      |   |    |   |  |
| Add Update/Post                                                                                                 | ſ |          |         | Only jp | g, jpeg, png, | , gif and | less than | n 2MB siz | ze are supp | ported |      |      |     |         |      |        |                |                       |     |    |      |   |    |   |  |
| ➔ Manage Update/Post                                                                                            |   |          |         |         |               |           |           |           |             |        |      |      |     |         |      |        |                |                       |     |    |      |   |    |   |  |
| Categories                                                                                                    |   |          |         |         |               | Title     | •* 0      |           |             |        |      |      |     |         |      |        |                |                       |     |    |      |   |    |   |  |
| . Store                                                                                                    |   |          |         |         |               | Ti        | tle eg. l | Jp in th  | e Sky       |        |      |      |     |         |      |        |                |                       |     |    |      |   |    |   |  |
| 🖻 Media                                                                                                    | 1 |          |         |         |               | Des       | cription  | * 0       |             |        | ·    |      |     |         |      |        |                |                       |     |    |      |   |    |   |  |
| <b>රි</b> Pages                                                                                                 |   |          |         |         |               | 2         |           |           | =-          | TI▼    | 14 - | A    | •   | B I     | U    | 5      | X <sup>2</sup> | <b>X</b> <sub>2</sub> | 8   | -  | GD • | • | ∎∙ | - |  |
| Pop Ups                                                                                                    |   |          |         |         |               | ~         |           |           | f           |        |      |      |     |         |      |        |                |                       |     |    |      |   |    |   |  |
| 🖋 Templates                                                                                                    |   |          |         |         |               |           |           |           |             |        |      |      |     |         |      |        |                |                       |     |    |      |   |    |   |  |
| Customize Menu                                                                                                  |   |          |         |         |               |           |           |           |             |        |      |      |     |         |      |        |                |                       |     |    |      |   |    |   |  |
| 🗲 Customization                                                                                                 |   |          |         |         |               |           |           |           |             |        |      |      |     |         |      |        |                |                       |     |    |      |   |    |   |  |
| <b>III</b> Extra Section                                                                                        |   |          |         |         |               |           |           |           |             |        |      |      |     |         |      |        |                |                       |     |    |      |   |    |   |  |
| 𝗞 Integrations                                                                                                  |   |          |         |         |               |           |           |           |             |        |      |      |     |         |      |        |                |                       |     |    |      |   |    |   |  |
| Lul Analytics                                                                                                   |   |          |         |         |               |           |           |           |             |        |      |      |     |         |      |        |                |                       |     |    |      |   |    |   |  |
| A Starting and the second second second second second second second second second second second second second s |   |          |         |         |               |           |           |           |             |        |      |      |     |         |      |        |                |                       |     |    |      |   |    |   |  |

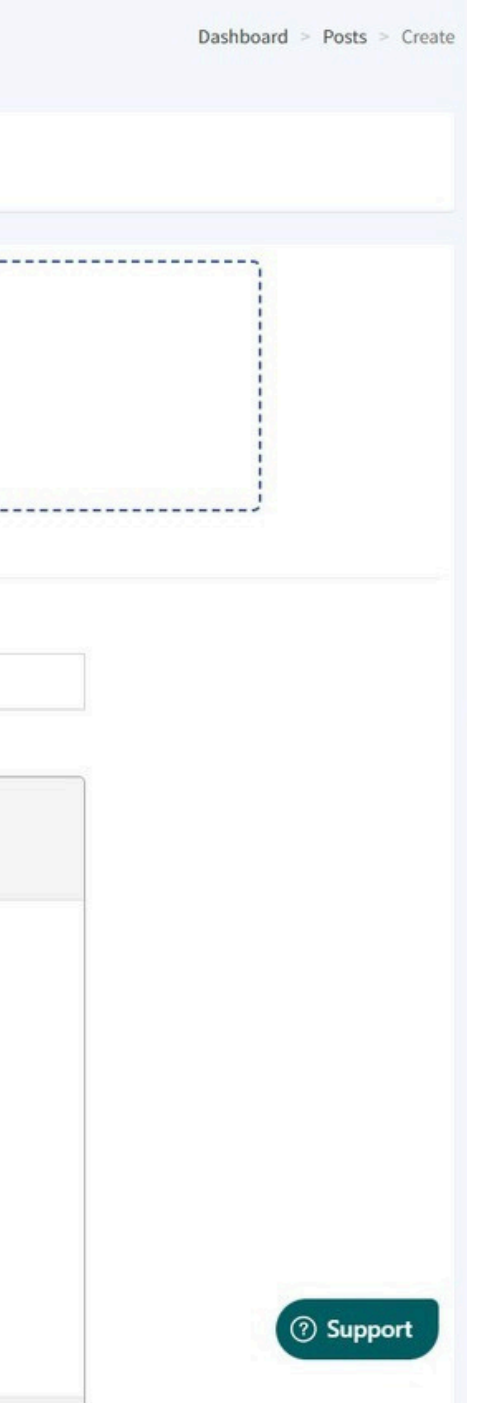

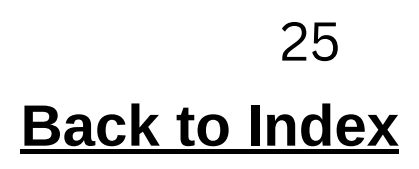

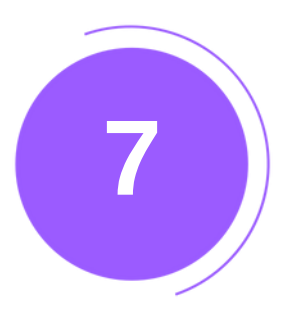

1.Add an image, title, description (for SEO), and keywords. 2.Click 'Publish Post.'

| Q Search                                                            |                                                                                                    |
|---------------------------------------------------------------------|----------------------------------------------------------------------------------------------------|
| 🚯 Dashboard                                                         | Categories 1                                                                                                    |
| O Buy Subscription                                                  |                                                                                                    |
| 🚔 Business Profile                                                  | + Create Category                                                                                                    |
| 🖼 Business Card                                                     | Make this post an event                                                                                              |
| ff Social                                                           | Add a Button 1                                                                                                    |
|                                                                     | SEO Keywords                                                                                                    |
| Updates/Posts ~                                                     | × post                                                                                                    |
| <ul> <li>→ Add Update/Post</li> <li>→ Manage Update/Post</li> </ul> | Tag Location 🚯                                                                                                    |
| → Categories                                                        | amanlakhara                                                                                                    |
| 📃 Store 🗸                                                           | Visible 1                                                                                                    |
| 🗳 Media 🛛 <                                                         | Pin to Top ①                                                                                                    |
| C Pages                                                             | <ul> <li>Send to all Subscribers I</li> <li>Promote: (Connect to social media from here prior to posting)</li> </ul> |
|                                                                     | Schedule your post                                                                                                   |
|                                                                     | Selected date and time in the future for when you want your post to be published.                                    |
| Jemplates 🖷                                                         |                                                                                                    |
| Customize Menu                                                      |                                                                                                    |
| Customization                                                       | 🖈 Publish Post                                                                                                    |
| <b>III</b> Extra Section                                            |                                                                                                    |
| • • • •                                                             |                                                                                                    |
|                                                                     |                                                                                                    |

Manage and update your post here.

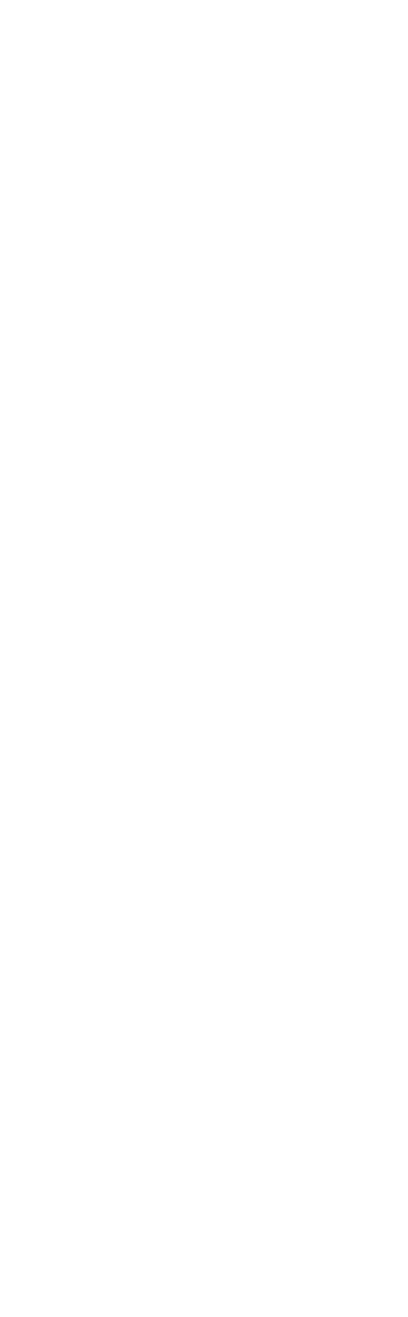

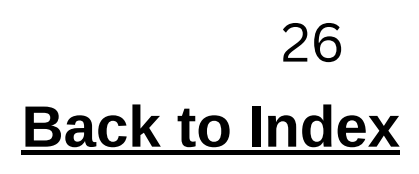

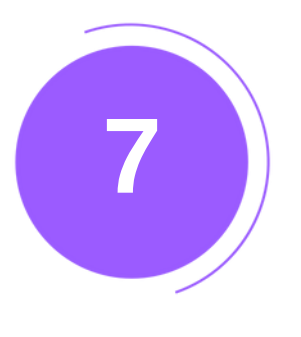

Advanced SEO setting for Updates

- 1. Navigate to the "Updates/post" section in the left-hand menu.
- 2. Select Add updates/post or manage updates/post [Click on Edit]

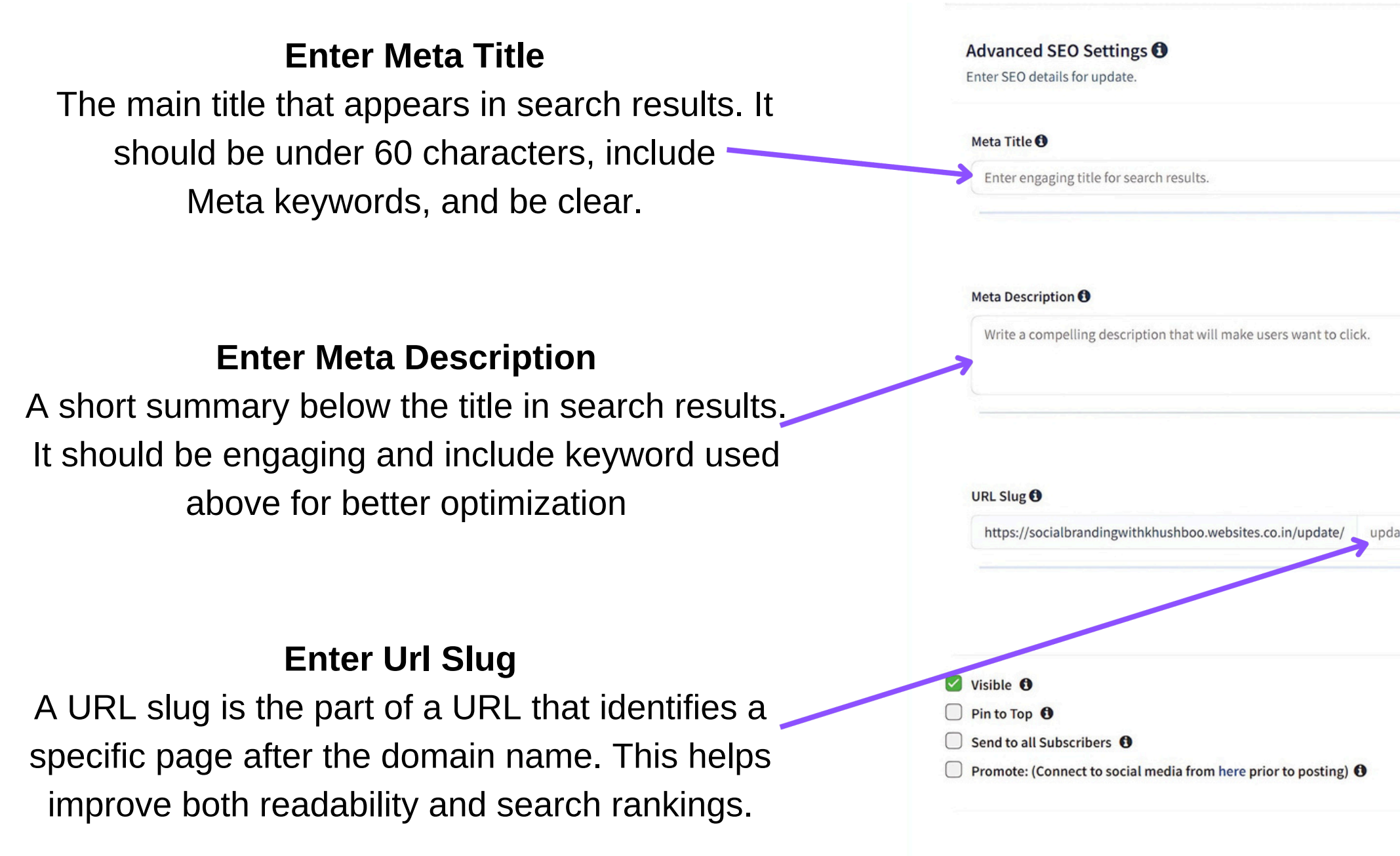

#### **Search Preview**

Shows how your page will look on Search engine. Ensure clarity and keyword optimization.

|                 | 0/190 | Search Result Preview                                                                                                    |
|-----------------|-------|----------------------------------------------------------------------------------------------------|
|                 |       | ••• • • www.google.com                                                                                                    |
|                 | 0/255 | Google                                                                                                    |
|                 |       | Q site:yourdomain.com                                                                                                    |
|                 |       | https://socialbrandingwithkhushboo.websites.co.in>update>your<br>This is an Example of a Title Tag<br>Here is an example of what a snippet looks like in Google Search. |
|                 | 0/50  |                                                                                                    |
| indate-url-slug | /{id} |                                                                                                    |

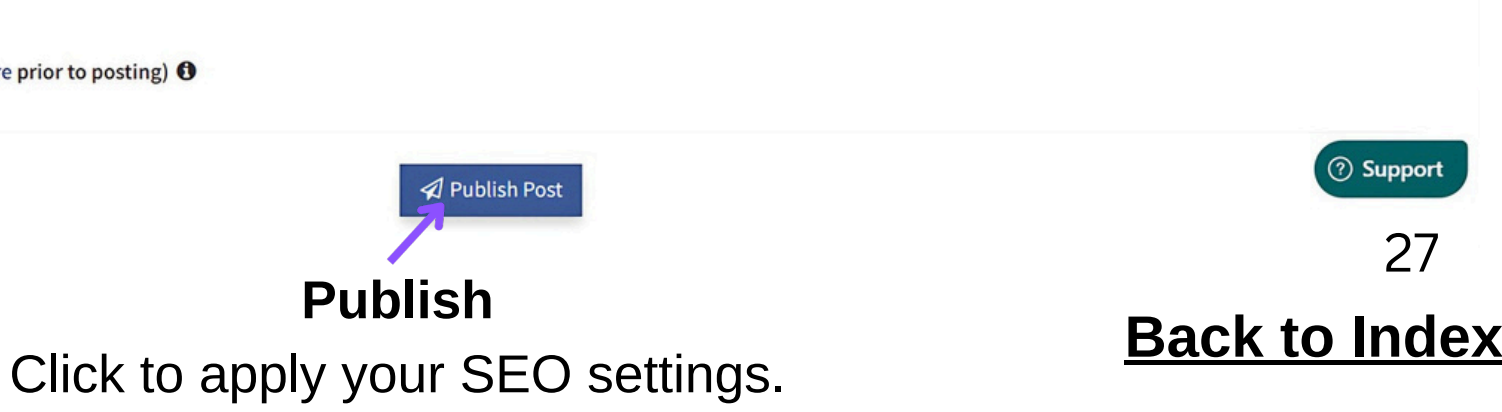

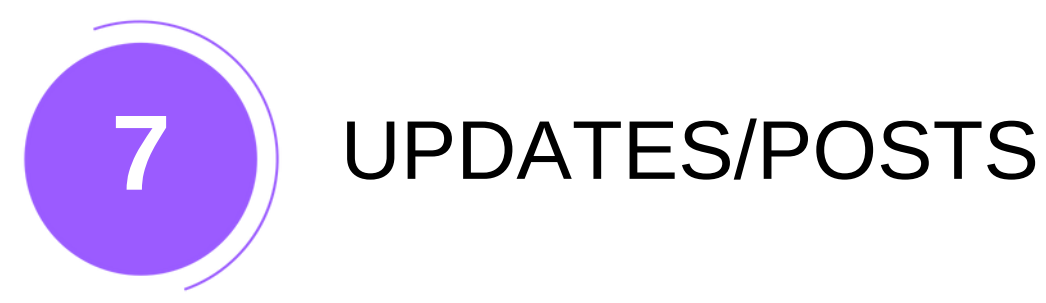

1.Go to manage and update your post here.

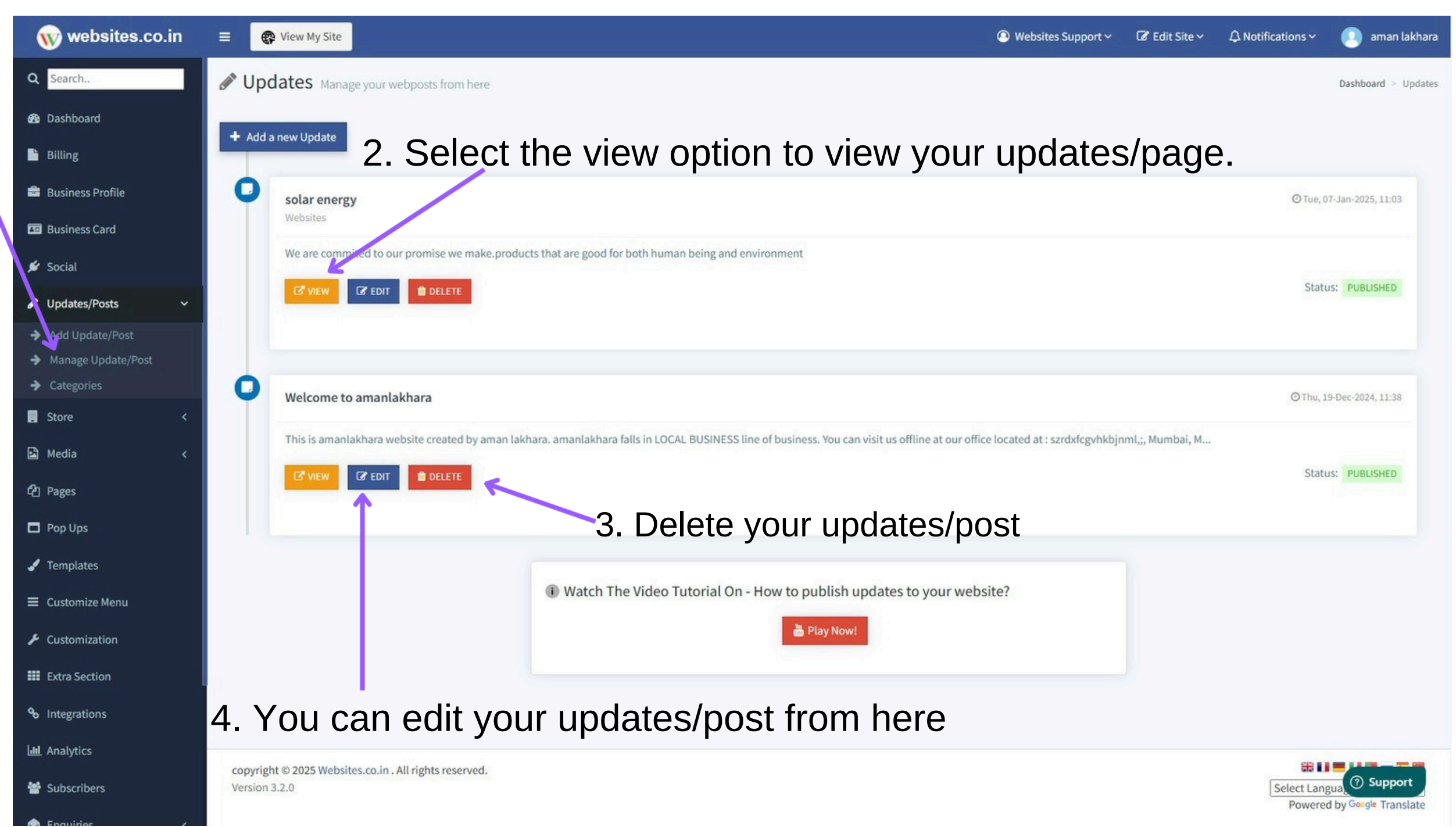

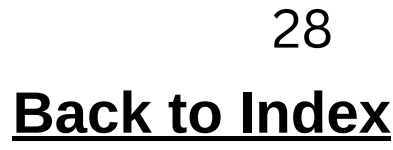

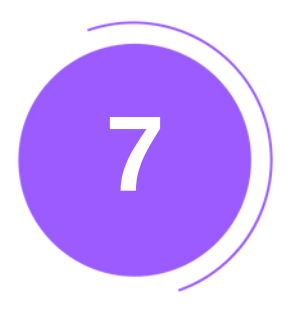

#### Your updates or posts will appear like this on your webpage.

 $\equiv$ 

firstwebsiteofthis

#### solar energy

At Green Infotech, we're committed to delivering cutting-edge solar power solutions that not only reduce your energy costs but also help create a cleaner, more sustainable future. Our innovative solar technologies harness the sun's power efficiently and effectively, ensuring a greener tomorrow for communities and businesses alike. Join us in making the switch to renewable energy and experience the long-term benefits of solar power today.

Categories:

Renewable

Share via:

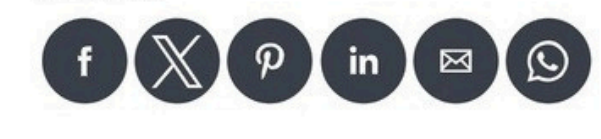

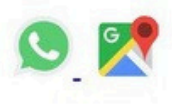

PREVIOUS Check Update

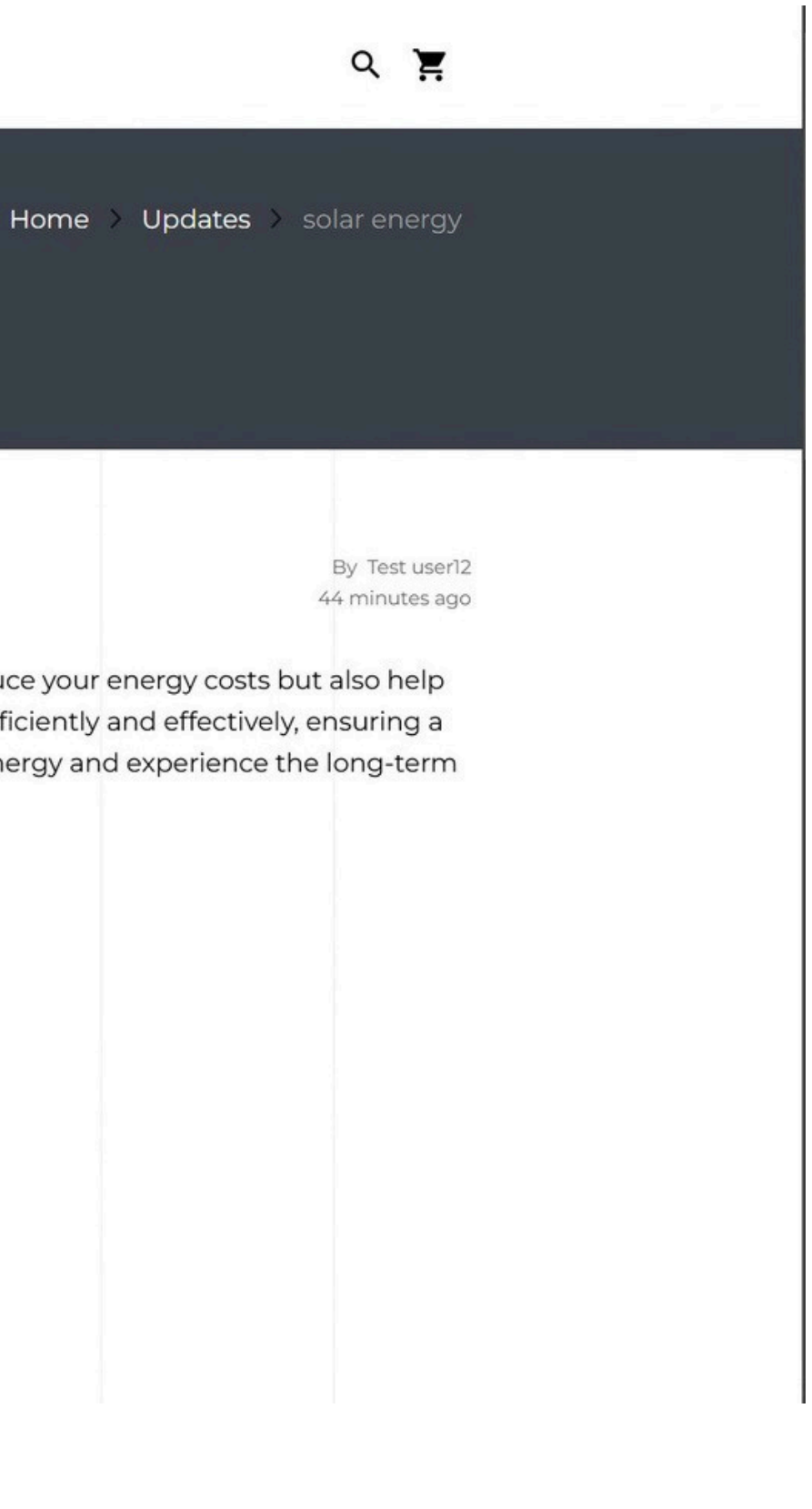

## STORE

8

#### How to Add a Product/Service

- 1.Click 'Store' and select 'Products/Services.'
- 2.Click 'Add Product/Service.'
- 3.Enter product details (type, condition, name, price, discount, inventory, category, image, video, keywords, description, and shipping rules).

| Q Search.                              | Create a Product/Services                                                                                                    |                                        | Dashboard > Store > Products/Services > Add Product/Services  |
|----------------------------------------|----------------------------------------------------------------------------------------------------|----------------------------------------|---------------------------------------------------------------|
| 🍘 Dashboard                            |                                                                                                    |                                        | A Publich Product                                             |
| 🔓 Billing                              | Need Some Ideas? Look at the Sample Product G                                                                                                    |                                        | Ser Publish Product                                           |
| 💼 Business Profile                     | Product Type: 1                                                                                                    | Product Condition * 🚯                  |                                                               |
| Business Card                          | Physical Product 🗸                                                                                                    | New 🗸                                  | Drop your files here or Click to browse                       |
| 🖌 Social                               | Name *                                                                                                    |                                        |                                                               |
| Je Social                              | Your product name                                                                                                    |                                        |                                                               |
| ✔ Updates/Posts <                      | Price: *                                                                                                    | Currency *                             |                                                               |
| 🖪 Store <u>1</u> 🗸                     | 0                                                                                                    | INR                                    |                                                               |
| → Categories                           | Discount Type                                                                                                    | Discount                               | Only jpg, jpeg, png, gir and less than 2MB size are supported |
| ➔ Products/Services 2                  | No Discount 🗸                                                                                                    | eg. 500                                | Video Link/On: (youtube video)                                |
| Attributes     Shinning Rules          | Inventory :                                                                                                    | Category 0                             | eg. https://www.youtube.com/watch?v=kqIgVF3c                  |
| <ul> <li>Ecommerce Settings</li> </ul> | Remaining Stock eg. 50                                                                                                    | Select Category                        | × product                                                     |
| ➔ Orders                               |                                                                                                    | + Create Category                      |                                                               |
| 😫 Media 🛛 🗸                            |                                                                                                    |                                        |                                                               |
| අු Pages                               | Description * 🚯                                                                                                    |                                        |                                                               |
|                                        | $\mathbf{X}^{\mathbf{v}} \coloneqq \equiv \mathbf{\Xi}^{\mathbf{v}} \mathbf{T}^{\mathbf{v}} \mathbf{A}^{\mathbf{v}} \mathbf{A}^{\mathbf{v}} \mathbf{B}^{\mathbf{I}} \mathbf{I}$ | Ŭ <del>S</del> X' X, 8 ⊑ © •■ ⊞• - X ∽ | <b>a</b> 3                                                    |
|                                        |                                                                                                    |                                        |                                                               |
| J Templates                            |                                                                                                    |                                        |                                                               |
| ■ Customize Menu                       |                                                                                                    |                                        |                                                               |
| Customization                          |                                                                                                    |                                        |                                                               |
| III Extra Section                      |                                                                                                    |                                        |                                                               |
| ∾ Integrations                         | Shipping <b>O</b><br>Select Shipping rules for product                                                                                                    |                                        | ③ Support                                                     |

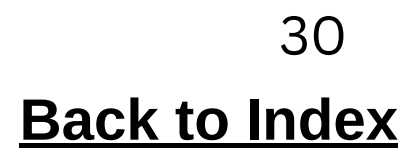

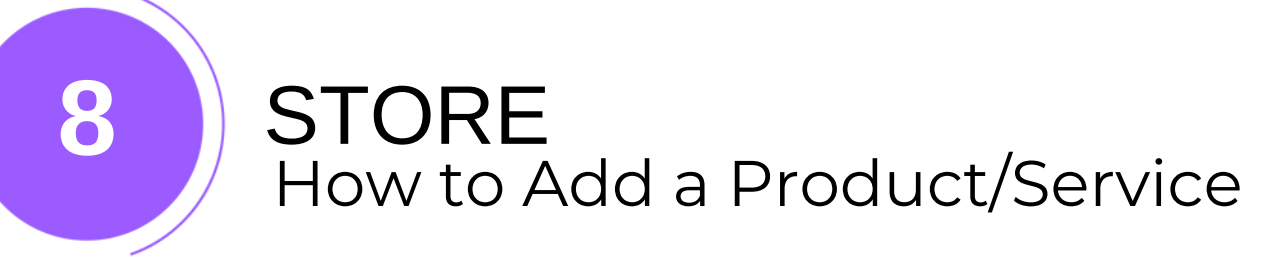

#### 4.Select options (feature, visibility, promotion) and click 'Publish Product.'

| • Buy Subscription       | Descripti          | ion * 🚯               |                           |                         |                       |                       |                      |                  |                    |                 |                   |                 |                |                      |        |                 |                       | ~                 |              |              |        |     |
|--------------------------|--------------------|-----------------------|---------------------------|-------------------------|-----------------------|-----------------------|----------------------|------------------|--------------------|-----------------|-------------------|-----------------|----------------|----------------------|--------|-----------------|-----------------------|-------------------|--------------|--------------|--------|-----|
| 💼 Business Profile       | 10                 | 12 1                  | ≡ =•                      | TI▼                     | 14 🔻                  | A                     | • B                  | I                | U                  | 5               | X²                | X,              |                |                      | GÐ     | -               |                       |                   | ×            | •            | 7      | ?   |
| Business Card            | Green T<br>while c | Tech Soli<br>ontribut | utions pro<br>ing to a su | vides pro<br>Istainable | ofession<br>e future. | al solar p<br>Our ser | oanel in<br>vice inc | stallat<br>ludes | ion foi<br>site ev | r hom<br>aluati | es and<br>on, sys | busin<br>stem d | esse:<br>esigr | s. Our i<br>n, insta | team e | ensur<br>n, and | es effici<br>d mainte | ent set<br>enance | up wit       | h high-      | -quali | ty, |
| 🖋 Social                 |                    |                       |                           |                         |                       |                       |                      |                  |                    |                 |                   |                 |                |                      |        |                 |                       |                   | $\backslash$ |              |        |     |
| 🖋 Updates/Posts 🛛 <      |                    |                       |                           |                         |                       |                       |                      |                  |                    |                 |                   |                 |                |                      |        |                 |                       |                   |              | $\backslash$ |        |     |
| 関 Store 🗸                |                    |                       |                           |                         |                       |                       |                      |                  |                    |                 |                   |                 |                |                      | -      |                 |                       |                   |              |              |        |     |
| 🖻 Media 🛛 <              | Shippin            | ng O                  |                           |                         |                       |                       |                      |                  |                    |                 |                   |                 |                |                      |        |                 |                       |                   |              |              |        |     |
| <b>ර</b> ු Pages         | Select Sh          | nipping r             | ules for pr               | oduct                   |                       |                       |                      |                  |                    |                 |                   |                 |                |                      |        |                 |                       |                   |              |              |        |     |
| Pop Ups                  | • No               | o shippir             | ng options                | selected                | ł                     |                       |                      |                  |                    |                 |                   |                 |                |                      |        |                 |                       |                   |              |              |        |     |
| 🖌 Templates              | + Add Sh           | ipping F              | Rules                     |                         |                       |                       |                      |                  |                    |                 |                   |                 |                |                      |        |                 |                       |                   |              |              |        |     |
| ■ Customize Menu         | No Globa           | al Shippi             | ng Rule De                | efined                  |                       |                       |                      |                  |                    |                 |                   |                 |                |                      |        |                 |                       |                   |              |              |        |     |
| Customization            |                    |                       |                           |                         |                       |                       |                      |                  |                    |                 |                   |                 |                |                      |        |                 |                       |                   |              |              |        |     |
| <b>III</b> Extra Section | 🗹 Feat             | ure this              | Product/S                 | Service                 | 9                     |                       |                      | <b>v</b>         | isible             | 0               |                   |                 |                |                      |        |                 |                       | Pr                | romote       | e: (Con      | nect t | to  |
| ✤ Integrations           |                    |                       |                           |                         |                       |                       |                      |                  |                    |                 |                   |                 |                |                      |        |                 |                       | P                 |              | poseni       | 6/     |     |
| Lul Analytics            |                    |                       |                           |                         |                       |                       |                      |                  |                    |                 |                   |                 |                |                      |        |                 |                       |                   |              |              |        |     |
| Subscribers              | copyright          | © 2024 W              | /ebsites.co               | p.in . All r            | ights res             | served.               |                      |                  |                    |                 |                   |                 |                |                      |        |                 |                       |                   |              |              |        |     |
| 🚖 Enquiries 🛛 <          | Version 3.2        | 2.0                   |                           |                         |                       |                       |                      |                  |                    |                 |                   |                 |                |                      |        |                 |                       |                   |              |              |        |     |
| O Domain                 |                    |                       |                           |                         |                       |                       |                      |                  |                    |                 |                   |                 |                |                      |        |                 |                       |                   |              |              |        |     |

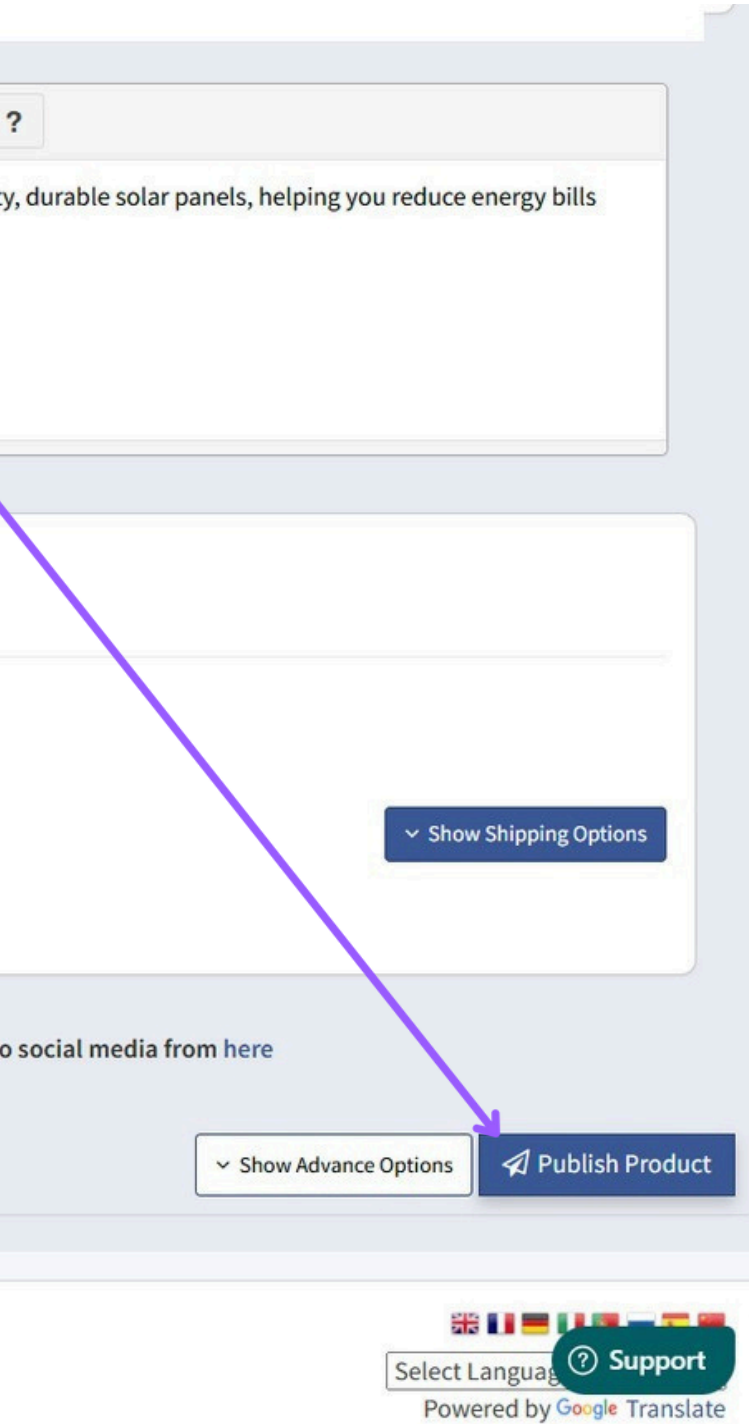

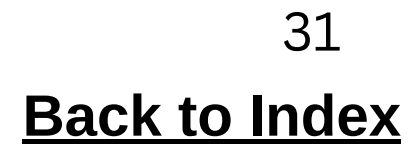

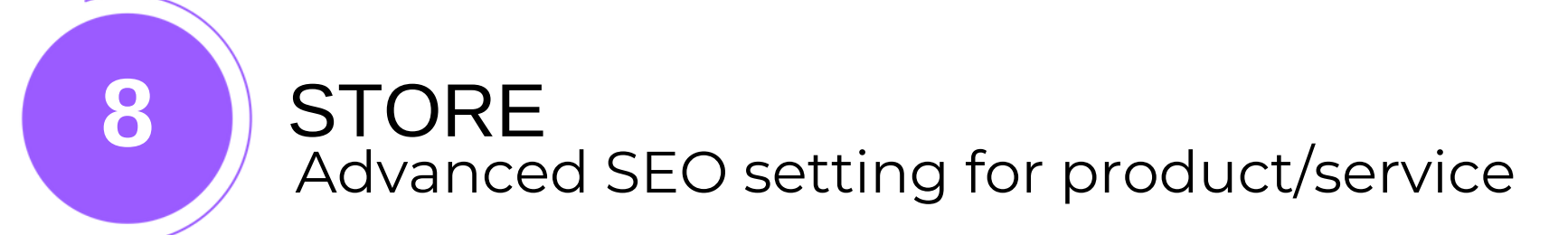

| <b>Enter Meta Title</b><br>The main title that appears in search results. It                                                  | Advanced SEO Settings ()<br>Enter SEO details for products.                            |               |                                                                                                    |
|----------------------------------------------------------------------------------------------------|----------------------------------------------------------------------------------------|---------------|----------------------------------------------------------------------------------------------------|
| should be under 60 characters, include Meta<br>keywords, and be clear.                                                        | Meta Title 🕄 energy solar                                                              | 12/190        | Search Result Preview                                                                                                    |
|                                                                                                    | Moto Description                                                                       | 0/255         | • • • • www.google.com                                                                                                    |
| Enter Meta Description<br>A short summary below the title in search results.                                                  | Write a compelling description that will make users want to click.                     | 0,233         | Q site:yourdomain.com                                                                                                    |
| above for better optimization                                                                                                 | URL Slug ① https://socialbrandingwithkhushboo.websites.co.in/products/product-url-slug | 0/50<br>/{id} | https://socialbrandingwithkhushboo.websites.co.in > products > your-u<br>energy solar<br>Here is an example of what a snippet looks like in Google Search. |
| <b>Enter Url Slug</b><br>A URL slug is the part of a URL that identifies a<br>specific page after the domain name. This helps |                                                                                        |               |                                                                                                    |
| improve both readability and search rankings.                                                                                 | Variants  Edit variant's value of your product                                         |               | ✓ Edit Variant                                                                                                    |
|                                                                                                    | No Global Options Defined<br>+ Add Variants For Product                                |               | ⑦ Ѕирро                                                                                                    |

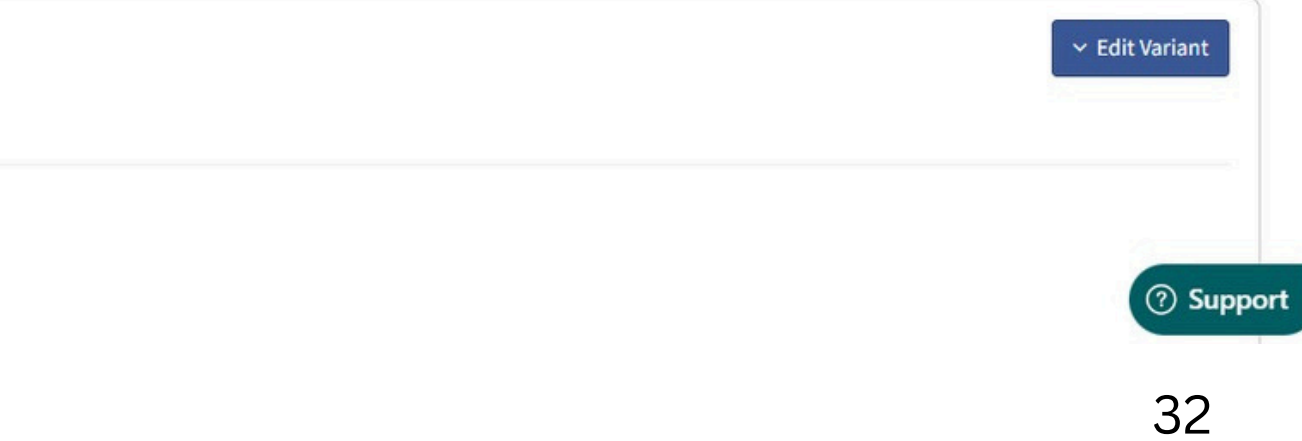

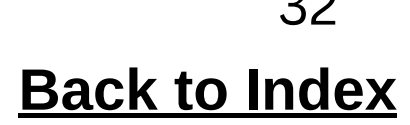

#### STORE Advanced SEO setting for product/service

8

| Advanced SEO Settings 🕄                                                                         |                      |                                                                         |                           |
|-------------------------------------------------------------------------------------------------|----------------------|-------------------------------------------------------------------------|---------------------------|
|                                                                                                 |                      |                                                                         |                           |
| Neta Keywords                                                                                   | ්ට Reset 3/10        | Search Result Preview                                                   | ↓ Web □ Android           |
| SOLAR X ENERGY X GREEN ENERGY X Type keyword and press Enter                                    |                      |                                                                         |                           |
|                                                                                                 |                      | www.googie.com                                                          |                           |
| leta litte 😈                                                                                    | © Reset 58/190       | Google                                                                  |                           |
| WE MAKE SOLAR ENERGY/GREEN ENERGY PRODUCTS [LETS BE GREEN]                                      |                      | (                                                                       |                           |
|                                                                                                 |                      | Q site:yourdomain.com                                                   | •                         |
| ✓ Title length is optimal for SEO.                                                              |                      |                                                                         |                           |
| All meta keywords found in meta title.                                                          |                      | https://socialbrandingwithkhushboo.websites.co                          | .in › media › list        |
| leta Description 🚯                                                                              | ්ට Reset 204/255     | WE MAKE SOLAR ENERGY/GREEN E                                            | NERGY PRODUCTS            |
| Go green and save on electricity hills with our high-efficiency solar energy products! Designed | for homes our solar  | [LE IS BE GREEN]<br>Go green and save on electricity bills with our big | h-efficiency solar energy |
| panels and systems provide sustainable, cost-effective, and reliable energy solutions. Z        | for nonice our solar | products! Designed for homes our solar panels an                        | nd systems provide        |
|                                                                                                 |                      | sustainable, cost-effective, and reliable energy so                     | lutions. Z                |
|                                                                                                 |                      |                                                                         |                           |
| Description is too long. For better SEO, use 131-160 characters.                                |                      |                                                                         |                           |
| Tor s meta keywords missing from meta description.                                              |                      |                                                                         |                           |
|                                                                                                 |                      |                                                                         |                           |
|                                                                                                 |                      |                                                                         |                           |
|                                                                                                 | Save Changes         |                                                                         | ⑦ Suppo                   |
|                                                                                                 |                      |                                                                         |                           |
|                                                                                                 |                      | Carra Ohaman                                                            | _                         |
|                                                                                                 |                      | Save Change                                                             | 25                        |
|                                                                                                 | C                    | Click to apply your SE                                                  | O settings                |

#### **Search Preview**

Shows how your page will look on Search engine. Ensure clarity and keyword optimization.

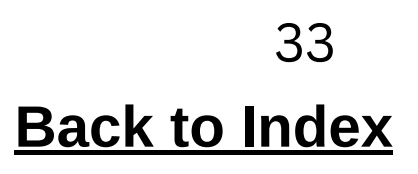

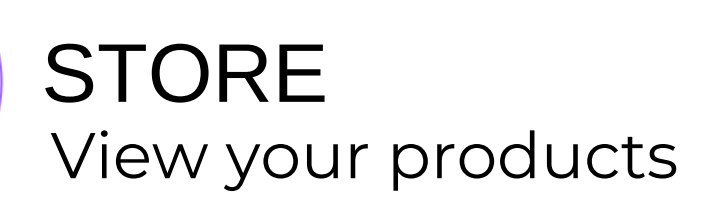

| Q Search.            | Products / Services Manage your products & services here.                                                           |
|----------------------|----------------------------------------------------------------------------------------------------|
| 🚯 Dashboard          |                                                                                                    |
| 💾 Billing            | Edit products and services                                                                                          |
| 🚔 Business Profile   | Edit produoto and services                                                                                          |
| 🖼 Business Card      | # 🖡 🕴 It Product Name 🗍 Price It In Stock/Out of Stock It Visible/Hidden It Created On It Actions                   |
| 🖋 Social             | 1     Solar Panel Installation Service     INR 23750       In Stock : 250     Visible       Mon, 23-Dec-2024, 13:42 |
|                      |                                                                                                    |
| Store <              | 4                                                                                                    |
| 🗳 Media 🛛 🗸          | View your products                                                                                                  |
| රු Pages             |                                                                                                    |
| Pop Ups              | Watch The Video Tutorial On - How to publish product to your website?                                               |
| 🖌 Templates          | 🚵 Play Now!                                                                                                    |
| ■ Customize Menu     |                                                                                                    |
| ✗ Customization      |                                                                                                    |
| <b>Extra</b> Section |                                                                                                    |
| � Integrations       |                                                                                                    |
| Lul Analytics        |                                                                                                    |
| 嶜 Subscribers        |                                                                                                    |
| Senquiries K         |                                                                                                    |

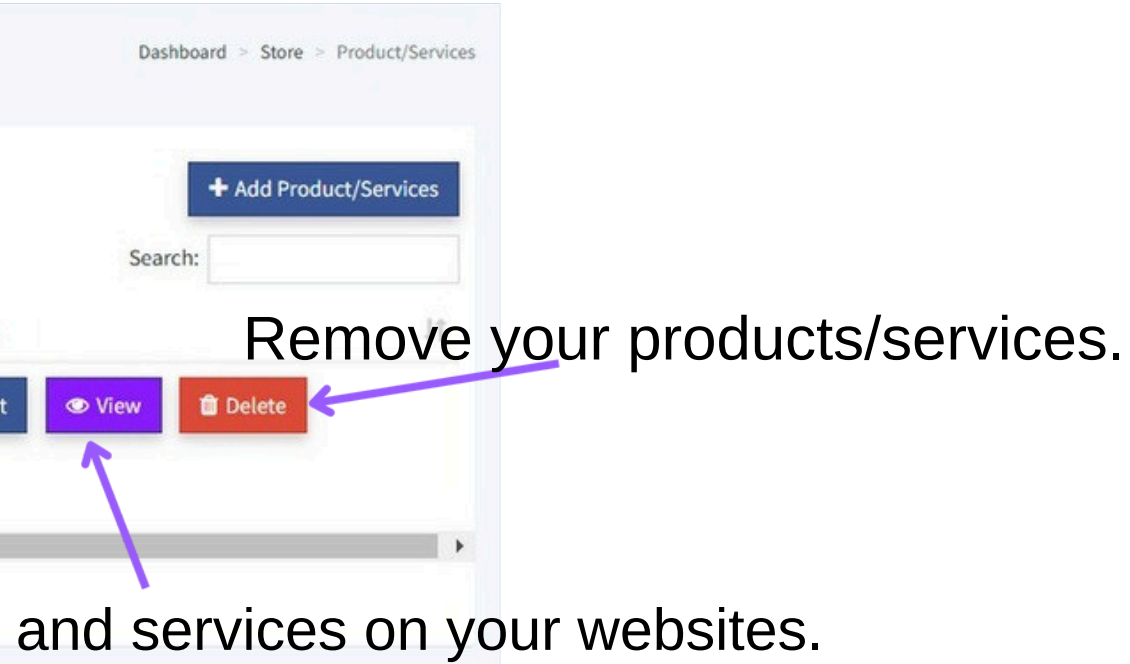

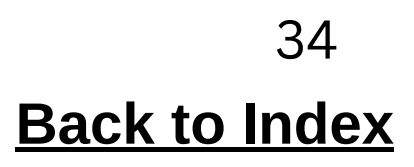

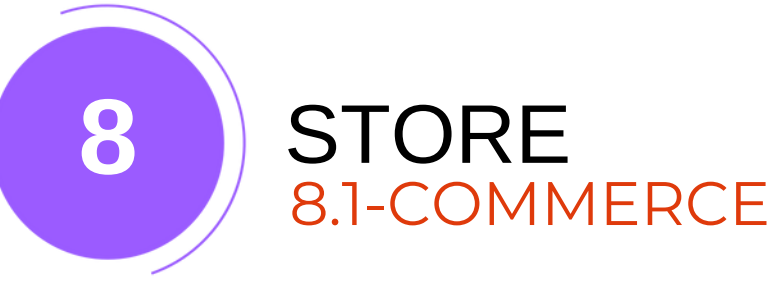

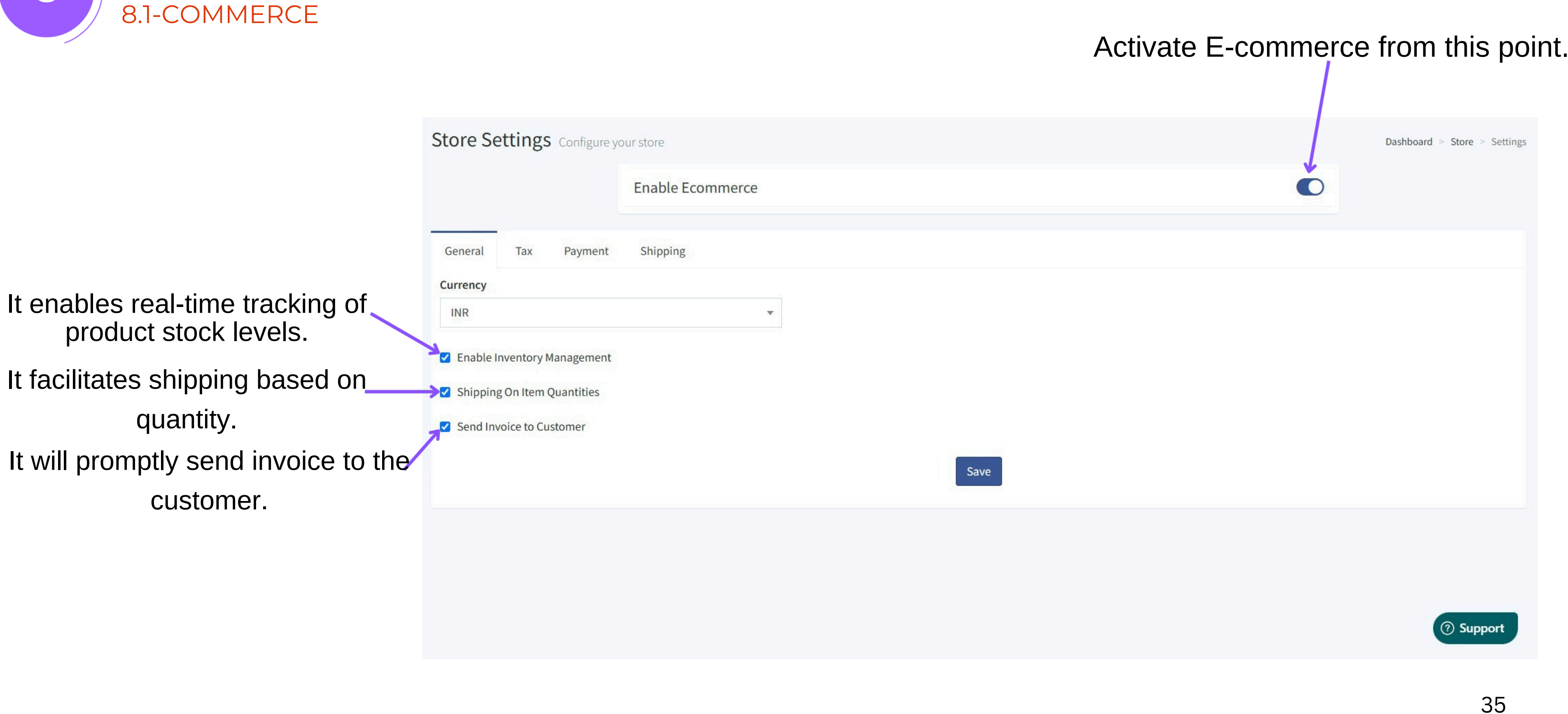

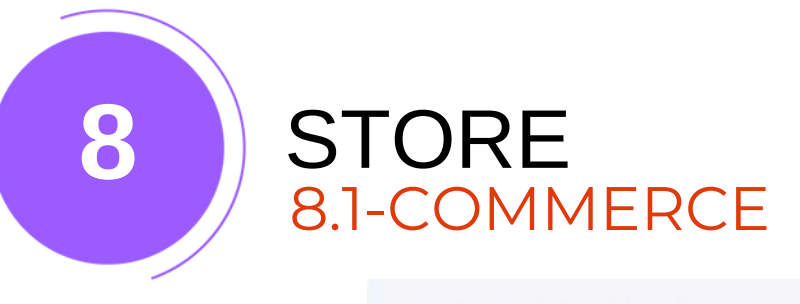

Store Settings Configure your store

| General Ta     | ax Payment         | Shipping |            |       |
|----------------|--------------------|----------|------------|-------|
| Label e.g. GST | (Goods & Service 1 | ax)      | Percentage |       |
|                | ſ                  |          | ſ          | Save  |
| ID             | Label              |          | Туре       | Value |
|                |                    |          |            |       |

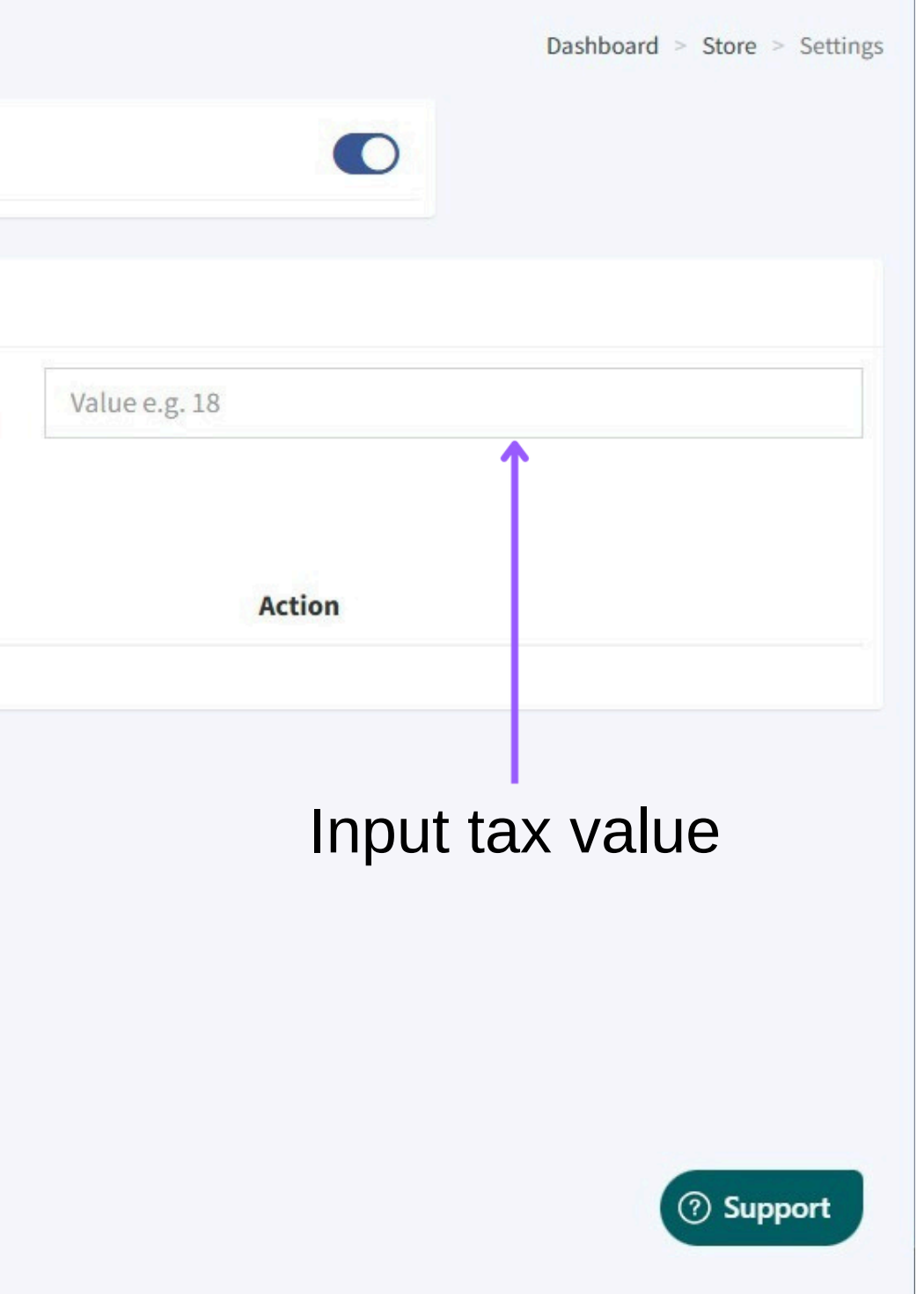

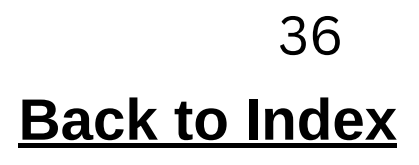
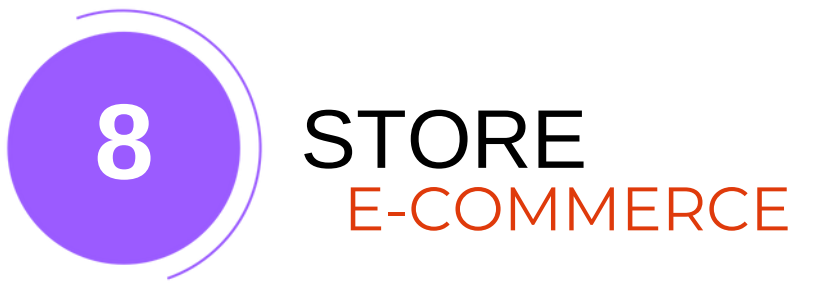

# You can set up your payment gateways by providing the necessary details.

| core Settings Configure               | your store                          | Dashboard > Store > Settings |                                   |  |  |  |
|---------------------------------------|-------------------------------------|------------------------------|-----------------------------------|--|--|--|
|                                       | Enable Ecommerce                    |                              |                                   |  |  |  |
| eneral Tax Payment                    | Shipping                            |                              |                                   |  |  |  |
| Cheque/Demand<br>Draft/Direct Deposit |                                     | CHEQUE/DEMAND DRAFT/DIRECT   | DEPOSIT                           |  |  |  |
| Razor Pav                             | Label *                             |                              |                                   |  |  |  |
| nuzor r uj                            | PAY VIA CHEQUE/DEMAND DRAFT/DIRECT  | DEPOSIT                      |                                   |  |  |  |
| Cash on Delivery                      | Bank Name *                         | Account Name *               | Account Number *                  |  |  |  |
| Paypal                                | Bank Name e.g. ABC Bank             | Account Name e.g. John Doe   | Account Number e.g. 0000002536565 |  |  |  |
| Flutterwave                           | IFSC/Routing Number *               | IBAN *                       | BIC/Swift *                       |  |  |  |
| Stripe New                            | IFSC e.g. SBIN00456                 | IBAN e.g. 12548792546135     | BIC/SWIFT e.g. CTBAAU2S           |  |  |  |
|                                       | Instructions                        |                              |                                   |  |  |  |
|                                       | Additional Instructions for Payment |                              |                                   |  |  |  |
|                                       | Active                              |                              | 1                                 |  |  |  |
|                                       | Sava                                |                              | ⑦ Support                         |  |  |  |
|                                       | Save                                |                              |                                   |  |  |  |

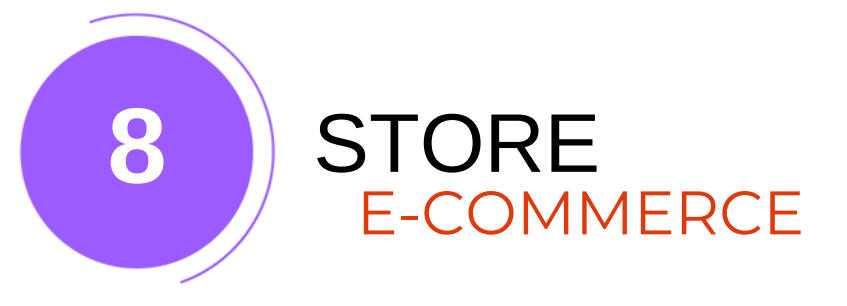

| Enable Econ                  | imerce       |
|------------------------------|--------------|
| General Tax Payment Shipping |              |
| Weight Unit                  | Dimension Un |
| Kilograms                    | ✓ Meter      |
|                              | Save         |

Select the weight unit for shipping calculations.

## Select the unit of measurement for shipping calculations

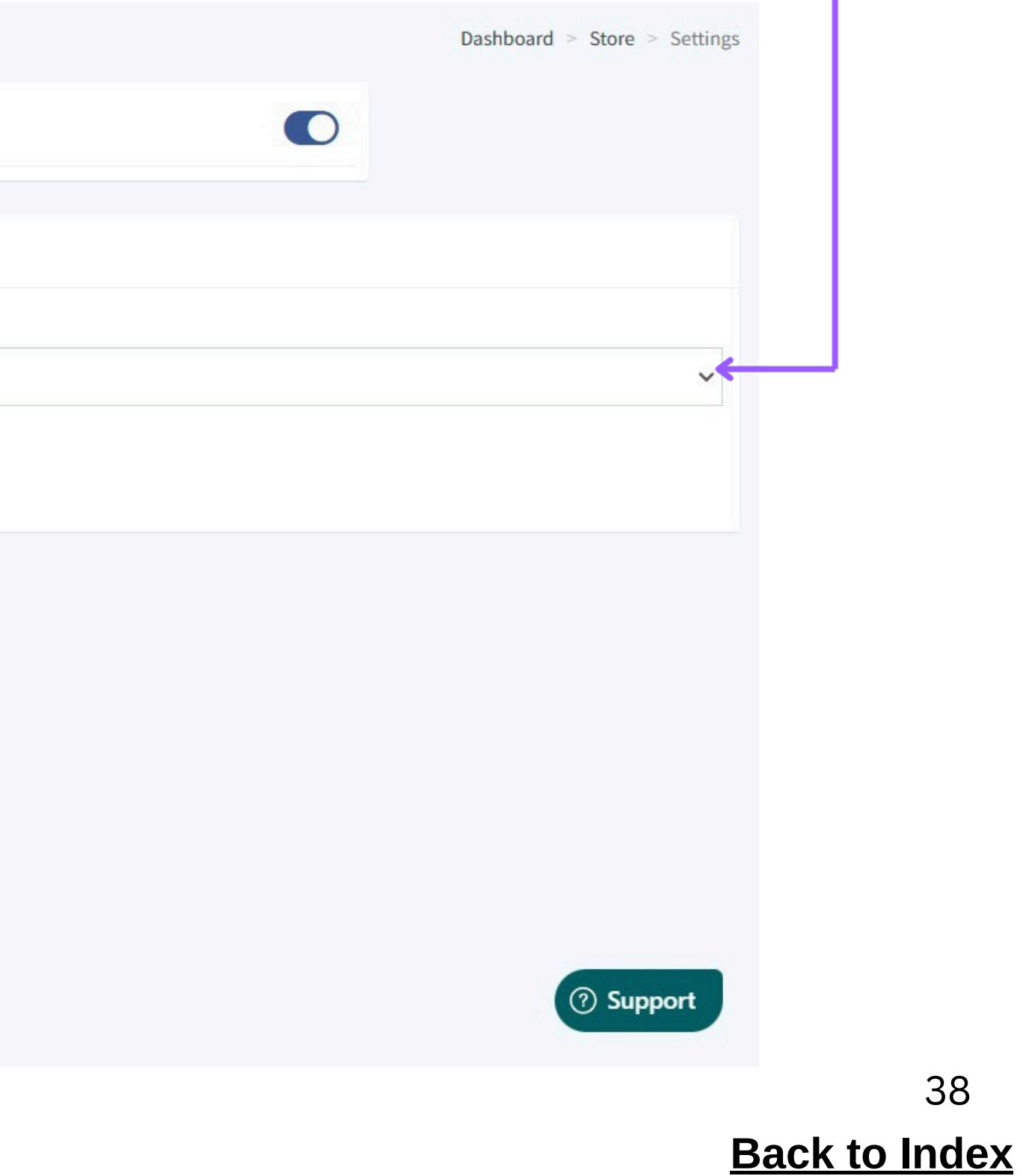

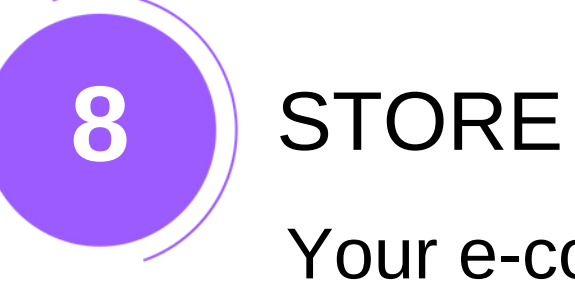

# Your e-commerce page will be displayed like this on the website.

**GREENTECH SOLUTIONS** 

HOME UPDATES PRODUCTS MEDIA MORE PAGES - CONTACT

# **OUR COLLECTIONS**

All Products Solar (1)

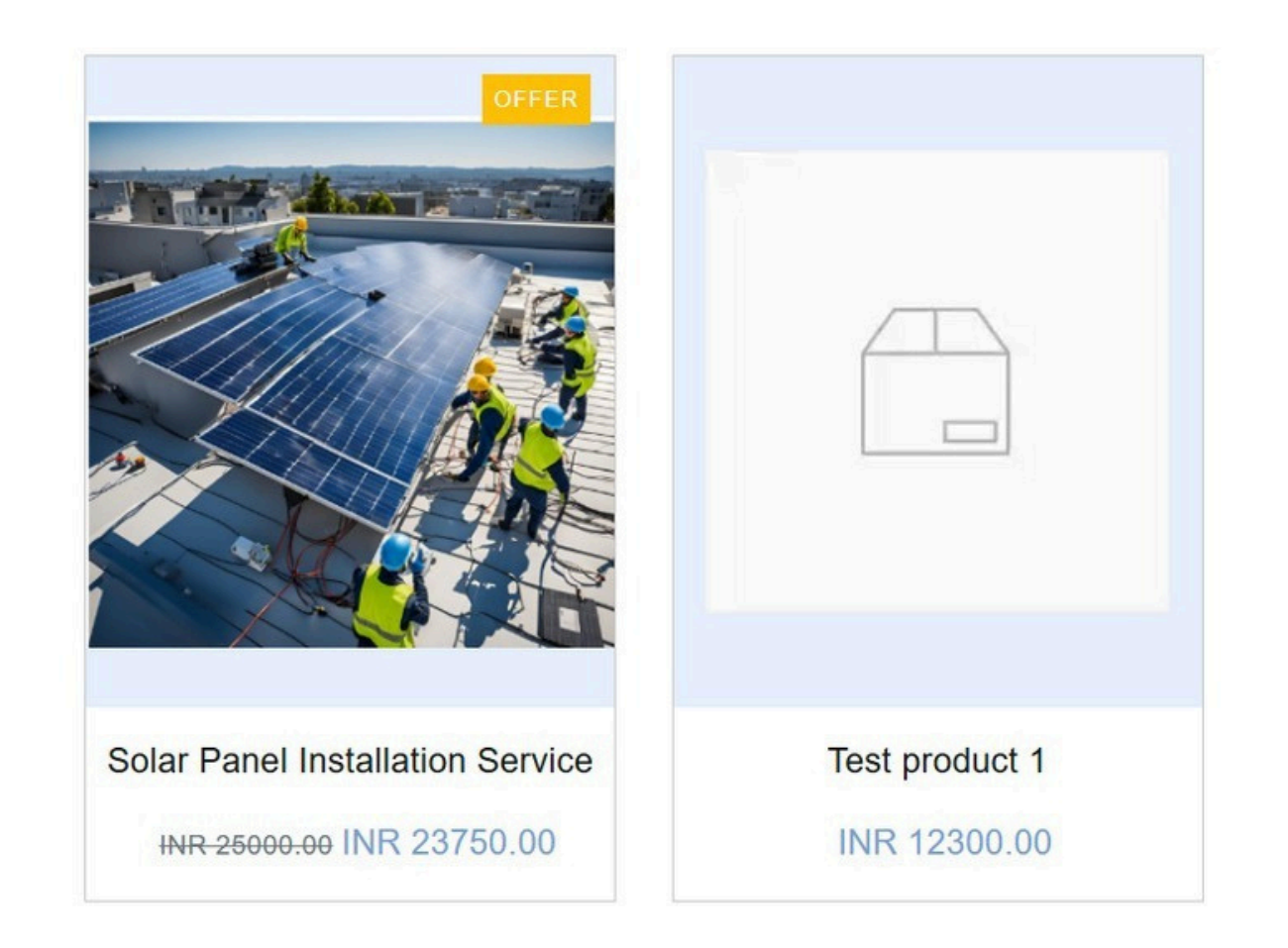

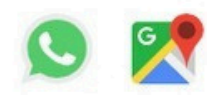

VIEW ALL PRODUCTS

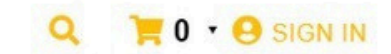

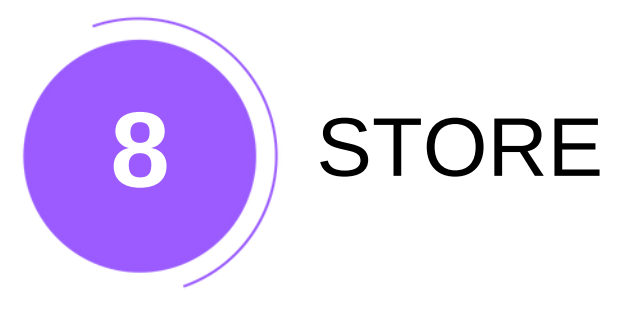

### **ATTRIBUTES**

Manage product attributes here to create variants (e.g., color, size).

### **SHIPPING RULES**

A shipping rule defines delivery conditions and costs based on location, weight, or method.

### **E-COMMERCE SETUP/ SETTING**

To enable eCommerce, go to 'Store' > 'eCommerce', click 'Enable'. Set currency, tax details, payment info, and save.

### **ORDERS**

Received orders will be displayed here.

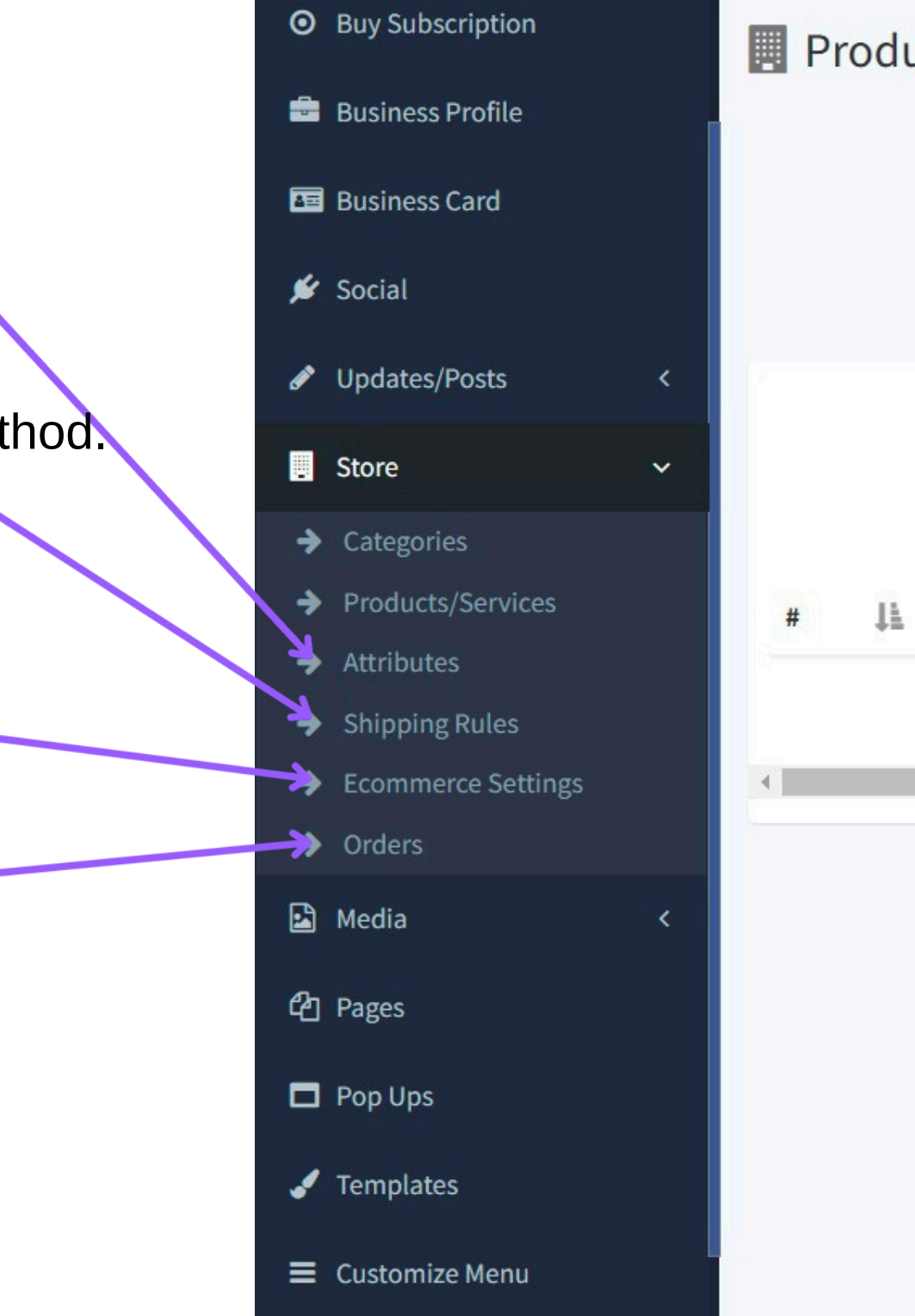

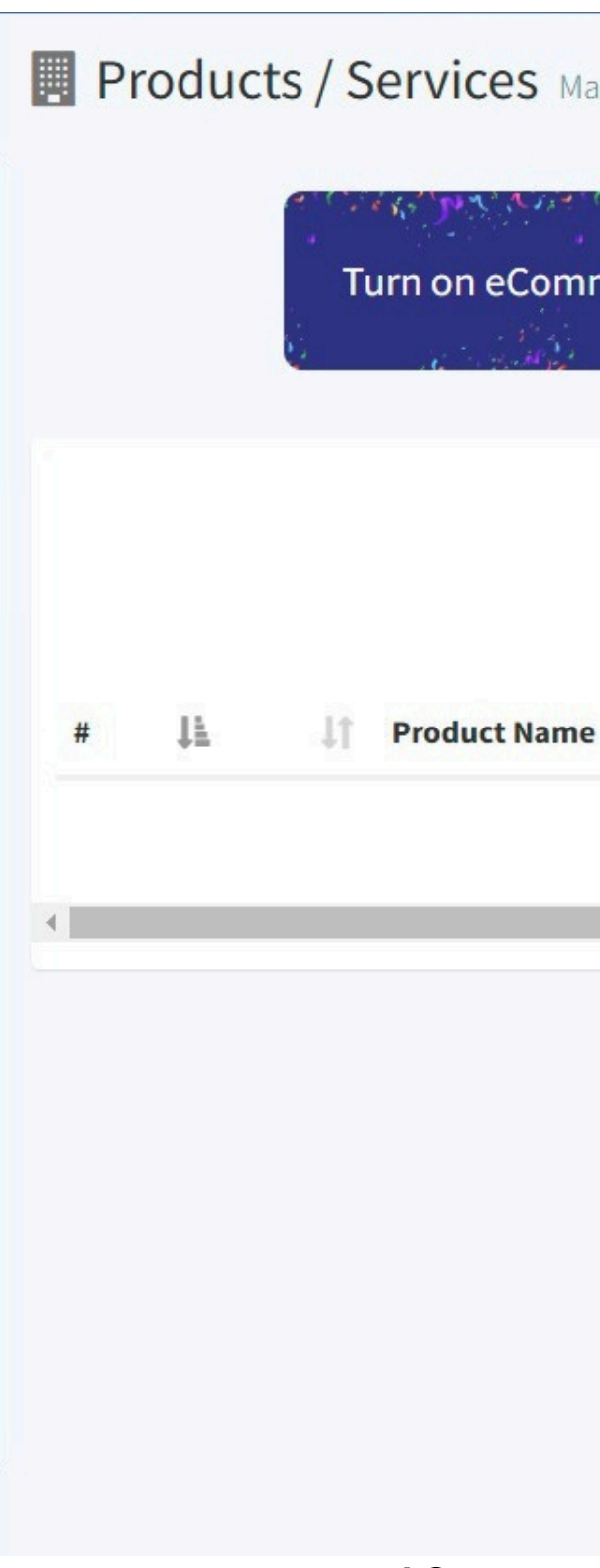

# MEDIA

9

The media page stores and organizes all your uploaded photos, files, and videos. 1. Carousel/Slideshow

A carousel is a rotating display of featured images, videos, or content. Go to Media > Carousel/Slideshow > Upload Image/Video to add a carousel.

| Q Search             |   | Carousel/Slider All your carousel images in one place                                                                                                    |
|----------------------|---|----------------------------------------------------------------------------------------------------|
| 🚯 Dashboard          |   |                                                                                                    |
| • Buy Subscription   |   | Compress images before upload for slider section. Ensure each images is not above 400KB. Try to restrict the images width to 1280px and height to 720px. |
| 🚔 Business Profile   |   | Use the following tool to reduce the image size <u>Compress Image</u> <u>Resize Image</u>                                                                |
| 🔤 Business Card      |   | Default Backgrounds                                                                                                    |
| 🗯 Social             |   |                                                                                                    |
| 🖋 Updates/Posts      | < |                                                                                                    |
| Store                | < | Drop your files here or Click to browse                                                                                                    |
| 🗈 Media 👖            | ~ |                                                                                                    |
| Carousel/Slider 2    |   | Qoly ing ingg ond less than 400KB size are supported                                                                                                    |
| Photos               |   | Sony JPS, JPCS, PrS and ress than 10010 size are supported                                                                                               |
| Videos               |   | L Upload Images                                                                                                    |
| ➔ Files              |   | 3                                                                                                    |
| අතු Pages            |   |                                                                                                    |
| Pop Ups              |   |                                                                                                    |
| 🖋 Templates          |   |                                                                                                    |
| E Customize Menu     |   |                                                                                                    |
| 🖋 Customization      |   |                                                                                                    |
| <b>Extra</b> Section |   | copyright © 2024 Websites.co.in . All rights reserved.<br>Version 3.2.0                                                                                  |

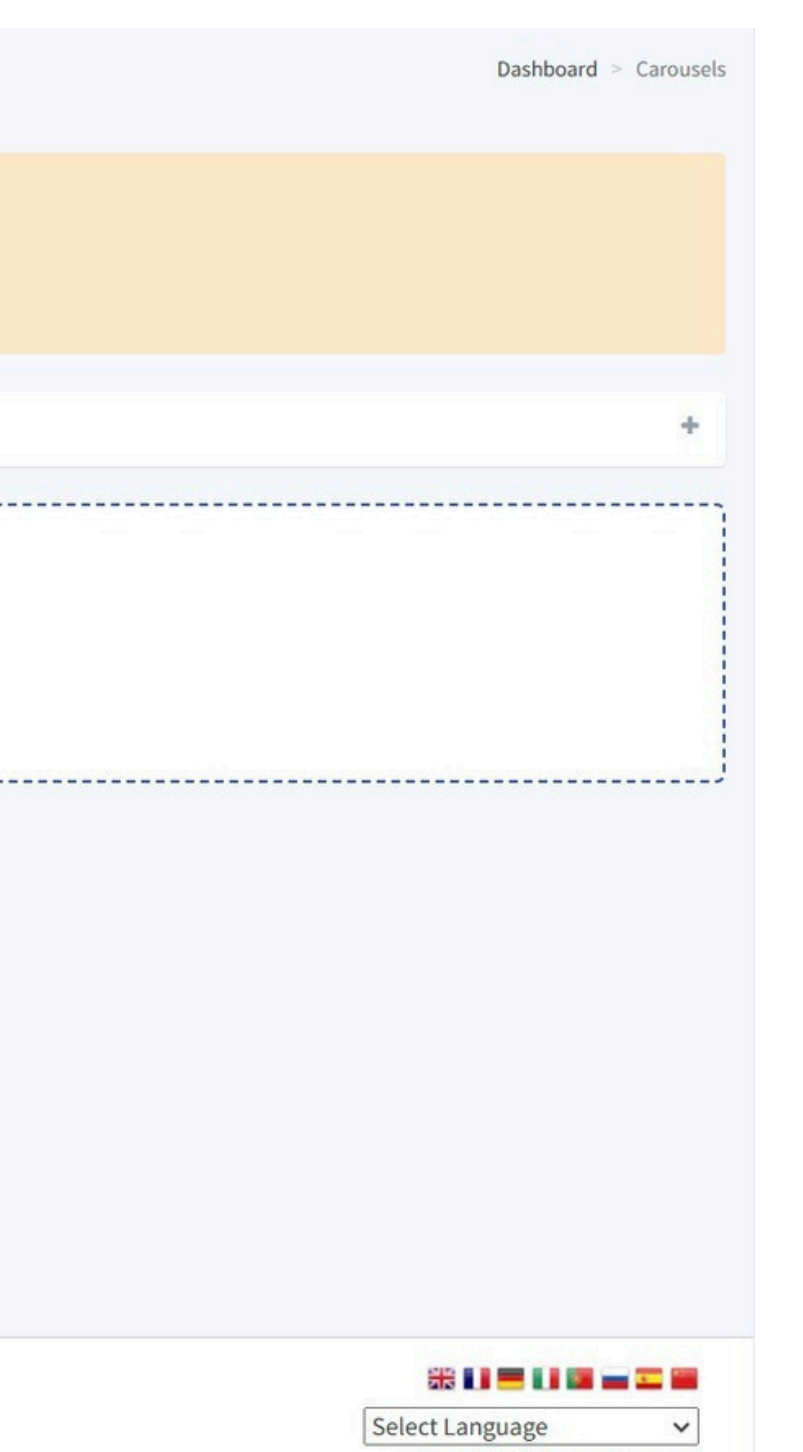

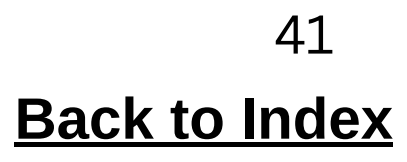

# MEDIA

9

The media page stores and organizes all your uploaded photos, files, and videos.

## 2.Photo/Video/File

Go to Media > Photos/Videos/Files, click 'Upload,' and select your file.

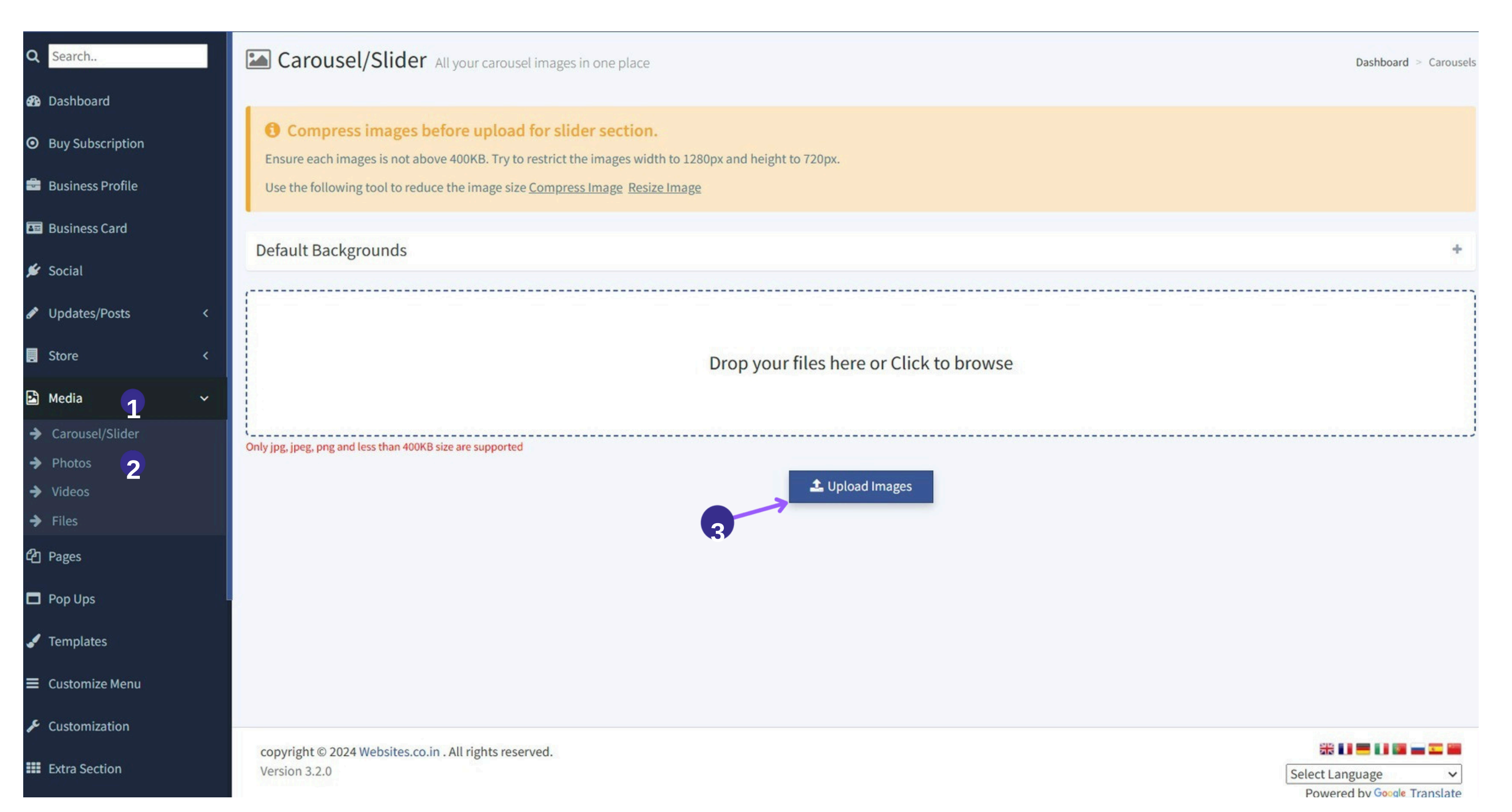

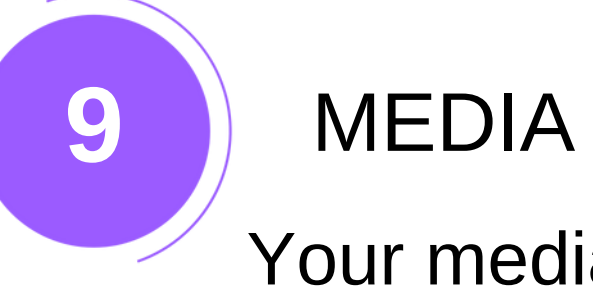

# Your media will be displayed like this on your website.

# PHOTOS/VIDEOSS $\equiv$ Hello OUR MEDIA IMAGES M- SOLAR Cost of Solar Panel installation in India 오 🔀

### **Q** 🏋 0 • \varTheta Sign in

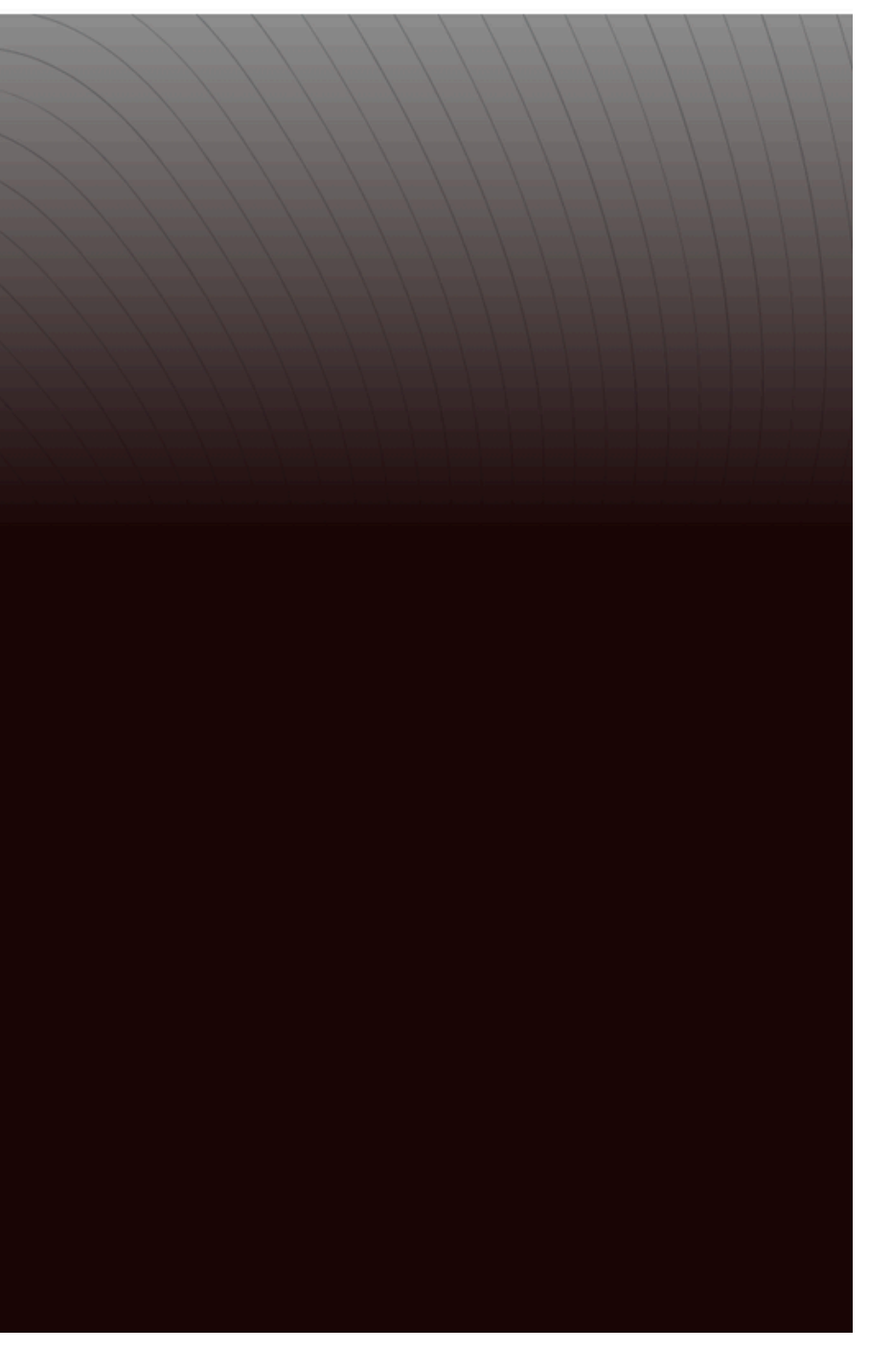

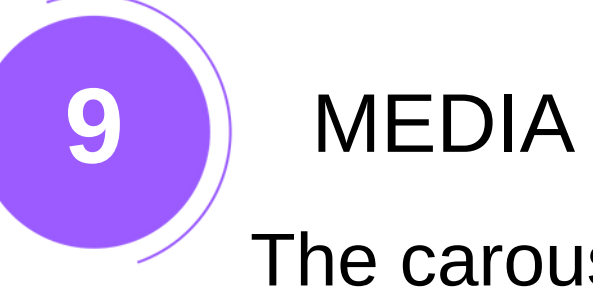

# The carousel will be displayed in this format on your website.

### CAROUSEL

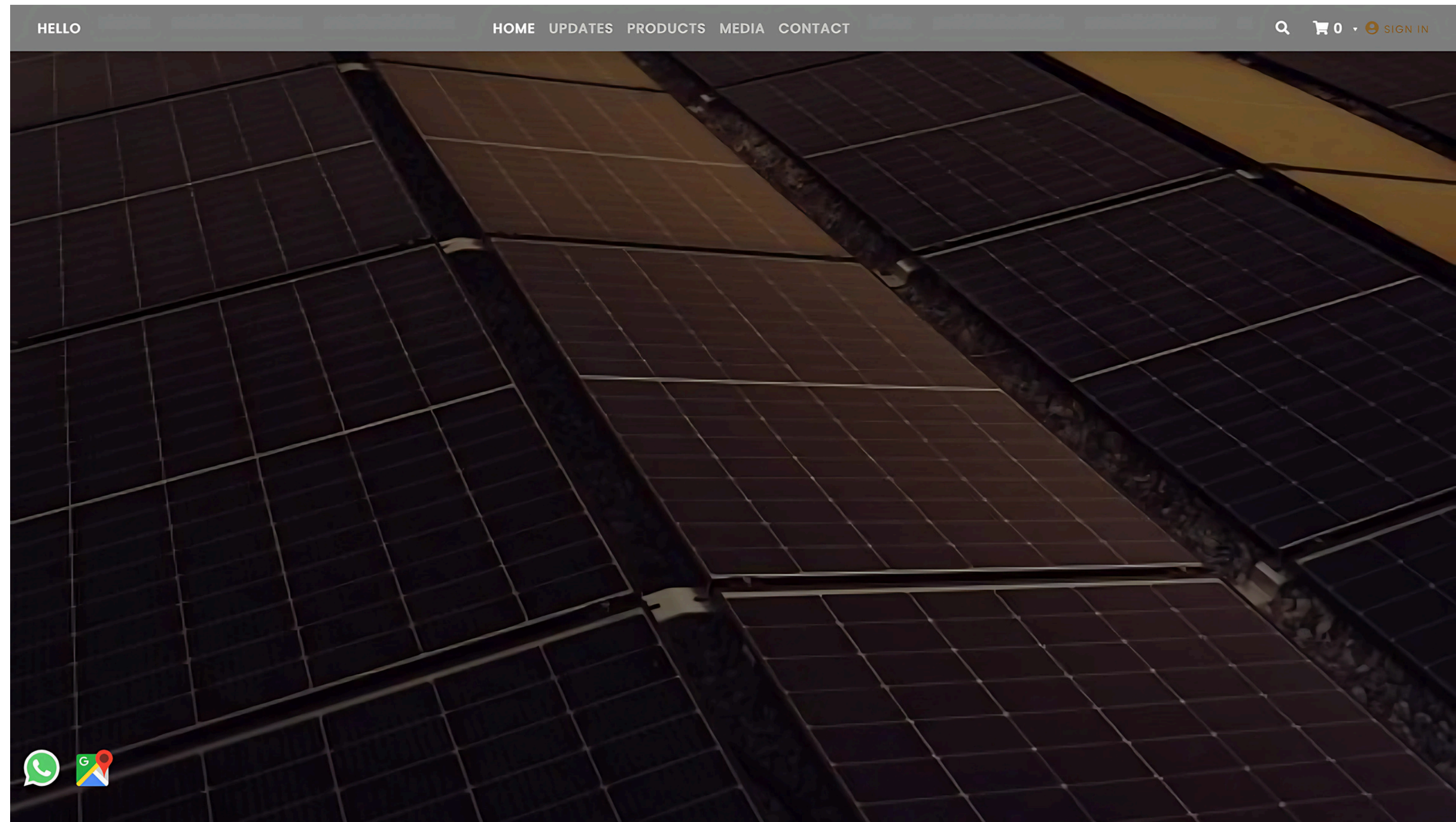

# CREATE NEW PAGE

All pages created beyond the default template are listed in the Custom Pages section. 1. CREATE NEW PAGE

A. Click on "Pages"

B. "Click 'Create New Page,' then enter your page title, image, and description."

| Q               | Search           | Page | <b>S</b> List of all the pages |               |                                             |                 |
|-----------------|------------------|------|--------------------------------|---------------|---------------------------------------------|-----------------|
| <b>6</b> 8a 0   | Dashboard        |      |                                |               |                                             |                 |
| <b>O</b> E      | Buy Subscription |      |                                |               |                                             |                 |
| <b>a</b> e      | Business Profile | -    | Title                          | Status        | Created On                                  | A               |
|                 | Business Card    |      | - (18735)                      |               |                                             |                 |
| <b>#</b> s      | Social           |      |                                | Watch The Vio | deo Tutorial On - How to add custom page to | o vour website? |
| e 1             | Jpdates/Posts    | c -  |                                |               | Play Now!                                   |                 |
|                 | Store <          | c -  |                                |               | Pray now:                                   |                 |
| <b>1</b>        | Media <          | c -  |                                |               |                                             |                 |
| <b>&gt;</b> ℃ P | Pages            |      |                                |               |                                             |                 |
|                 | Pop Ups          |      |                                |               |                                             |                 |
| ۲ ک             | ſemplates        |      |                                |               |                                             |                 |
| ≡ 0             | Customize Menu   |      |                                |               |                                             |                 |
| <i>p</i> (      | Customization    |      |                                |               |                                             |                 |
| <b></b> E       | Extra Section    |      |                                |               |                                             |                 |
| <b>∞</b> I      | ntegrations      |      |                                |               |                                             |                 |
| Luu A           | Analytics        |      |                                |               |                                             |                 |
| 📽 s             | Subscribers      |      |                                |               |                                             |                 |
|                 | Enquiries 🗸      | ć -  |                                |               |                                             |                 |

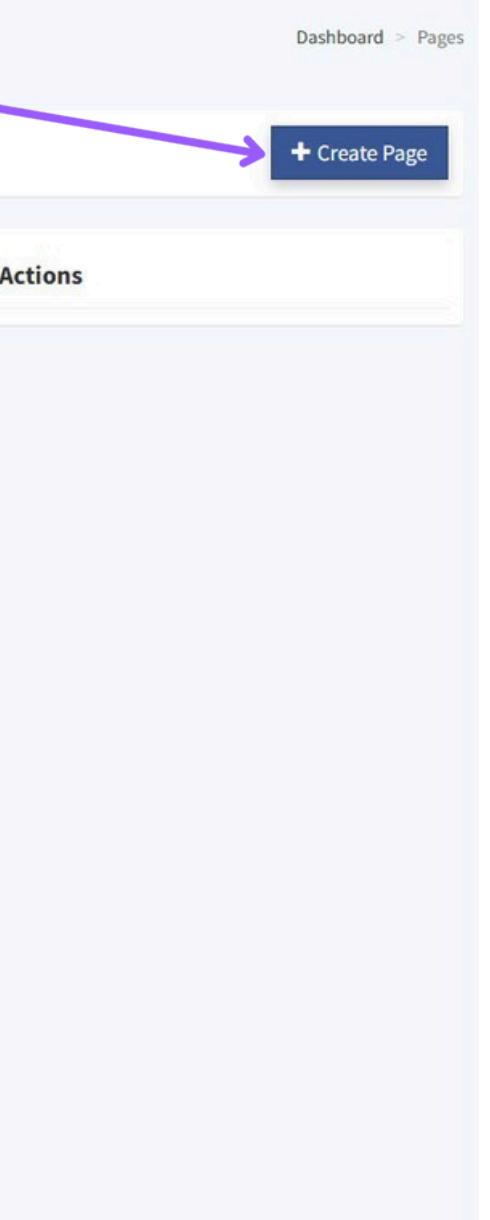

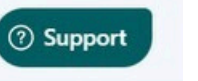

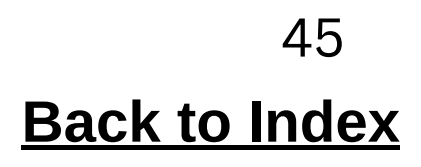

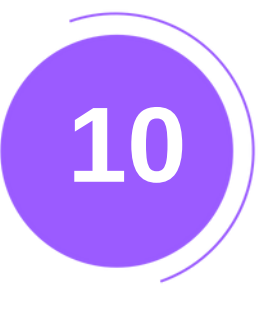

# CREATE NEW PAGE

Advanced SEO setting for Page

- 1. Navigate to the "Pages" section in the left-hand menu.
- 2. Click on "Create Page" or "Edit" as needed.

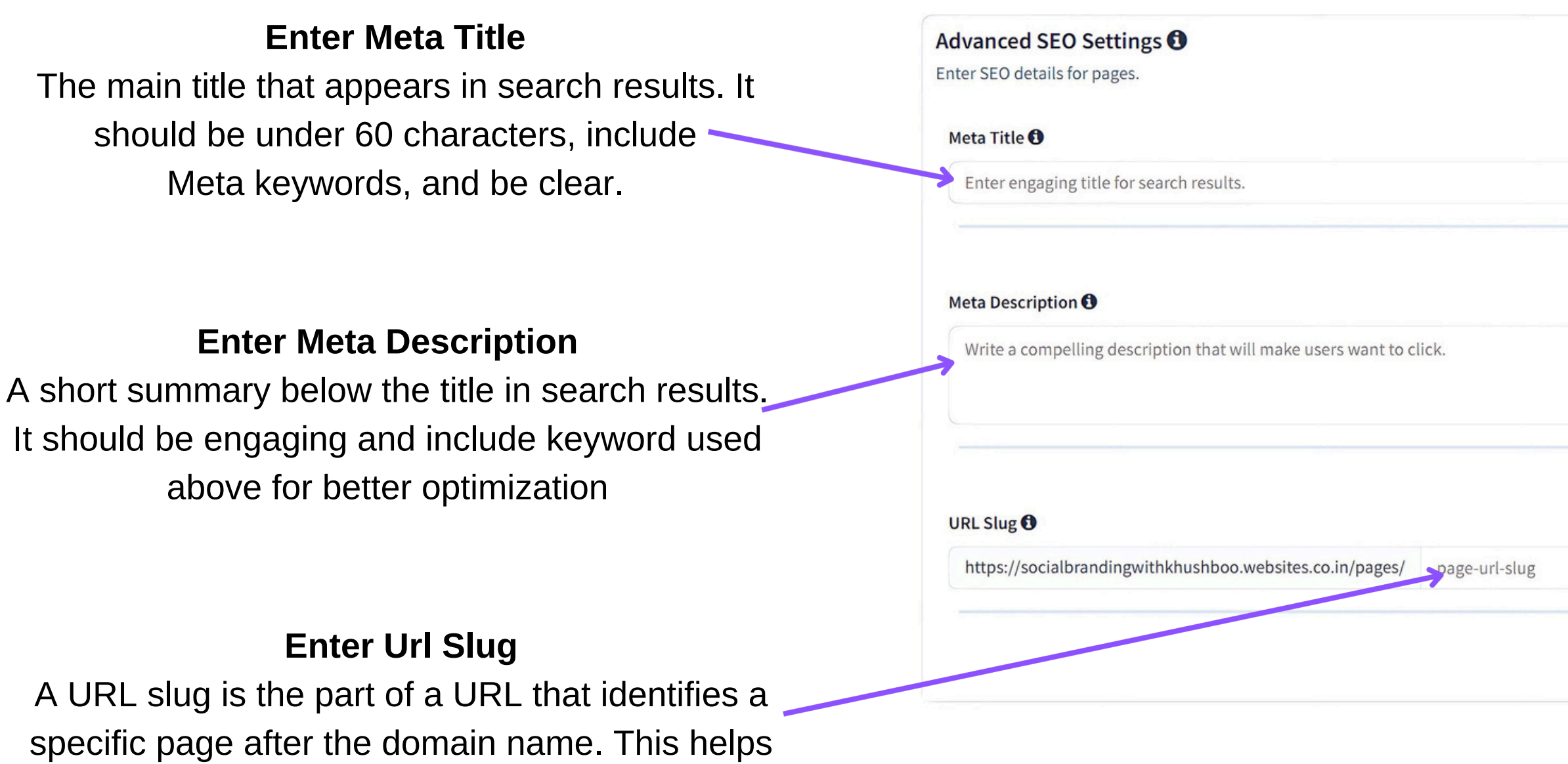

improve both readability and search rankings.

**Publish** Click to apply your SEO settings.

### **Search Preview**

Shows how your page will look on Search Engine. Ensure clarity and keyword optimization.

|       |                                                                 | •         |
|-------|-----------------------------------------------------------------|-----------|
|       |                                                                 |           |
| 0/190 | Search Result Preview                                           | D Android |
|       | ••• • • www.google.com                                          |           |
| 0/255 | Google                                                          |           |
|       | Q site:yourdomain.com                                           | •         |
|       | https://socialbrandingwithkhushboo.websites.co.in > pages > yo  | our-url   |
| 0/50  | This is an Example of a Title Tag                               |           |
| /{id} | Here is an example of what a snippet looks like in Google Searc | h.        |

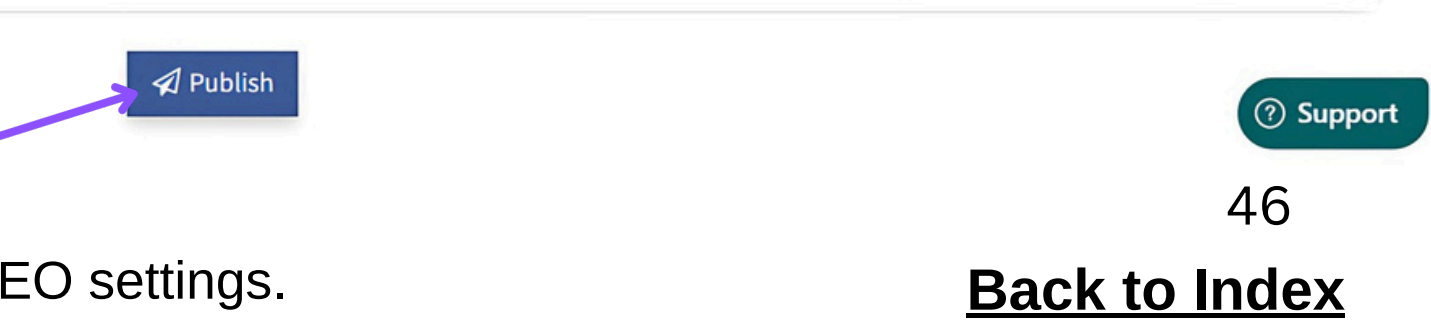

# CREATE NEW PAGE 1. EDIT, VIEW, OR DELETE THE PAGE AS NEEDED.

## To modify a page,

10

- 1. click the pencil icon to edit,
- 2. window icon to view on your website.
- 3. trash icon to delete.

| Q Search             |     | Pa     | ges List of all the pag | ges       |                                    |                                         | Dashboard > Pages |
|----------------------|-----|--------|-------------------------|-----------|------------------------------------|-----------------------------------------|-------------------|
| 🚯 Dashboard          |     |        |                         |           |                                    |                                         |                   |
| • Buy Subscription   |     |        |                         |           |                                    |                                         | + Create Page     |
| 🚔 Business Profile   |     |        | Title                   | Status    | Created On                         | Actions                                 |                   |
| Business Card        |     | #<br>1 | Contact Us              | Published | 1 second ago                       | Actions                                 |                   |
| 🖋 Social             |     |        | contact os              |           | 1 Second dgo                       | View Page Z Edit U Delete               |                   |
| 🖋 Updates/Posts      | < 1 | 2      | Services                | Published | 22 seconds ago                     | 👁 View Page 🖋 Edit 🛍 Delete             |                   |
| 📃 Store              | <   | 3      | About Us                | Published | 44 seconds ago                     | 👁 View Page 🖋 Edit 🛍 Delete             |                   |
| 🗈 Media              | <   | 4      | Home                    | Published | 1 minute ago                       | 👁 View Page 🖋 Edit 🛍 Delete             |                   |
| <b>ර</b> ු Pages     |     | -      |                         |           |                                    |                                         |                   |
| 🗖 Pop Ups            |     |        |                         |           | i) Watch The Video Tutorial On - H | low to add custom page to your website? |                   |
| 🖌 Templates          |     |        |                         |           |                                    | Bay Now!                                |                   |
| ■ Customize Menu     |     |        |                         |           |                                    |                                         |                   |
| 🗲 Customization      |     |        |                         |           |                                    |                                         |                   |
| <b>Extra</b> Section |     |        |                         |           |                                    |                                         |                   |
| 𝗞 Integrations       |     |        |                         |           |                                    |                                         | ⑦ Support         |
| Analytics            |     |        |                         |           |                                    |                                         |                   |

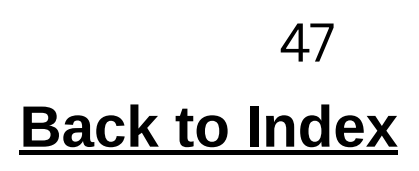

# **CREATE NEW PAGE**

The added page will show on your website in this format.

### ABOUT US

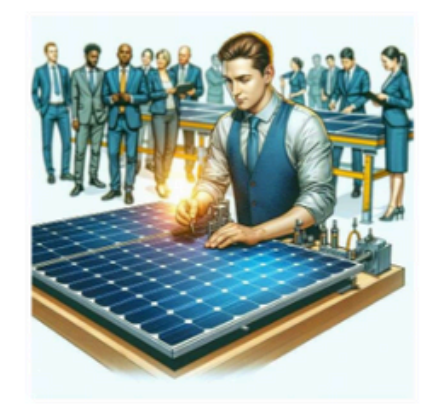

At Green Infotech, we are committed to shaping a sustainable future through innovative solar energy solutions. As a leading solar panel manufacturer, we specialize in designing, developing, and delivering high-performance solar panels built to last and perform in the most demanding environments.

Founded with a vision to make clean energy accessible to everyone, our journey began with a simple mission - to harness the power of the sun to create a greener planet. Over the years, we have grown into a trusted name in the solar industry, known for our cutting-edge technology, uncompromising quality, and customer-first approach.

### What We Do

Manufacturing Excellence: Our state-of-the-art production facility is equipped with advanced technology to ensure maximum efficiency and durability in every panel we produce.

Research & Development: We continuously innovate to improve panel performance, lifespan, and affordability.

Sustainable Impact: From residential rooftops to large-scale industrial installations, our solar panels help reduce electricity costs and carbon emissions.

### Our Commitment

We are more than just a manufacturer - we are your partner in sustainability. Every Green Infotech product is backed by strict quality standards, dedicated customer support, and a long-term performance warranty. With a passionate team and a purpose-driven mindset, we are empowering homes, businesses, and communities to make the switch to clean, renewable energy.

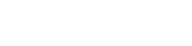

Share This Page Via:

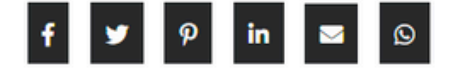

# POP UP

11

To add a popup to your website. -1.Click 'Popup' in the left menu 2. enter your details

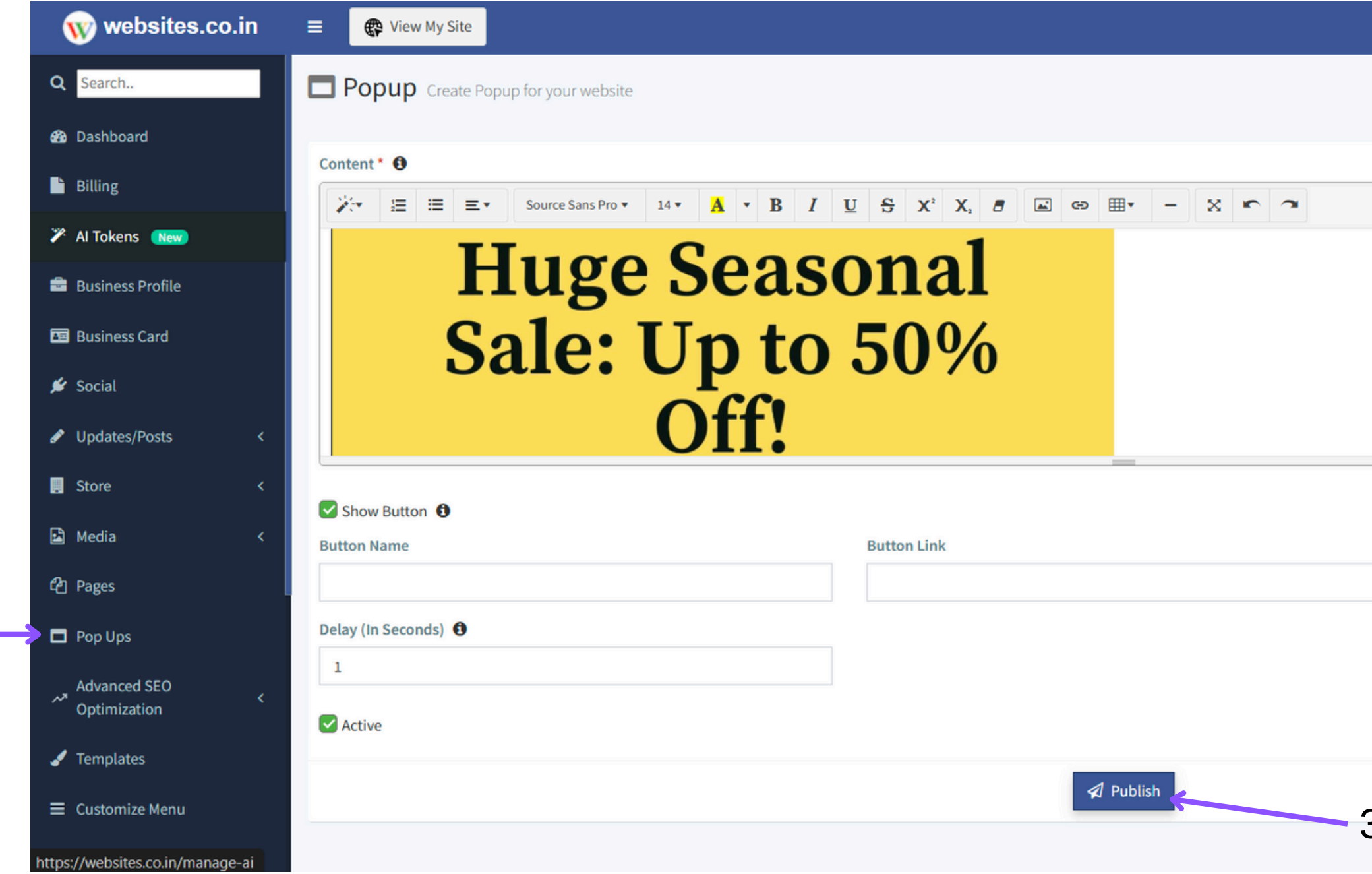

| O Websites Support ➤ | In the second second secon | A Notifications 7 | 💼 Websites      |
|----------------------|----------------------------------------------------------------------------------------------------|-------------------|-----------------|
|                      |                                                                                                    | Dashboard >       | Popups > Create |
|                      |                                                                                                    |                   |                 |
|                      |                                                                                                    |                   |                 |
|                      |                                                                                                    |                   | •               |
|                      |                                                                                                    |                   | I               |
|                      |                                                                                                    |                   |                 |
|                      |                                                                                                    |                   | •               |
|                      |                                                                                                    |                   |                 |
|                      |                                                                                                    |                   |                 |
|                      |                                                                                                    |                   |                 |
|                      |                                                                                                    |                   |                 |
|                      |                                                                                                    |                   |                 |
| 3. click on          | 'Publis                                                                                                    | h'.               | ? Support       |

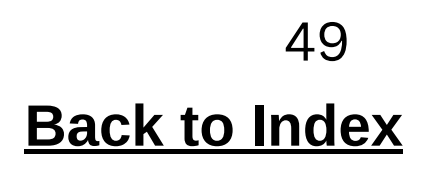

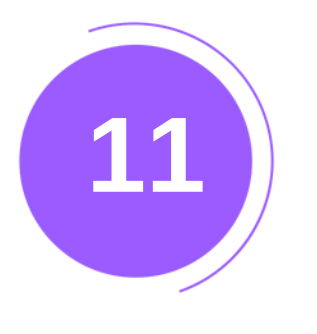

# POP UP

Your popup will be displayed on your website in the following manner.

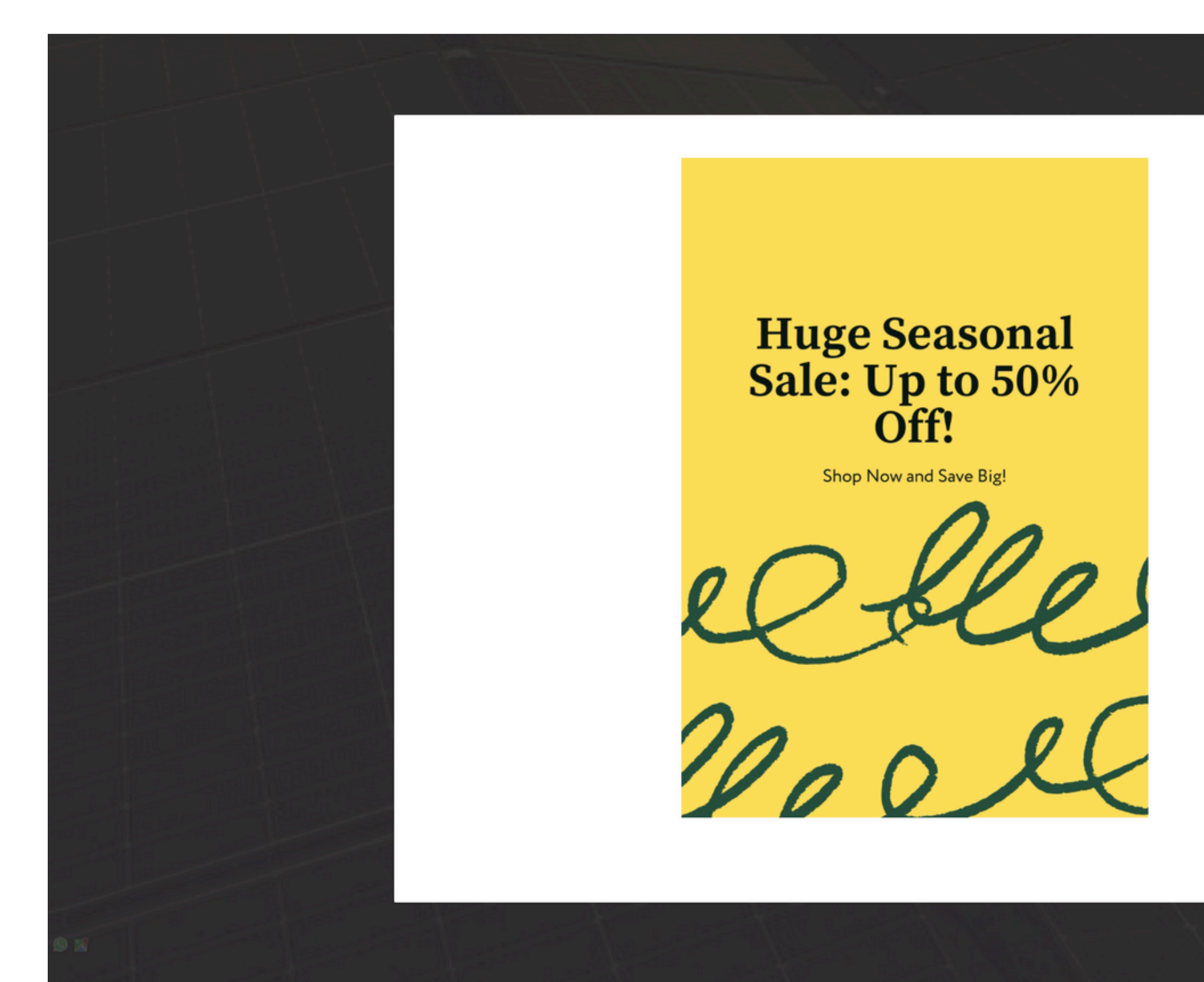

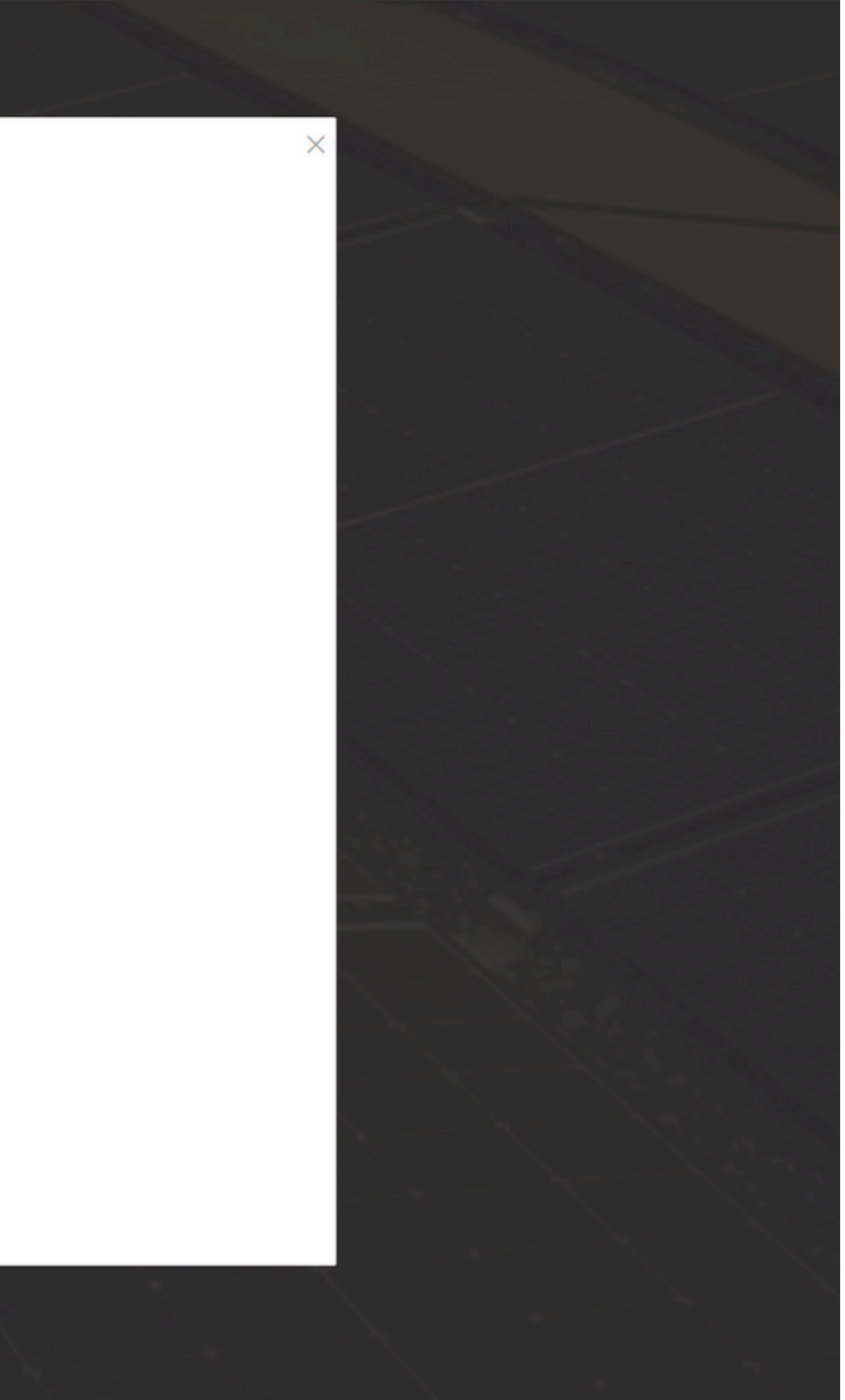

# **Advanced SEO For Power Users**

\*\*Advanced SEO for Power is exclusively available to paid customers.\*\*

12

## 1.Click on Advanced SEO Optimization in left menu bar

#

🙆 Pa

**D** Po

-

警 Su

Ex Ex Here, you can select the pages you % Int want to optimize or improve for SEO.

| ial                  | Dashboard overview of your v                                                                                                    | website                                                                    |                  |
|----------------------|----------------------------------------------------------------------------------------------------|----------------------------------------------------------------------------|------------------|
| dates/Posts<br>re    | <ul> <li>Hi Khushboo Dattani,</li> <li>You are on day 277 of your paid subscription</li> <li>Buy Insta Marketing Subscription</li> </ul> | n plan. Your subscription expires with us in <b>89 days</b> . <sup>-</sup> | Try our          |
| dia                  | < Refer and Earn ▼                                                                                                    |                                                                            |                  |
| o Ups                |                                                                                                    |                                                                            |                  |
| vanced SEO           | ∽ Eogo ଙ                                                                                                    | Social Branding with<br>Khushboo                                           |                  |
| me Page<br>date/Post |                                                                                                    | https://socialbrandingwithkhushboo.web                                     | sites.co         |
| oduct/Service<br>dia | Website Plan:                                                                                                    | Domain: Ø                                                                  | We               |
| nplates              | Yearly Subscription Plan                                                                                                    | https://socialbrandingwithkhushboo.web<br>Book/Map Domains                 | site <b>s</b> co |
| stomize Menu         |                                                                                                    |                                                                            |                  |
| tomization           | Let's Set Up Your Website                                                                                                    |                                                                            |                  |
| egrations            | Manage Business Profile                                                                                                    | >                                                                          |                  |
| alytics              | 🇨 Write An Update                                                                                                    | >                                                                          |                  |
| oscribers            | Add a Page                                                                                                    | >                                                                          |                  |
| uiries               | < Add a Domain                                                                                                    | >                                                                          |                  |

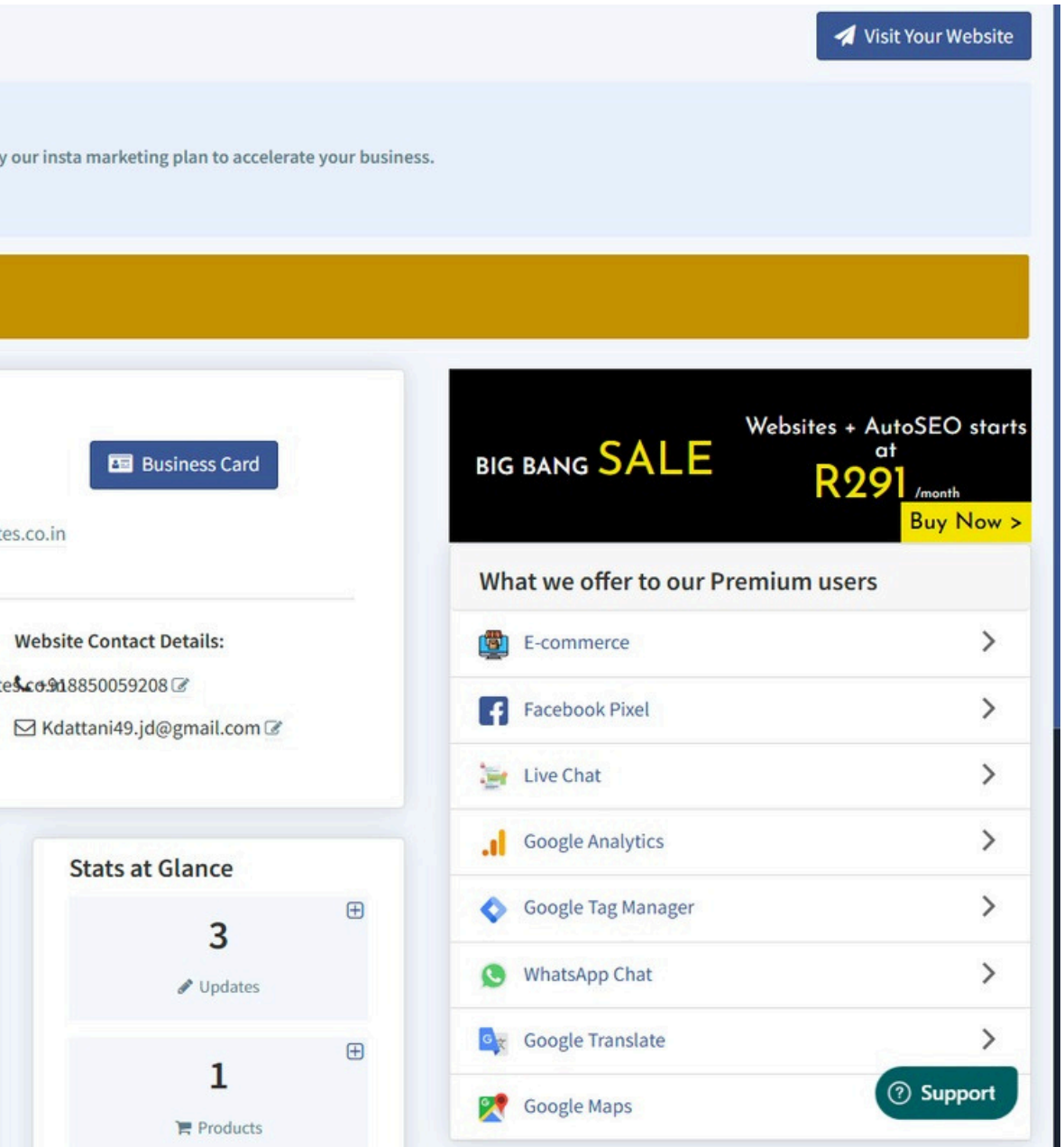

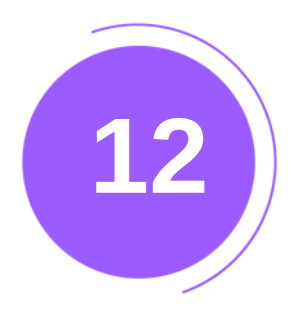

# Advanced SEO For Power Users

### **Enter Meta Keywords**

Words that describe your content for search engines.

### **Enter Meta Title**

The main title that appears in search results. It should be under 60 characters, include keywords, and be clear.

### **Enter Meta Description**

A short summary below the title in search results. It should be engaging and include keyword used above for better optimization

| SEO Optimization For Media Page Manage Your Media Page                                                                                                    |
|----------------------------------------------------------------------------------------------------|
| Advanced SEO Settings 🕄<br>Enter SEO details for Media Page                                                                                                    |
| Meta Keywords 🕄                                                                                                    |
| SOLAR × ENERGY × GREEN ENERGY × Type keyword and press Enter                                                                                                   |
| Meta Title                                                                                                    |
| WE MAKE SOLAR ENERGY/GREEN ENERGY PRODUCTS [LETS BE GREEN]                                                                                                    |
| <ul> <li>Title length is optimal for SEO.</li> <li>All meta keywords found in meta title.</li> </ul>                                                           |
| Meta Description <b>1</b>                                                                                                    |
| Go green and save on electricity bills with our high-efficiency solar energy propanels and systems provide sustainable, cost-effective, and reliable energy so |
| ★ Description is too long. For better SEO, use 131-160 characters. ▲ 1 of 3 meta keywords missing from meta description.                                       |
|                                                                                                    |

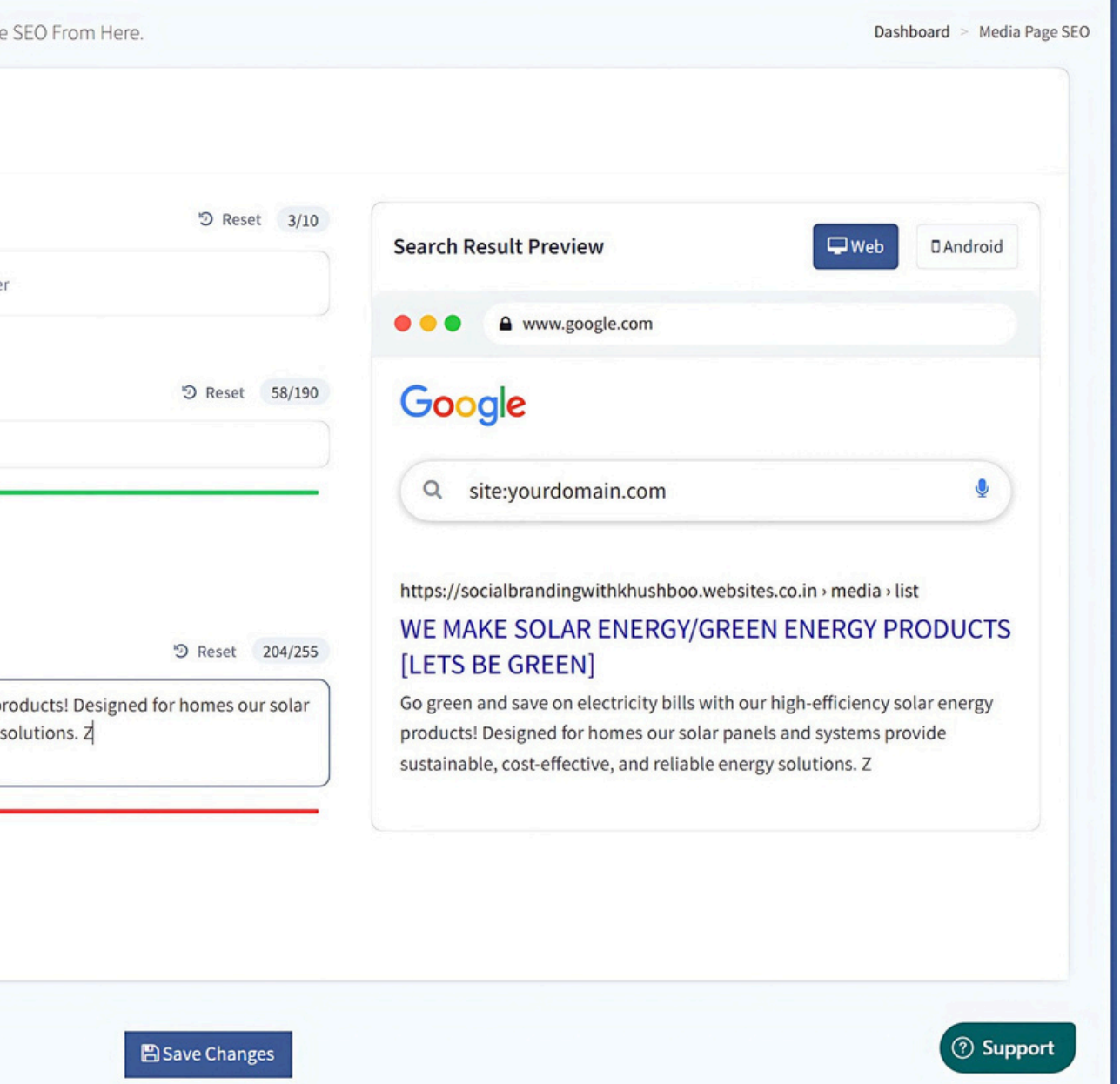

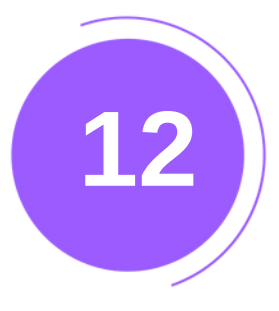

# Advanced SEO For Power Users

| Advanced SEO Settings (1)<br>Enter SEO details for Media Page                                                                                                    |                                                                                                    |                                                                                                    |                                                                                   |
|----------------------------------------------------------------------------------------------------|----------------------------------------------------------------------------------------------------|----------------------------------------------------------------------------------------------------|-----------------------------------------------------------------------------------|
| SOLAR ×     ENERGY ×     GREEN ENERGY ×     Type keyw                                                                                                    | ්ට Reset 3/10<br>ord and press Enter                                                                         | Search Result Preview                                                                                                    | ₩eb □Android                                                                      |
| Meta Title 🔁                                                                                                    | ී Reset 58/190<br>S BE GREEN]                                                                                | Google                                                                                                    |                                                                                   |
| <ul> <li>Title length is optimal for SEO.</li> <li>All meta keywords found in meta title.</li> <li>Meta Description          <ul> <li>Go green and save on electricity bills with our high-efficien panels and systems provide sustainable, cost-effective, and sustainable.</li> </ul> </li> </ul> | ⑦ Reset 204/255<br>acy solar energy products! Designed for homes our solar<br>d reliable energy solutions. 킥 | https://socialbrandingwithkhushboo.websites.co.in<br>WE MAKE SOLAR ENERGY/GREEN ENE<br>[LETS BE GREEN]<br>Go green and save on electricity bills with our high-el<br>products! Designed for homes our solar panels and s<br>sustainable, cost-effective, and reliable energy solution | media - list<br>RGY PRODUCTS<br>ficiency solar energy<br>ystems provide<br>ons. Z |
| ★Description is too long. For better SEO, use 131-160 chara                                                                                                    | octers.                                                                                                    |                                                                                                    | )                                                                                 |
|                                                                                                    | B Save Changes                                                                                               |                                                                                                    | ⑦ Suppor                                                                          |
|                                                                                                    |                                                                                                    |                                                                                                    |                                                                                   |

Click to apply your SEO settings.

### **Search Preview**

Shows how your page will look on Search engine. Ensure clarity and keyword optimization.

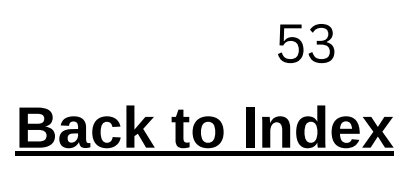

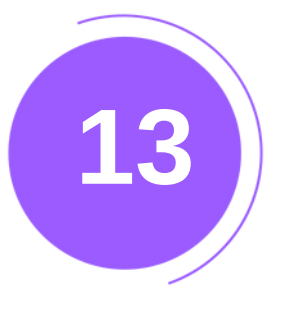

# TEMPLATE

### Click 'Template

Select your preferred template, and click 'Apply.

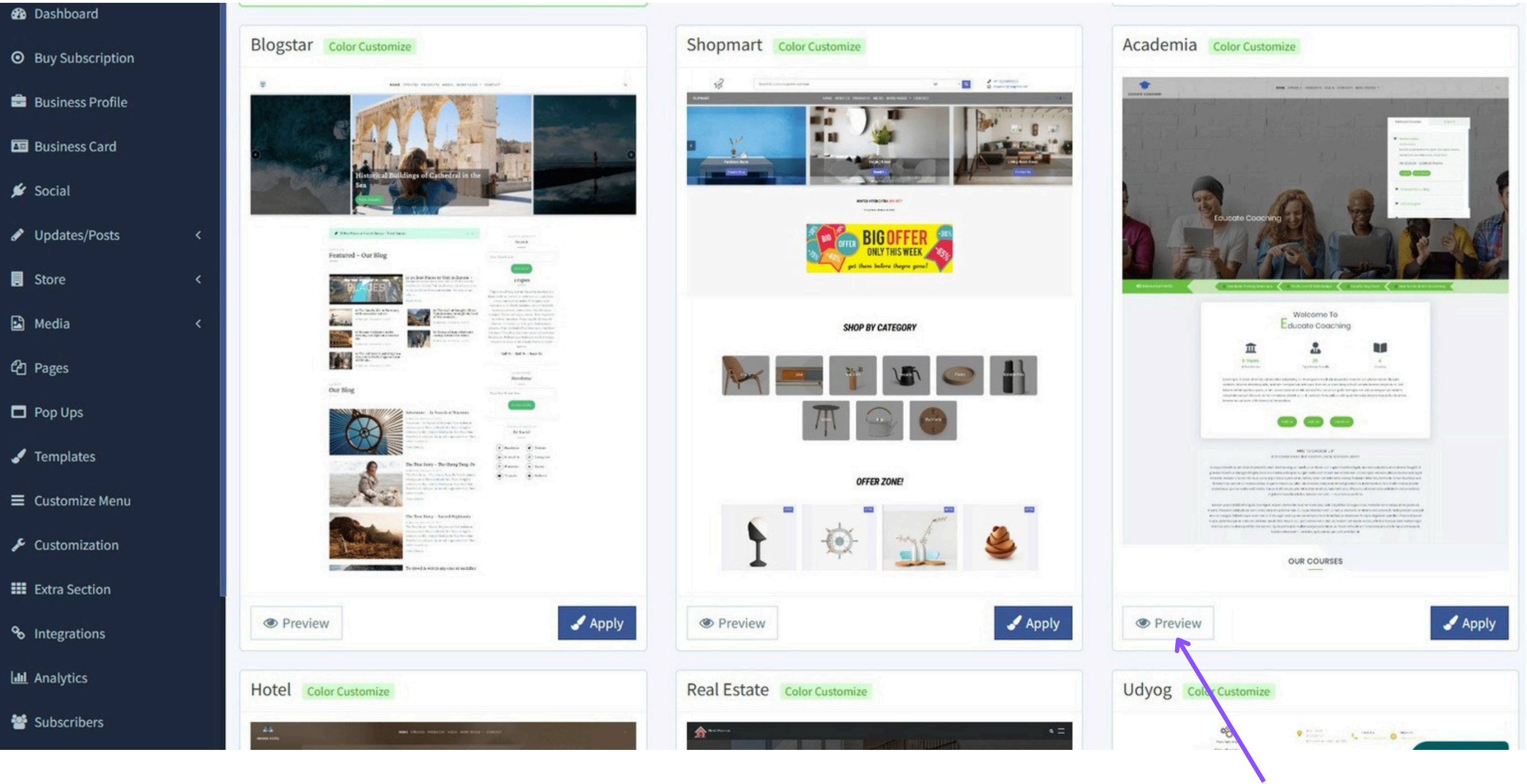

You can preview the template before applying it.

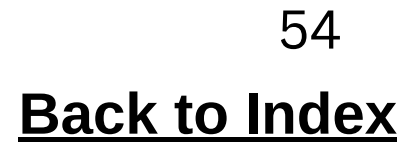

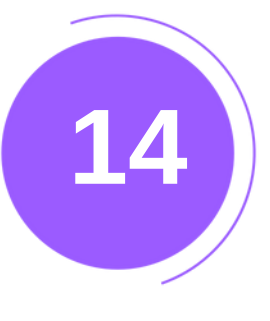

# CUSTOMIZE MENU

First click on Customize menu.

Drag and drop labels from the left into the 'Customizations' area to add new menus. To delete, drag menus from 'Customizations' to the 'Bin.

| Q Search                 | Defaults             | Customizations |  |
|--------------------------|----------------------|----------------|--|
| 🔁 Dashboard              |                      |                |  |
| • Buy Subscription       | Updates              | Home           |  |
| 🚔 Business Profile       | Products             | Home           |  |
|                          | Media                | Updates        |  |
| Business Card            |                      | Products       |  |
| 🖋 Social                 | Pages                | Media          |  |
| 🖋 Updates/Posts          | <                    | Contact        |  |
| Store                    | < opuales            | - More Pages   |  |
| 🗳 Media                  | <                    | Home           |  |
| <b>ር</b> ብ Pages         |                      | About Us       |  |
|                          | E Product Categories | Services       |  |
| Pop Ups                  |                      | Contact Us     |  |
| 🖌 Templates              | Products             | Contact        |  |
| ■ Customize Menu         |                      |                |  |
| 🗲 Customization          | S Custom Links       | 。              |  |
| <b>III</b> Extra Section |                      |                |  |
| 𝗞 Integrations           |                      |                |  |
| Lul Analytics            |                      |                |  |
| 🚰 Subscribers            |                      |                |  |

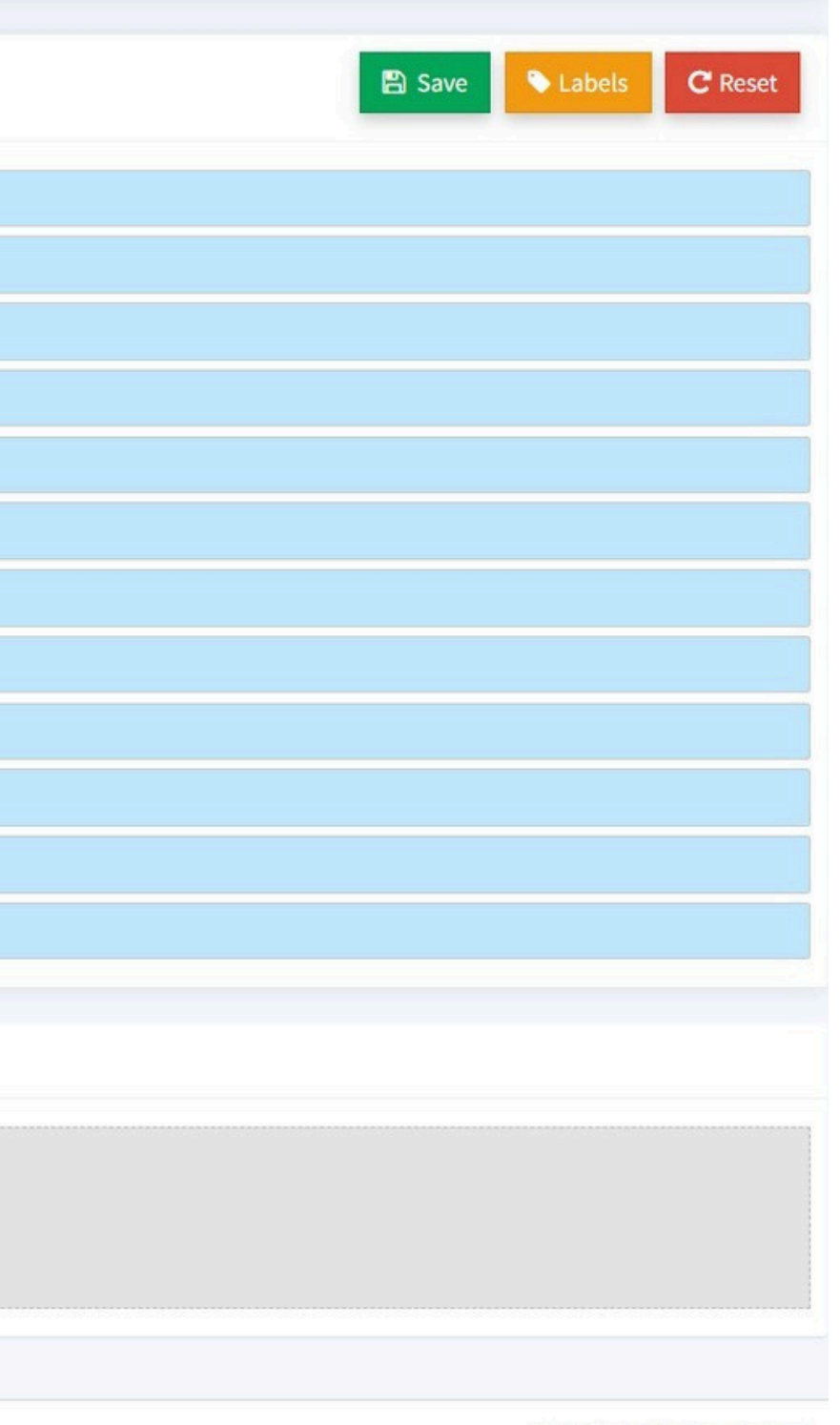

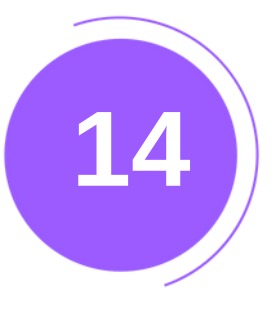

# CUSTOMIZE MENU

- You can also change menu labels by clicking on them and editing their names. Apply changes to your website when done.
- "After making all changes, click the 'Save' button."

| Dashboard        |   |                                                            | Chang    | ge Lał           | bels                                                                     | ×            |  |
|------------------|---|------------------------------------------------------------|----------|------------------|--------------------------------------------------------------------------|--------------|--|
| Buy Subscription |   | <b>1</b> Instruction<br>Drag and drop labels from the left | you can  | n chang          | ge the labels for menu from here                                         |              |  |
| Business Profile |   | Simply drag menus from the "Cus                            | your cha | abels w<br>anges | vont be saved from here, once changed the labels please click on save bu | tton to save |  |
| Business Card    |   | To apply your changes to your we                           |          |                  |                                                                          |              |  |
| Social           |   | (                                                          |          | Hom              | ne                                                                       |              |  |
| Updates/Posts    |   | Automenu (Populates menu aut                               |          | 1                |                                                                          |              |  |
| Store            |   | Defaults                                                   |          | Upd              | lates                                                                    |              |  |
| Media            |   | Ence a c                                                   |          | Proc             | ducts                                                                    |              |  |
| Pages            |   | Updates                                                    |          | Med              | lia                                                                      |              |  |
| Pop Ups          |   | Media                                                      |          | Con              | tact                                                                     |              |  |
| Tomplatos        |   |                                                            |          | More             | e Pages                                                                  |              |  |
| Customize Menu   |   | Pages                                                      |          |                  | Home                                                                     | <u>í</u>     |  |
| Customization    |   | ✓ Undates                                                  |          |                  | About Us                                                                 |              |  |
| Extra Section    |   |                                                            |          |                  | Services                                                                 |              |  |
| Integrations     |   | 🗮 Update Categories                                        |          |                  | Contact Us                                                               |              |  |
| Analytics        |   | Product Categories                                         |          | Con              | tact                                                                     |              |  |
| Subscribers      |   |                                                            |          |                  |                                                                          |              |  |
| Enquiries        | < | Froducts                                                   | Close    | :                | Char                                                                     | nge Labels   |  |

| <br>Dashboard | > Settings > | Customize - Mei | nu |
|---------------|--------------|-----------------|----|
|               |              |                 |    |
|               |              |                 |    |
|               |              |                 |    |
|               |              |                 |    |
|               |              |                 |    |
|               |              |                 |    |
|               |              |                 |    |
|               |              |                 |    |
|               |              |                 |    |
|               |              |                 |    |
|               |              |                 |    |
|               |              |                 |    |
| 🖺 Save        |              | C Reset         |    |
|               |              |                 |    |
|               |              |                 |    |
|               |              |                 |    |
|               |              |                 |    |
|               |              |                 |    |
|               |              |                 |    |
|               |              |                 |    |
|               |              |                 |    |
|               |              |                 |    |
|               |              |                 |    |
|               |              |                 |    |
|               |              |                 |    |
|               |              |                 |    |
|               |              |                 |    |
|               |              |                 |    |
|               |              |                 |    |
|               |              |                 |    |
|               |              |                 |    |
|               |              | ⑦ Support       |    |
|               |              |                 | A  |

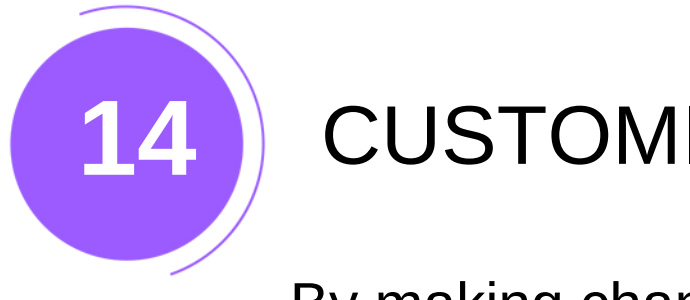

# CUSTOMIZE MENU

By making changes in the Customize menu, this part of your webpage will be edited.

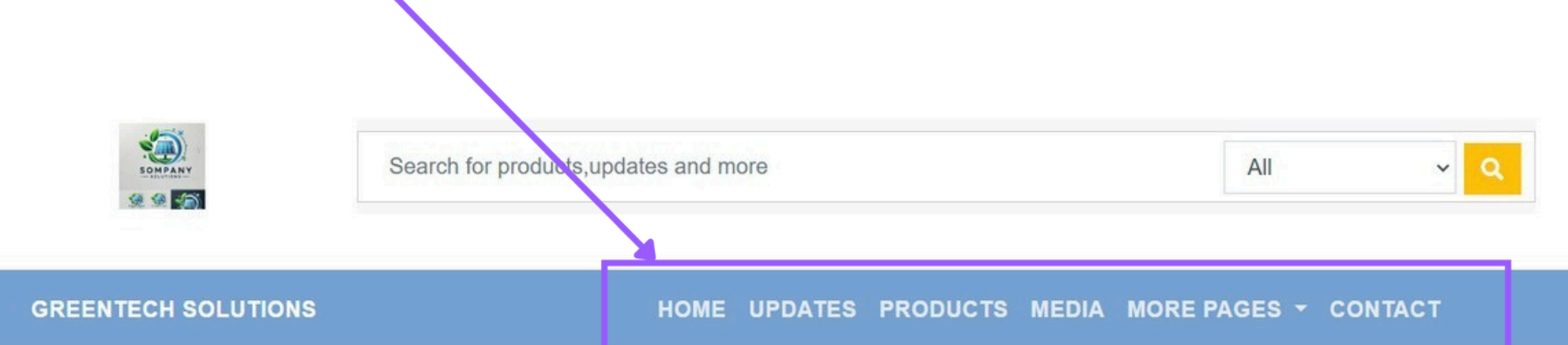

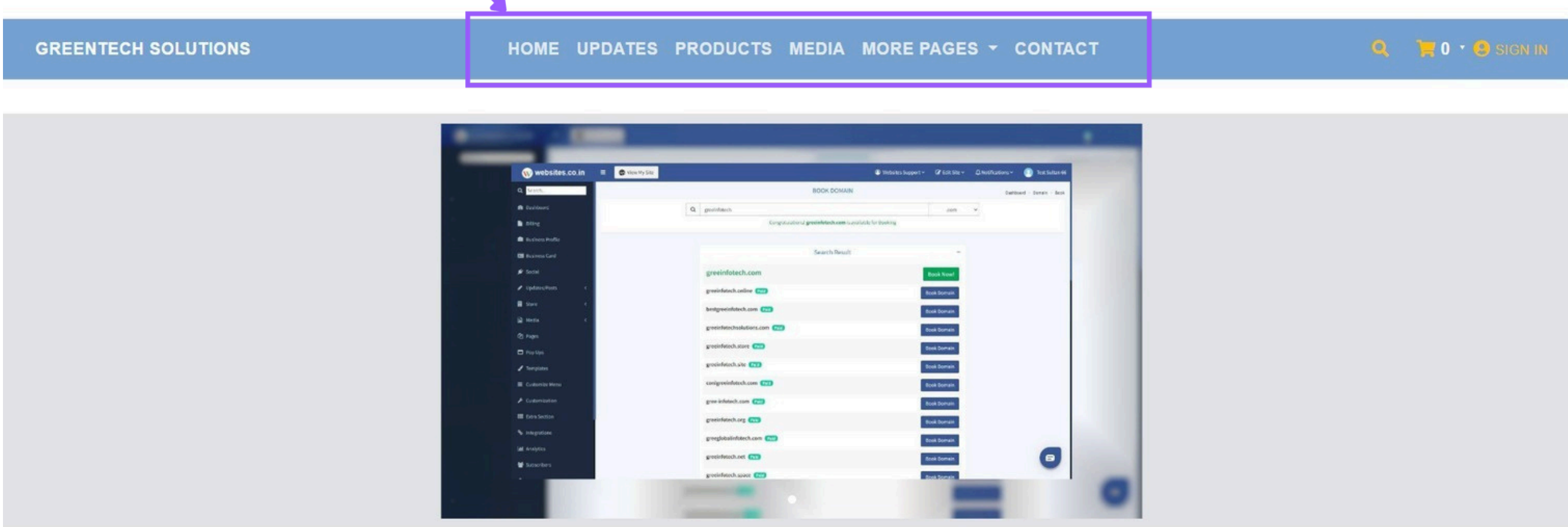

# **SHOP BY CATEGORY**

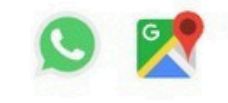

# **CUSTOMIZATION**

15

The customization feature allows you to personalize your website.

- Go to customization
- In the Home tab, you can enable or disable the carousel, customize text, and manage the header to personalize your website's appearance and functionality.

| Dashboard                                                                                                    |      | Home                                                                                                    | Updates                                                                                              | Products                                         | Med                 | ia       | Search     | Sitem       | ap F                                                                                   | Footer                                                                                  | Style                                                   |                       |         |       |   |                                                                                                    |                                  |
|----------------------------------------------------------------------------------------------------|------|----------------------------------------------------------------------------------------------------|----------------------------------------------------------------------------------------------------|--------------------------------------------------|---------------------|----------|------------|-------------|----------------------------------------------------------------------------------------|-----------------------------------------------------------------------------------------|---------------------------------------------------------|-----------------------|---------|-------|---|----------------------------------------------------------------------------------------------------|----------------------------------|
| Buy Subscription                                                                                                    |      | Show Ca                                                                                                    | rousel                                                                                               |                                                  |                     |          |            |             |                                                                                        |                                                                                         |                                                         |                       |         |       |   |                                                                                                    |                                  |
| Business Profile                                                                                                    |      | Custom Text                                                                                                    | 0                                                                                                    |                                                  |                     |          |            |             |                                                                                        |                                                                                         |                                                         |                       |         |       |   |                                                                                                    |                                  |
| usiness Card                                                                                                    |      | Write some co                                                                                                    | ustom text/of                                                                                        | fers/quotes/                                     | company             | slogan   | that you v | vould like  | your visite                                                                            | ors to see.                                                                             |                                                         |                       |         |       |   |                                                                                                    |                                  |
| ocial                                                                                                    |      |                                                                                                    | = = .                                                                                                | Tiv                                              | 14 -                | A -      | B /        | U S         | <b>X</b> <sup>2</sup>                                                                  | X F                                                                                     | <b>a</b> 69                                             |                       |         | ×     | 2 | 2                                                                                                    |                                  |
| pdates/Posts                                                                                                    | <    |                                                                                                    | 1-1-                                                                                                 |                                                  |                     |          | 2 .        | 2 0         | ~                                                                                      |                                                                                         |                                                         |                       |         |       |   | •                                                                                                    |                                  |
| tore                                                                                                    | <    |                                                                                                    |                                                                                                    |                                                  |                     |          |            |             |                                                                                        |                                                                                         |                                                         |                       |         |       |   |                                                                                                    |                                  |
| edia                                                                                                    | ~    |                                                                                                    |                                                                                                    |                                                  |                     |          |            |             |                                                                                        |                                                                                         |                                                         |                       |         |       |   |                                                                                                    |                                  |
|                                                                                                    | 0.50 |                                                                                                    |                                                                                                    |                                                  |                     |          |            |             |                                                                                        |                                                                                         |                                                         |                       |         |       |   |                                                                                                    |                                  |
| ages                                                                                                    |      |                                                                                                    |                                                                                                    |                                                  |                     |          |            |             |                                                                                        |                                                                                         |                                                         |                       |         |       |   |                                                                                                    |                                  |
| 'ages<br>'op Ups                                                                                                    |      |                                                                                                    |                                                                                                    |                                                  |                     |          |            |             |                                                                                        |                                                                                         |                                                         |                       |         |       |   |                                                                                                    |                                  |
| ages<br>op Ups<br>emplates                                                                                           |      |                                                                                                    |                                                                                                    |                                                  |                     |          |            |             |                                                                                        |                                                                                         |                                                         |                       |         |       |   |                                                                                                    |                                  |
| ages<br>op Ups<br>emplates                                                                                           |      | Updates S                                                                                                    | ection <b>()</b>                                                                                     | 5                                                |                     |          |            | Ρ           | roducts                                                                                | s Sectior                                                                               | n <b>()</b>                                             | _                     |         |       |   | Media Section <b>()</b>                                                                                                    |                                  |
| ages<br>op Ups<br>emplates<br>ustomize Menu                                                                          |      | Updates S                                                                                                    | ection <b>()</b>                                                                                     | 2                                                |                     |          |            | P           | roducts<br>Show F                                                                      | s Sectior<br>Products                                                                   | n <b>()</b>                                             | -                     |         |       |   | Media Section ①<br>Show Media                                                                                                    |                                  |
| ages<br>op Ups<br>emplates<br>ustomize Menu<br>ustomization                                                          |      | Updates S<br>Show Up<br>Updates Hea                                                                                    | ection <b>()</b><br>odates<br>der                                                                    |                                                  |                     |          |            | P           | Products<br>Show F<br>roducts H                                                        | s Sectior<br>Products<br>Header                                                         | n <b>()</b>                                             |                       |         |       |   | Media Section ①<br>Show Media<br>Media Header                                                                                                    |                                  |
| ages<br>op Ups<br>emplates<br>ustomize Menu<br>ustomization<br>ktra Section                                          |      | Updates S<br>Show Up<br>Updates Hea<br>Add Header fr                                                                   | ection <b>1</b><br>dates<br>der<br>or your updat                                                     | es section                                       |                     |          |            | P           | Products<br>Show F<br>roducts H<br>dd Heade                                            | s Sectior<br>Products<br>Header                                                         | n <b>()</b><br>products see                             | ction.                |         |       |   | Media Section ①<br>Show Media<br>Media Header<br>Add Header for your media sect                                                                  | tion.                            |
| ages<br>op Ups<br>emplates<br>ustomize Menu<br>ustomization<br>xtra Section                                          |      | Updates S<br>Show Up<br>Updates Hea<br>Add Header fo<br>Our Update                                                     | ection ①<br>odates<br>der<br>or your updat                                                           | es section                                       |                     |          |            | P           | roducts<br>Show F<br>roducts H<br>dd Heade<br>Our Prod                                 | s Sectior<br>Products<br>Header<br>In for your p                                        | n 🕄                                                     | ction.                |         |       |   | Media Section ①<br>Show Media<br>Media Header<br>Add Header for your media sect<br>Our Media                                                     | tion.                            |
| ages<br>op Ups<br>emplates<br>ustomize Menu<br>ustomization<br>xtra Section                                          |      | Updates S<br>Show Up<br>Updates Hea<br>Add Header fr<br>Our Update<br>Number of It                                     | ection ①<br>odates<br>der<br>or your updat<br>es<br>ems to Displa                                    | res section                                      |                     |          |            | P<br>P<br>A | Products<br>Show F<br>roducts H<br>dd Heade<br>Our Prod<br>umber of                    | s Sectior<br>Products<br>Header<br>In for your p<br>ducts                               | n 🚯<br>products see<br>Display                          | ction.                |         |       |   | Media Section (<br>Show Media<br>Media Header<br>Add Header for your media sect<br>Our Media<br>Media Section                                    | tion.                            |
| ages<br>op Ups<br>emplates<br>ustomize Menu<br>ustomization<br>xtra Section<br>ntegrations<br>nalytics               |      | Updates S<br>Show Up<br>Updates Hea<br>Add Header fo<br>Our Update<br>Number of Ito<br>Control numb                    | ection ①<br>odates<br>der<br>or your updat<br>es<br>ems to Displa                                    | es section<br>y<br>s/posts to be                 | displaye            | ed on ho | ome page.  | P<br>P<br>A | Products<br>Show F<br>roducts H<br>dd Heade<br>Our Prod<br>umber of<br>ontrol nur      | s Section<br>Products<br>Header<br>In for your p<br>ducts<br>Fitems to D<br>mber of pr  | products see                                            | ction.<br>e displayed | on home | page. |   | Media Section (*)<br>Show Media<br>Media Header<br>Add Header for your media sect<br>Our Media<br>Media Section<br>Control number of media to be | tion.<br>displayed on home page. |
| ages<br>op Ups<br>emplates<br>ustomize Menu<br>ustomization<br>xtra Section<br>ntegrations<br>nalytics<br>ubscribers |      | Updates S<br>Show Up<br>Updates Hea<br>Add Header fo<br>Our Update<br>Number of Ito<br>Control numb<br>This wont effor | ection ①<br>odates<br>der<br>or your updat<br>es<br>ems to Displa<br>ber of update<br>ect your pinne | es section<br>y<br>s/posts to be<br>ed posts/upc | e displaye<br>dates | ed on ho | ome page.  | P           | Products<br>Show F<br>roducts H<br>dd Heade<br>Our Prod<br>umber of<br>ontrol nur<br>5 | s Section<br>Products<br>Header<br>In for your p<br>Jucts<br>Filtems to D<br>mber of pr | n ①<br>products see<br>Display<br>roducts to be         | ction.<br>e displayed | on home | page. |   | Media Section<br>Show Media<br>Media Header<br>Add Header for your media sect<br>Our Media<br>Media Section<br>Control number of media to be     | tion.<br>displayed on home page. |
| ages<br>op Ups<br>emplates<br>ustomize Menu<br>ustomization<br>ktra Section<br>itegrations<br>nalytics<br>ubscribers |      | Updates S<br>Show Up<br>Updates Hea<br>Add Header fo<br>Our Update<br>Number of Its<br>Control numb<br>This wont effor | ection ①<br>odates<br>der<br>or your updat<br>es<br>ems to Displa<br>per of update<br>ect your pinne | es section<br>y<br>s/posts to be<br>ed posts/upc | displaye<br>lates   | ed on ho | ome page.  | P           | Products<br>Show F<br>roducts H<br>dd Heade<br>Our Prod<br>umber of<br>ontrol nur<br>5 | s Section<br>Products<br>Header<br>or for your p<br>ducts<br>Fitems to D<br>mber of pr  | n <b>()</b><br>products see<br>Display<br>roducts to be | ction.<br>e displayed | on home | page. |   | Media Section<br>Show Media<br>Media Header<br>Add Header for your media sect<br>Our Media<br>Media Section<br>Control number of media to be     | tion.<br>displayed on home page. |

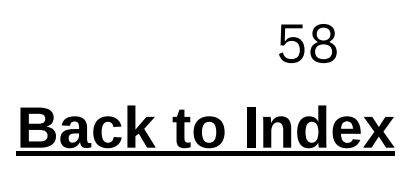

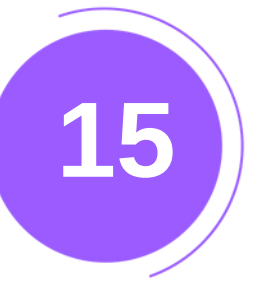

# **CUSTOMIZATION**

• Edit Header, Breadcrumb, and Items per Page under Product, Media, Search, Sitemap, and Footer. After editing, make sure to click 'Save'.

| Q Search           | 📕 🖬 Cus           | tomize Cus       | stomize your pa    | ages         |        |         |          |       |     |           |
|--------------------|-------------------|------------------|--------------------|--------------|--------|---------|----------|-------|-----|-----------|
| 🛿 Dashboard        |                   | THE R. L.        |                    |              |        |         |          |       |     |           |
| Buy Subscription   | Home              | Updates          | Products           | Media        | Search | Sitemap | 5 Footer | Style |     |           |
| 🚔 Business Profile | Header<br>Our Pro | oducts           |                    |              |        | Bre     | Products |       |     | Number 12 |
| 📧 Business Card    |                   |                  |                    |              |        |         |          |       |     |           |
| 💋 Social           |                   |                  |                    |              |        |         |          |       | ive |           |
| Updates/Posts      | <                 |                  |                    |              |        |         |          |       |     |           |
| June Store         | < .               |                  |                    |              |        |         |          |       |     |           |
| 🖻 Media            | < .               |                  |                    |              |        |         |          |       |     |           |
| 연 Pages            |                   |                  |                    |              |        |         |          |       |     |           |
| Pop Ups            |                   |                  |                    |              |        |         |          |       |     |           |
| 🖌 Templates        |                   |                  |                    |              |        |         |          |       |     |           |
| E Customize Menu   |                   |                  |                    |              |        |         |          |       |     |           |
| Customization      |                   |                  |                    |              |        |         |          |       |     |           |
| III Extra Section  |                   |                  |                    |              |        |         |          |       |     |           |
| ◦ Integrations     |                   |                  |                    |              |        |         |          |       |     |           |
| LIII Analytics     | copyrigh          | t © 2024 Website | s.co.in . All righ | ts reserved. |        |         |          |       |     |           |
| 曫 Subscribers      | Version 3         | 3.2.0            |                    |              |        |         |          |       |     |           |

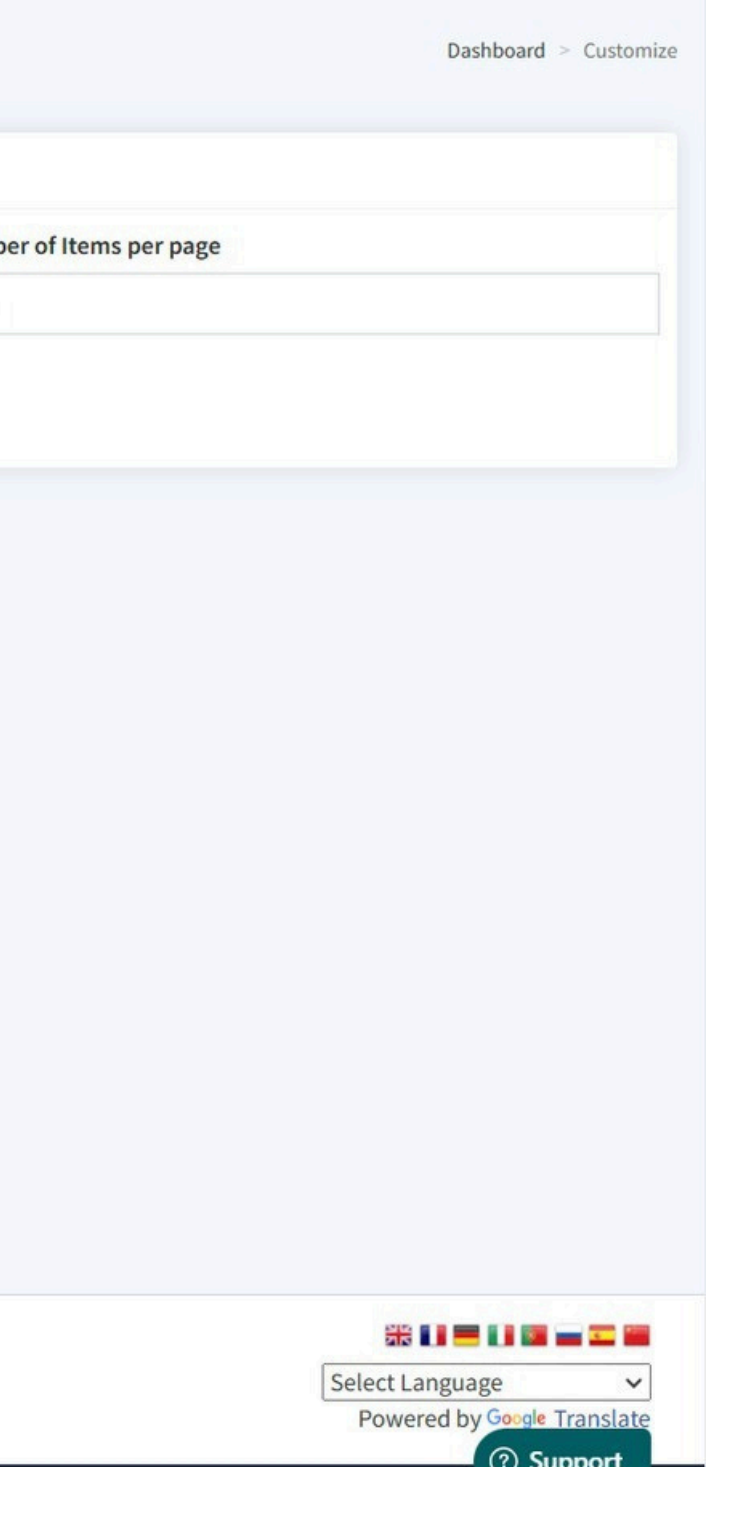

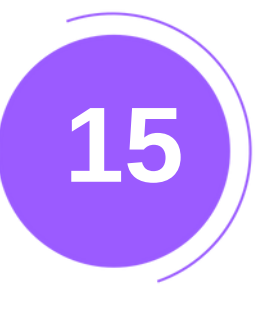

# CUSTOMIZATION

- In the Style tab, you can change the color template of your website.
- After making changes, click on 'Publish'.

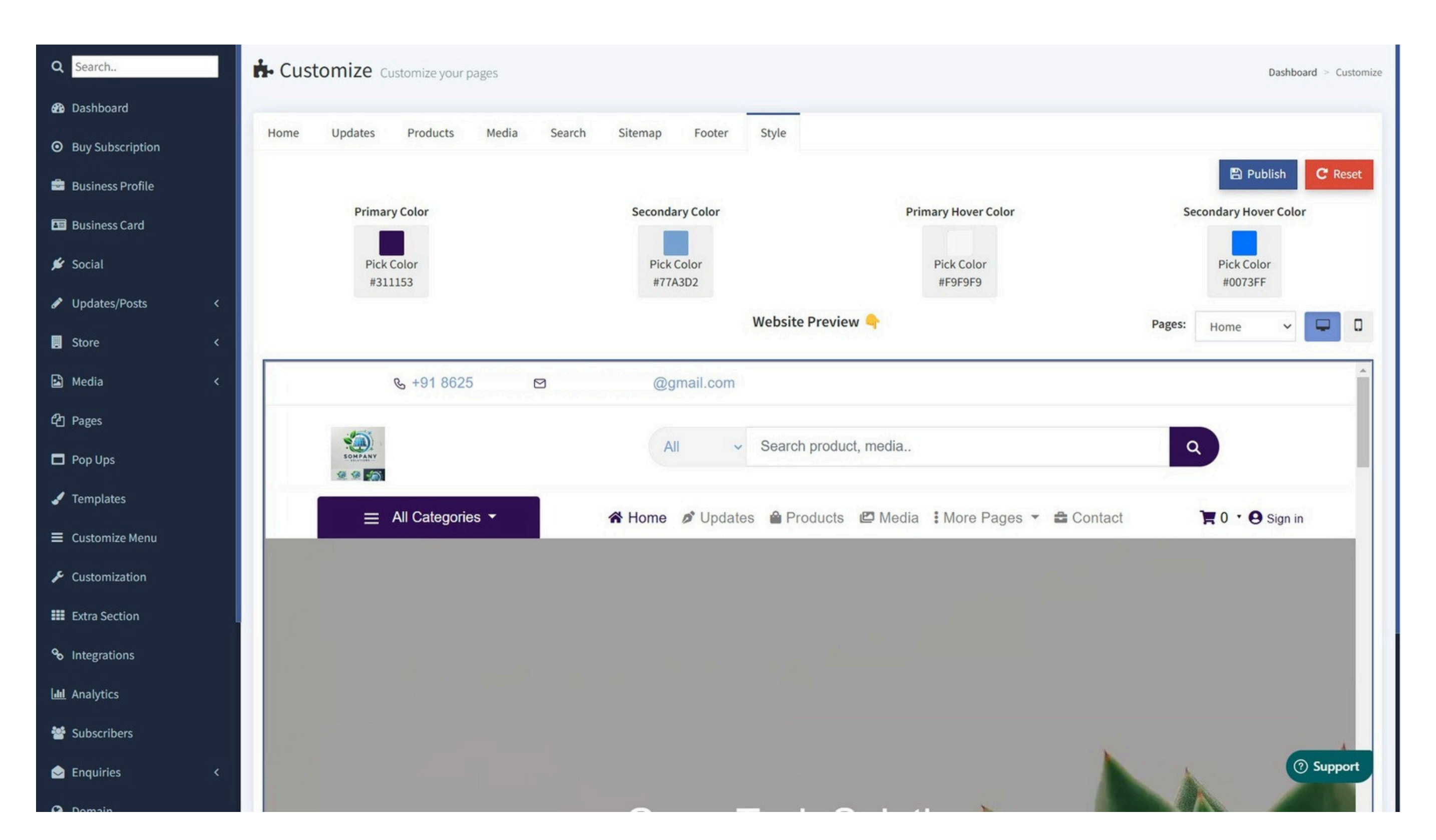

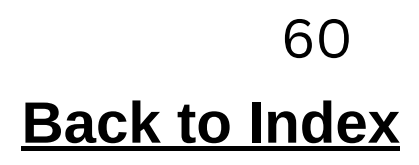

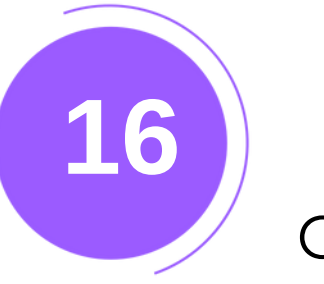

Create additional sections like Our Client, Our Team, Testimonials, Icon Grid, etc.

1.Click on 'Extra Section' from the left menu.

| Q Search.             | Extra Sect                          | tion Create addition        | al sections like Our Client, Our Tea | m, Testimonials, Icon Grid, etc. |         | Dashboard > Section                 |                                  |
|-----------------------|-------------------------------------|-----------------------------|--------------------------------------|----------------------------------|---------|-------------------------------------|----------------------------------|
| 🔀 Dashboard           |                                     |                             |                                      |                                  |         |                                     |                                  |
| • Buy Subscription    |                                     |                             |                                      |                                  |         | + Create Section                    | R                                |
| 💼 Business Profile    |                                     | Tiala                       | <b>T</b>                             | Created On                       | Antinen |                                     |                                  |
| Business Card         |                                     | Title                       | Туре                                 | Created On                       | Actions |                                     |                                  |
| 🖋 Social              |                                     |                             |                                      |                                  |         |                                     | 2 Now click on 'Croate Section   |
| Updates/Posts         | < /                                 |                             |                                      |                                  |         |                                     | 2. NOW CIICK OIT Cleale Section. |
| 🛃 Store               | <                                   |                             |                                      |                                  |         |                                     |                                  |
| 🗈 Media               | <                                   |                             |                                      |                                  |         |                                     |                                  |
| දි Pages              |                                     |                             |                                      |                                  |         |                                     |                                  |
| Pop Ups               |                                     |                             |                                      |                                  |         |                                     |                                  |
| 🖌 Templates           |                                     |                             |                                      |                                  |         |                                     |                                  |
| ≡ Customize Menu      |                                     |                             |                                      |                                  |         |                                     |                                  |
| € Customization       |                                     |                             |                                      |                                  |         |                                     |                                  |
| III Extra Section     |                                     |                             |                                      |                                  |         |                                     |                                  |
| <b>℃</b> Integrations |                                     |                             |                                      |                                  |         |                                     |                                  |
| Lul Analytics         |                                     |                             |                                      |                                  |         |                                     |                                  |
| 👑 Subscribers         | copyright © 2024 W<br>Version 3.2.0 | Vebsites.co.in . All rights | s reserved.                          |                                  | Sele    | ect Language 🗸 🗸                    |                                  |
| Senquiries            | <                                   |                             |                                      |                                  | F       | owered by Google Translate Osupport | 61                               |
| O Demola              |                                     |                             |                                      |                                  |         |                                     | Back to Index                    |

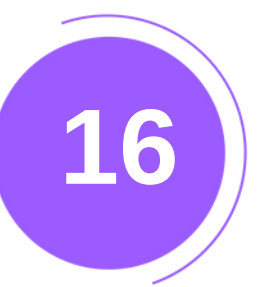

1.Select your section type.

| Q Search                         | Section Create Section                                                                                                    |
|----------------------------------|----------------------------------------------------------------------------------------------------|
| 🚯 Dashboard                      |                                                                                                    |
| 🖹 Billing                        | Section Type * 🛈 🥌                                                                                                    |
| 🎢 Al Tokens 🛛 New                |                                                                                                    |
| Rusiness Profile                 |                                                                                                    |
|                                  |                                                                                                    |
| Business Card                    |                                                                                                    |
| 🖋 Social                         | $\mathbf{Z}^{v} \stackrel{\text{\tiny def}}{=} = \mathbf{Z}^{v} \stackrel{\text{\tiny T}}{1}^{v} \stackrel{\text{\tiny I}}{=} \mathbf{X}^{v} \stackrel{\text{\tiny I}}{=} \mathbf{X}^{v} \stackrel{\text{\tiny I}}{=} \mathbf{X}^{v} \stackrel{\text{\tiny I}}{=} \mathbf{X}^{v} \stackrel{\text{\tiny I}}{=} \mathbf{X}^{v} \stackrel{\text{\tiny I}}{=} \mathbf{X}^{v} \stackrel{\text{\tiny I}}{=} \mathbf{X}^{v} \stackrel{\text{\tiny I}}{=} \mathbf{X}^{v} \stackrel{\text{\scriptsize I}}{=} \mathbf{X}^{v} \stackrel{\text{\scriptsize I}}}{=} \mathbf{X}^{v} \text{$ |
| 🖋 Updates/Posts 🛛 <              | At Green Infotech, our strength lies in our passionate team of professionals dedicated to driving innovation and sustainability in the solar industry.                                                                                                    |
| 📮 Store 🛛 🗸                      |                                                                                                    |
| 😫 Media 🛛 🗸                      |                                                                                                    |
| <b>අ</b> Pages                   |                                                                                                    |
| Pop Ups                          |                                                                                                    |
| Advanced SEO <<br>Optimization < |                                                                                                    |
| 🖌 Templates                      |                                                                                                    |
| ■ Customize Menu                 | Call to Action (Button) Label 1                                                                                                    |
| ₣ Customization                  | Section Call to Action Label                                                                                                    |
|                                  | Call to Action Link 1                                                                                                    |
| Extra Section                    | Section Call to Action Link                                                                                                    |
| <b>∞</b> Integrations            | Proceed                                                                                                    |
| 🔟 Analytics                      |                                                                                                    |
|                                  |                                                                                                    |
|                                  |                                                                                                    |

5.Then click 'Proceed'.

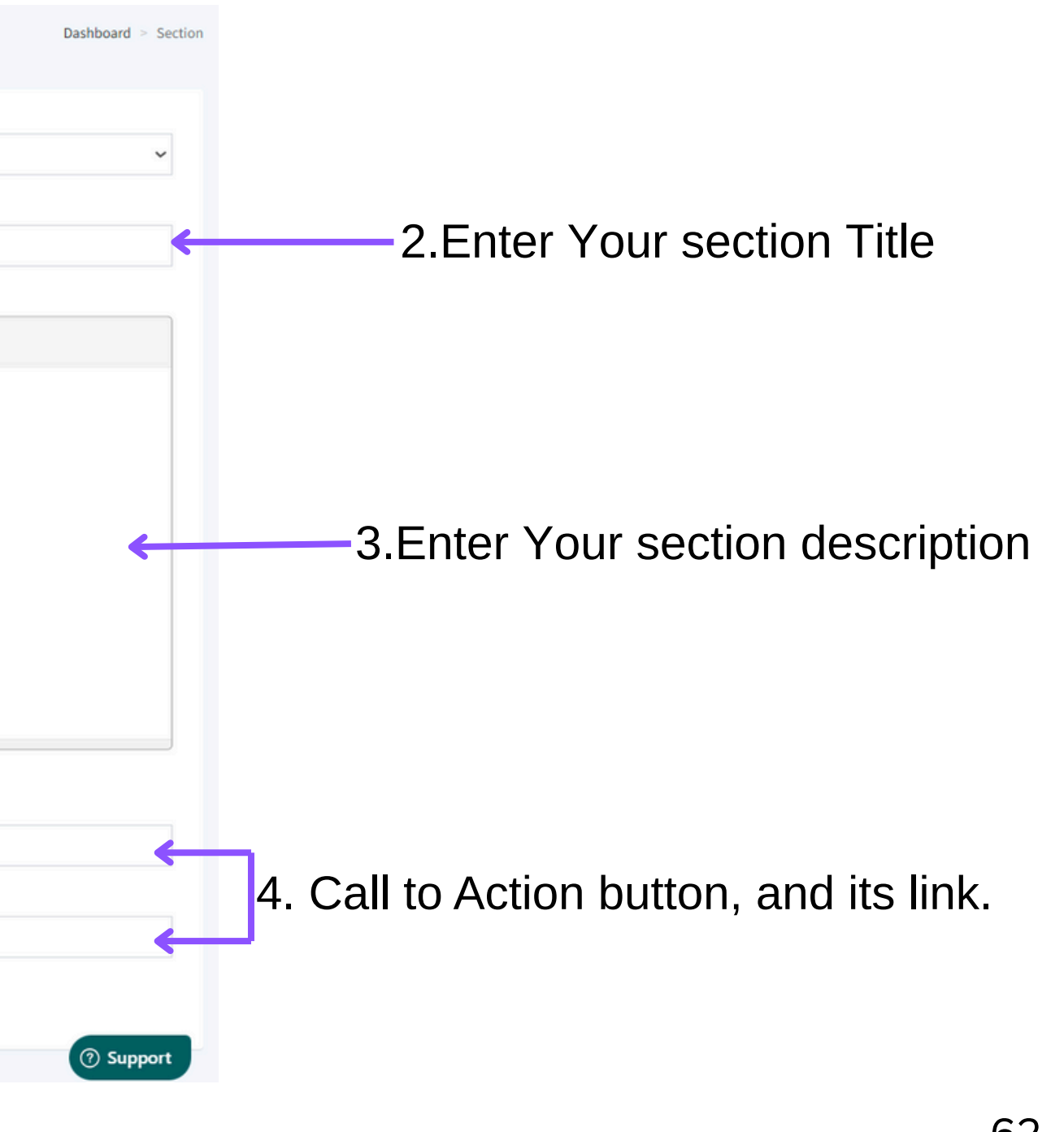

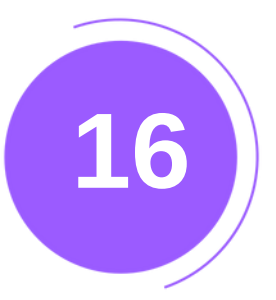

| Q Search.          |   | Section Item Create Section Item                                                                                                    |
|--------------------|---|----------------------------------------------------------------------------------------------------|
| Dashboard          |   |                                                                                                    |
| Pilling            |   | Member's Photo *                                                                                                    |
| Dilling            |   | Choose File media post 2.jpg                                                                                                    |
| 🗱 Al Tokens (New)  |   | Member Name * 🚯                                                                                                    |
| 🚔 Business Profile |   | Rohan Mehta                                                                                                    |
| Business Card      |   | Member Designation * 🚯                                                                                                    |
| ₩ Social           |   | Head of Operations                                                                                                    |
| ▼ Sucial           |   | A few words about the Member 🚯                                                                                                    |
| Opuales/Fosis      |   | Leads the design and development of advanced solar panel technology. With 10+ years of experience in renewable energy systems, Rohan ensures our products meet global quality and efficiency |
| Store              | < | Member Facebook Link                                                                                                    |
| 🔁 Media            | < | Member Facebook Link                                                                                                    |
| 🕒 Pages            |   | Member Twitter Link                                                                                                    |
| Pop Ups            |   | Member Twitter Link                                                                                                    |
| Advanced SEQ       |   | Member LinkedIn Link                                                                                                    |
| Optimization       | < | Member LinkedIn Link                                                                                                    |
| 🖌 Templates        |   | Member Instagram Link ()                                                                                                    |
|                    |   | Member Instagram Link                                                                                                    |
|                    |   |                                                                                                    |
|                    |   | Save Save and Create Another                                                                                                    |

6. Here, you can add your team members'photos, names, designations, a few wordsabout them, and their social media links.

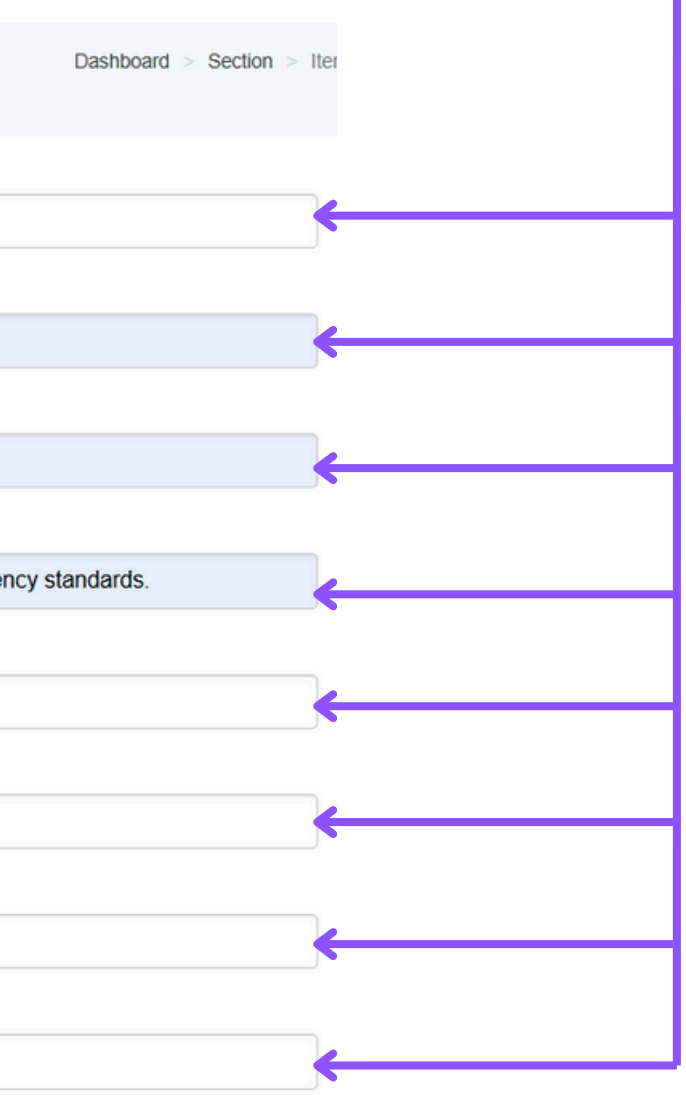

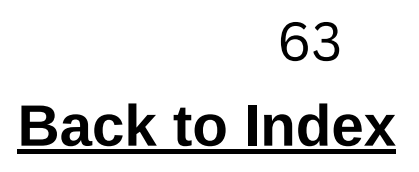

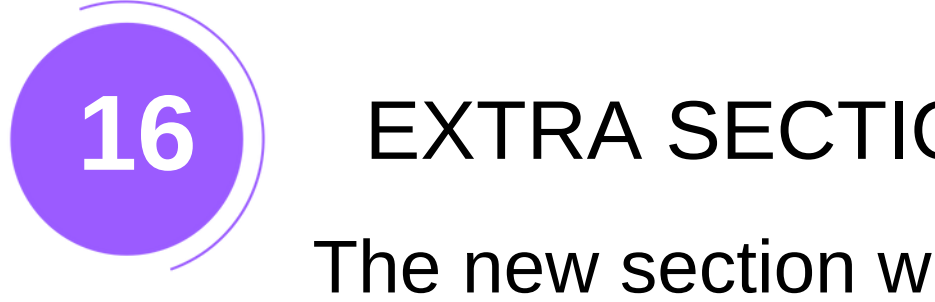

The new section will appear like this on your webpage.

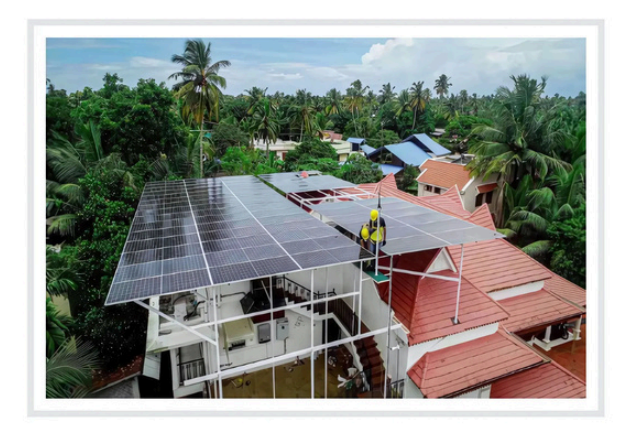

### OUR TEAM

At Green Infotech, our strength lies in our passionate team of professionals dedicated to driving innovation and sustainability in the solar industry.

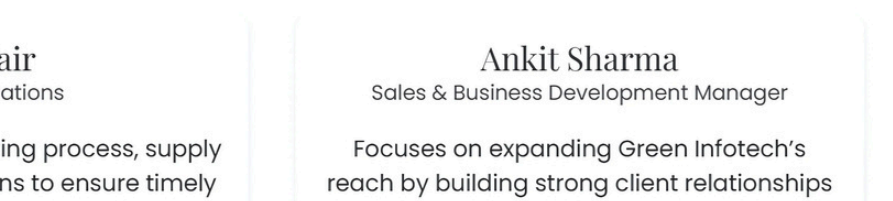

and identifying new business opportunities in residential, commercial, and industrial markets.

### Dr. Neha Kulkarni Head of Research & Development

Drives innovation through R&D initiatives, working on enhancing solar panel efficiency, durability, and sustainability. She's the mind behind our most advanced tech.

### Priya Nair Head of Operations

Oversees the manufacturing process, supply chain, and daily operations to ensure timely production and quality control. Priya brings structure, precision, and leadership to our

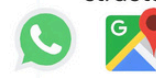

factory floor.

### Vishal Patil Customer Support Lead

Manages client queries, post-installation support, and ensures customer satisfaction. Vishal is the friendly voice that guides customers throughout their solar journey.

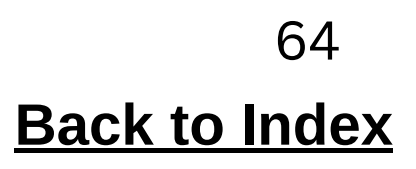

# INTEGRATION

Integration connects tools to work together, like adding Messenger to chat on your website.

"Click Integration and paste your "ID" into the respective text box."

|                                                                                                    | e Goo                                                        | gle Analytics                                                                                                    | Google Adsense                                                                                                    | 0      | Google Translate                                                                                                    |
|----------------------------------------------------------------------------------------------------|--------------------------------------------------------------|----------------------------------------------------------------------------------------------------|----------------------------------------------------------------------------------------------------|--------|----------------------------------------------------------------------------------------------------|
| Monitor and chat with the visitors on your website, mobile app or from a free custon Tawk ID *                         | nizable page. God je A<br>a platřa                           | nalytics is a web analytics service offered by Google that tracks and reports website traffic, currently as<br>n inside the Google Marketing Platform brand                                                                                                    | Google AdSense Auto Ads helps you with earning from your website with<br>smart ads placement. We will create and host the required ads.txt file at<br>yourwebsite.com/ads.txt. Note: It may take up to 24hours for the ads.txt file<br>to be created and active on your website |        | Google Translate is a free multilingual machine translation service developed by Google, to tran<br>offers a website interface, mobile apps for Android and iOS, and an API that helps developers be<br>extensions and software applications. |
| Ex. 123RTFWEB54545                                                                                                    | Google /                                                     | na t s ID *                                                                                                    | Ex. ca-pub-9893140156928974                                                                                                    |        | Z Enable                                                                                                    |
| Z Enable                                                                                                    | EX.12.                                                       | RTFWEB34545                                                                                                    | Enable                                                                                                    |        |                                                                                                    |
| Save Tawk                                                                                                    |                                                              | Save Google Analytics                                                                                                    | Save Google Adsense                                                                                                    |        | Save Google Translate                                                                                                    |
| ♦ Google Tag Manager                                                                                                   | • Face                                                       | book Pixel 🤇                                                                                                    | hotjar Hotjar                                                                                                    | 0      | Secebook Messenger Chat                                                                                                    |
| Google Tag Manager is a tag management system created by Google to manage Java for tracking and analytics on websites. | aScript and HTML tags used The Face<br>works by<br>event) th | book pixel is a snippet of JavaScript code that allows you to track visitor activity on your website. It<br>loading a small library of functions which you can use whenever a site visitor takes an action (called an<br>at you want to track (called a conversion).                  | See how visitors are really using your website, collect user feedback and turn more visitors into custome<br>Hotjar ID *                                                                                                    | rs.    | Let your users connect to you via.Facebook Messenger Chat.<br>Facebook Page ID *                                                                                                    |
| Google Tag Manager ID *                                                                                                | Faceboo                                                      | k Pixel ID *                                                                                                    | Ex. 1234567                                                                                                    |        | Ex. 1234567890123456                                                                                                    |
| C. ISRIPHEDODO                                                                                                    | Ex. 12                                                       | RTFWEB54545                                                                                                    | Enable                                                                                                    |        | Enable                                                                                                    |
| ⊔ Enable                                                                                                    | 🗹 Enabl                                                      | e                                                                                                    |                                                                                                    |        |                                                                                                    |
| Save Google Tag Manager                                                                                                |                                                              | Save Facebook Pixel                                                                                                    | Save Hotjar                                                                                                    |        | Save Facebook Messenger Chat                                                                                                    |
| S Whatsapp Business                                                                                                    | 👷 Goo                                                        | gle Maps                                                                                                    | f Facebook Page                                                                                                    | 0      |                                                                                                    |
| WhatsApp can help you provide customer support and deliver important notification Whatsapp Business Phone Number *     | ns to your customers. Google M<br>street m<br>traveling      | laps is a web mapping service developed by Google. It offers satellite imagery, aerial photography,<br>aps, 360° panoramic views of streets (Street View), real-time traffic conditions, and route planning for<br>by foot, car, bicycle and air (in beta), or public transportation. | Show and promote any public Facebook Page on your website. Just like on Facebook, your visitors can li<br>share the Page without leaving your site.                                                                                                    | ke and |                                                                                                    |
| Ex. +911234567890                                                                                                    | Z Enabl                                                      | e                                                                                                    | https://facebook.com/websitesindia                                                                                                    |        |                                                                                                    |
| Z Enable                                                                                                    |                                                              |                                                                                                    |                                                                                                    |        |                                                                                                    |

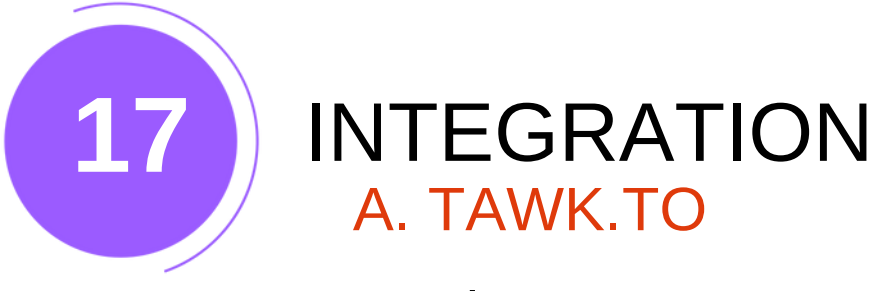

- 1. Sign Up or Log In -Go to Tawk.to and create an account or log in.
- 2. After logging in, click on Create Property.

| _ |                                     |     |   |   |   |   |    |   |      |                                      |
|---|-------------------------------------|-----|---|---|---|---|----|---|------|--------------------------------------|
|   | <pre></pre>                         | _ « | G | Θ | Ø | Ф | 96 | 0 | •    |                                      |
|   | Groups     Hew Group                |     |   |   |   |   |    |   |      | 2                                    |
|   | Direct Messages (1                  | : Q |   |   |   |   |    |   |      | <b>Property Details</b>              |
|   | 🛃 aman                              |     |   |   |   |   |    |   |      | Property Name                        |
|   | <ul> <li>Getting Started</li> </ul> |     |   |   |   |   |    |   |      | web page                             |
|   | Setup Completion 31%                |     |   |   |   |   |    |   |      | Site URL                             |
|   | 1. Signed Up                        | 0   |   |   |   |   |    |   |      | https:// .wbsies.co.in               |
|   | 2. Create a Property                | 0   |   |   |   |   |    |   |      | 7                                    |
|   | 4. Dashboard Tour                   | 0   |   |   |   |   |    |   |      |                                      |
|   | 5. Watch Demo                       | 0   |   |   |   |   |    |   |      |                                      |
|   | 6. Customize Widget                 | 0   |   |   |   |   |    |   |      |                                      |
|   | 7. Create a Shortcut                | 0   |   |   |   |   |    |   |      |                                      |
|   | 9. Setup Knowledge Base             | ©   |   |   |   |   |    |   |      |                                      |
|   | 10. Add a Contact                   | 0   |   |   |   |   |    |   |      |                                      |
|   | 11. Install Mobile App              | 0   |   |   |   |   |    |   | 3. F | III In the required details, such as |
|   | 12. Check out Community             | 0   |   |   |   |   |    |   |      |                                      |
|   | 13. Check out Add-ons               | - 9 |   |   |   |   |    |   |      |                                      |
|   |                                     | 0 Û |   |   |   |   |    |   |      |                                      |

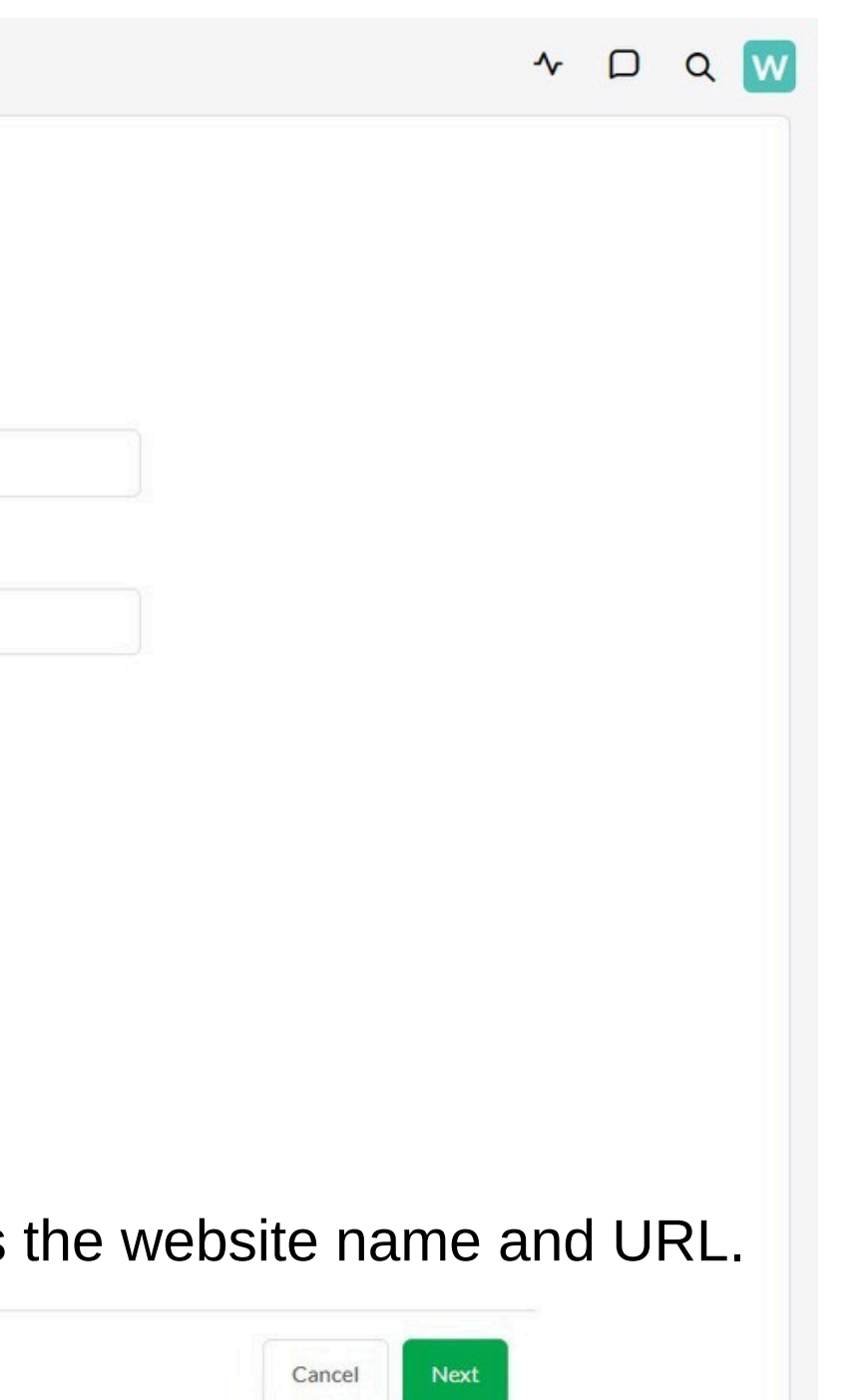

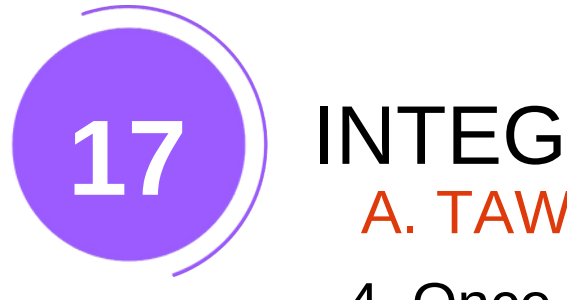

## **INTEGRATION** A. TAWK.TO

4. Once the property is created, Tawk.to will provide a unique JavaScript code snippet.Copy this code.

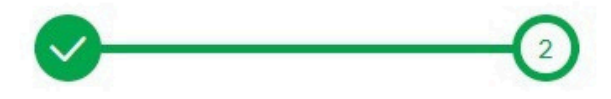

## Install Widget

To install tawk.to, you can place this code before the </body> tag on every page of your website.

| <script <="" th="" type="text/javascric"></script> |
|----------------------------------------------------|
|----------------------------------------------------|

Or you can also use a tawk.to plugin for one of the popular platforms

WordPress

You may also send these instructions to your developer

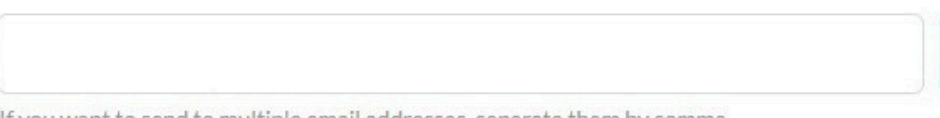

If you want to send to multiple email addresses, separate them by comma.

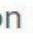

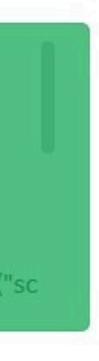

\*

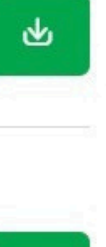

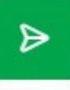

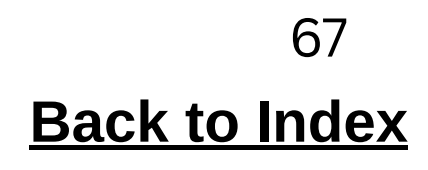

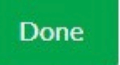

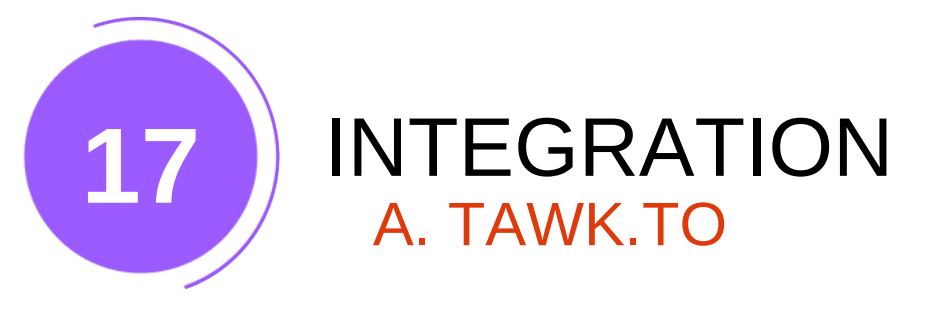

5.Copy the code into a notepad and select only the text displayed below.

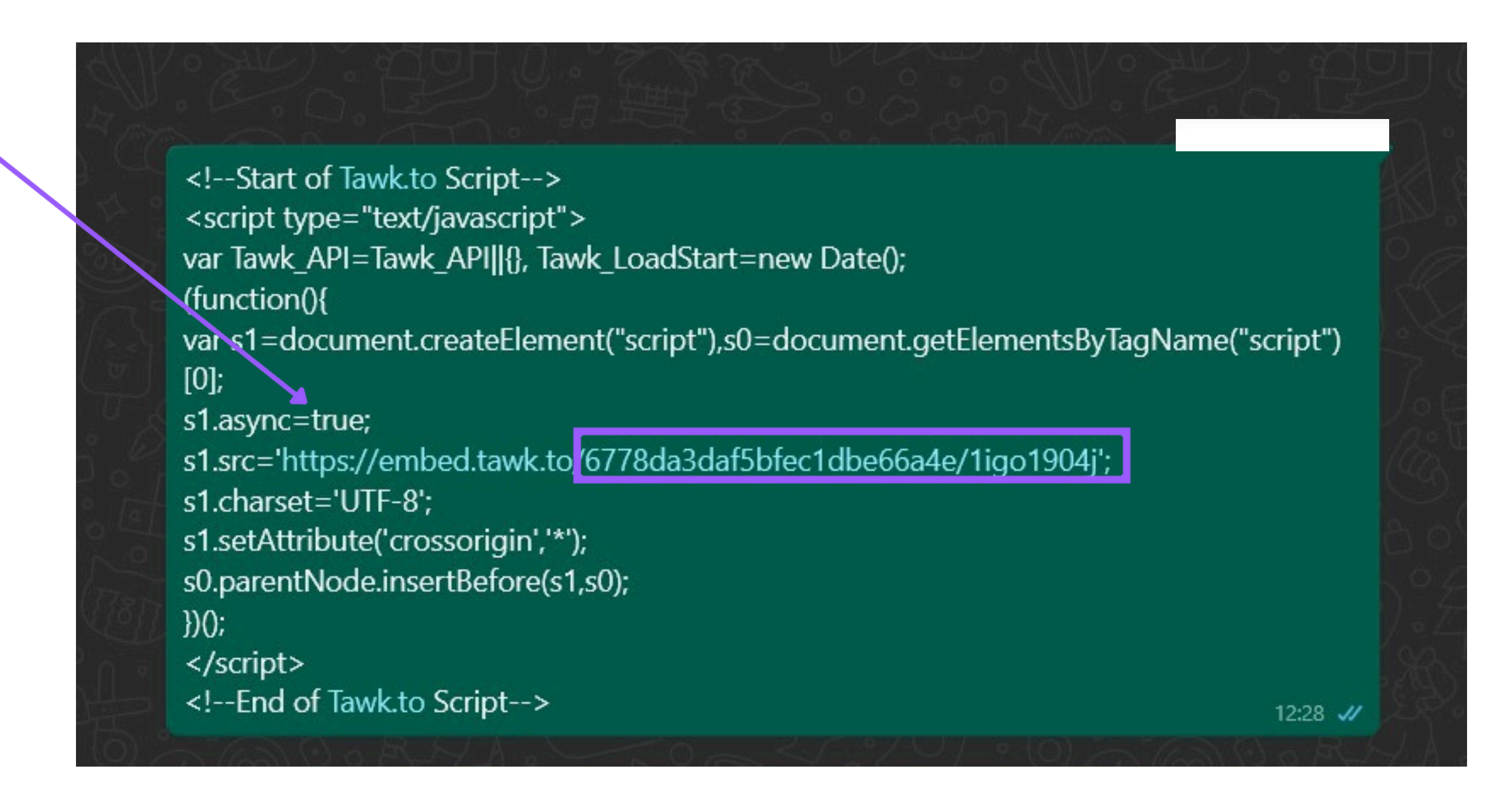

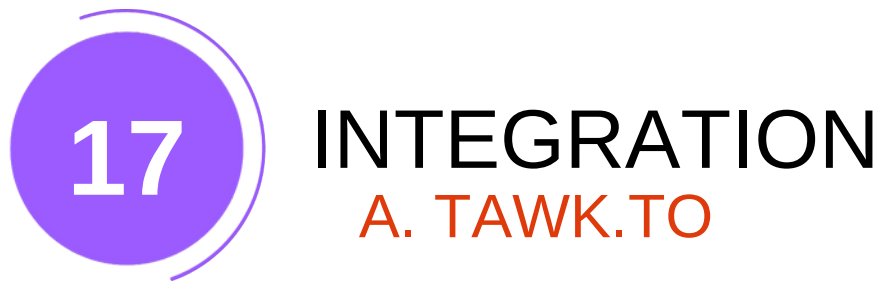

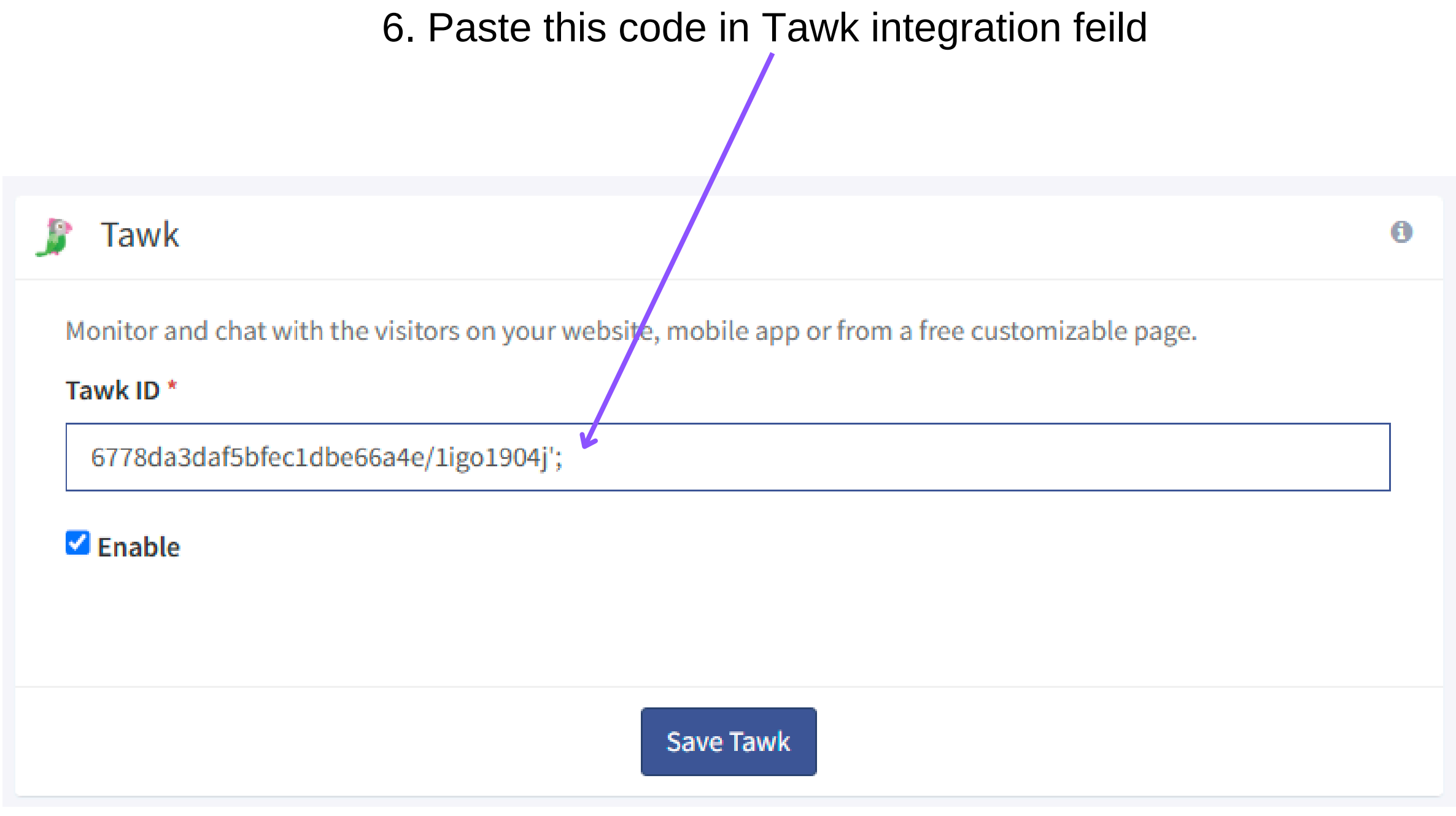

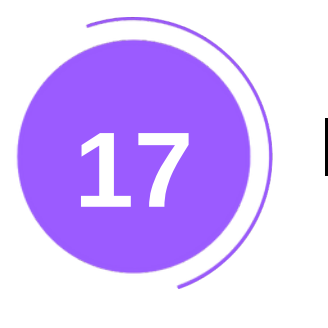

## INTEGRATION **B. GOOGLE ANALYTICS**

1.Go to Google Analytics and sign in with your Google account. 2.Click on Admin in the left menu bar.

| Home        |                                                |                                           |                  |                   |                                    |
|-------------|------------------------------------------------|-------------------------------------------|------------------|-------------------|------------------------------------|
| Explore     | receiv                                         | ed from your                              | website          |                   |                                    |
| Advertising | ing data ma<br>D: <b>G-SHN8H</b><br>ng instruc | ke sure your website is ta<br>11<br>tions | agged using the  |                   |                                    |
|             |                                                |                                           |                  |                   |                                    |
|             |                                                |                                           |                  |                   |                                    |
|             | ers 💌                                          | Event count 👻                             | New users ▼<br>O | Key events ◄<br>O | <ul> <li>(8)</li> <li>•</li> </ul> |

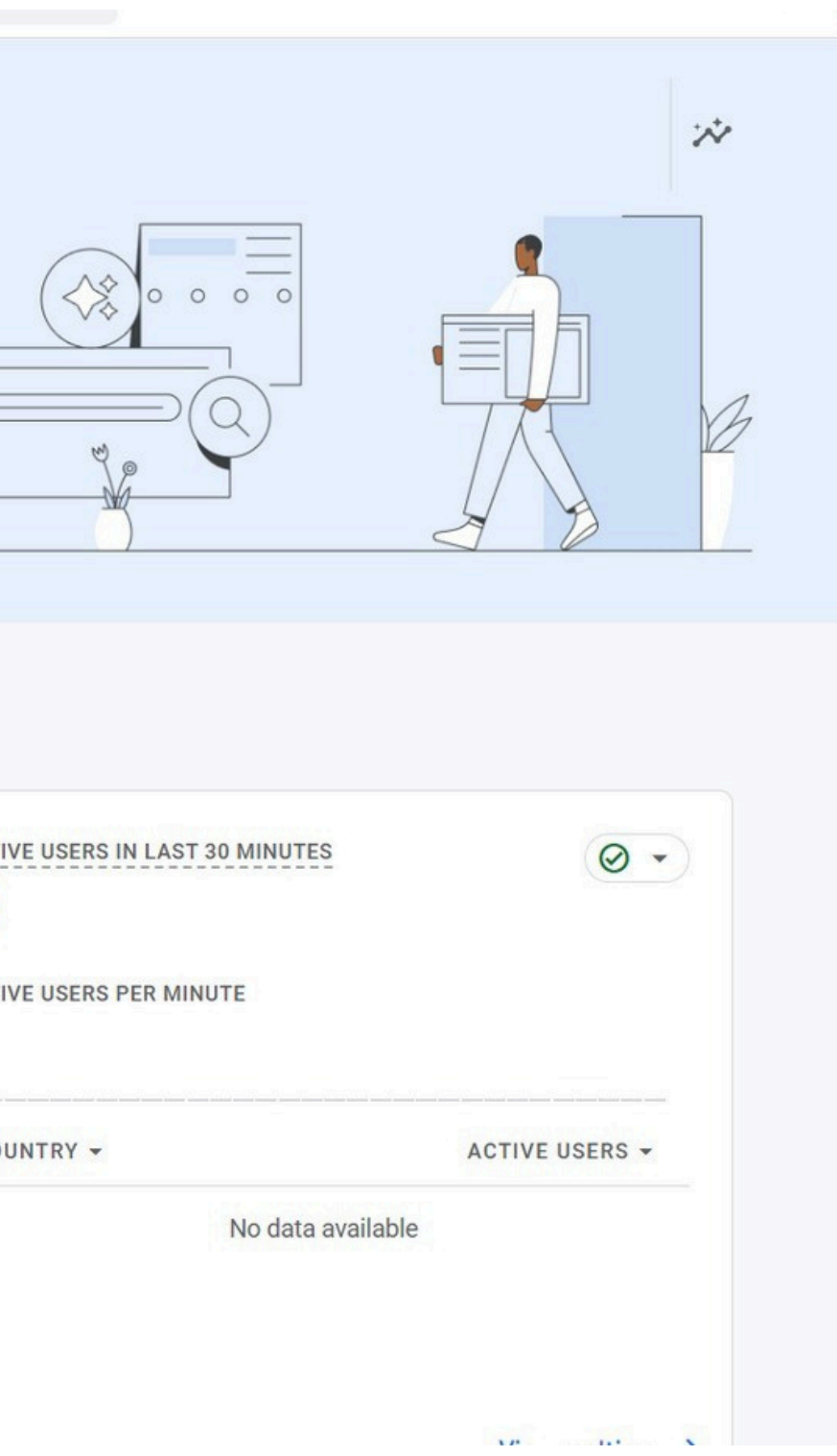

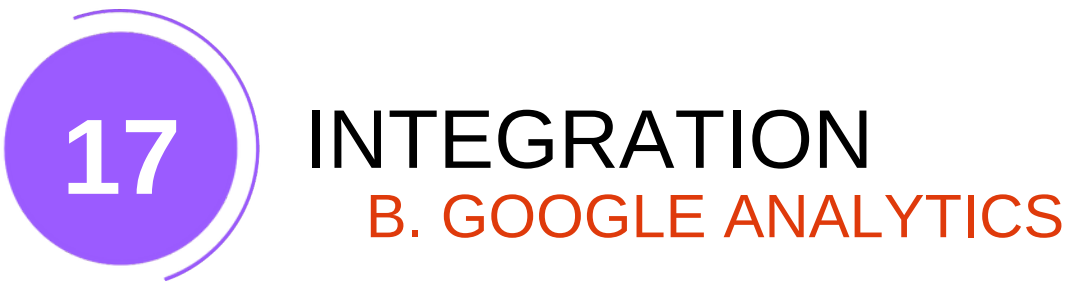

### 3.Navigate to Data Streams under Data Collection and Modification

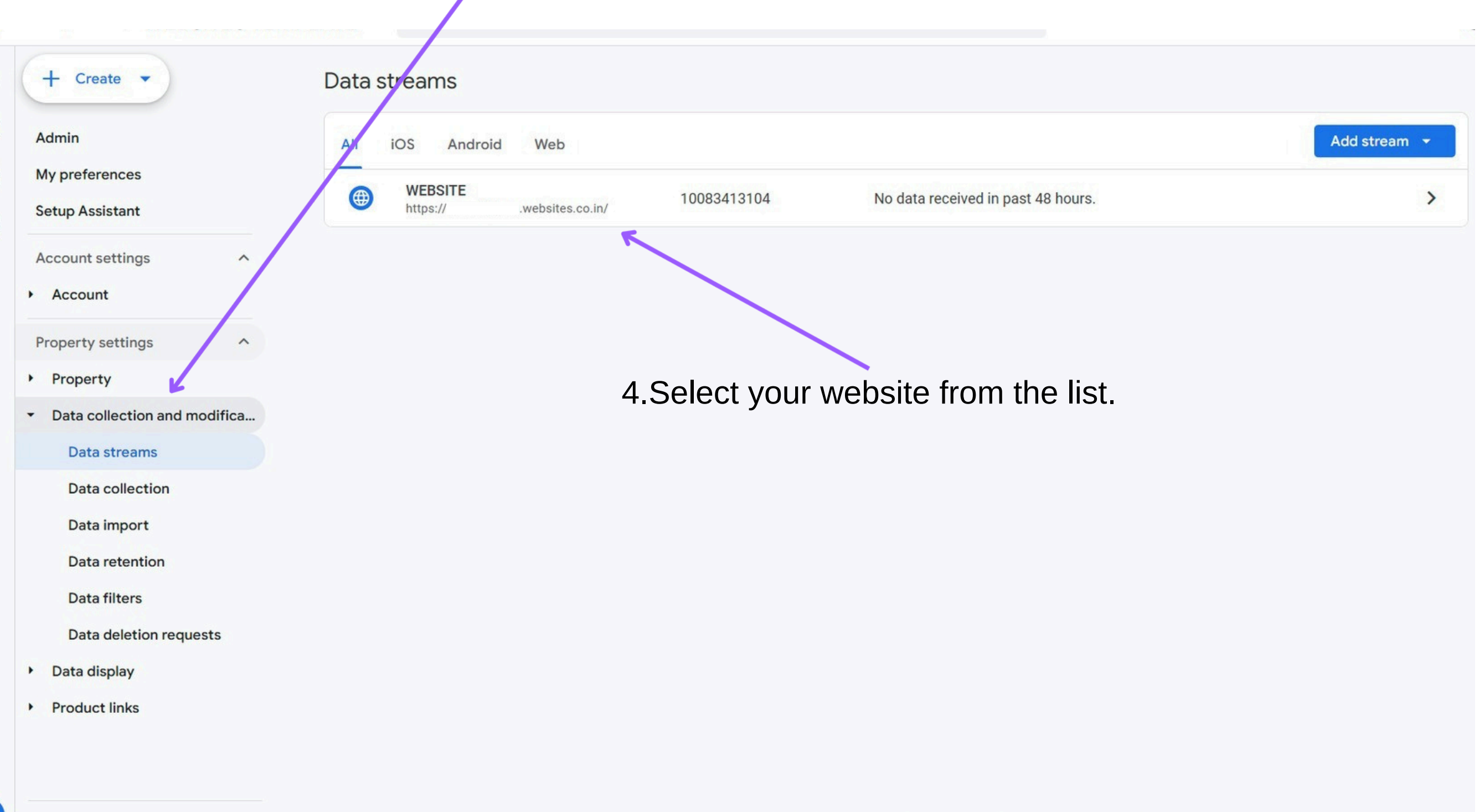

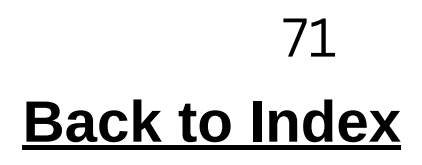

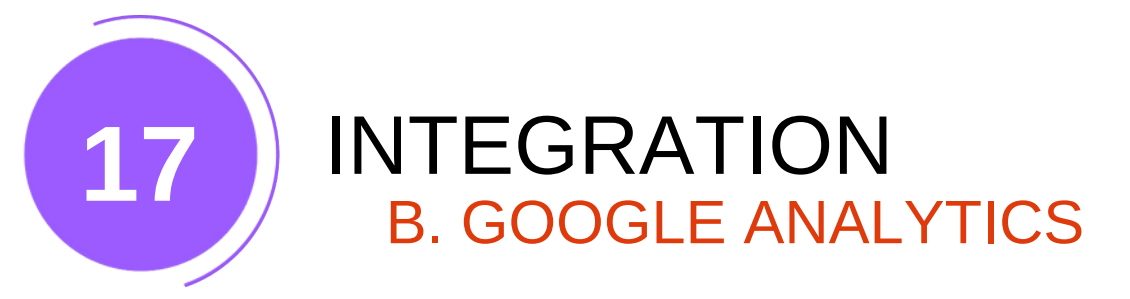

### 5.Copy the Measurement ID.

|                                                                                                    | Stream details                                                                                                    | 0           |
|----------------------------------------------------------------------------------------------------|----------------------------------------------------------------------------------------------------|-------------|
| dmin                                                                                                    | STREAM NAME STREAM URL STREAM ID MEASUREMENT ID                                                                                                    |             |
| y preferences                                                                                            | WEBSITE https:// ra.websites.co.in/ 10083413 G-SHN8H1                                                                                                    | D           |
| etup Assistant                                                                                           |                                                                                                    |             |
| count settings                                                                                           | Consent settings                                                                                                    | ~           |
| Account                                                                                                  |                                                                                                    |             |
| roperty settings                                                                                         | Events                                                                                                    |             |
| Property                                                                                                 |                                                                                                    |             |
| Data collection and modifica                                                                             | Enhanced measurement                                                                                                    | •           |
| Data streams                                                                                             | Automatically measure interactions and content on your sites in addition to standard page view measurement.<br>Data from on-page elements such as links and embedded videos may be collected with relevant events. You must ensure that no personally-<br>identifiable information will be sent to Google. Learn more                                | ~           |
| Data collection                                                                                          |                                                                                                    |             |
|                                                                                                    | Measuring: O Page views Scrolls Outbound clicks + 4 more                                                                                                    | ()          |
| Data import                                                                                              |                                                                                                    |             |
| Data import<br>Data retention                                                                            |                                                                                                    |             |
| Data import<br>Data retention<br>Data filters                                                            | Modify events     Modify incoming events and parameters. Learn more                                                                                                    | >           |
| Data import Data retention Data filters Data deletion requests                                           | <ul> <li>Modify events<br/>Modify incoming events and parameters. Learn more</li> <li>Create custom events</li> </ul>                                                                                                    | >           |
| Data import Data retention Data filters Data deletion requests Data display                              | <ul> <li>Modify events<br/>Modify incoming events and parameters. Learn more</li> <li>Create custom events<br/>Create new events from existing events. Learn more</li> </ul>                                                                                                    | ><br>>      |
| Data import<br>Data retention<br>Data filters<br>Data deletion requests<br>Data display<br>Product links | <ul> <li>Modify events<br/>Modify incoming events and parameters. Learn more</li> <li>Create custom events<br/>Create new events from existing events. Learn more</li> <li>Measurement Protocol API secrets<br/>Create an API secret to enable additional events to be sent into this stream through the Measurement Protocol. Learn more</li> </ul> | ><br>><br>> |
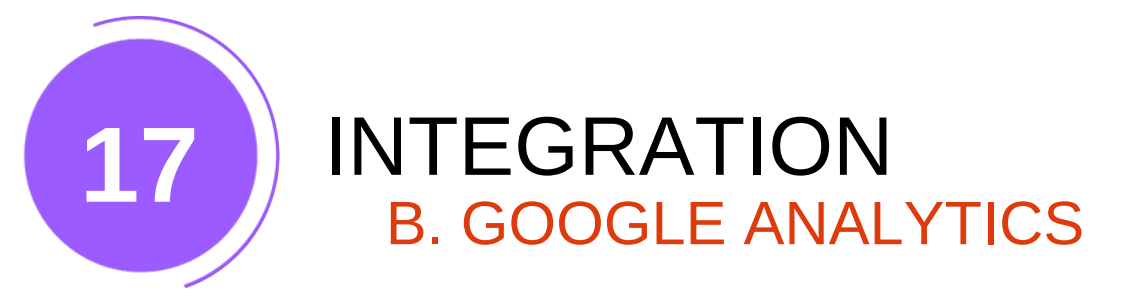

6. Paste this code in Google Analytics integration feild

| Google Analy | tics |
|--------------|------|
|--------------|------|

Google Analytics is a web analytics service offered by Google that tracks and reports website traffic, currently as a platform inside the Google Marketing Platform brand

**Google Analytics ID \*** 

G-SHN8H1

Enable

Save Google Analytics

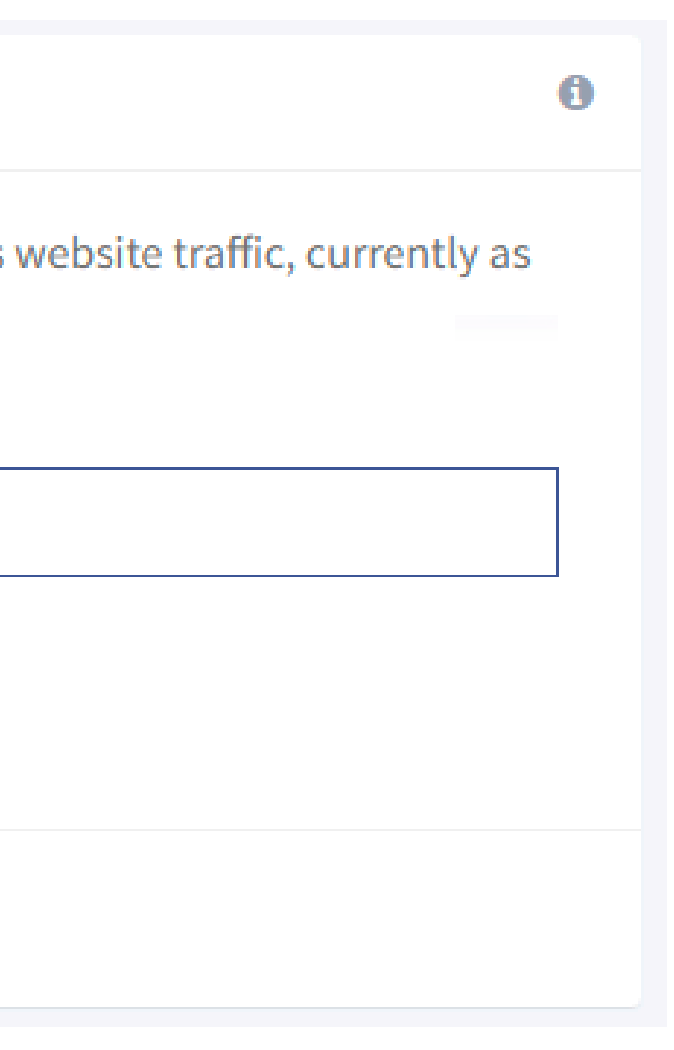

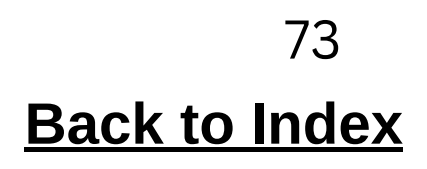

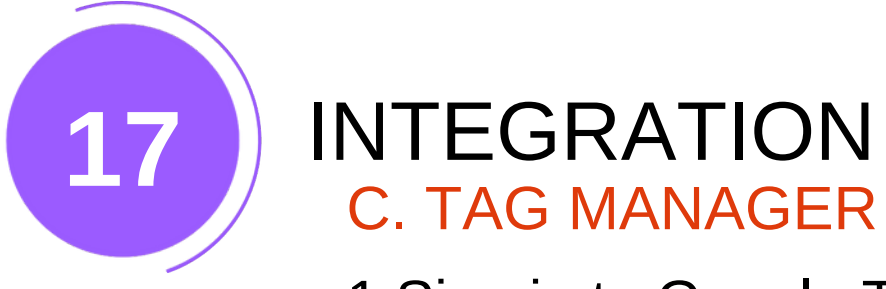

1.Sign in to Google Tag Manager.

2.Copy the code displayed on the dashboard.

| Workspace Versions                      | Admin                                                                    | GTM-                                                                                         | K07 Workspace Changes: 0 Preview Sub            |
|-----------------------------------------|--------------------------------------------------------------------------|----------------------------------------------------------------------------------------------|-------------------------------------------------|
|                                         |                                                                          | UTM I                                                                                        | workspace changes. o                            |
| CURRENT WORKSPACE Default Workspace     | Container quality: No Recent Data No data has been r<br>measurement. See | eceived from your tag. Complete your tag installation to ensure y installation instructions. | vou're getting the most accurate View all issue |
| Overview                                | New Tag                                                                  | Now Editing                                                                                  | Changes Not Published                           |
| <ul><li>Tags</li><li>Triggers</li></ul> | Choose from over 50 tag types                                            | Default Workspace                                                                            |                                                 |
| Wariables                               | Add a new tag                                                            |                                                                                              |                                                 |
| Folders                                 |                                                                          |                                                                                              |                                                 |
| Templates                               | Description                                                              | Workspace Changes       O     O       Modified     Added     Deleted                         | Add tags and publish to make your changes live  |
|                                         | Edit description >                                                       | Manage workspaces                                                                            | >                                               |
|                                         | Workspace Changes                                                        | This workspace has no changes.                                                               |                                                 |

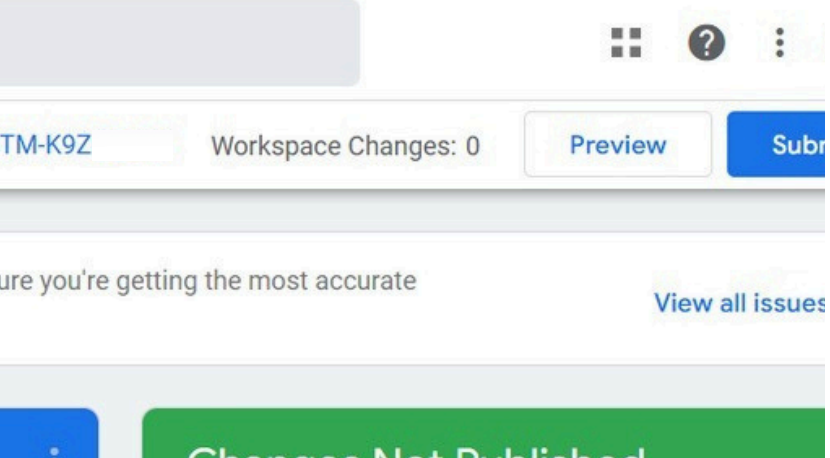

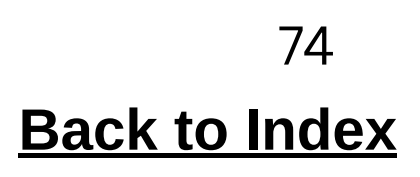

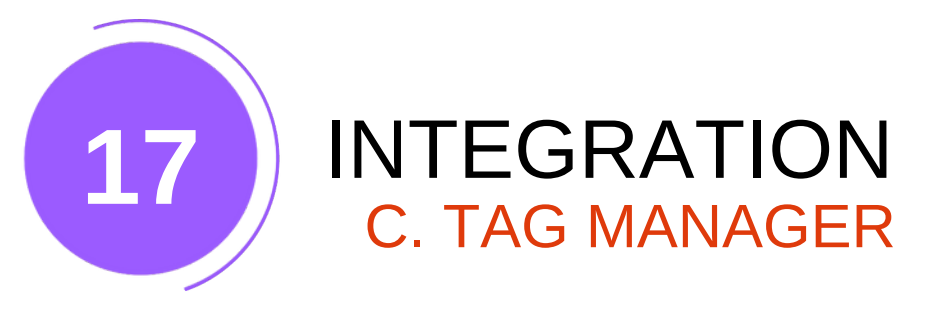

| 3. | Paste | this | code | in | Tag | manager |
|----|-------|------|------|----|-----|---------|
|----|-------|------|------|----|-----|---------|

| <b>\$</b> | Google Tag Manager                                                             |                                           |
|-----------|--------------------------------------------------------------------------------|-------------------------------------------|
| Go        | oogle Tag Manager is a tag managemen<br>or tracking and analytics on websites. | it system created by Google to manage Jav |
| G         | oogle Tag Manager ID *                                                         |                                           |
|           | GTM-K9Z                                                                        |                                           |
|           | Enable                                                                         |                                           |
|           |                                                                                | Save Google Tag Manager                   |

## integration feild

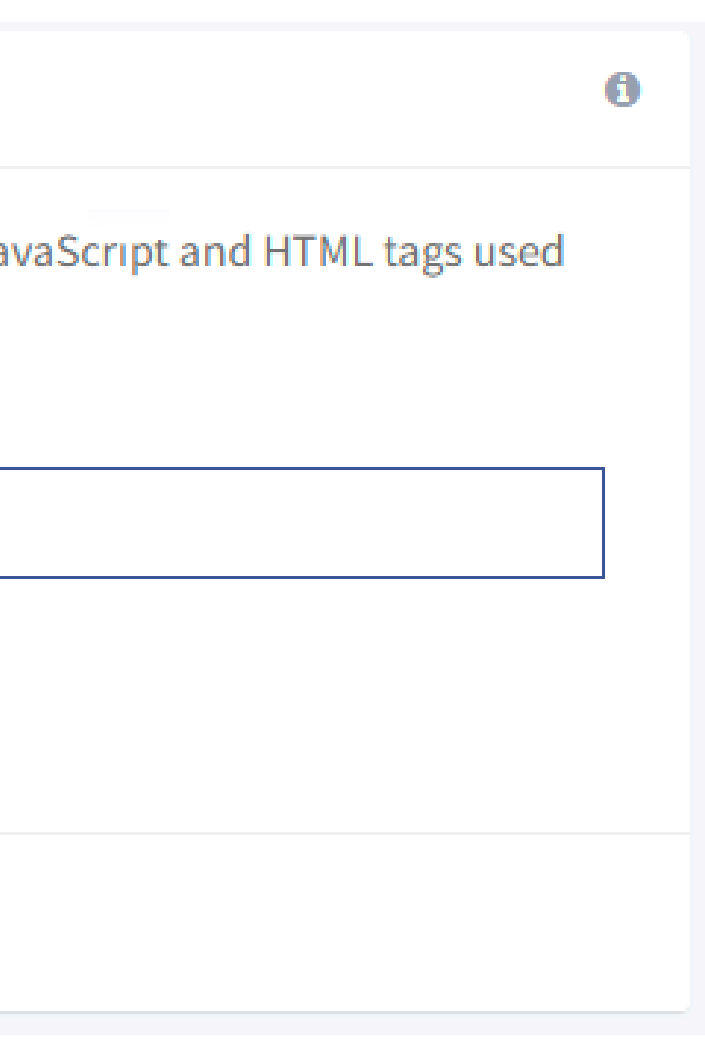

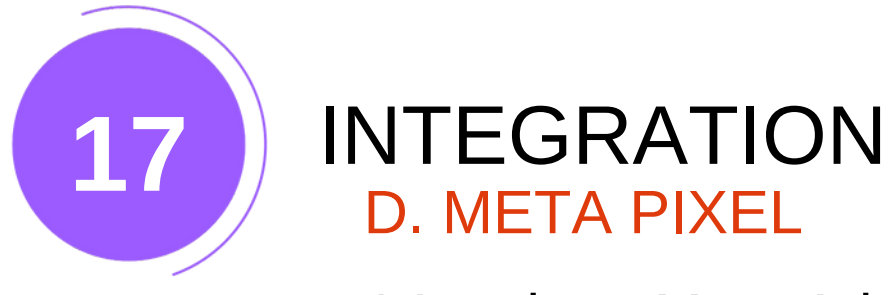

1.Log in to Meta Ads Manager.

2.Click on Events Manager in the left menu.

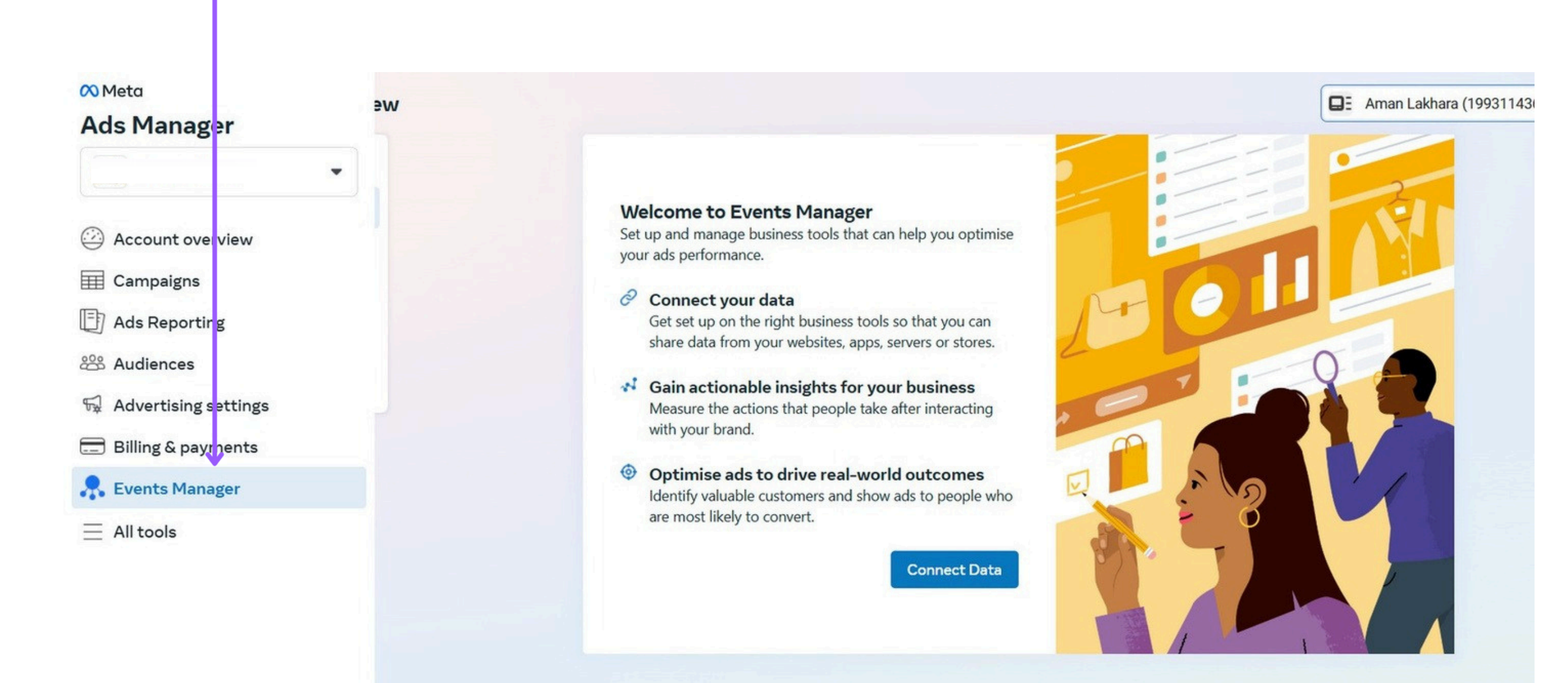

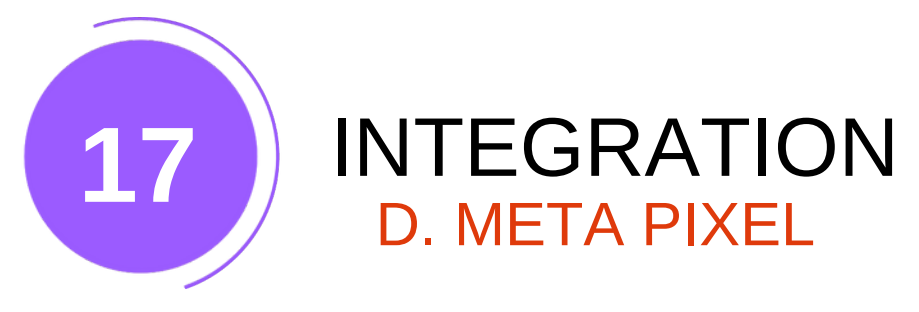

3.Navigate to Overview and select Collect Data.

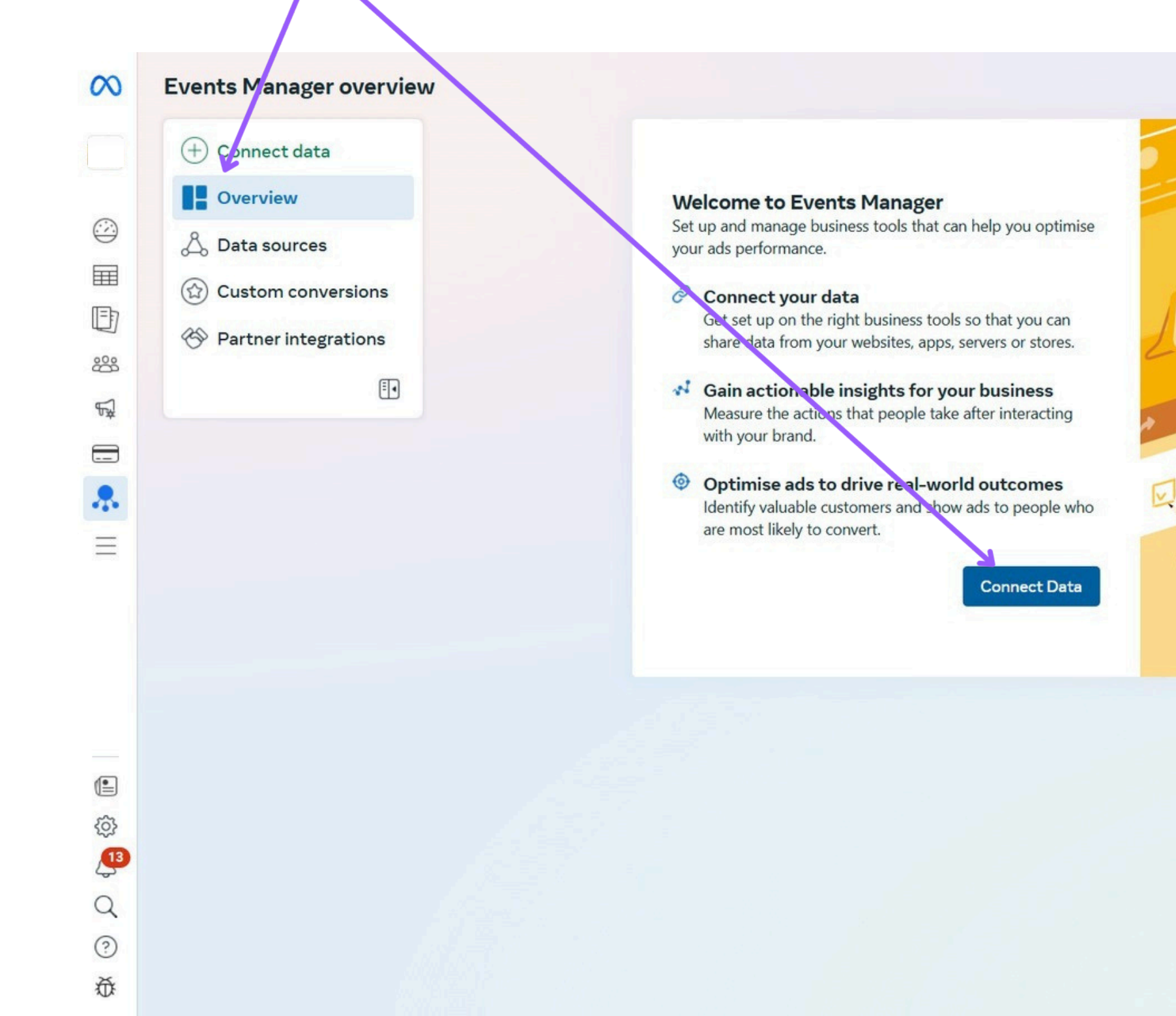

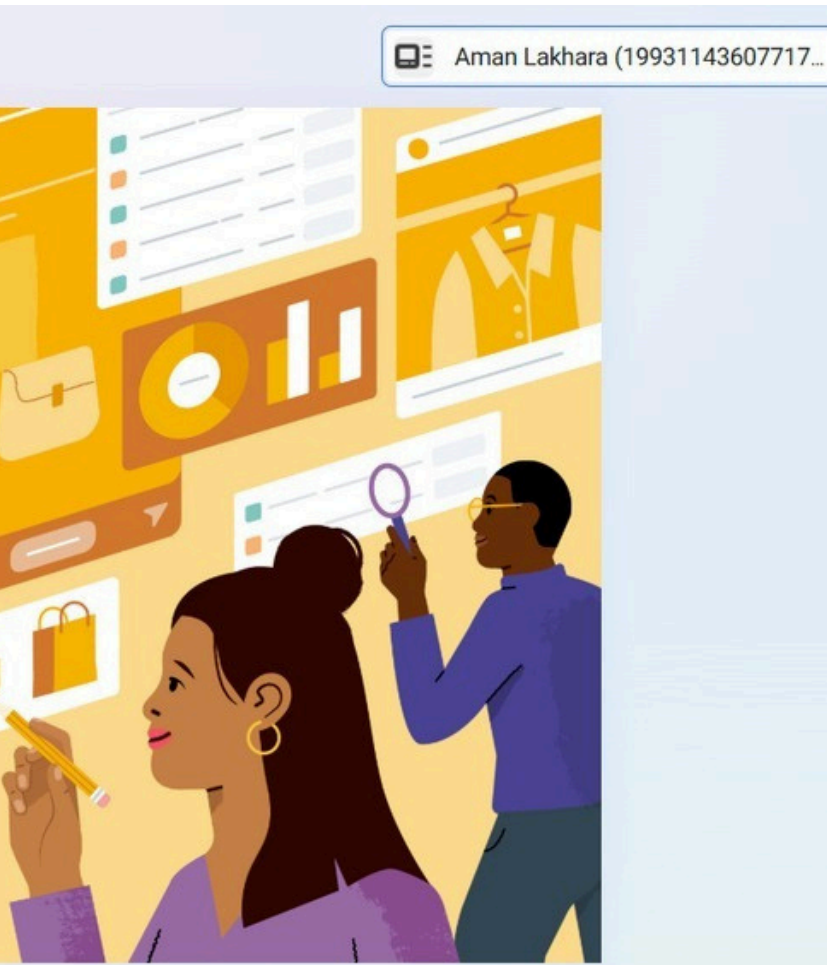

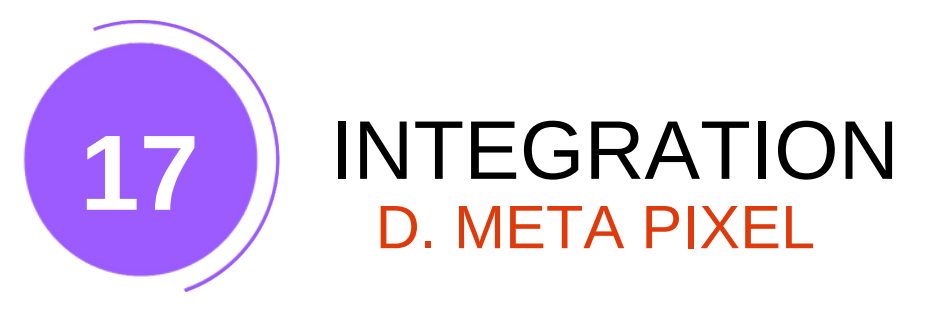

## 4.Click on Web, then click Next.

#### Connect a new data source

Share data on how customers interact with your business. This can help optimise ad delivery and performance.

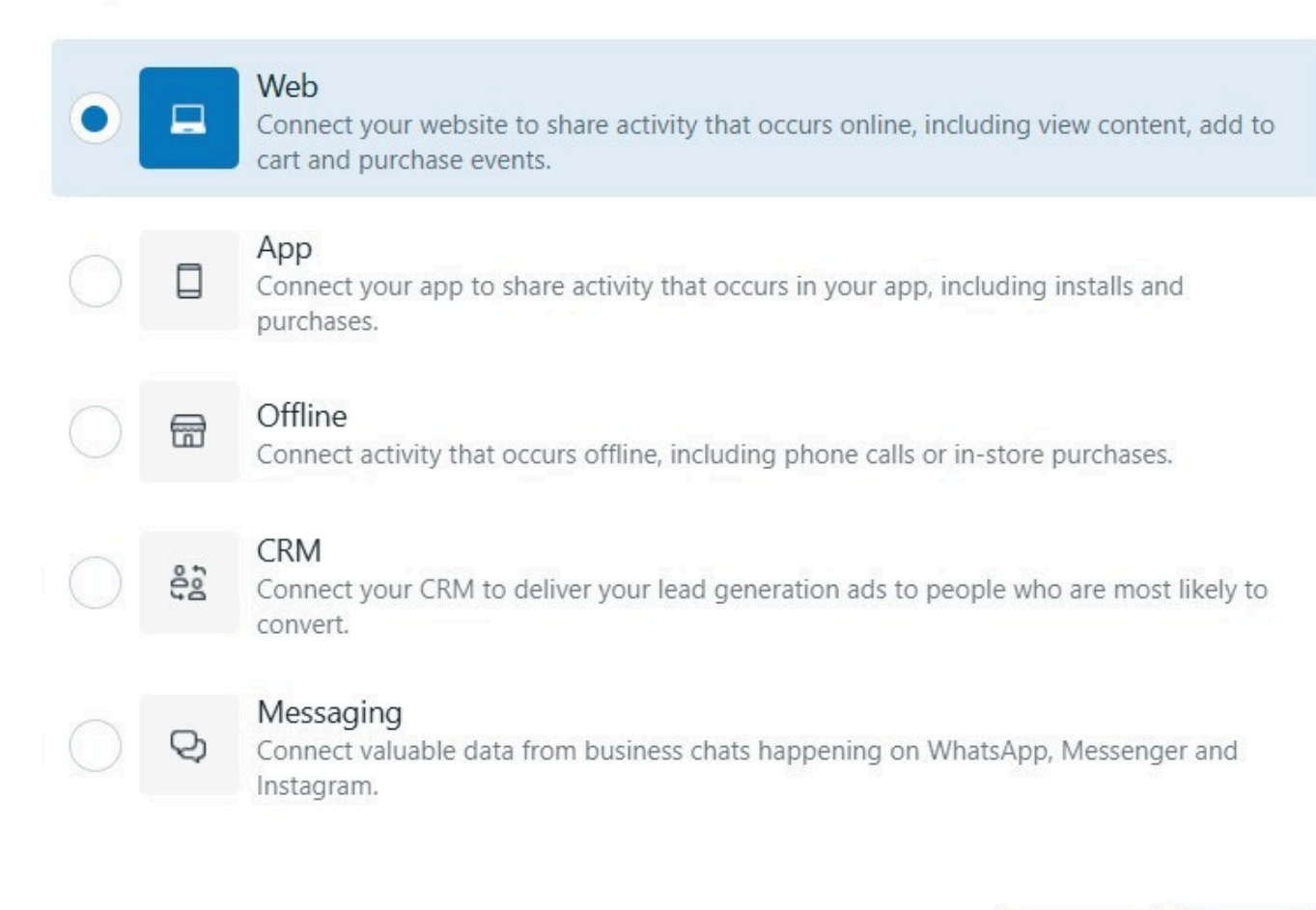

#### Cancel Next

X

## 5.Name your database and click Create.

#### Create a new dataset

This helps you keep track of activity your business cares about, so you can better target audiences and help improve ad performance.

#### Name

WEBSITES

Request a test drive of the Conversions API Gateway with a free 90-day demo. 6 Advertisers who used the Conversions API saw a 13% lower cost per result.

To comply with our policies and help protect your users' privacy, don't share data that includes or is based on, directly or otherwise, health information, financial information, consumer report information or other categories of sensitive information when integrating the Meta Business Tools. Visit the Help Centre to learn more about prohibited information.

By continuing, you agree to the Meta Business Tools Terms.

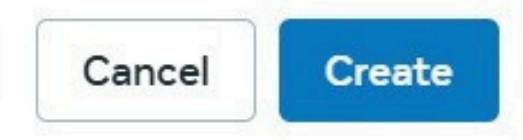

**Back to Index** 

X

 $\odot$ 

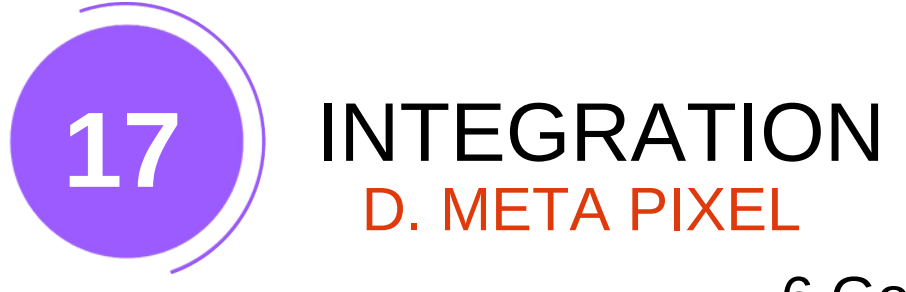

6.Go to Connect Manually.

## 7.Select "Meta Pixel Only".

Choose how to connect your website

X

Connect with a partner

**Connect manually** 

#### Meta pixel and Conversions API Recommended

Use the Conversions API combined with a pixel to send web activity and customer actions from both your server and website. The Conversions API sends data directly through an API connection, which helps improve targeting and optimisation for deep-funnel events. Advertisers with a pixel who set up the Conversions API saw 13% CPA (cost per action) improvement on average. Learn more

## 💮 Meta pixel only

Only use a pixel to send web activity. Loading errors, connectivity issues and ad blockers in browsers may sometimes prevent a pixel from sharing data effectively. For a more reliable connection, we recommend using the Conversions API and Meta pixel setup, which helps you see more accurate conversion data and lower your cost per result.

Advertisers who used the Conversions API alongside the Meta pixel for their ଜ୍ମ campaigns saw a 13% decrease in cost per result on average.

Not sure which option is right for you? Get guidance

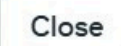

Next

## 8. Copy the provided code To Notepad

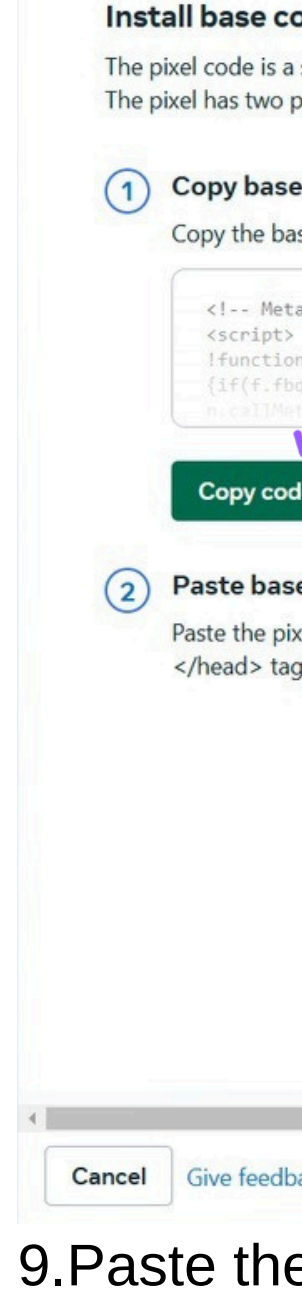

| code                                                                                                    |                    |       |
|----------------------------------------------------------------------------------------------------|--------------------|-------|
| a snippet of Jay Script that's added to the header section of your webs<br>parts: the basy code and the event tags.                                          | site.              |       |
| se code                                                                                                    | ***                |       |
| base code below.                                                                                                    | <                  |       |
| ta Pix/l Code>                                                                                                    | />                 |       |
| ><br>on(fp,e,v,n,t,s)<br>he)withen = f fbe=function(){n_callMethod?                                                                                          |                    |       |
| letivel.applv(n,arguments):n.gueue.push(arguments)):                                                                                                    | <                  |       |
| ode                                                                                                    | />_                |       |
| se code to website<br>hixel code into the bottom of the header section just above the<br>ag. Install the base code on every page of your website. Learn more |                    |       |
| lback                                                                                                    | _                  |       |
|                                                                                                    | c                  | ontin |
| e link into the Facebook Pixe                                                                                                    | el Integration fie | ontin |

## **Back to Index**

79

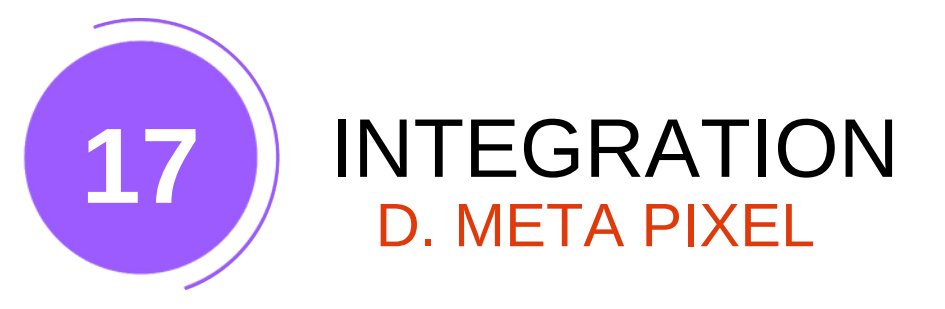

NEWS.txt Edit View File <!-- Meta Pixel Code --> <script> !function(f,b,e,v,n,t,s) {if(f.fbq)return;n=f.fbq=function(){n.callMethod? n.callMethod.apply(n,arguments):n.queue.push(arguments)}; if(!f.\_fbq)f.\_fbq=n:n.push=n:n.loaded=!0;n.yersion='2.0'; n.queue=[];t=b.createElement(e);t.async=10; t.src=v:s=b.getElementsByTagName(e)[0]; s.parentNode.insertBefore(t.s)}(window, document,'script', 'https://connect.facebook.net/en\_US/fbevents.js'); fbq('init', '381724681527 fbq('track', 'PageView'); </script> <noscript><img height="1" width="1" style="display:none"</pre> src="https://www.facebook.com/tr?id=3817246815270327&ev=PageView&noscript=1" /></noscript> <!-- End Meta Pixel Code -->

9. Now copy the selected code

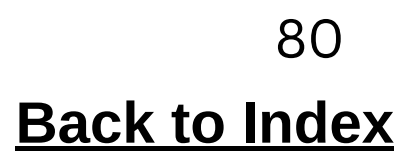

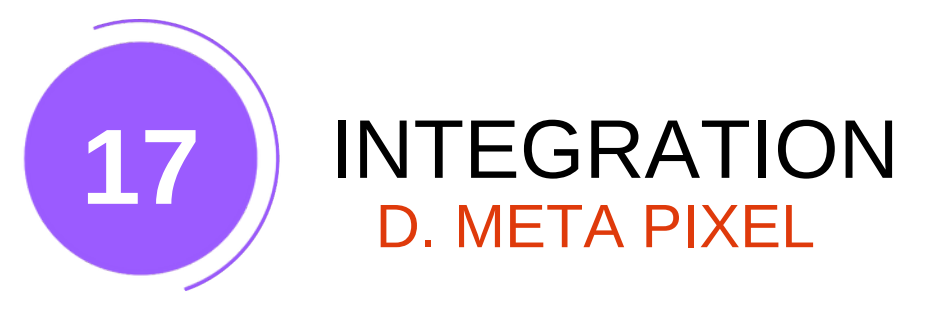

## 10. Paste this code in Tawk integration feild

## Facebook Pixel

The Facebook pixel is a snippet of JavaScript code that allows you to track visitor activity on your website. It works by loading a small library of functions which you can use whenever a site visitor takes an action (called an event) that you want to track (called a conversion).

### Facebook Pixel ID\*

381724681527

🗆 Enable

## Save Facebook Pixel

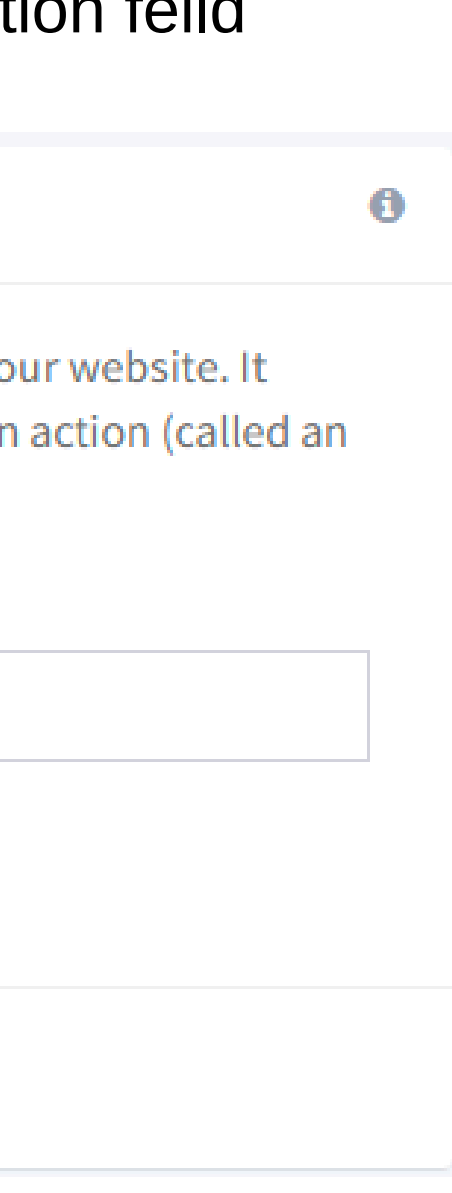

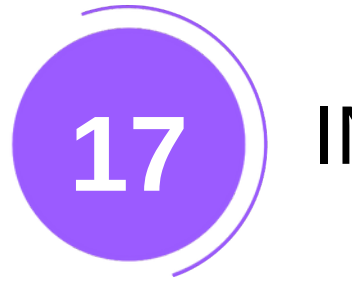

## INTEGRATION E. GOOGLE ADSENSE

1.Log in or sign up for Google AdSense.

2.Go to Sites in the left menu.

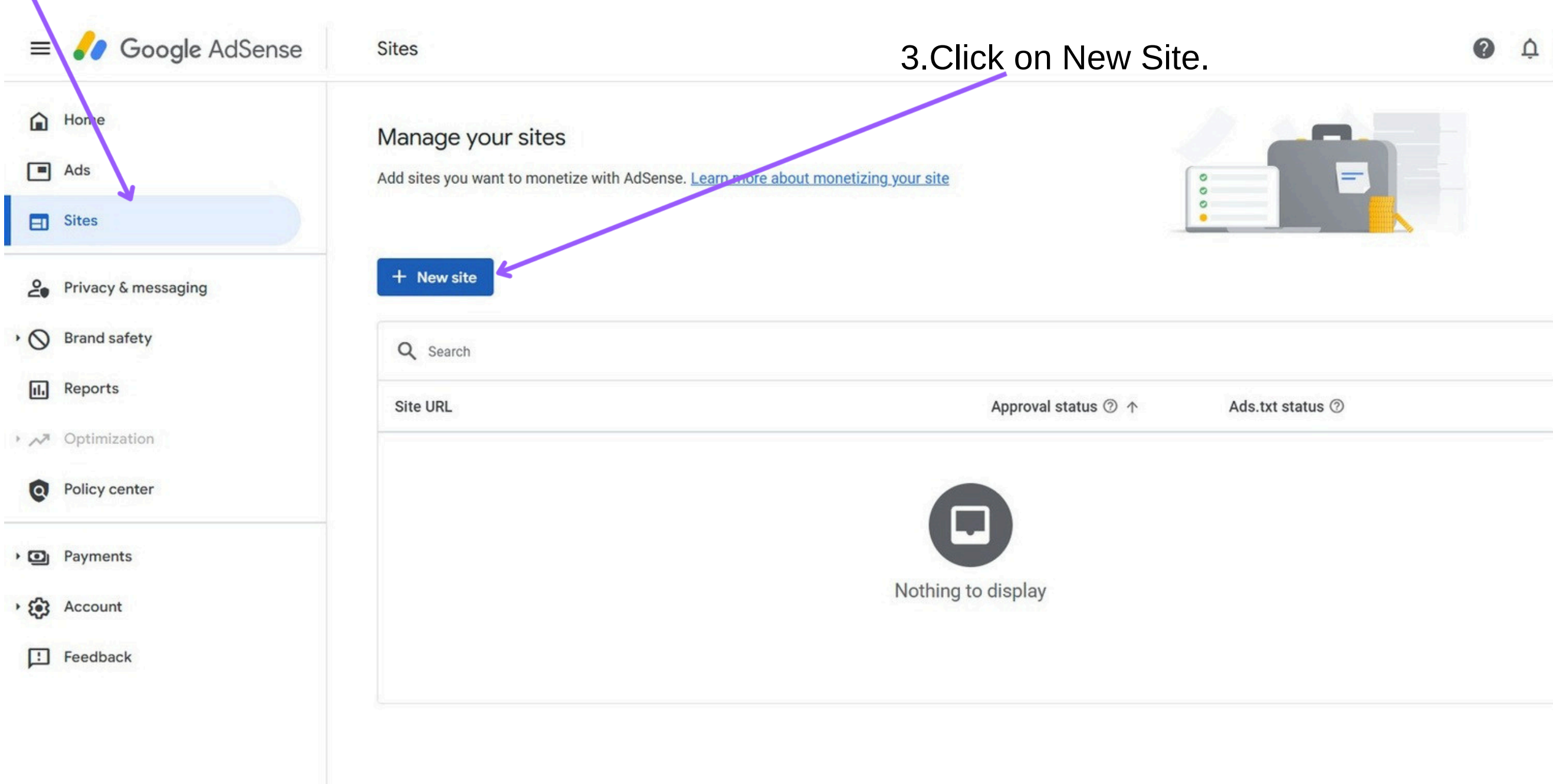

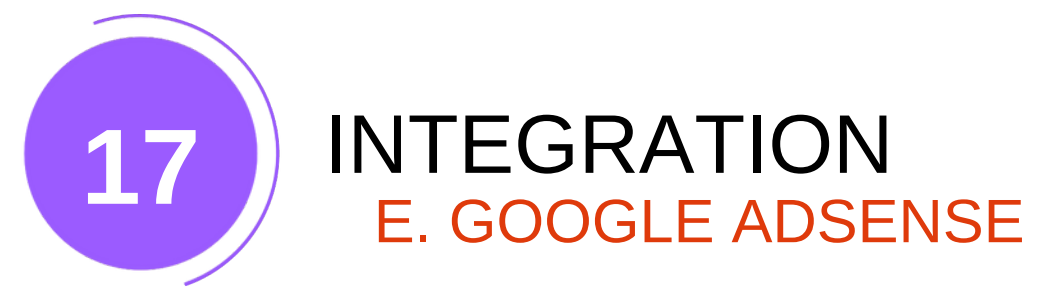

4.Enter your website URL and click Save.

| Manage your sites            |                                                       |
|------------------------------|-------------------------------------------------------|
| Add sites you want to moneth | e with AdSense. Learn more about monetizing your site |
|                              |                                                       |
| + New site                   | Add site                                              |
| Q Search                     | https://                                              |
| Site URL                     |                                                       |
|                              | Cancel Save                                           |
|                              |                                                       |
|                              |                                                       |

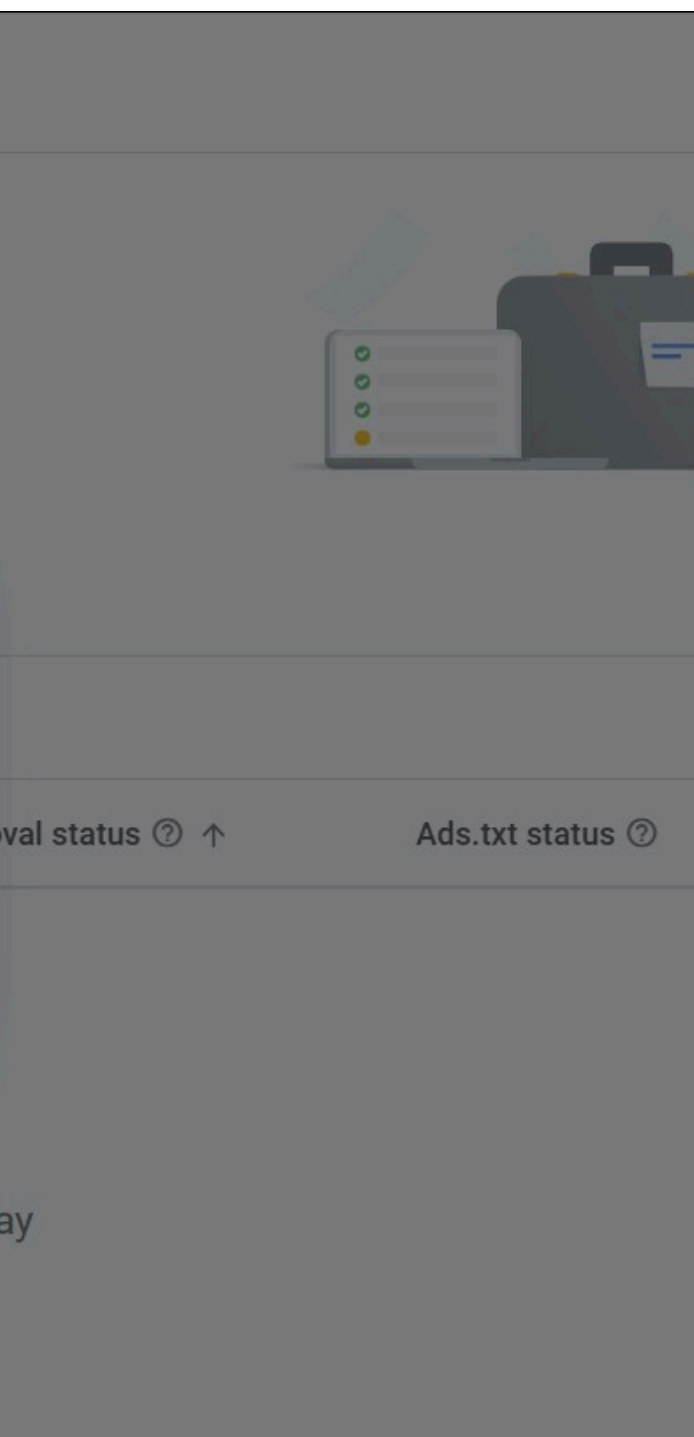

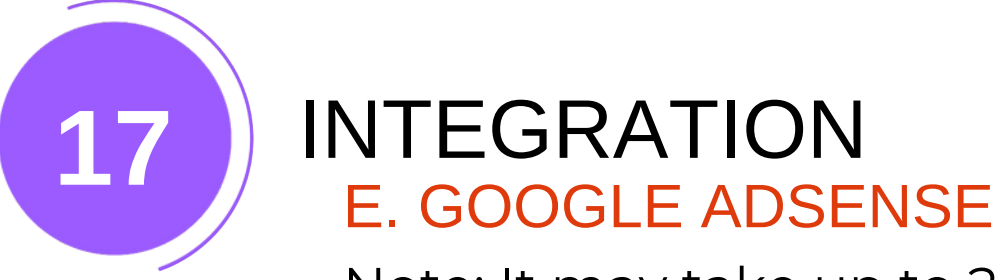

Note: It may take up to 24 hours for the ads.txt file to be created and active on your website

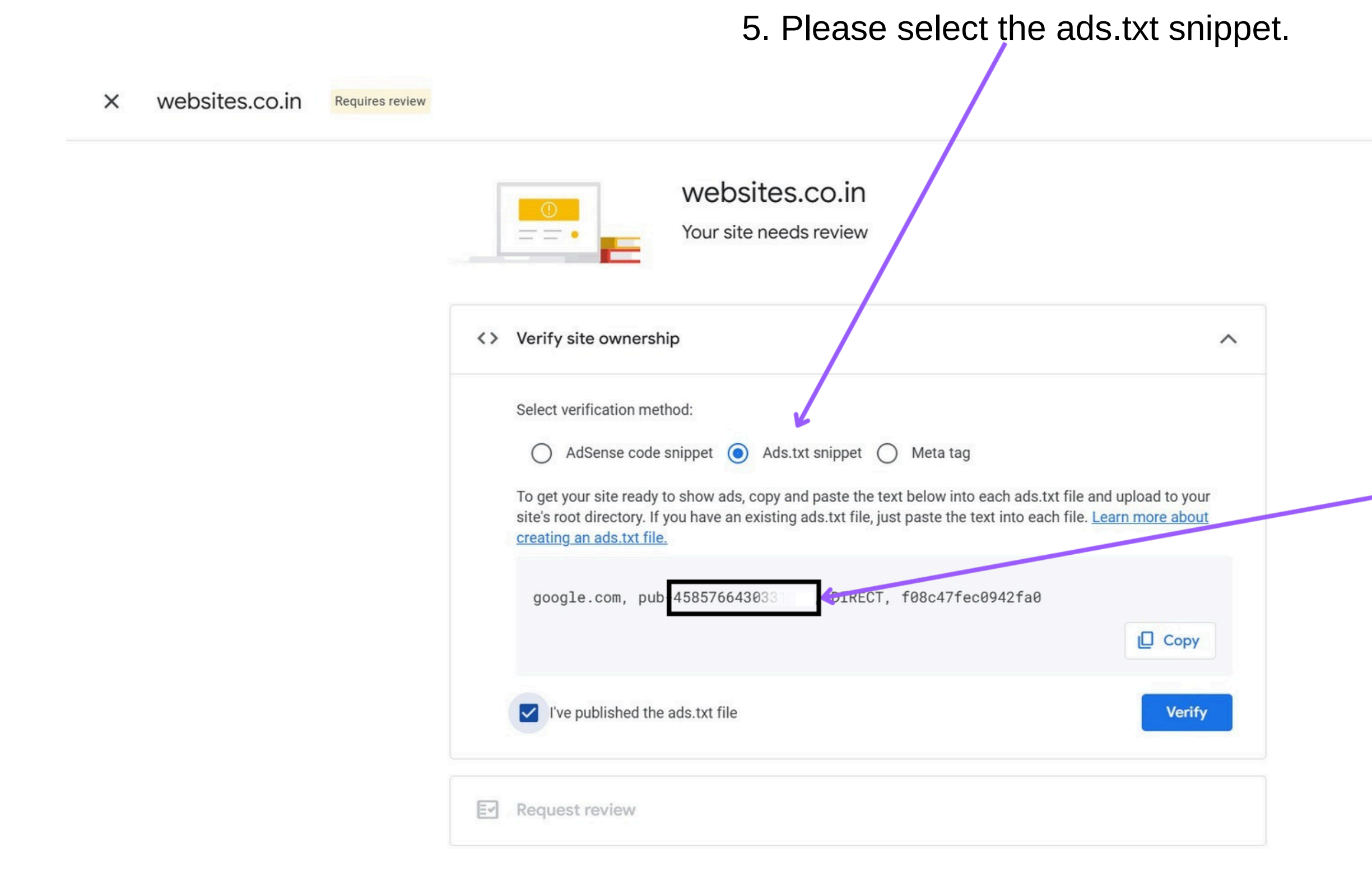

Delete site

6.Copy the code.

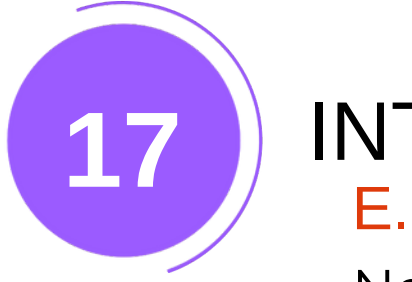

## INTEGRATION E. GOOGLE ADSENSE

Note: It may take up to 24 hours for the ads.txt file to be created and active on your website

## 7. Paste this code in Google Adsense integration feild

| Google Adsense                                                                                                    | 0 |
|----------------------------------------------------------------------------------------------------|---|
| Google AdSense Auto Ads helps you with earning from your website with smart ads placement. We will create<br>and host the required ads.txt file at yourwebsite.com/ads.txt. Note: It may take up to 24hours for the ads.txt file<br>to be created and active on your website<br><b>Google Adsense *</b> |   |
| 4585766430554                                                                                                    |   |
| Enable                                                                                                    |   |
| Save Google Adsense                                                                                                    |   |

| Your site needs review                                                                                                    |                                    |
|----------------------------------------------------------------------------------------------------|------------------------------------|
| Verify site ownership                                                                                                    | ^                                  |
| Select verification method:<br>AdSense code snippet  Ads.txt snippet  Meta tag<br>To get your site ready to show ads, copy and paste the text below into each ad<br>site's root directory. If you have an existing ads.txt file, just paste the text into a<br>creating an ads.txt file.<br>google.com, pub-4585766430331364, DIRECT, f08c47fec0942fa | each file. <u>Learn more about</u> |
| I've published the ads.txt file                                                                                                    |                                    |

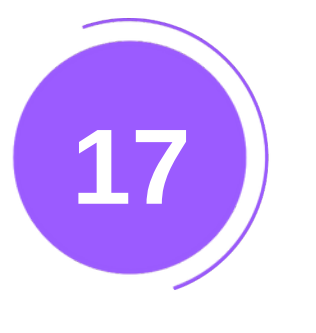

## INTEGRATION F. HOTJAR

1.Log in or sign up for your Hotjar account.

- 2.Copy the Highlighted code.
- 3.Click on Verify Installation.

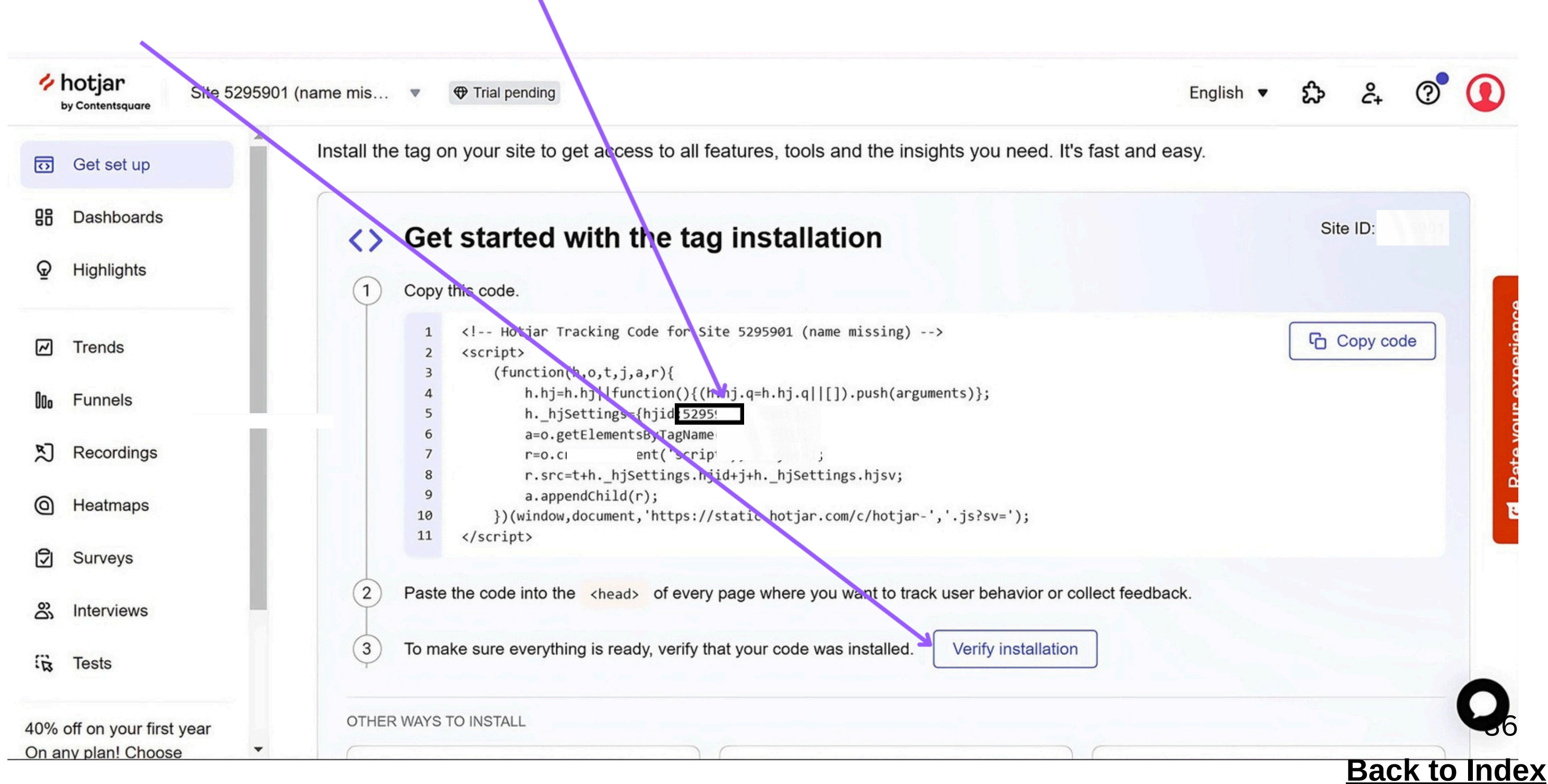

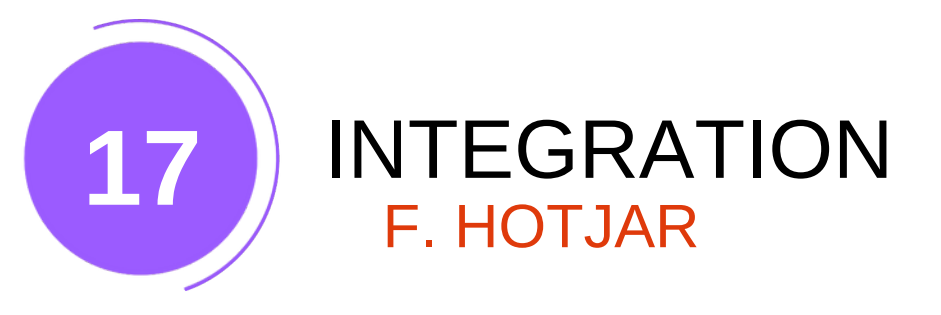

4.Paste the code into the Hotjar Integration field.

| hotjar              | Hotjar                                    |                                     |
|---------------------|-------------------------------------------|-------------------------------------|
| See hov<br>Hotjar I | w visitors are really using your website, | collect user feedback and turn more |
| 52645               | .58                                       |                                     |
| 🗆 Enab              | ble                                       |                                     |
|                     |                                           | Save Hotjar                         |

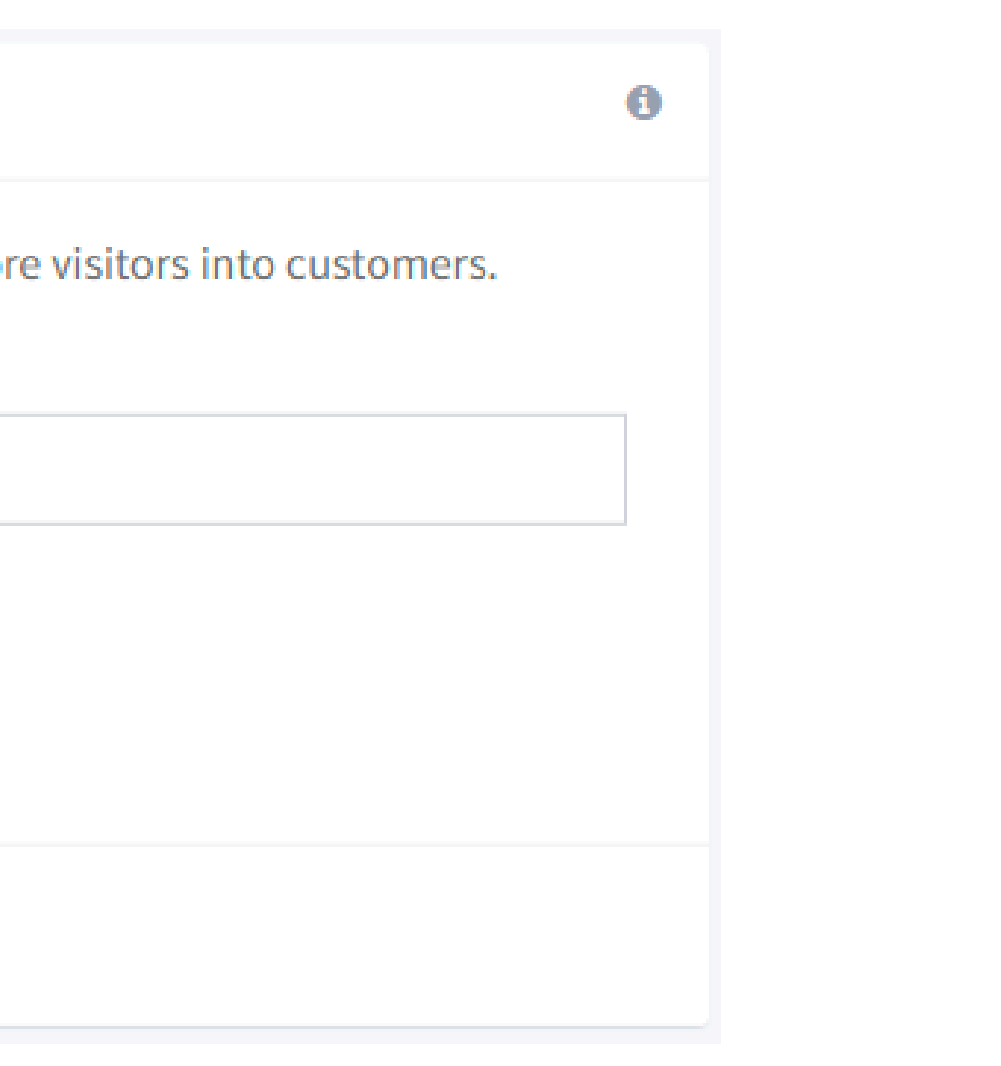

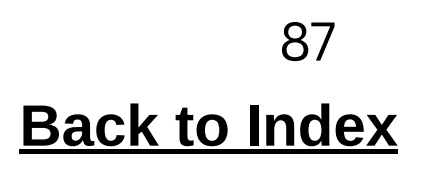

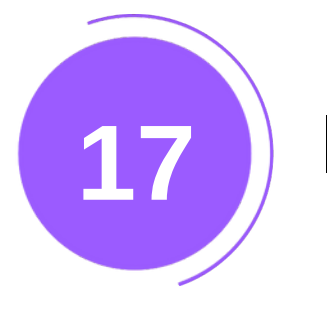

## INTEGRATION F. HOTJAR

5.Enter your website URL.

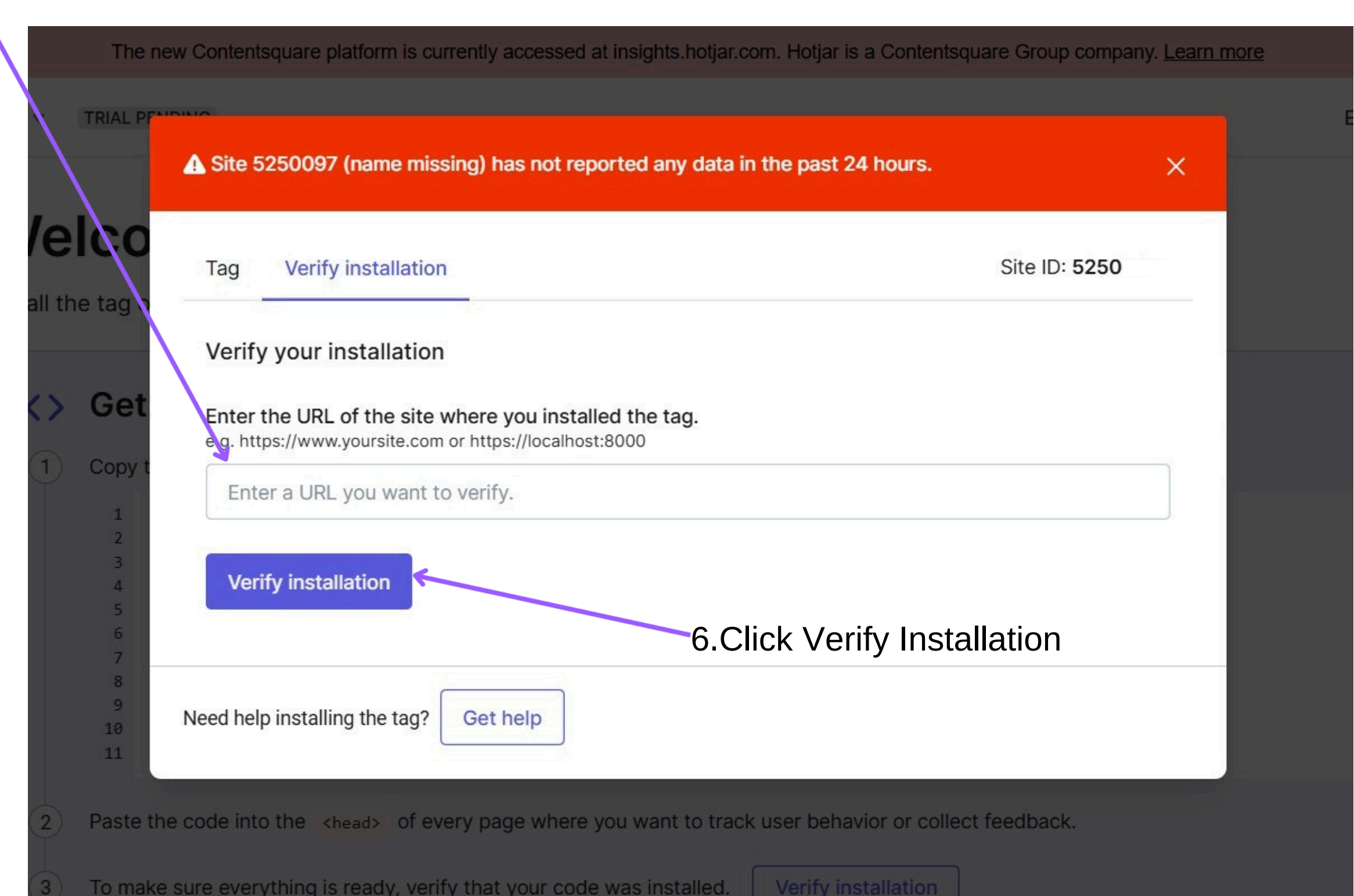

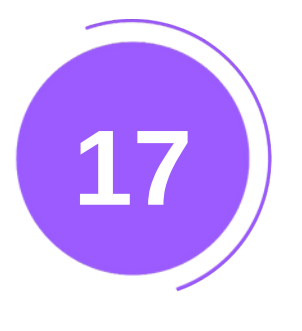

## INTEGRATION G. FACEBOOK MESSENGER

1.Sign in to Meta Business Suite.

## 2.Click on Inbox.

| Met a<br>Bus ness Suite | 8  | Home                                         | r business and see important undates                  |                   |       |
|-------------------------|----|----------------------------------------------|-------------------------------------------------------|-------------------|-------|
| A Heme                  |    | Manage Facebook P                            | Parvez                                                |                   |       |
|                         |    |                                              | E Create Post                                         | ✓ Create Ad       | More  |
| Content                 | ₩. | _                                            |                                                       |                   |       |
| ➡ Planner ➡ Ads         |    | To-do list<br>Check unread messa<br>Messages | ages, comments and other things that may require      | e your attention. | See A |
|                         |    | •• 0                                         | Hi now are you doing<br>Hello over there              |                   |       |
| Edit                    |    | • • •                                        | Thịnh sent an attachment.<br>Tuan sent an attachment. |                   |       |
|                         |    | • • •                                        | Andrew sent an attachment.                            |                   |       |
|                         |    | Comments                                     |                                                       |                   |       |
|                         |    | Tasks                                        |                                                       |                   |       |
|                         |    | Recent posts                                 |                                                       |                   |       |
|                         |    |                                              |                                                       |                   |       |

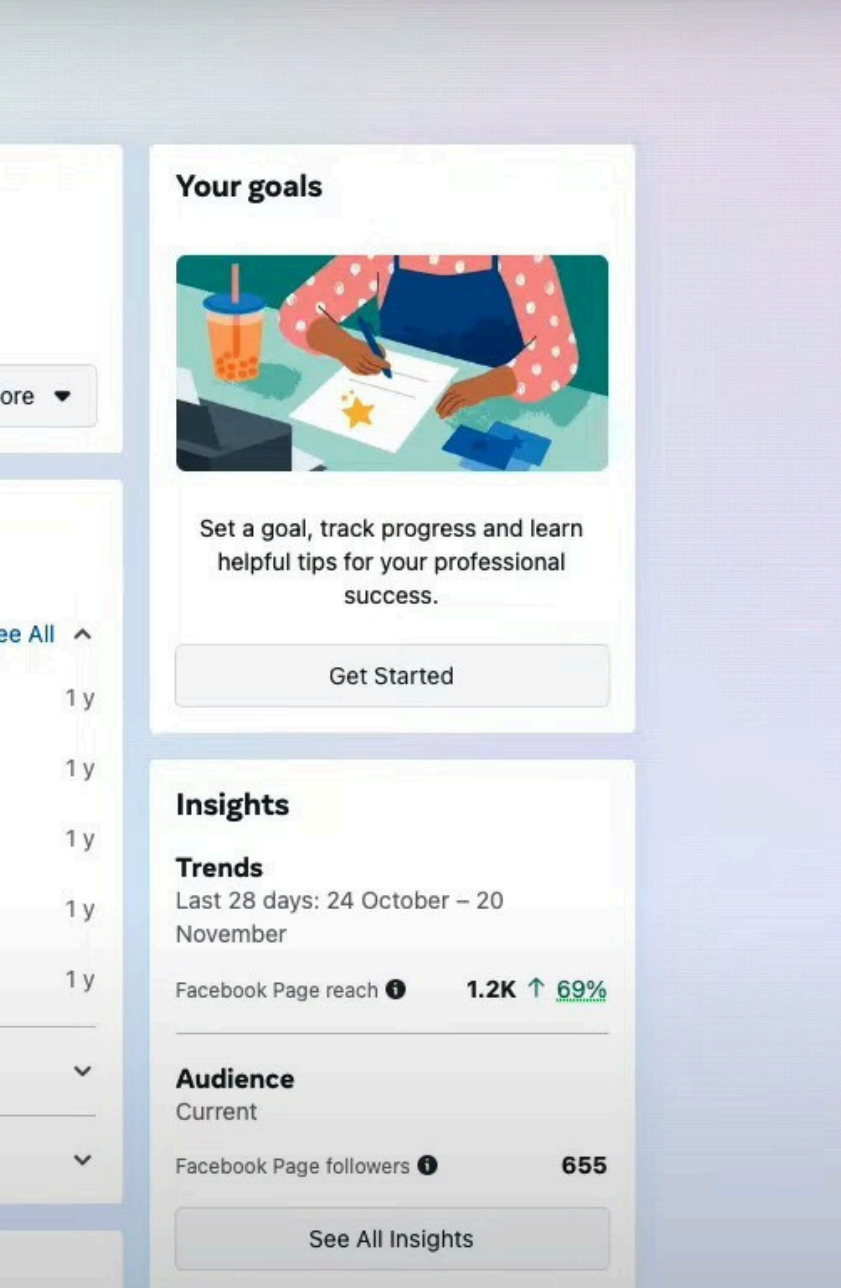

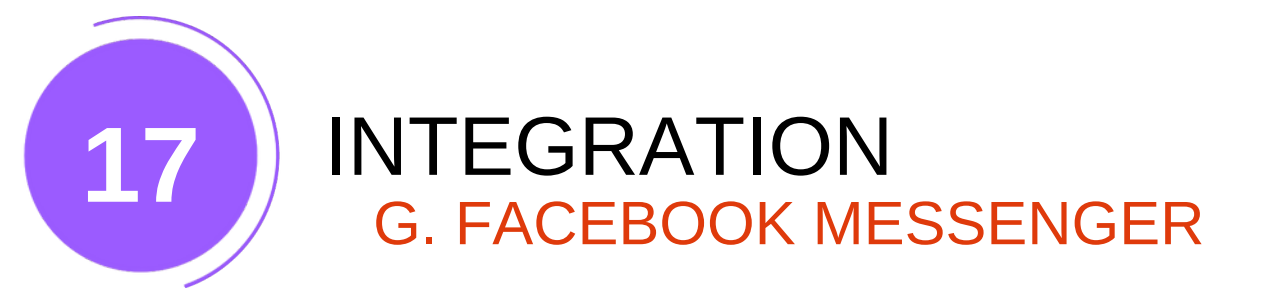

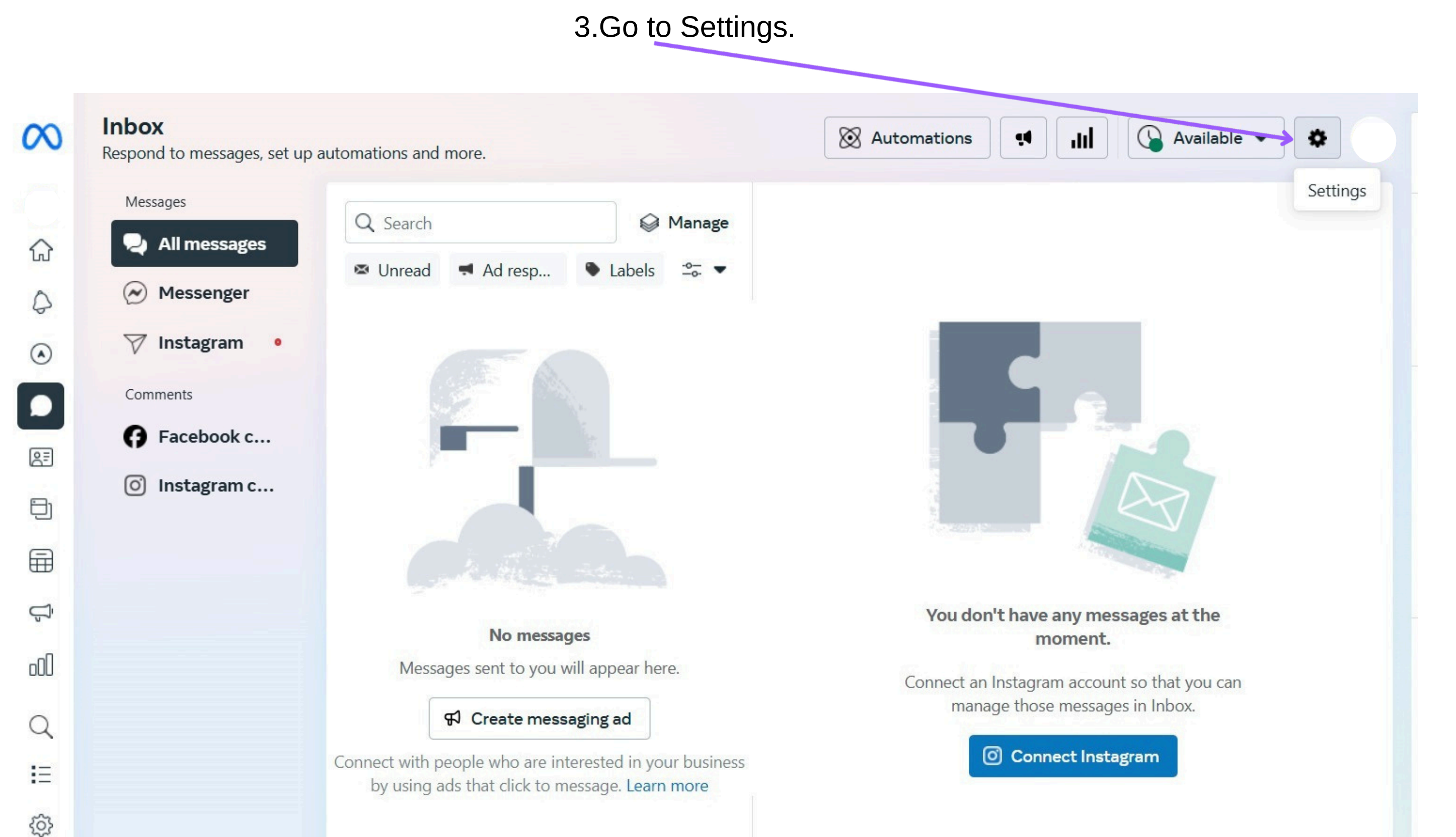

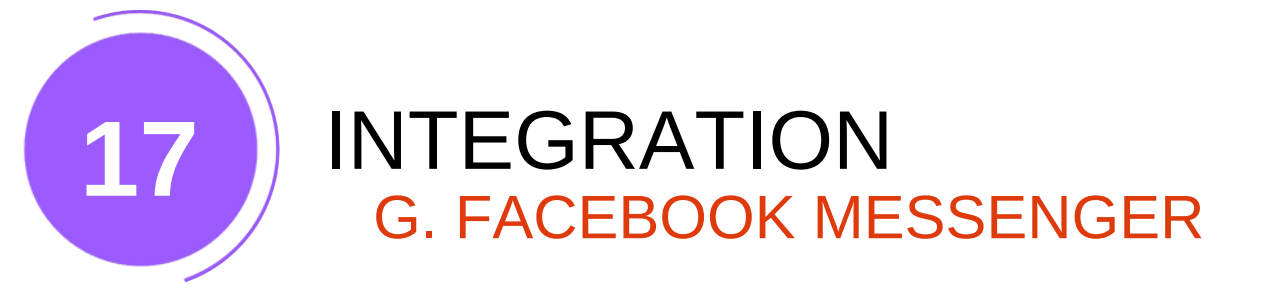

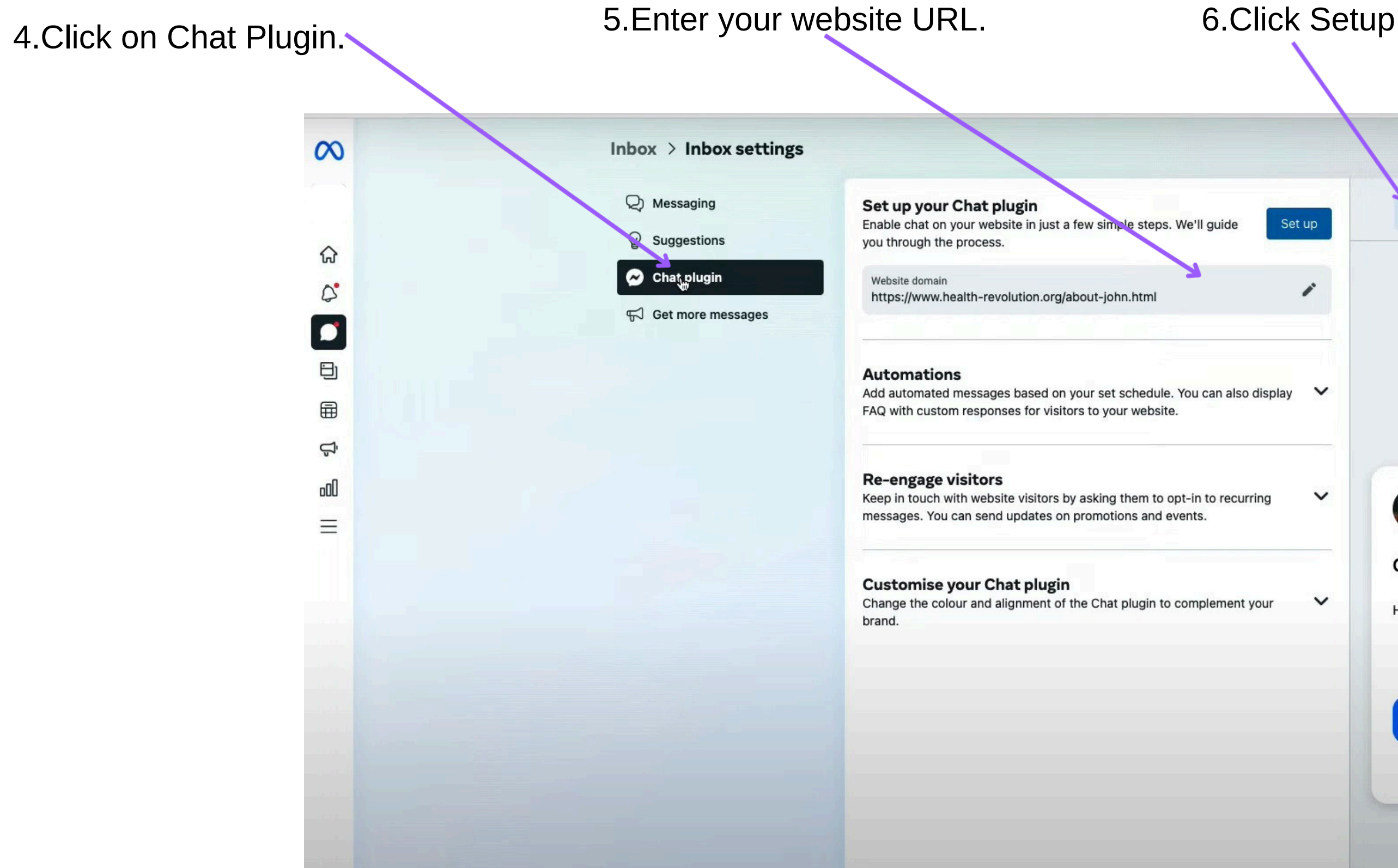

|   | Desktop preview             |  |
|---|-----------------------------|--|
|   |                             |  |
|   |                             |  |
| - |                             |  |
|   | Chat with John Masud Parvez |  |
|   | Hi! How can we help you?    |  |
|   | Start Chat                  |  |
|   | Powered by Messenger        |  |

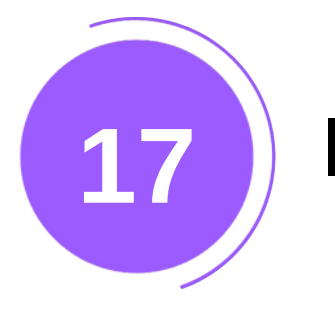

## INTEGRATION G. FACEBOOK MESSENGER

7.Select "Standard" under Setup Method.

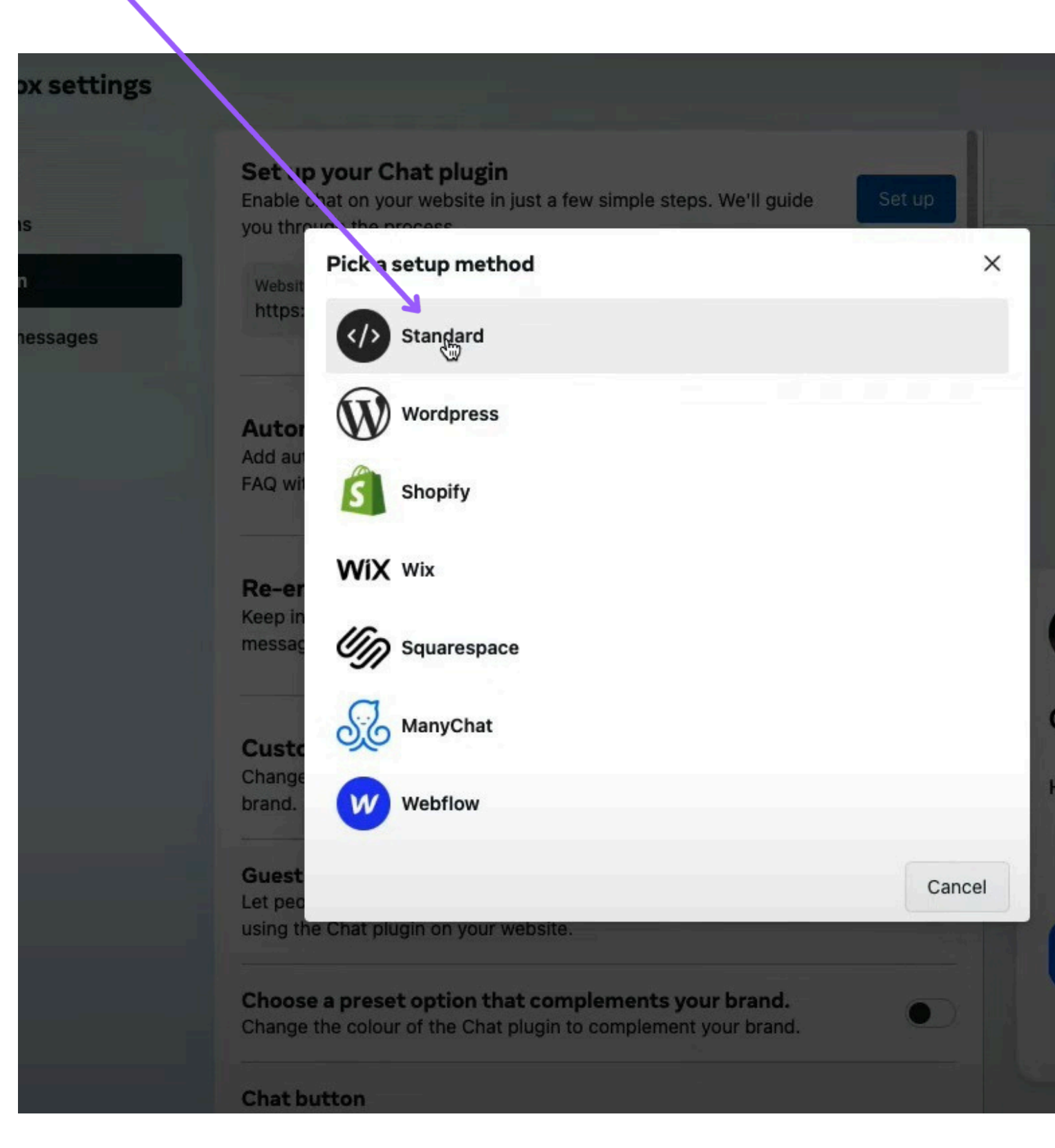

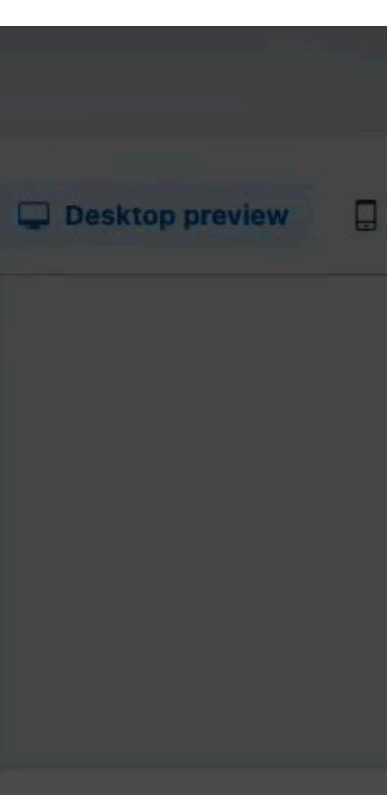

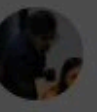

#### Chat with John Masud

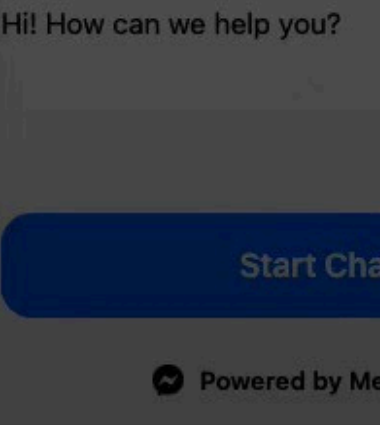

# 17

## INTEGRATION

G. FACEBOOK MESSENGER

8. Choose your language.

9.Confirm your domain.

10.Copy the provided code.-

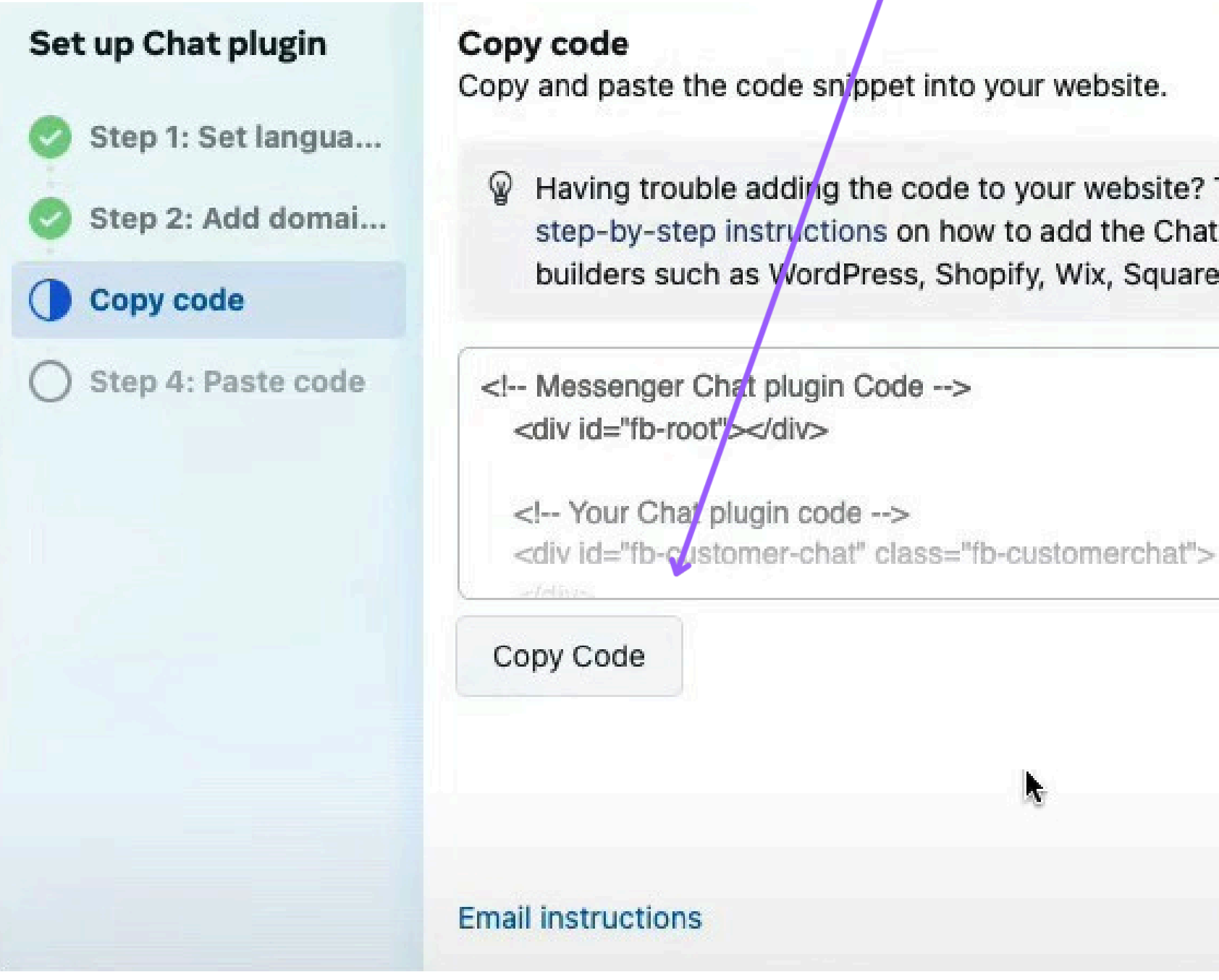

X P Having trouble adding the code to your website? Take a look at these step-by-step instructions on how to add the Chat plugin to website builders such as WordPress, Shopify, Wix, Squarespace and others.

Back

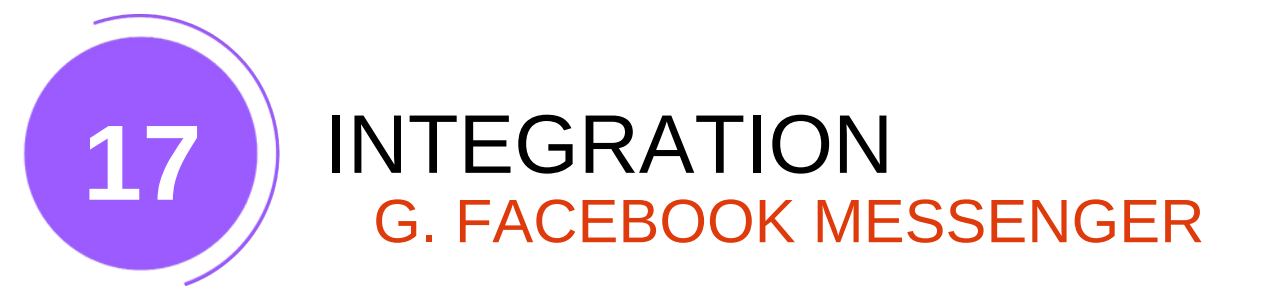

11.Paste the code into your Facebook Messenger Integration field.

| Facebook Messenger Chat                                                          |
|----------------------------------------------------------------------------------|
| Let your users connect to you via.Facebook Messenger Chat.<br>Facebook Page ID * |
| ="Hi! How can we help you?" logged_out_greeting="Hi! Please log in to Facebook   |
| Enable                                                                           |
| Save Facebook Messenger Chat                                                     |

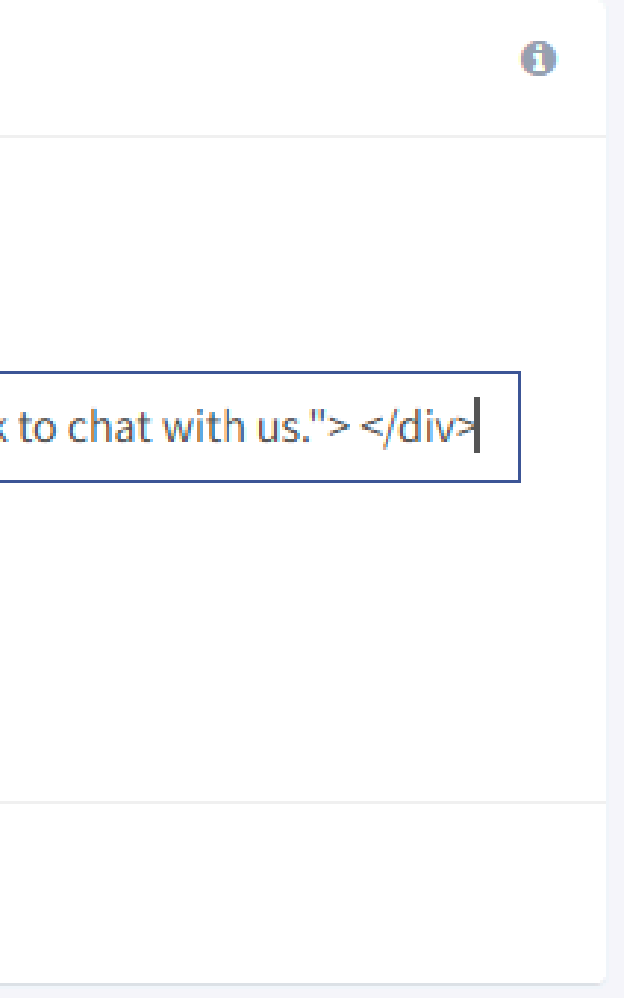

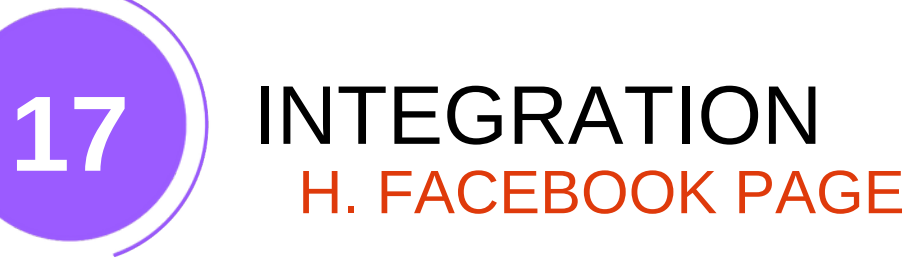

1.Copy your Facebook Page URL.

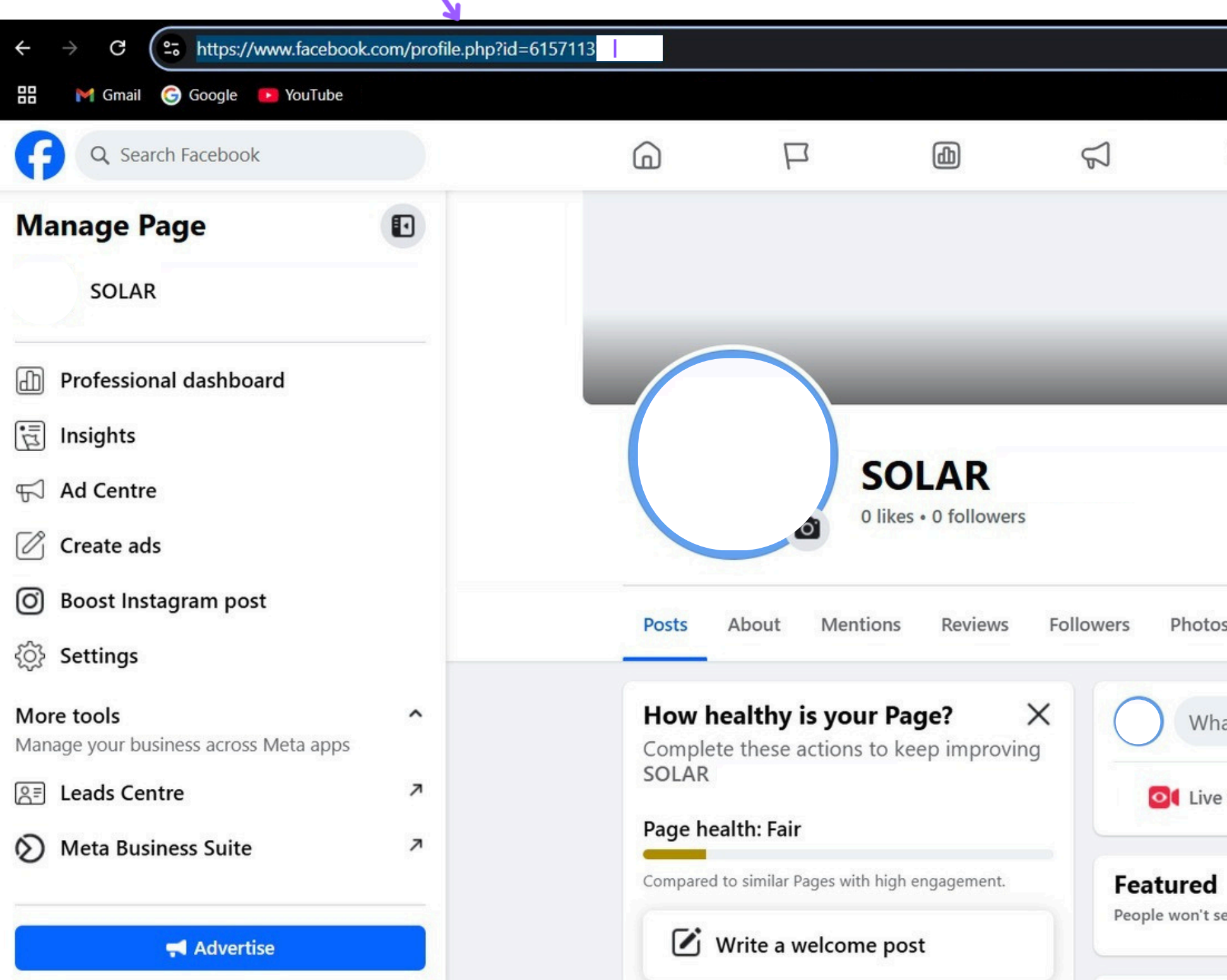

| 🗭 Google Len: 😂 🛧                   | 😵 🎒 🛸 🎯 🖆       | =             |
|-------------------------------------|-----------------|---------------|
|                                     | C               |               |
|                                     |                 |               |
|                                     |                 |               |
|                                     |                 |               |
|                                     |                 |               |
|                                     | Add Cover Photo |               |
|                                     |                 |               |
| Professional d                      | ashboard / Edit |               |
|                                     | Advertise       |               |
| os More 🔻                           |                 |               |
|                                     |                 |               |
| nat's on your mind?                 |                 |               |
| e video 🛛 📔 Photo/video             | Reel            |               |
|                                     |                 |               |
| see this unless you pin something.  | Manage          | 95            |
| see and antess you philosine aning. |                 | Back to Index |

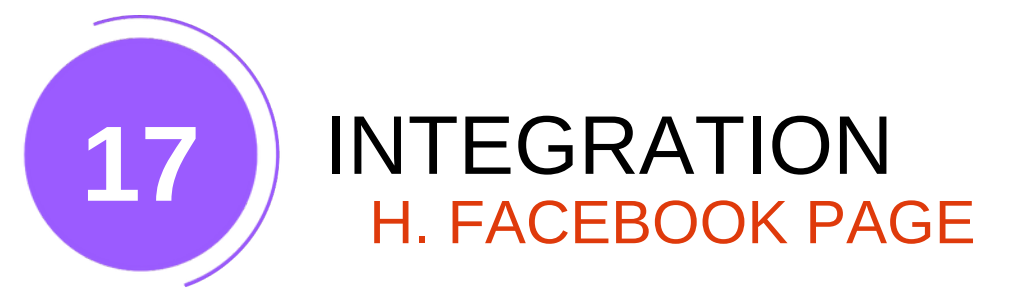

2.Paste it into the Facebook Page Integration field.

## Facebook Page

Show and promote any public Facebook Page on your website. Just like on Facebook, your visitors can like and share the Page without leaving your site.

### Facebook Page URL\*

https://www.facebook.com/greeninfotechsolar=12432211

🗆 Enable

Save Facebook Page

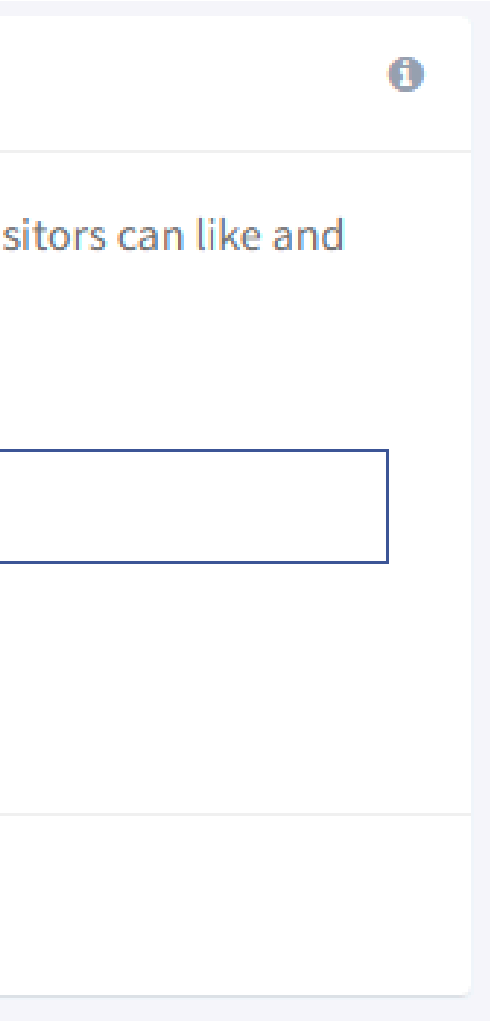

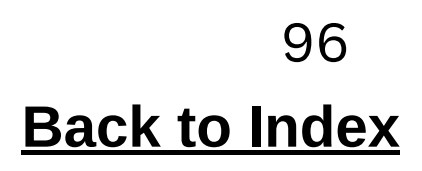

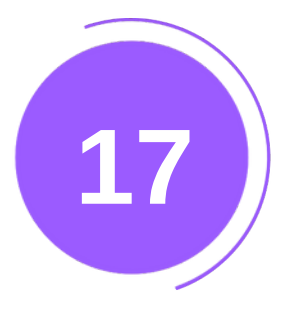

## INTEGRATION I. WHATSAPP BUSINESS

1.Navigate to Integration.

2.Enter your WhatsApp Business number.

| S Whatsapp Business                                                  |                                                  |
|----------------------------------------------------------------------|--------------------------------------------------|
| WhatsApp can help you provide cust<br>Whatsapp Business Phone Number | tomer support and deliver important notification |
| +91334XXXXX                                                          |                                                  |
| Enable                                                               |                                                  |
|                                                                      | Save Whatsapp Business                           |

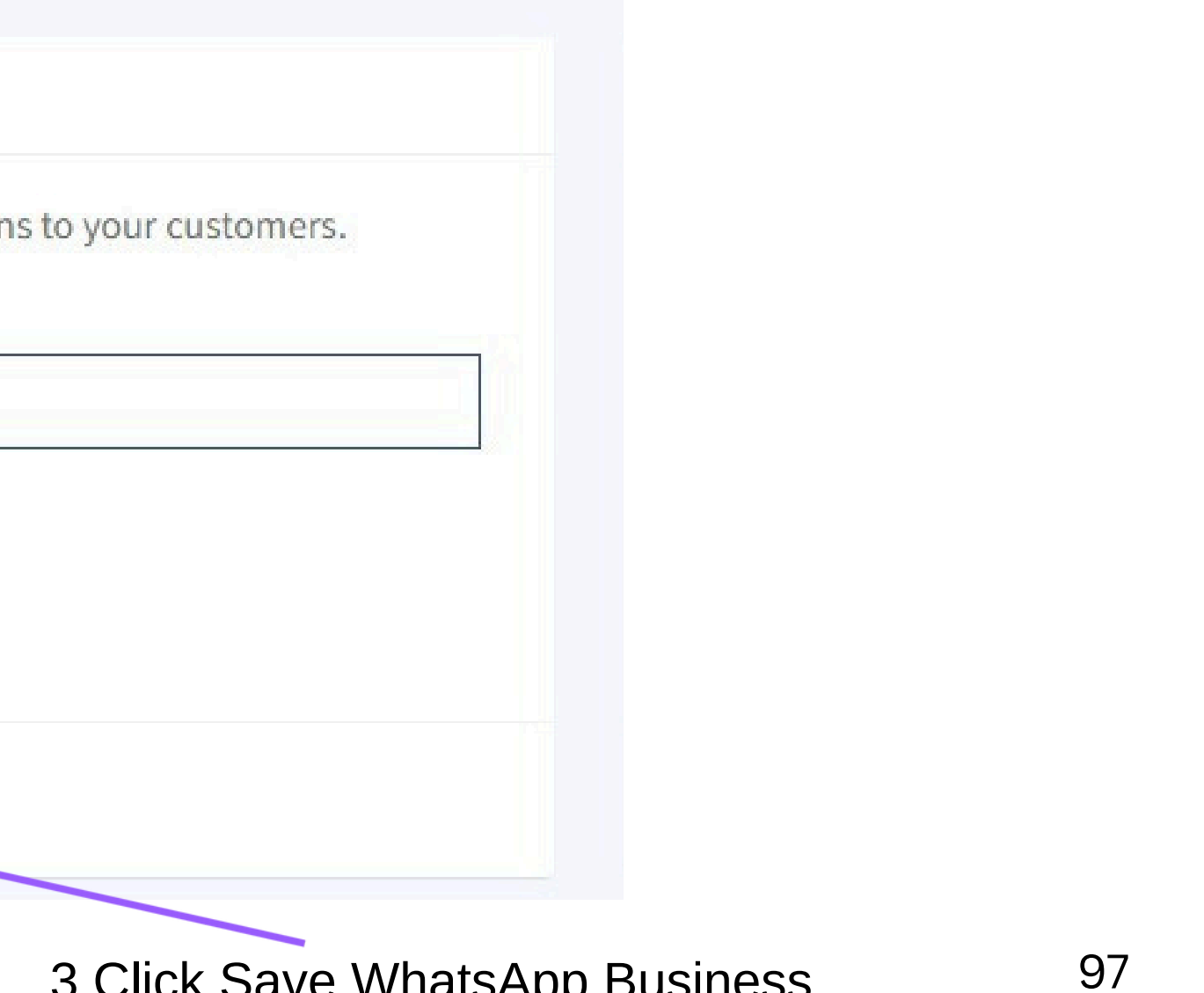

3.Click Save WhatsApp Business.

# INTEGRATION J. GOOGLE MAPS

17

1.Navigate to Integration.

2.Click on Enable, then click Save Google Maps.

## 🔀 Google Maps

Google Maps is a web mapping service developed by Google. It offers satellite imagery, aerial photography, street maps, 360° panoramic views of streets (Street View), real-time traffic conditions, and route planning for traveling by foot, car, bicycle and air (in beta), or public transportation.

## **Enable**

Save Google Maps

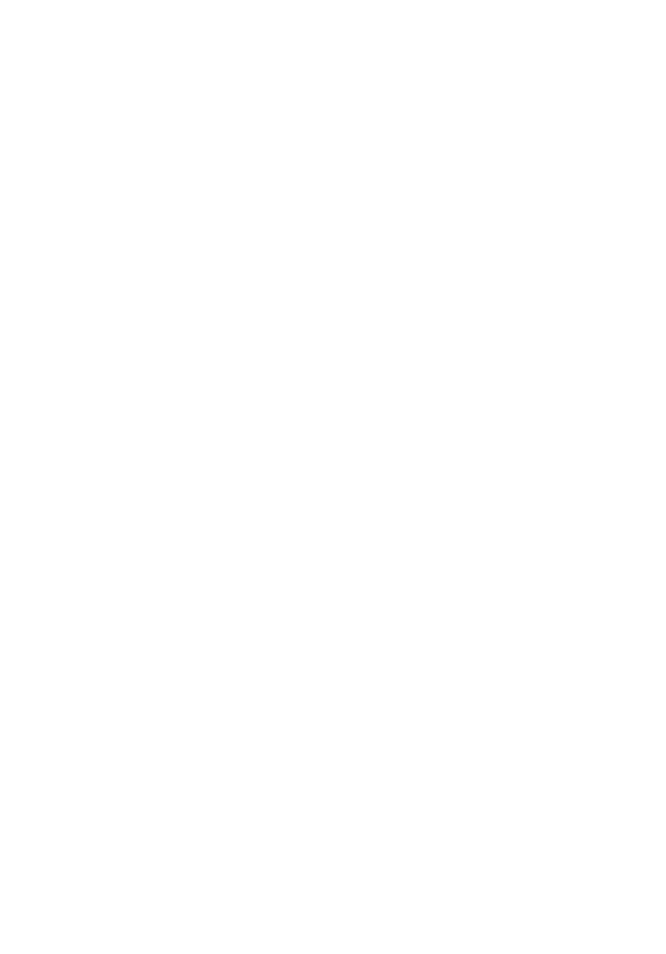

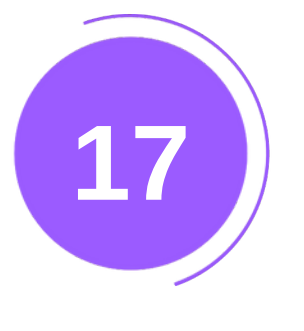

## INTEGRATION K. GOOGLE TRANSLATE

1.Navigate to Integration.

2.Click on Enable, then click Save Google Maps.

## Google Translate

Google Translate is a free multilingual machine translation service developed by Google, to translate text. It offers a website interface, mobile apps for Android and iOS, and an API that helps developers build browser extensions and software applications.

**Enable** 

Save Google Translate

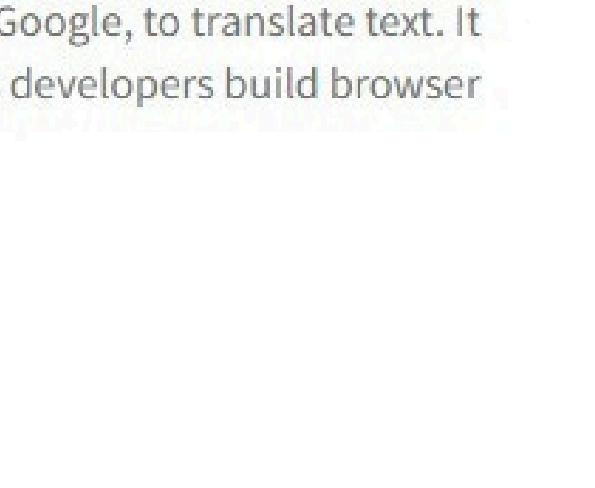

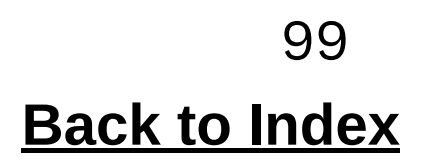

# **STATISTICS** 18

To check your statistics, navigate to the dashboard and scroll down.

Number of times the phone call icon is clicked on the website.

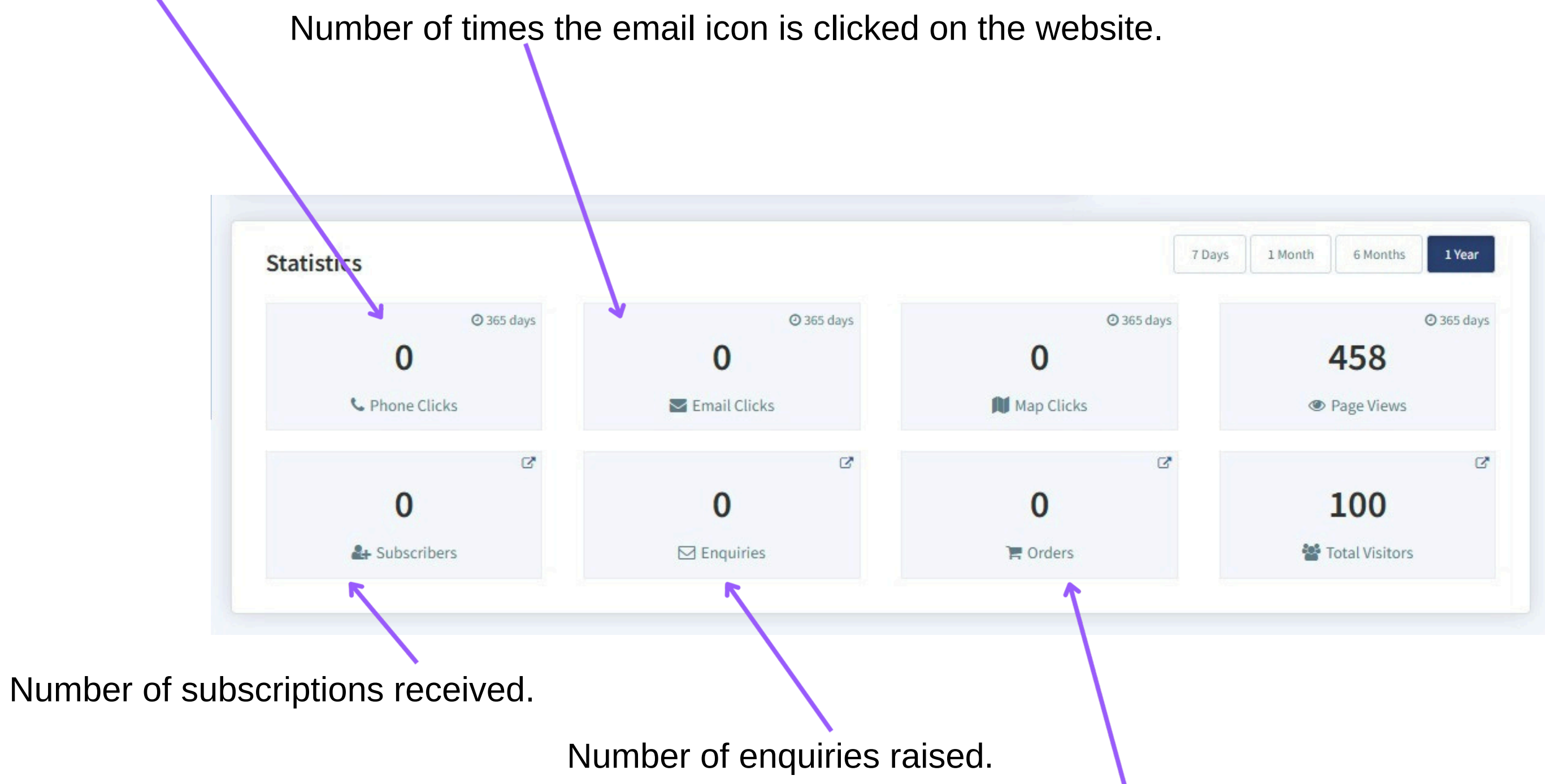

Number of orders placed.

# ANALYTICS TO ACCESS ANALYTICS > NAVIGATE TO ANALYTICS IN THE LEFT MENU BAR

Number of times the phone call icon is clicked on the website.

19

Number of times the email icon is clicked on the website.

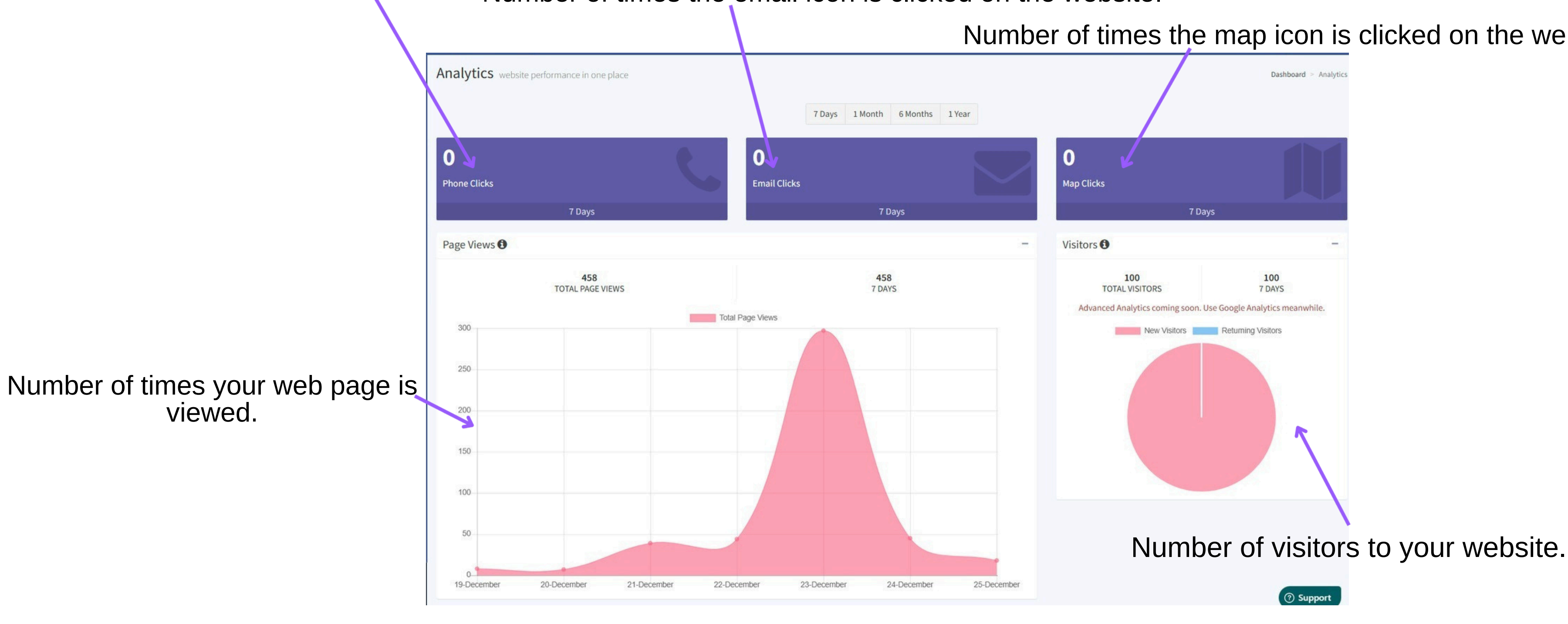

Number of times the map icon is clicked on the website.

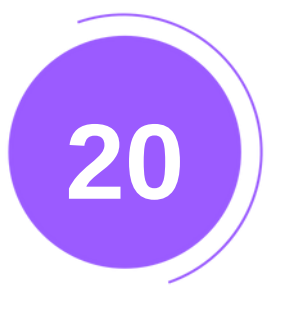

# ENQUIRIES

To access enquiries:

Go to Enquiries in the left menu bar.

| w websites.co.in                                | E View My Site    |                        |                         |         |                 |               | Ø Websites Support ~ | 🕼 Edit Site 🗸 | $\Delta$ Notifications ~ | 🧕 aman lakhara     |
|-------------------------------------------------|-------------------|------------------------|-------------------------|---------|-----------------|---------------|----------------------|---------------|--------------------------|--------------------|
| <ul> <li>Updates/Posts</li> </ul>               | Business Enqui    | ries manage your busin | ess enquiries from here |         |                 |               |                      |               | Dashboard                | Business Enquiries |
| Store <                                         | Total Enquiry : 0 |                        |                         |         |                 |               |                      |               |                          |                    |
| 🖾 Media 🛛 🔍                                     | Sr. No            | ↓≟ Name                | L†                      | Phone   | <b>↓†</b> Email | 11            | Enquired On          | 1t            | View Message             | ţţ.                |
| එ Pages                                         |                   |                        |                         |         | No enqu         | iry available |                      |               |                          |                    |
| Pop Ups                                         |                   |                        |                         |         |                 |               |                      |               |                          |                    |
| 🖌 Templates                                     |                   |                        |                         |         |                 |               |                      |               |                          |                    |
| ≡ Customize Menu                                |                   |                        |                         |         |                 |               |                      |               |                          |                    |
| 🔎 Customization                                 |                   |                        |                         |         |                 |               |                      |               |                          |                    |
| III Extr Section                                |                   |                        |                         |         |                 |               |                      |               |                          |                    |
| ⁰o Integrations                                 |                   |                        |                         |         |                 |               |                      |               |                          |                    |
| և <u>ա</u> l Analytics                          |                   |                        |                         |         |                 |               |                      |               |                          |                    |
| 🖀 Subscripers                                   |                   | All busines            | ss-related              | enquiri | ies will be     | displayed     | here.                |               |                          |                    |
| Senquiries                                      |                   |                        |                         |         |                 |               |                      |               |                          |                    |
| <ul> <li>→ Business</li> <li>→ Order</li> </ul> |                   |                        |                         |         |                 |               |                      |               |                          |                    |
| <ul> <li>Domain</li> </ul>                      |                   |                        |                         |         |                 |               |                      |               |                          |                    |
| Maintenance Mode                                |                   | All ordoro r           | blood by                | ouotoro |                 | dioplayed     | horo                 |               |                          |                    |
| 🛍 Delete Website                                |                   | All orders (           | naceu by                | custom  |                 | euispiayed    | nere.                |               |                          |                    |
| FAQ                                             |                   |                        |                         |         |                 |               |                      |               |                          | Back t             |

102 <u>o Index</u>

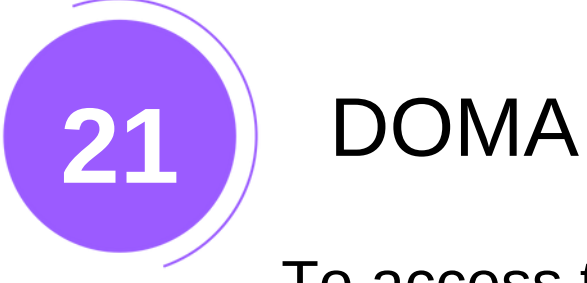

# DOMAIN

To access the domain, Go to Domain in the left menu bar.

You can book your personalized domain with a top-level domain (TLD) from here.

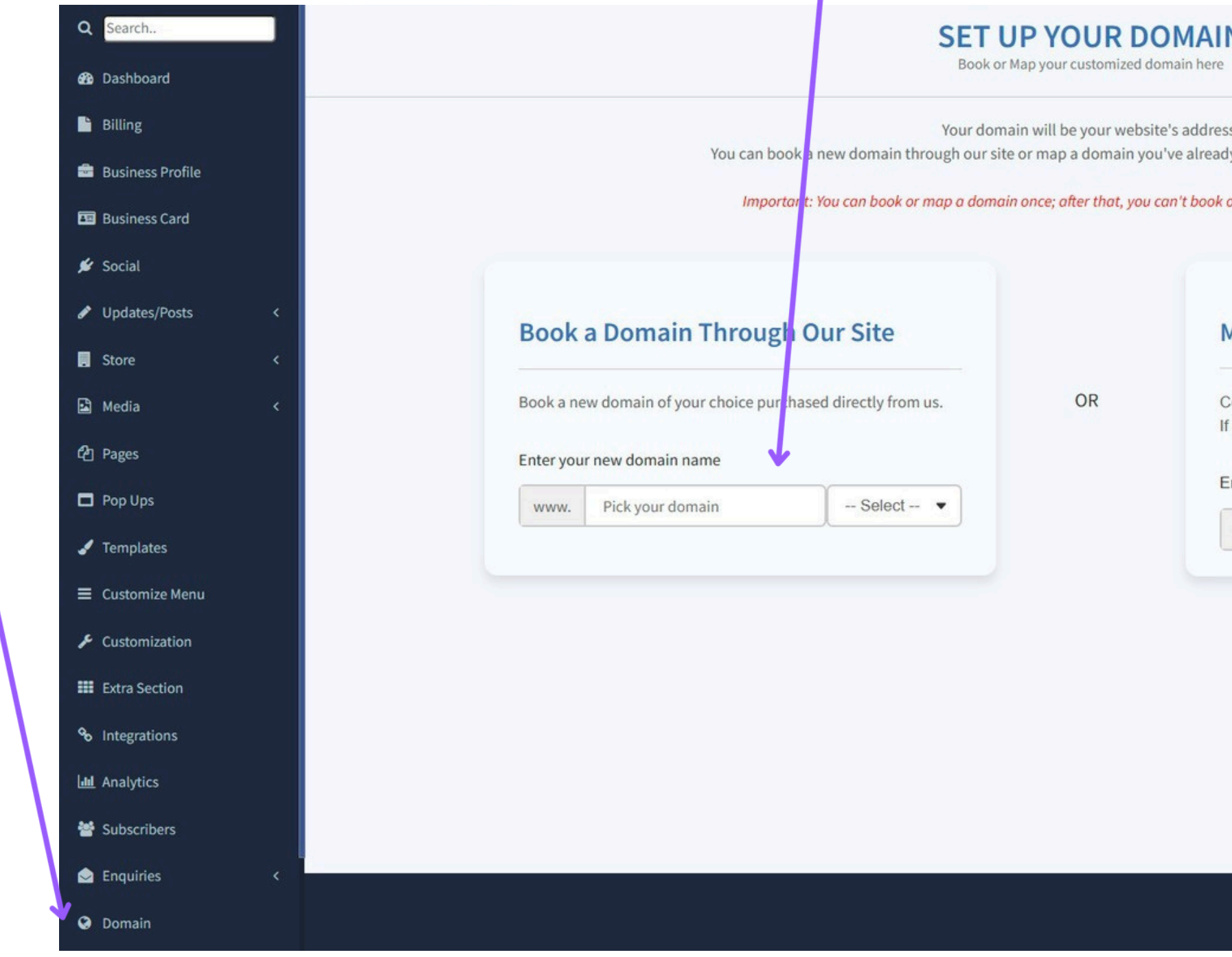

| I <b>N</b><br>e       |                                                       |                            | Dashboard > Domain > Book |              |
|-----------------------|-------------------------------------------------------|----------------------------|---------------------------|--------------|
| ess.<br>ady purch     | ased from another provider.                           |                            |                           |              |
| k or map i            | t again once unmapped.                                |                            |                           |              |
| Мар а                 | a Domain You Alread                                   | dy Own                     |                           |              |
| Configur<br>If you ha | re an Existing Domain<br>ive your own domain, you can | map i <mark>t</mark> here. |                           |              |
| www.                  | Link your domain                                      | Select •                   |                           |              |
|                       | K                                                     |                            |                           |              |
|                       |                                                       |                            |                           |              |
|                       | Map your                                              | existing                   | domain to                 | ) your websi |
|                       |                                                       |                            |                           |              |

103 **Back to Index** 

⑦ Support

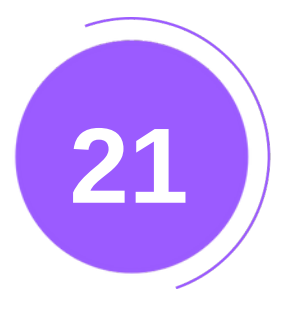

DOMAIN 1.MAP YOUR EXISTING DOMAIN

# Map a Domain You Already Own

| Enter yo | ur existing domain na | me     |
|----------|-----------------------|--------|
| www.     | green                 | .com   |
|          | % Map                 | Domain |

3. Next, select the option to Map domain.

## 1.Firstly, input your domain name.

2. Next, choose your top-level domain.

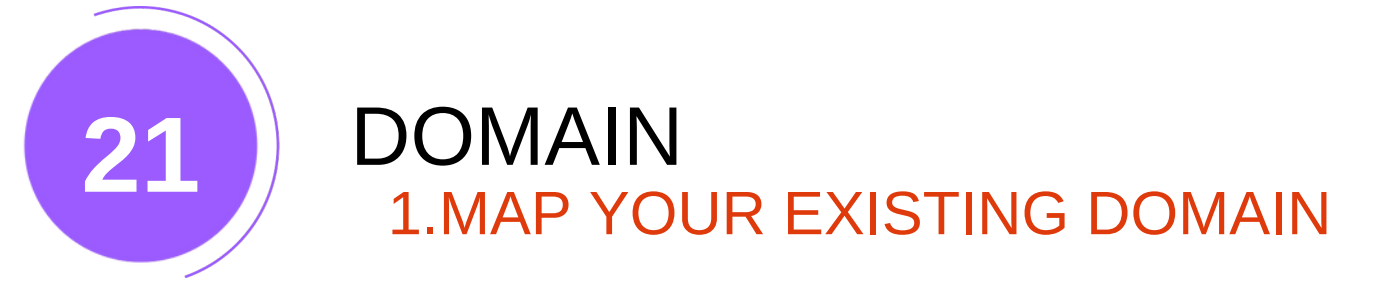

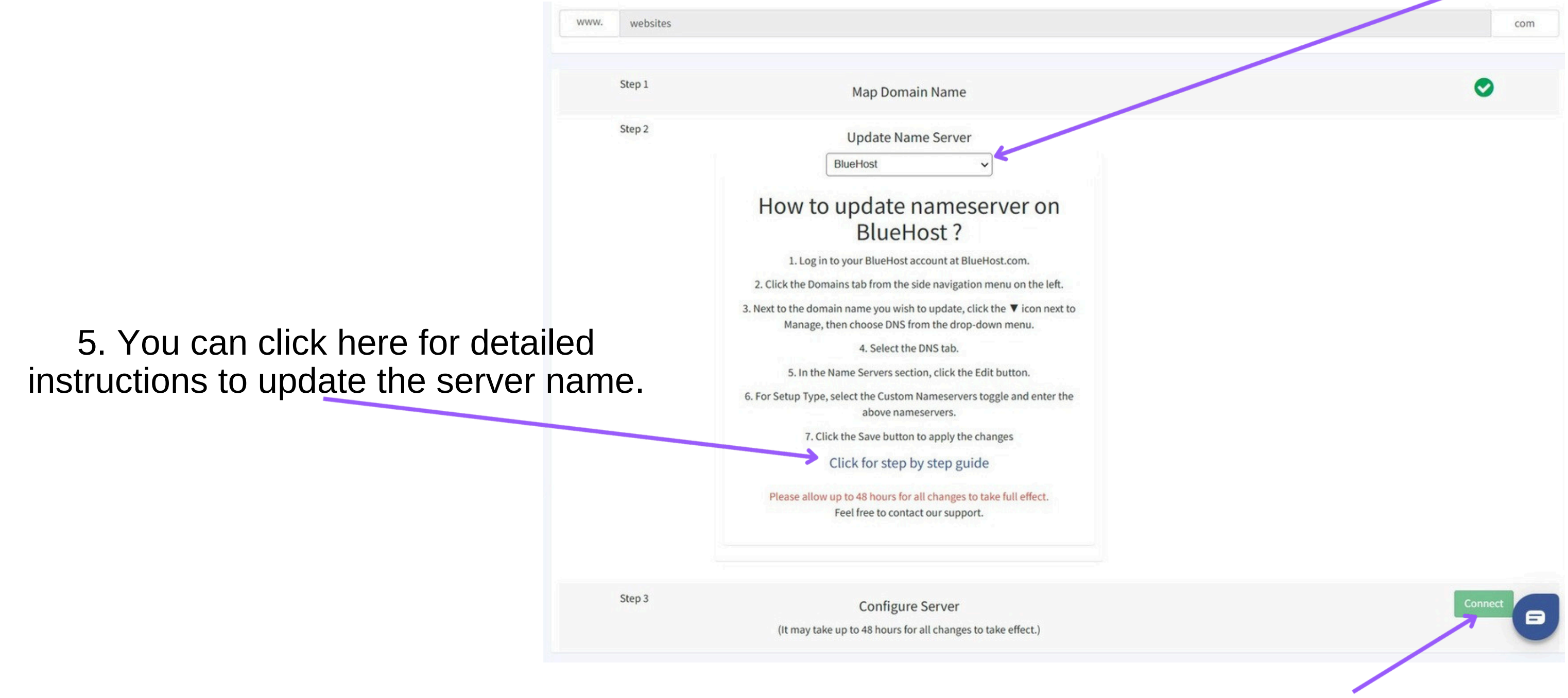

6. You need to complete the steps mentioned in Step 5 and then click on 'Connect' 105

## 4. Choose your server name and follow the instructions provided below.

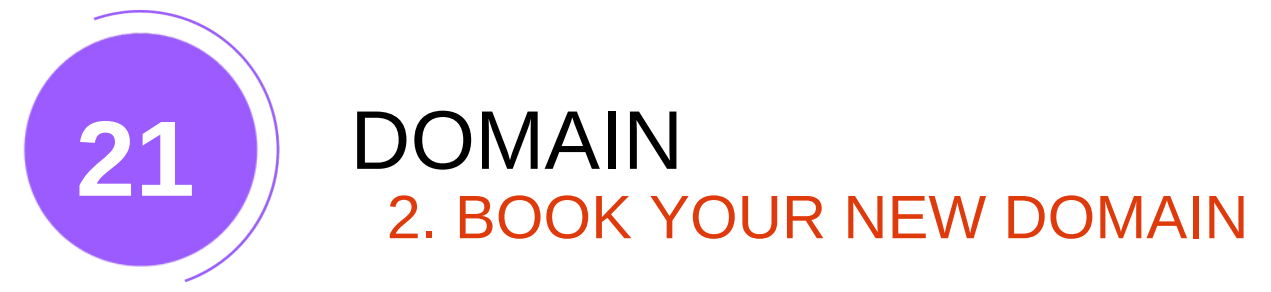

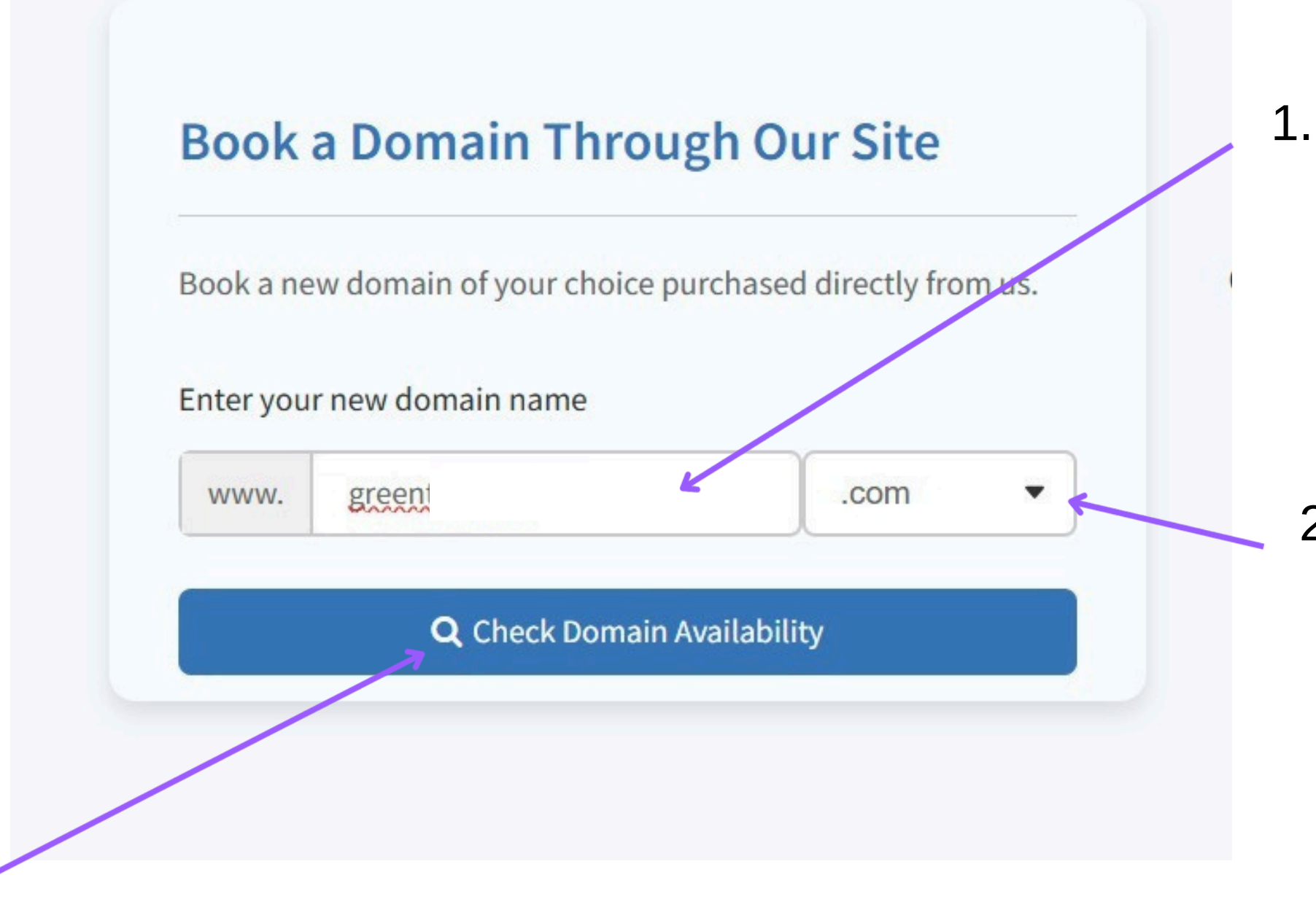

3. Now, click on the option to check domain availability.

# .. To start, enter the domain name you desire.

# 2. Next, choose your top-level domain.

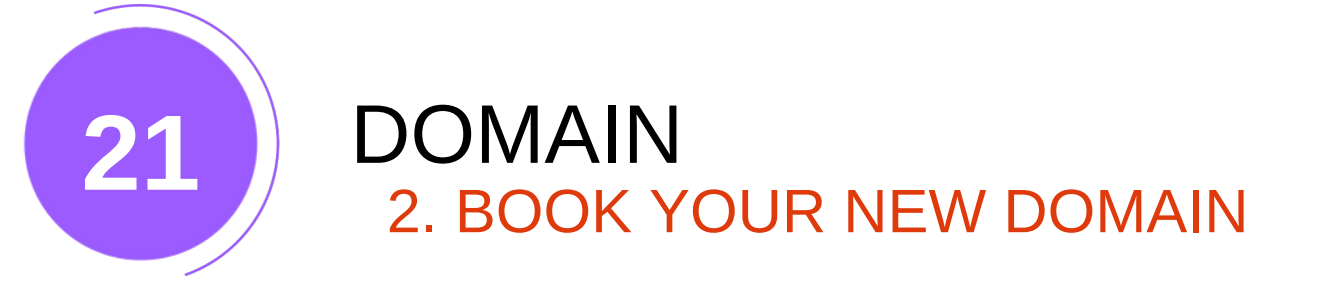

## 4. Select the "book domain" option from the list of available domains. **BOOK DOMAIN** ~

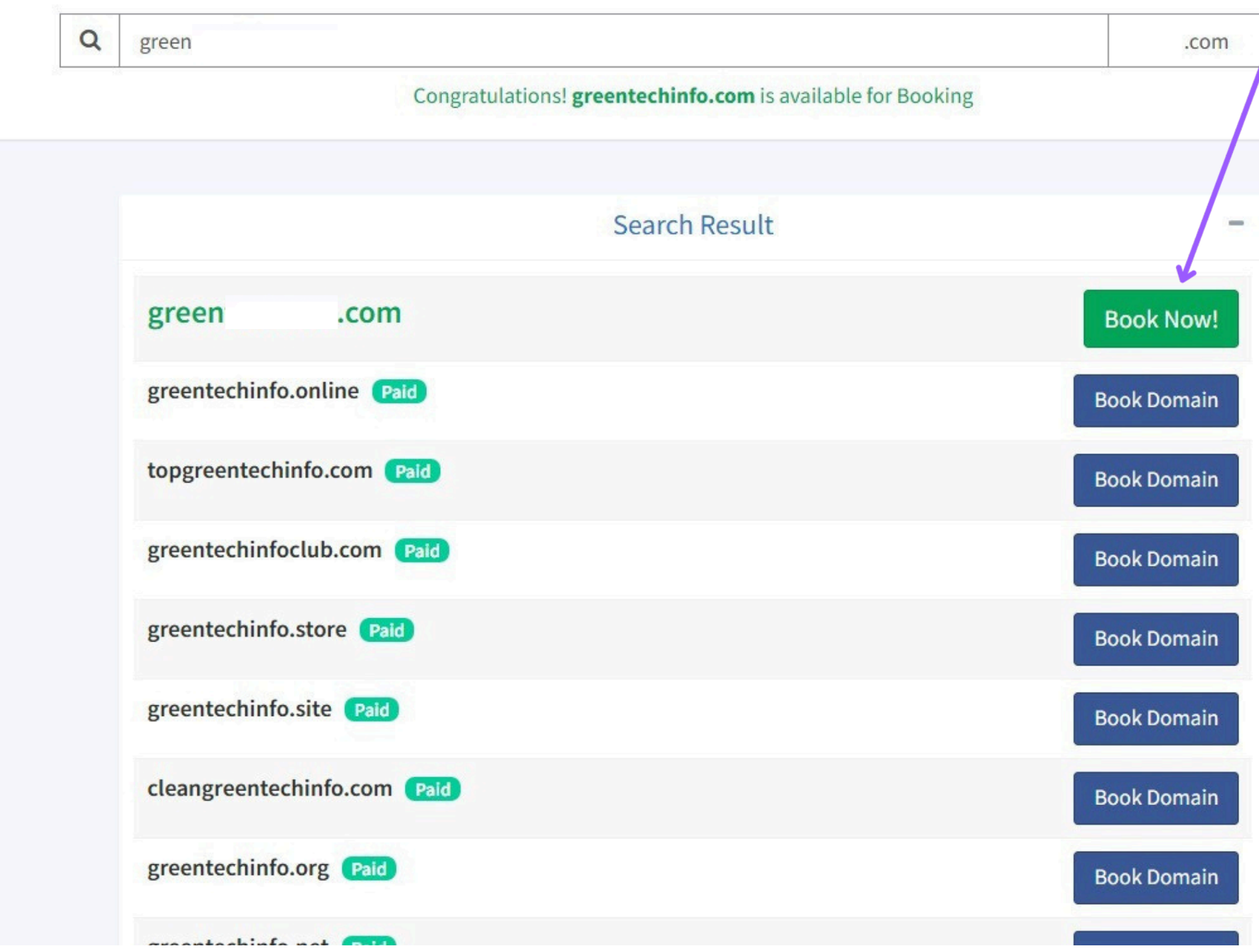

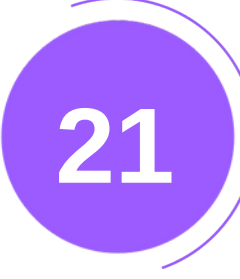

## DOMAIN 2. BOOK YOUR NEW DOMAIN

| BUUK DUMAIN                                                                   |   |        |
|-------------------------------------------------------------------------------|---|--------|
|                                                                               | × |        |
| Oops! Some error occurred while trying to book your domain - greeinfotech.com |   |        |
| Error Message: Address should be 64 characters or less                        |   |        |
| Business name:                                                                |   |        |
| Green                                                                         |   |        |
| Email:                                                                        |   |        |
| gexxen @gmail.com                                                             |   |        |
| Address:                                                                      |   |        |
| shop no. 22, byculla market                                                   |   | 5. Fil |
| City:                                                                         |   |        |
| Mumbai, Maharashtra, India                                                    |   |        |
| Zip/Pin Code:                                                                 |   |        |
| 421302                                                                        |   |        |
| Country code:                                                                 |   |        |
| +91 (IN)                                                                      |   |        |
| Phone Number:                                                                 |   |        |
| 1234565432                                                                    |   |        |
|                                                                               |   |        |
| Contact Support for Assistance                                                |   |        |

II in all the requested details and then click on the submit button.
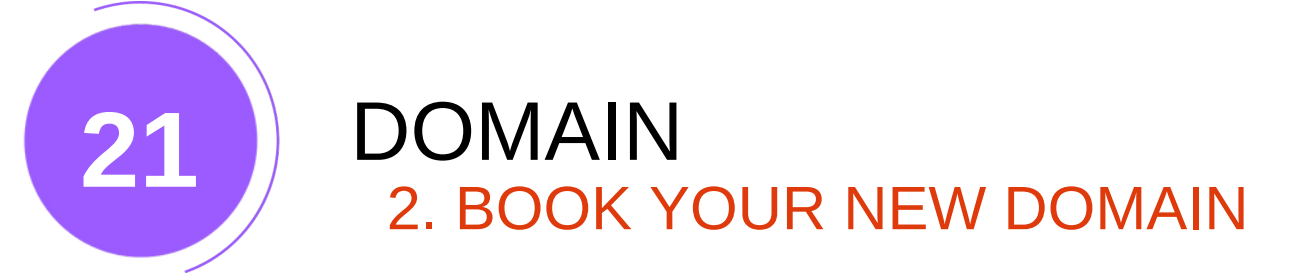

|              |   | Your Dom            | ain Nar      | ne Is No       | w Active!   |
|--------------|---|---------------------|--------------|----------------|-------------|
|              |   | Share Yo            | ur Website V | With Your Conn | ections     |
| Or copy link |   |                     |              |                |             |
|              | œ |                     | greei        | h.com          |             |
|              |   |                     |              |                |             |
|              |   | 🚽 Visit Your Websit | e            |                | Do It Later |
|              |   |                     |              |                |             |

Once you have successfully mapped or booked your domain, you will see this kind of popup.

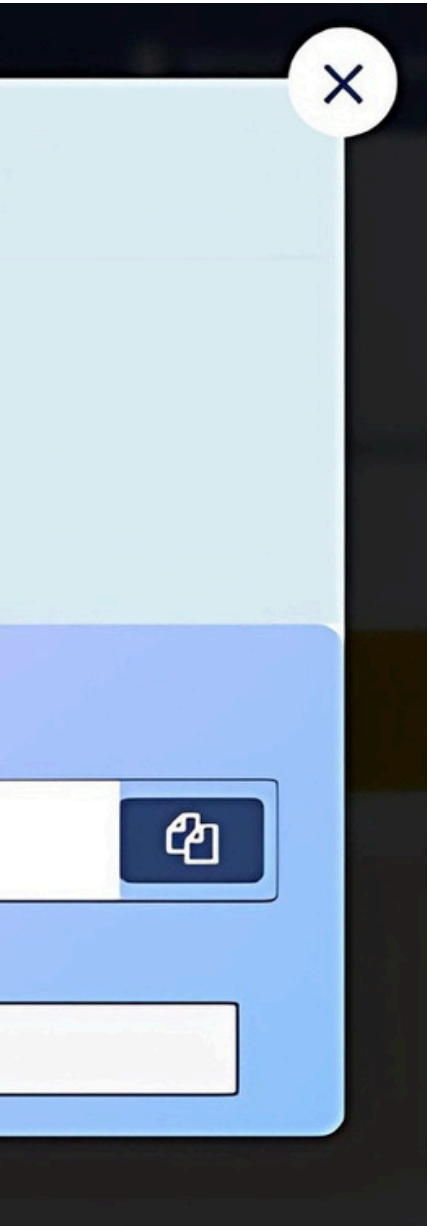

109 Back to Index

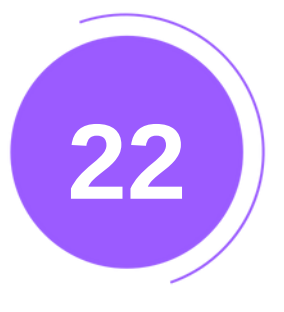

## DELETE WEBSITE To delete a website: 1.Navigate to Delete Website in the left menu bar.

| 🛅 Business Card   | Delete Website you can delete your business from here                                                            |
|-------------------|----------------------------------------------------------------------------------------------------|
| 🗲 Social          | A Caution                                                                                                    |
| 🖋 Updates/Posts   | < Caution                                                                                                    |
| . Store           | This action cannot be undone. Deleting the site will remove all the content, contributions, domains and upgrades |
| 🖆 Media           | <                                                                                                    |
| <b>රී</b> Pages   | Data from the following sections would be deleted :<br>• Website and Domain                                      |
| Pop Ups           | <ul> <li>Analytics and Statistics</li> <li>Business Profile</li> </ul>                                           |
| 🖌 Templates       | Notifications     Subscribers                                                                                    |
| ■ Customize Menu  | <ul> <li>Business and Order Enquiries</li> <li>Updates, Pages, Media and Products</li> </ul>                     |
| 🖋 Customization   | The Request Delete Website                                                                                       |
| III Extra Section |                                                                                                    |
| 𝗞 Integrations    |                                                                                                    |
| 🔟 Analytics       | 2.Click (                                                                                                    |
| 嶜 Subscribers     |                                                                                                    |
| 🔶 Enquiries       |                                                                                                    |
| Oomain            |                                                                                                    |
| Maintenance Mode  |                                                                                                    |
| 🛍 Delete Website  |                                                                                                    |
| 😧 FAQ             |                                                                                                    |
| 🞒 User Guide      | copyright © 2024 Websites.co.in . All rights reserved.<br>Version 3.2.0                                          |

3.A confirmation email will be sent to you. Confirm it, and your website will be deleted.

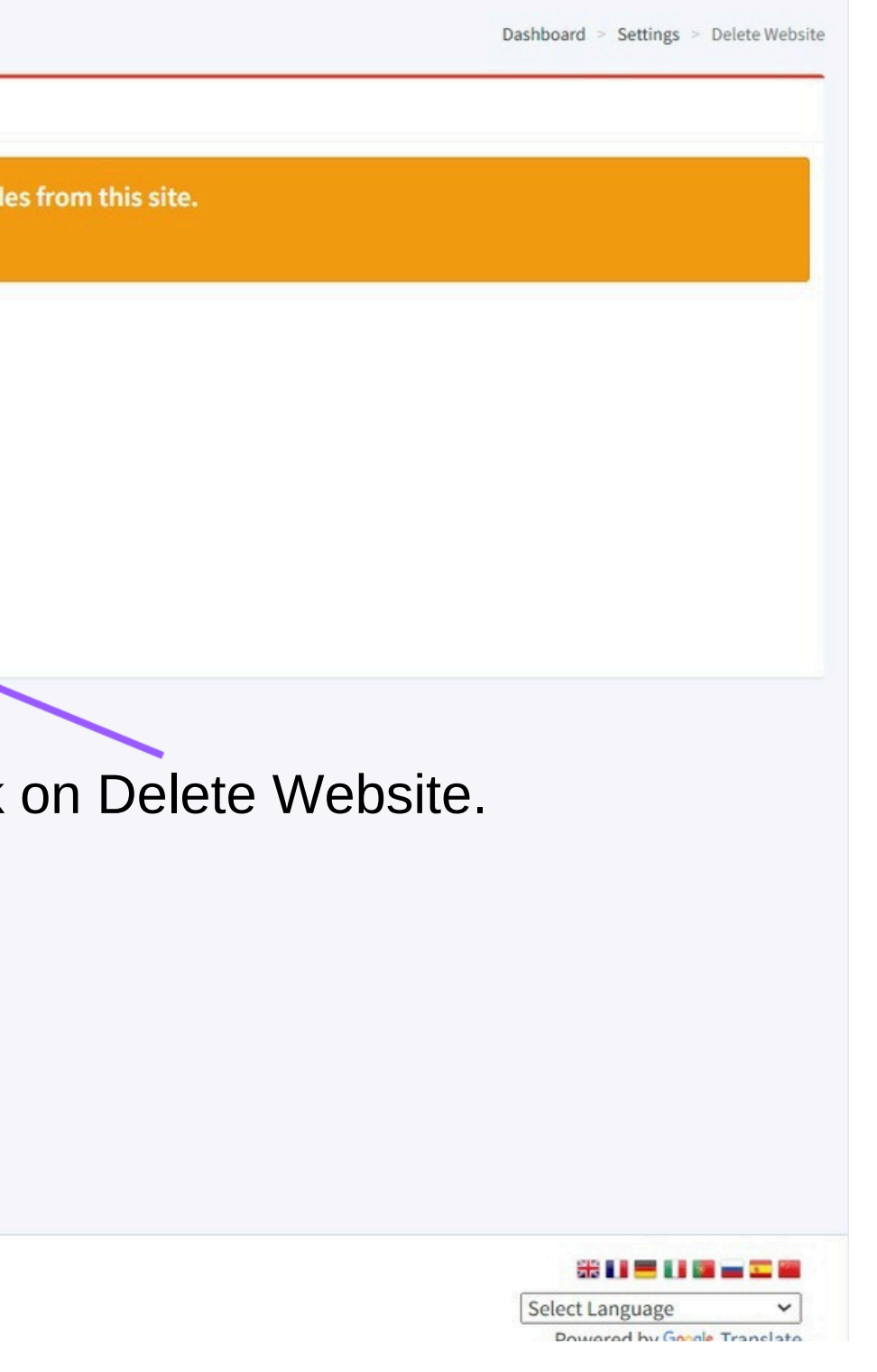

110 Back to Index

## **Contact Us**

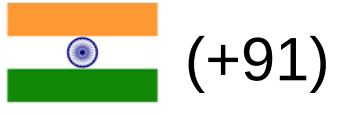

(+91) 02248934309 (IN)

|  | (+1) 617-444-9693 (US) |
|--|------------------------|
|--|------------------------|

Website: Websites.co.in Email: Support@websites.co.in Facebook: Websites.co.in X platform: @Websites.co.in Pinterest: Websitesindia

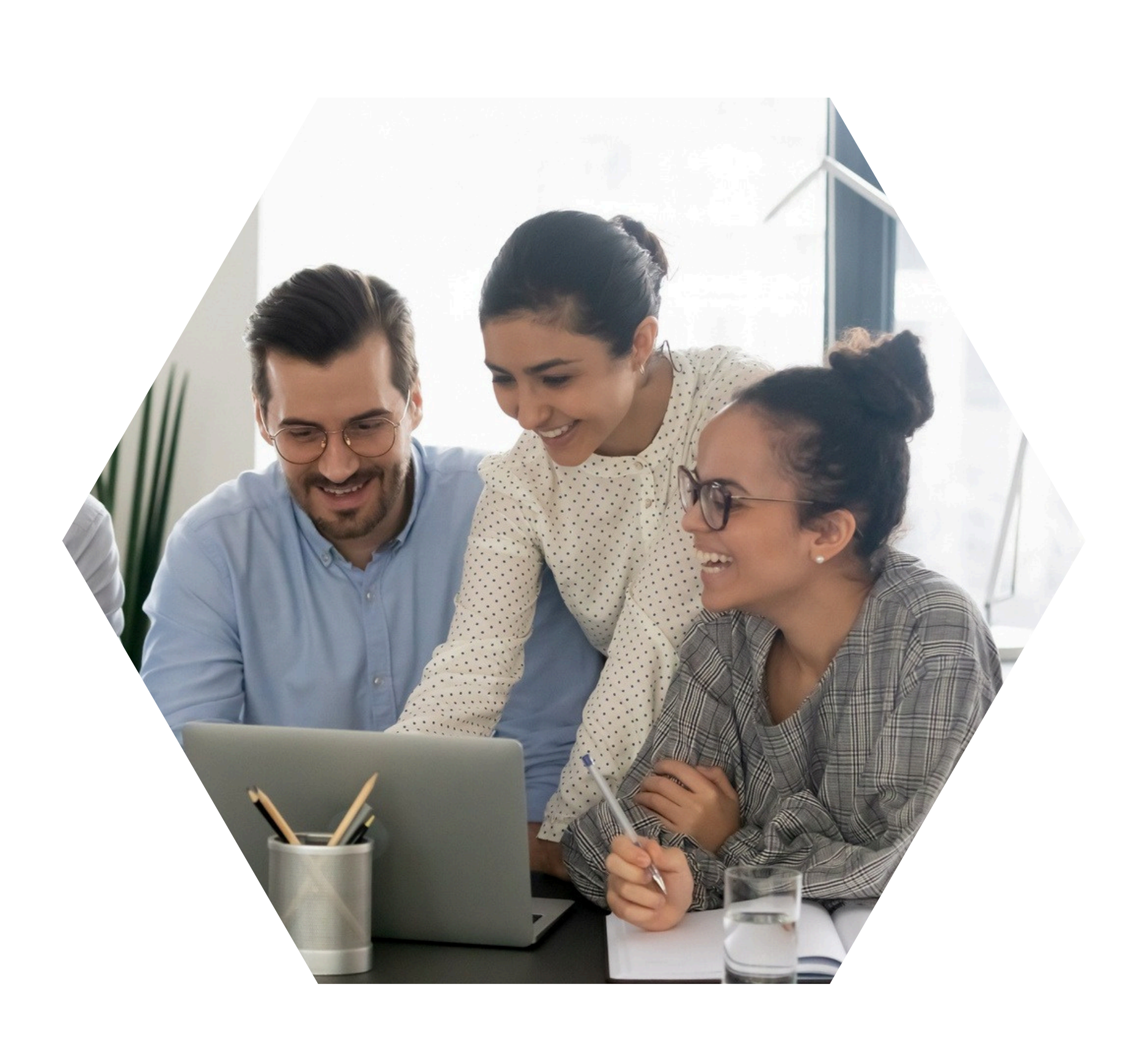

111 **Back to Index**